Manuale d'uso ed elenco parti di ricambio

# Centro di gestione polvere OptiCenter All-in-One OC11

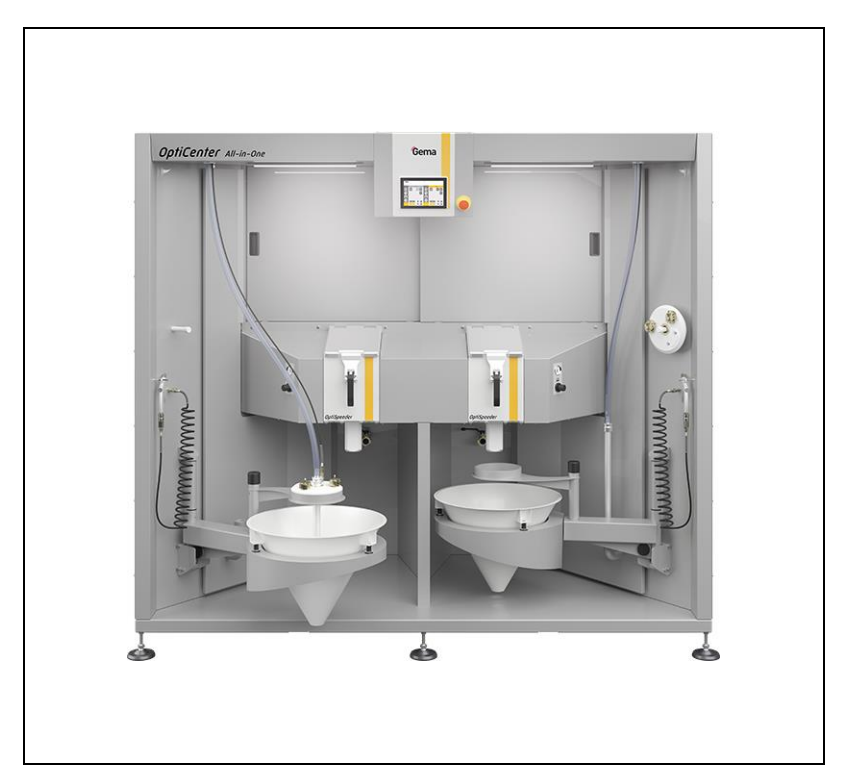

Traduzione delle istruzioni originali

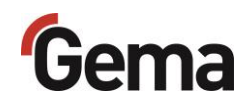

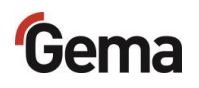

#### Documentazione OptiCenter All-in-One OC11

© Copyright 2024 Gema Switzerland GmbH

Tutti i diritti sono riservati.

Questa pubblicazione è protetta da copyright. Copie non autorizzate della presente documentazione sono proibite per legge. La presente documentazione non può essere salvata in un sistema elettronico, riprodotta fotostaticamente, tradotta, trascritta, trasmessa in qualsiasi forma e per qualunque motivo nemmeno solo in parte, senza l'autorizzazione scritta di Gema Switzerland GmbH.

Gema, EquiFlow, MagicCompact, MagicCylinder, OptiCenter, OptiFlex, OptiGun, OptiSelect, OptiStar, OptiStar All-in-One e PowerBoost sono marchi registrati di Gema Switzerland GmbH.

ClassicLine, ClassicStandard, ClassicOpen, DVC (Digital Valve Control), GemaConnect, MagicControl, MagicPlus, MonoCyclone, MRS, MultiColor, MultiStar, OptiAir, OptiControl, OptiColor, OptiFeed, OptiFlow, OptiHopper, OptiMove, OptiSieve, OptiSpeeder, OptiSpray, PCC (Precise Charge Control), RobotGun, SIT (Smart Inline Technology) e SuperCorona sono marchi di Gema Switzerland GmbH.

Tutti gli altri nomi citati sono marchi o marchi registrati dei rispettivi proprietari.

In questa pubblicazione si fa riferimento a marchi e a marchi registrati posseduti da altre società. Questi riferimenti non significano che i costruttori in questione approvino espressamente quanto scritto o siano vincolati in qualsiasi forma. Nella pubblicazione abbiamo sempre cercato di riportare i marchi con la ortografia preferita dal possessore.

Le informazioni contenute in questa pubblicazione sono corrette ed aggiornate alla data di pubblicazione, al meglio delle nostre conoscenze. La Gema Switzerland GmbH non si assume alcuna responsabilità circa i contenuti o l'uso di questa pubblicazione, e si riserva il diritto di rivederla e modificarla senza alcun preavviso.

Per le informazioni più aggiornate sui prodotti di Gema, visitare www.gemapowdercoating.com.

Per le informazioni sui brevetti, visitare www.gemapowdercoating.com/patents o www.gemapowdercoating.us/patents.

Gema Switzerland GmbH Sommeraustrasse 5 9200 Gossau Svizzera

Tel.: +41-71-313 83 00

E-mail: info@gema.eu.com

# Indice

| Altri | documenti applicabili                              | 9          |
|-------|----------------------------------------------------|------------|
|       | Riferimenti ai documenti pertinenti                | 9          |
| Infor | mazioni sul presente manuale                       | 10         |
|       | Informazioni generali                              | 10         |
|       | Conservare il manuale                              | 10         |
|       | Simboli di sicurezza (pittogrammi)                 | 10         |
|       | Struttura delle avvertenze di sicurezza            |            |
|       | Versione dei sontware                              | 12         |
|       | Didascalia                                         | ∠۱۱۷<br>12 |
|       |                                                    | 12         |
| Sicu  | ezza                                               | 13         |
|       | Avvertenze basilari di sicurezza                   | 13         |
|       | Avvertenze: specifiche del prodotto                | 14         |
| Trasi | porto                                              | 15         |
|       |                                                    | 15         |
|       | Normative di sicurezza                             | 15         |
|       | Requisiti necessari per il personale operativo     |            |
|       | Imballaggio                                        |            |
|       | Trasporto                                          | 15         |
|       | Dati della merce di trasporto                      | 15         |
|       | Tipo di trasporto                                  | 16         |
|       | Carico, trasbordo, scarico                         | 16         |
| Desc  | rizione del prodotto                               | 17         |
|       | Utilizzo conforme alla destinazione d'uso          | 17         |
|       | Uso scorretto ragionevolmente prevedibile          | 18         |
|       | Dati tecnici                                       | 19         |
|       | Consumo aria compressa                             | 19         |
|       | Dati pneumatici                                    |            |
|       | Qualita dell'aria compressa secondo ISO 8573-1     |            |
|       | Trasporto polvere                                  | 20         |
|       | Dimensioni                                         | 20         |
|       | Valore sonoro                                      | 20         |
|       | Targhetta identificativa                           | 21         |
|       | Struttura                                          | 22         |
|       | Veduta d'insieme                                   | 22         |
|       | Descrizione funzionale                             | 23         |
|       | OptiCenter All-in-One OC11                         | 23         |
|       | Ambito di utilizzo                                 | 23         |
|       | OptiControl (CM41)                                 |            |
|       | r uisante ui anesto ui entergenza<br>Spie di stato | 20<br>ວຣ   |
|       | Porta scorrevole per OptiSprav                     | 20<br>27   |
|       |                                                    |            |

# Gema

| Ventilazione tecnica                                |    |
|-----------------------------------------------------|----|
| Indicatore di fluidificazione OptiSpeeder           |    |
| OptiSpeeder                                         |    |
| Pistola ad aria                                     |    |
| Tubo di pulizia                                     | 33 |
| Unità di fluidificazione/aspirazione                |    |
| Imbuto del sacco polvere completo                   | 34 |
| Sistema di scambio                                  | 35 |
| Imbuto del sacco polvere con funzione di pesatura** |    |
| Set AirMover**                                      | 37 |
| Sonda di livello**                                  |    |
| Sistema di setacciatura a ultrasuoni US07**         |    |
| Contenitore polvere**                               | 40 |
| Principio di funzionamento                          | 41 |
| Circuito polvere "Spray to waste"                   | 41 |
| Circuito polvere "Recycling"                        | 43 |
| Modalità di funzionamento                           | 44 |
| Modalità - In sequenza                              |    |
| Modalità - Parallela                                |    |
| Modalità - Pulizia                                  |    |
| Descrizione dei parametri                           |    |
| Avvio recupero dopo cambio di colore (waste/spray)  |    |
| Ritardo richiesta di polvere fresca                 |    |
| Rapporto polvere fresca/polvere di recupero         | 50 |

### Touch Panel / Pannello di comando

53

| . 53 |
|------|
| . 54 |
| . 54 |
| . 54 |
| . 54 |
| . 54 |
| . 55 |
| . 55 |
| . 55 |
| . 56 |
| . 56 |
| . 57 |
| . 58 |
| . 58 |
| . 58 |
| . 58 |
| . 59 |
| . 59 |
| . 60 |
| . 60 |
| . 61 |
| . 62 |
| . 63 |
| . 64 |
| . 65 |
| . 65 |
| . 67 |
| . 68 |
| . 69 |
| . 70 |
| . 70 |
| . 71 |
| .71  |
|      |

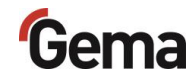

| Assegnazione del gruppo di pistole                                  | 72              |
|---------------------------------------------------------------------|-----------------|
| Impostazioni                                                        | 73              |
| Gestione utenti                                                     | 75              |
| Visualizzazione di stato                                            | 75              |
| Log-in                                                              | 75              |
| Log-out                                                             | 78              |
| Cambio utente                                                       | 78              |
| Profilo utente                                                      | 79              |
| Richiesta della versione software                                   | 92              |
| Montaggio / collegamento                                            | 93              |
| Installazione                                                       | 93              |
| Messa a terra del centro di gestione polvere                        |                 |
| Alimentazione dell'aria compressa                                   | 94              |
| Messa in funzione                                                   | 95              |
| Proparaziona par la massa in funziona                               | 05              |
| Condizioni gonorali                                                 | 90              |
|                                                                     | 90<br>05        |
| Aspelli generali                                                    | 90<br>05        |
| Scheud SD                                                           | 90<br>06        |
| Pimoziono della scheda SD                                           | 90<br>06        |
|                                                                     | 90              |
| Funzionamento / operazione                                          | 97              |
| Uso                                                                 | 97              |
| Avvio dell'OptiCenter                                               | 99              |
| Verniciatura con recupero (spray) - Modalità in sequenza            | 101             |
| Panoramica dello stato neutro di OptiControl (CM41)                 | 101             |
| Preparazione della polvere                                          | 102             |
| Avvio della verniciatura (spray)                                    | 104             |
| Cambio colore (spray)                                               | 105             |
| Verniciatura senza recupero (waste) - Modalità in sequenza          | 106             |
| Panoramica dello stato neutro di OptiControl (CM41)                 | 106             |
| Preparazione della polvere                                          | 107             |
| Avvio della verniciatura (waste)                                    | 109             |
| Cambio colore (waste)                                               | 110             |
| Passaggio rapido dalla modalità In sequenza alla modalità Parallela | 111             |
| Verniciatura - Modalità parallela                                   | 112<br>arallola |
|                                                                     |                 |
| Avvio della verniciatura (spray/waste)                              | 113             |
| Scelta del setaccio                                                 | 114             |
| Sostituzione del sacco polvere                                      | 116             |
| Interruzioni di lavoro o pause di verniciatura                      | 117             |
| Pulizia                                                             | 118             |
| Processo di pulizia (waste) - Modalità in sequenza                  | 118             |
| Processo di pulizia (spray) - Modalità in sequenza                  | 121             |
| Processo di pulizia (spray/waste) - Modalità parallela              | 128             |
| Pulizia del ciclone                                                 | 136             |
| Batch management                                                    | 138             |
| Tasti funzione                                                      | 138             |
| Attivazione della bilancia in OptiControl (CM41)                    | 139             |
| Registrazione della quantità di polvere                             | 142             |
| Spegnimento dell'OptiCenter (dopo ogni giorno di lavoro)            | 146             |
| Manutenzione / Riparazione                                          | 147             |

Aspetti generali ......147

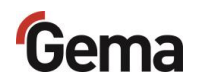

| Manutenzione dell'OptiCenter              | 148 |
|-------------------------------------------|-----|
| Piano di manutenzione                     | 148 |
| Verificare la presenza di rumori insoliti | 148 |
| Manutenzione del pannello di comando      | 148 |
| Parti soggette a usura                    | 149 |
| Controllo periodico                       | 149 |
| Interventi di riparazione                 | 150 |
| Riparazioni                               | 150 |
| Scheda SD – Salvataggio dei dati          | 150 |
|                                           |     |

## Rimedio guasti

| 1 | 51 |  |
|---|----|--|
|   | JI |  |

155

159

161

| Messaggi di guasto | 15 | 51 | l |
|--------------------|----|----|---|
| Ricerca guasti     | 15 | 52 | 2 |

## Messa fuori servizio / stoccaggio

| 55 |
|----|
| 55 |
| 55 |
| 55 |
| 55 |
| 55 |
| 56 |
| 56 |
| 56 |
| 56 |
| 56 |
| 56 |
|    |

#### **Smaltimento**

| Introduzione                                   | 159 |
|------------------------------------------------|-----|
| Requisiti necessari per il personale operativo | 159 |
| Indicazioni per lo smaltimento                 | 159 |
| Materiali                                      | 159 |
| Smontaggio del modulo                          | 159 |

### Elenco parti di ricambio

| Ordine delle parti di ricambio            | 161 |
|-------------------------------------------|-----|
| OptiCenter OC11                           | 162 |
| Carrello del cono                         | 163 |
| Unità di fluidificazione/aspirazione      | 164 |
| OptiSpeeder – completo                    | 165 |
| Contenitore – completo                    | 166 |
| Coperchio senza setaccio - completo       | 167 |
| Supporto dell'iniziatore - completo       | 168 |
| OptiCenter – Pneumatica                   | 169 |
| Aria di scarico Waste – completo          | 170 |
| Aria di scarico Recovery – completo       | 171 |
| Aria di scarico Airmover Waste – completo | 172 |
| Valvola a manicotto – completa            | 173 |
| Distributore di aria compressa            | 175 |
| Distributore aria per P – completo        | 176 |
| Piastra valvola - completo                | 177 |
| Attrezzatura                              | 178 |
| MultiColor switch – completo              | 179 |
| Contenitore polvere PH100                 | 180 |
| Contenitore polvere PH60                  | 181 |
| Sensore di livello LC01                   | 182 |
|                                           |     |

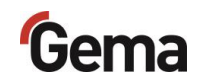

Indice

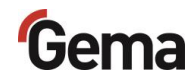

# Altri documenti applicabili

# Riferimenti ai documenti pertinenti

Oltre alle informazioni contenute in questo manuale, vanno osservate anche le seguenti istruzioni d'uso e liste parti di ricambio per i singoli componenti:

| QR-Code | Manuale d'uso                                                                  | Revisione                               |
|---------|--------------------------------------------------------------------------------|-----------------------------------------|
|         | Unità di controllo della pistola<br>OptiSpray All-in-One (CG26-CP)             | Rev. 00 09/23                           |
| QR-Code | Manuale d'uso                                                                  | Revisione                               |
|         | Pompa polvere<br>OptiFeed 4.0 (PP07)                                           | Rev. 00 12/21                           |
|         |                                                                                |                                         |
| QR-Code | Manuale d'uso                                                                  | Revisione                               |
| QR-Code | Manuale d'uso<br>Sistema di setacciatura a ultrasuoni<br>US07                  | Revisione<br>Rev. 00 03/19              |
| QR-Code | Manuale d'uso<br>Sistema di setacciatura a ultrasuoni<br>US07<br>Manuale d'uso | Revisione<br>Rev. 00 03/19<br>Revisione |

# Informazioni sul presente manuale

# Informazioni generali

Il presente manuale contiene le informazioni necessarie per utilizzare OptiCenter All-in-One OC11, ed è la guida per la messa in funzione fornendo anche indicazioni e suggerimenti per ottimizzarne il funzionamento nel vostro sistema di verniciatura a polvere.

Riguardo al funzionamento degli altri componenti del vostro sistema, si prega di far riferimento ai rispettivi manuali.

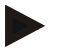

Il presente manuale descrive tutte le dotazioni e le funzioni di questo OptiCenter.

- Attenzione, l'OptiCenter potrebbe non essere dotato di tutte le funzioni descritte.
- Le dotazioni opzionali sono contrassegnate con un doppio asterisco \*\*.

# Conservare il manuale

Si prega di conservare e custodire bene queste istruzioni per un uso successivo e per eventuali domande.

# Simboli di sicurezza (pittogrammi)

Qui di seguito sono riportate le segnalazioni di pericolo impiegate nei manuali della ditta Gema con il relativo significato. Oltre alle indicazioni riportate nei rispettivi manuali devono essere rispettate anche le vigenti norme di sicurezza e prevenzione degli incidenti.

### 

Indica un pericolo imminente.

Qualora non venisse evitato le conseguenze sono lesioni molto gravi o morte.

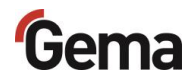

### AVVERTENZA

Indica un possibile pericolo.

Qualora non venisse evitato le conseguenze ci potrebbero essere lesioni molto gravi o morte.

### **A** CAUTELA

Indica un possibile pericolo.

Qualora non venisse evitato le conseguenze ci potrebbero essere ferite leggere o lievi.

#### ATTENZIONE

Indica una situazione potenzialmente dannosa.

Qualora non venisse evitata le conseguenze ci potrebbero essere danni all'impianto o all'ambiente attiguo.

#### AMBIENTE

Indica una situazione potenzialmente dannosa.

Qualora non venisse evitata le conseguenze ci potrebbero essere danni ambientali.

#### INDICAZIONE OBBLIGATORIA

Informazioni che vanno obbligatoriamente seguite

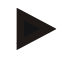

### AVVISO

Suggerimenti e altre informazioni utili

### Struttura delle avvertenze di sicurezza

Ogni avvertenza è costituita da 4 elementi:

- Avvertenza
- Tipo e sorgente del pericolo
- Possibili conseguenze del pericolo
- Come evitare il pericolo

#### 🔺 AVVERTENZA

Tipo e sorgente del pericolo! Possibili conseguenze del pericolo

Come evitare il pericolo

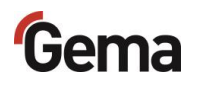

# Versione del software

Questo documento descrive il funzionamento del prodotto OptiCenter Allin-One OC11 a partire dalla versione software 1.2.40\*\*\*.

Vedi capitolo "Richiesta della versione software" a pagina 92.

# Presentazione dei contenuti

### Didascalie

Le didascalie nelle immagini vengono utilizzate come riferimento per il testo descrittivo.

#### Esempio:

"L'alta tensione ( $\mathbf{H}$ ) generata nella cascata della pistola viene mandata all'elettrodo centrale."

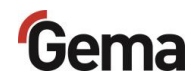

# Sicurezza

# Avvertenze basilari di sicurezza

- Questo prodotto è costruito in conformità ai più recenti standard della tecnica e alle riconosciute norme di sicurezza. Esso è destinato esclusivamente all'utilizzo previsto, vale a dire la verniciatura a polvere.
- Qualsiasi altro utilizzo del prodotto non è conforme alle norme. In tal caso il costruttore non risponde di alcun danno conseguente al non corretto impiego del prodotto ed ogni rischio è ad esclusivo carico dell'utilizzatore. Qualsiasi altro impiego del prodotto che esuli da quanto da noi prescritto (utilizzo per altri scopi e/o con altri materiali) necessita del previo consenso della ditta Gema Switzerland GmbH.
- La messa in funzione (vale a dire l'inizio del funzionamento conforme) è vietata sino a quando non è stata provata la corretta installazione del prodotto e il corretto cablaggio secondo la Direttiva macchine. Occorre pure osservare la norma "EN ISO 12100 Sicurezza macchine".
- Nel caso in cui siano apportate modifiche al prodotto non esplicitamente approvate dal costruttore, quest'ultimo è esente da qualunque responsabilità' per gli eventuali danni che ne conseguono.
- È importante osservare le norme vigenti per la prevenzione degli incidenti come pure le altre norme generalmente riconosciute relative alla sicurezza, alla medicina del lavoro e alla tecnica costruttiva.
- Sono inoltre da considerare le norme di sicurezza specifiche del paese.

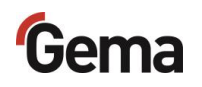

# Avvertenze: specifiche del prodotto

- Questo prodotto fa parte dell'impianto e quindi è integrato nel sistema di sicurezza dell'impianto.
- L'impiego fuori dal concetto di sicurezza richiede provvedimenti adeguati.
- Tutti gli interventi che devono essere eseguiti dal cliente devono essere effettuati rispettando tutte le norme di sicurezza locali
- I collegamenti a terra di tutti i componenti dell'impianto devono essere effettuati rispettando le norme di sicurezza locali

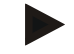

Per ulteriori informazioni di sicurezza, fare riferimento alle più dettagliate avvertenze di sicurezza Gema.

#### AVVERTENZA

#### Interventi senza Manuale

Gli interventi senza o con singole pagine del Manuale possono causare danni fisici e materiali a causa del mancato rispetto delle informazioni rilevanti per la sicurezza.

- Prima di eseguire interventi con l'apparecchio, organizzare i documenti necessari e leggere il capitolo "Norme di sicurezza".
- Eseguire gli interventi solo osservando i documenti necessari.
- Lavorare sempre con la documentazione originale completa.

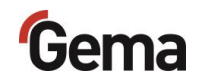

# Trasporto

# Introduzione

In questo capitolo sono descritte misure speciali per il trasporto interno del prodotto che devono essere rispettate se:

- il cliente deve imballare, trasportare e spedire autonomamente il prodotto per far eseguire, ad es., i lavori di revisione e manutenzione correttiva nella fabbrica fornitrice,
- 0
- il prodotto deve essere spedito per lo smaltimento (riciclaggio).

### Normative di sicurezza

Per spostare i componenti talvolta voluminosi e pesanti, è necessario utilizzare apparecchi adeguati (ad es. gru).

I componenti che vengono smontati devono sempre essere ben fissati in posizione prima di allentare i collegamenti.

### Requisiti necessari per il personale operativo

Deve essere impiegato esclusivamente personale specializzato che è stato addestrato per l'utilizzo degli apparecchi (ad es. gru).

In caso di incertezze, contattare Gema Switzerland GmbH.

# Imballaggio

Non necessario per il trasporto interno. Per il trasporto esterno Vedi capitolo "Condizioni di conservazione" a pagina 155.

## Trasporto

### Dati della merce di trasporto

- Corrisponde alle dimensioni dei componenti più l'imballaggio
- Per il peso, vedi "Dati tecnici"
- Per i punti di fissaggio, vedi "Tipo di trasporto"

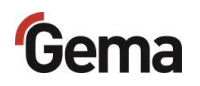

### Tipo di trasporto

Per tratti/spostamenti brevi all'interno dello stesso spazio, il prodotto deve essere trasportato con un carrello elevatore a braccio lungo.

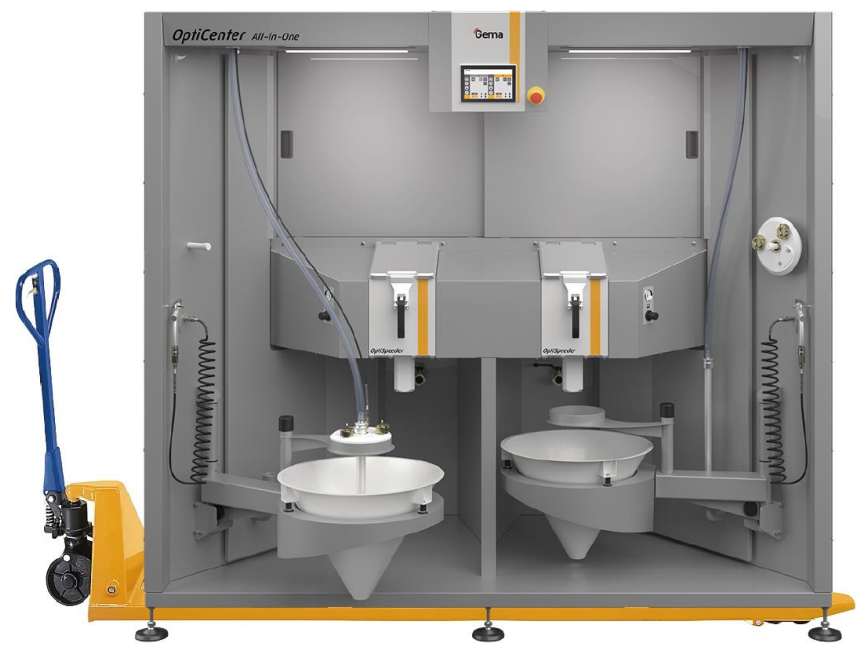

Fig. 1: Tipo di trasporto

Trasportare solo in una posizione conforme.

### ATTENZIONE

#### Pericolo di danneggiamento

L'OptiCenter non deve essere messo in posizione orizzontale, perché la progettazione non lo prevede.

▶ In caso di dubbio, contattare Gema Switzerland GmbH!

### Carico, trasbordo, scarico

Per tutte le procedure devono essere utilizzati apparecchi di sollevamento adeguati.

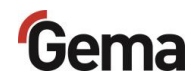

# Descrizione del prodotto

# Utilizzo conforme alla destinazione d'uso

Il centro di gestione polvere è studiato per una gestione semplice e pulita della polvere di verniciatura e viene azionato con un TouchPanel.

Il centro funziona solo in combinazione con i dispositivi di trasporto della polvere Gema, che sono pensati per il trasporto di polveri di verniciatura alle pistole di spruzzatura.

Come parte del centro, il centro di gestione polvere è progettato per un funzionamento automatico o semi-automatizzato. Permette un processo di pulizia automatizzato e quindi un cambio rapido di colore. Questa apparecchiatura include tutti i dispositivi di trasporto della polvere, i controlli per le pistole e gli assi nonché il completo dosaggio della polvere fresca.

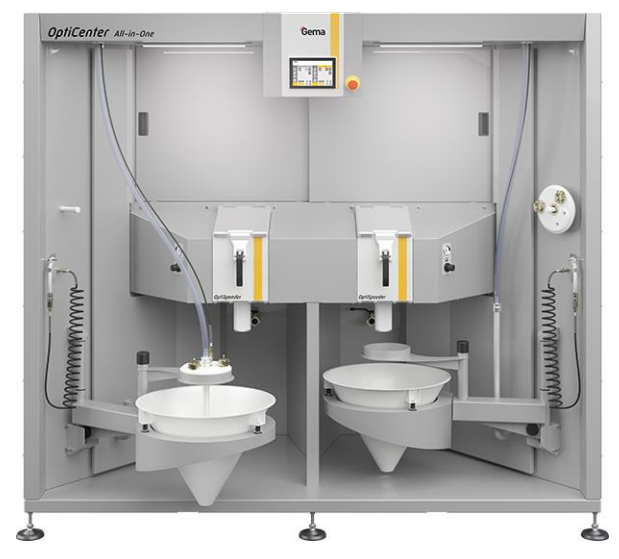

Fig. 2: OptiCenter All-in-One OC11

Un utilizzo conforme comprende anche il rispetto delle istruzioni d'uso, di manutenzione e di riparazione prescritte dal costruttore. Questo prodotto deve essere usato, riparato e sottoposto a manutenzione esclusivamente da persone che siano pratiche dell'apparecchiatura e informate sui possibili pericoli.

Qualsiasi altro utilizzo del prodotto non è conforme alle norme. Il costruttore non risponde di eventuali danni conseguenti, il rischio è ad esclusivo carico dell'utente!

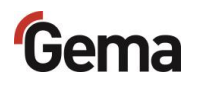

Per una migliore comprensione del processo di verniciatura a polvere, si suggerisce di leggere per intero anche i manuali d'uso degli altri componenti in modo da acquisire dimestichezza con le loro funzioni.

# Uso scorretto ragionevolmente prevedibile

- Utilizzo senza la formazione corrispondente
- Utilizzo di polvere umida
- Insufficiente fluidificazione sul punto di aspirazione
- Utilizzo con qualità dell'aria compressa insufficiente
- Pressione d'ingresso troppo bassa
- Utilizzo unitamente ad apparecchiature o componenti di verniciatura non autorizzati

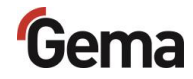

# Dati tecnici

### Consumo aria compressa

| OptiCenter All-in-One OC11                                      |               |
|-----------------------------------------------------------------|---------------|
| max. consumo aria compressa<br>durante la pulizia (120 secondi) | 300-400 Nm³/h |
| Modalità di verniciatura                                        |               |
| Fluidificazione OptiSpeeder +<br>AirMover + Aria di processo    | 15 Nm³/h      |
| Consumo per applicatore                                         | 5 Nm³/h       |
| Esempio per 10 applicatori                                      | 65 Nm³/h      |
| Modalità di pulizia                                             |               |
| Pulizia OptiSpeeder                                             | 120 Nm³/h     |
| Pulizia tubo OptiFeed verso<br>ciclone                          | 120 Nm³/h     |
| Pulizia tubo di trasporto verso un applicatore                  | 30 Nm³/h      |
| Esempio per 6 applicatori (con dimensione gruppo = 6)           | 180 Nm³/h     |

### Dati pneumatici

| OptiCenter All-in-One OC11 |              |
|----------------------------|--------------|
| Pressione d'ingresso       | min. 6,5 bar |

### Qualità dell'aria compressa secondo ISO 8573-1

| OptiCenter All-in-One OC11                         |                                                                      |
|----------------------------------------------------|----------------------------------------------------------------------|
| Materiale solido/polvere                           |                                                                      |
| Dimensione delle particelle<br>nell'aria compressa | max. 5 µm                                                            |
| Classe                                             | 3                                                                    |
| Acqua                                              |                                                                      |
| Contenuto residuo                                  | 1,3 g/m³                                                             |
| Classe                                             | 4 (punto di rugiada ≤ 3 °C)<br>oppure<br>5 (punto di rugiada ≤ 7 °C) |
| Olio                                               |                                                                      |
| Contenuto residuo                                  | 0,1 mg/m³                                                            |
| Classe                                             | 2                                                                    |
|                                                    |                                                                      |

Gema Switzerland GmbH raccomanda la qualità dell'aria compressa secondo ISO 8573-1 Classe 3.4.2.

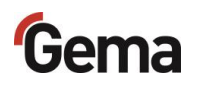

### Ventilazione tecnica

| OptiCenter All-in-One OC11                 | 36 pistole |
|--------------------------------------------|------------|
| Portata di aria esausta durante la pulizia | 1400 Nm³/h |

Preferibilmente, durante la pulizia deve essere in funzione una sola unità di scarico. La conduttura d'aspirazione dell'aria deve avere una larghezza nominale di 150 mm e uno spessore della parete di almeno 1,0 mm.

### **Trasporto polvere**

| OptiCenter All-in-One OC11 | 36 pistole       |
|----------------------------|------------------|
| Recupero                   | max. 3,5 kg/min. |
| Capienza OptiSpeeder       | 9 kg             |

### Dimensioni

| OptiCenter All-in-One OC11                               |      | 36 pistole                                                                                           |
|----------------------------------------------------------|------|----------------------------------------------------------------------------------------------------|
| Ingombro<br>(larghezza x profondità)                     | (mm) | 2325 x 1500                                                                                          |
| Altezza d'ingombro                                       | (mm) | 2100                                                                                                 |
| Peso                                                     | (kg) |                                                                                                    |
| non caricato                                             |      | ca. 770                                                                                              |
| caricato                                                 |      | ca. 920                                                                                              |
| Accesso laterale da entrambi i lati<br>(per l'operatore) |      | min. 300mm<br>(necessario per rimuovere il<br>coperchio laterale e accedere<br>all'unità di scarico) |
| Accesso posteriore<br>(di servizio)                      |      | min. 600 mm<br>(necessario per interventi di<br>manutenzione e assistenza)                           |

### Valore sonoro

| OptiCenter All-in-One OC11 |                                 |
|----------------------------|---------------------------------|
| Funzionamento normale      | 75 dB(A)                        |
| Modalità di pulizia        | di breve durata fino a 95 dB(A) |

Il valore sonoro è stato misurato durante il funzionamento nei punti dove l'operatore addetto sosta più di frequente e a un'altezza dal pavimento di 1,7 m.

Il valore indicato vale esclusivamente per il prodotto senza sorgenti di rumore esterne e senza impulsi di pulizia.

A seconda della versione del prodotto e della disposizione in termini di spazio, il valore sonoro può risultare diverso.

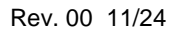

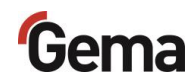

# Targhetta identificativa

| Mövenstrasse 17 CH-9<br>Schweiz / Switzerland | 015 St. Gallen |
|-----------------------------------------------|----------------|
| Type: OptiCenter O                            | em<br>C0       |
| Serial no:                                    | 19231.         |
| Year of manufacture:                          |                |
| Rated input voltage (V~):<br>Frequency (Hz):  |                |
| Input power (VA):<br>Temperature range (°C):  | 0/+40          |
|                                               |                |
|                                               | 82506          |
| (FE)                                          |                |

Fig. 3: Targhetta (esempio)

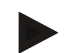

I campi in grigio sono compilati con i dati specificati nell'ordine!

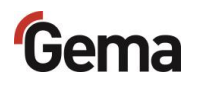

# Struttura

### Veduta d'insieme

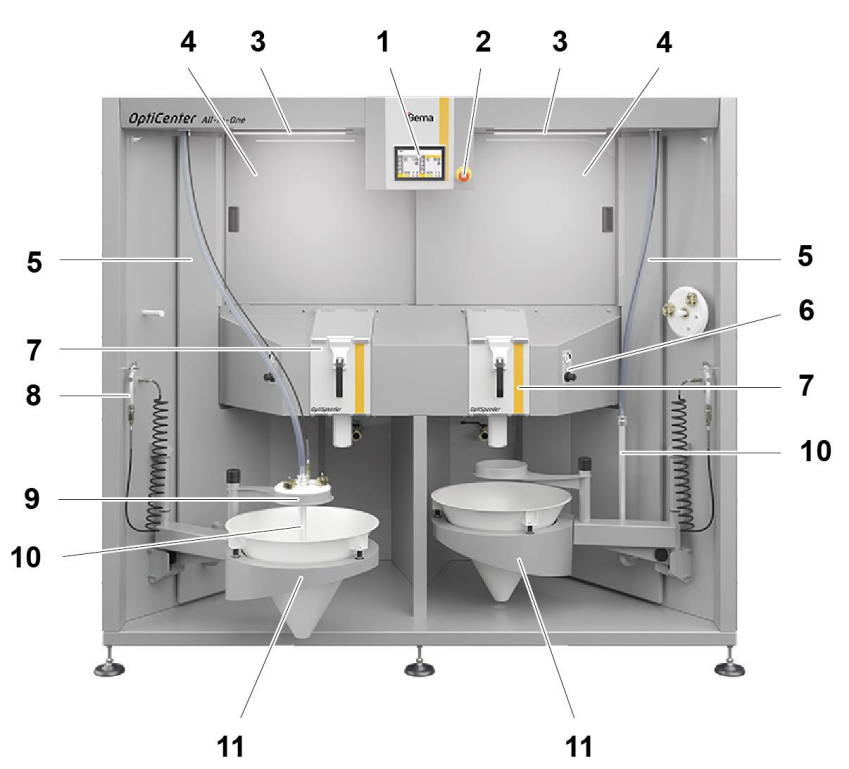

Fig. 4: Struttura

- 1 OptiControl (CM1)
- 2 Pulsante di arresto di emergenza
- 3 Spia di stato
- 4 Porta scorrevole per OptiSpray
- 5 Ventilazione tecnica
- 6 Visualizzazione e regolazione della fluidificazione OptiSpeeder
- 7 OptiSpeeder
- 8 Pistola ad aria
- 9 Sostegno del sacco polvere
- 10 Lancia di fluidificazione/ aspirazione
- 11 Cono polvere completo
- 12 Tubo di pulizia (non illustrato)
- 13 Piastra per chiusura (non illustrata)

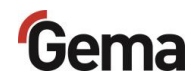

# **Descrizione funzionale**

# **OptiCenter All-in-One OC11**

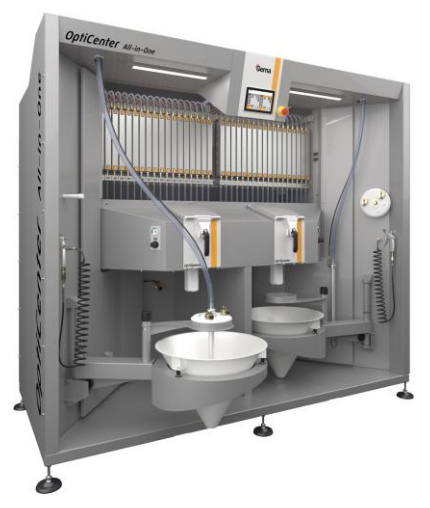

Fig. 5: OptiCenter All-in-One OC11

Il centro di gestione polvere OptiCenter All-in-One OC11 combina la tecnologia a pompa OptiSpray All-in-One per un controllo preciso del processo di applicazione e gestione delle polveri con una funzione di cambio rapido del colore. Il sistema con doppio contenitore polvere OptiSpeeder (DualSpeeder) consente la preparazione e la gestione di due colori diversi, uno di seguito all'altro per un rapido cambio di colore o in parallelo per una verniciatura simultanea da entrambi i contenitori polvere.

## Ambito di utilizzo

Il centro di gestione polvere è adatto per l'impiego in impianti dotati di circuito polvere completamente sigillato:

### Trasporto

- Polvere fresca direttamente dal sacco polvere (originale)
- Polvere fresca da un sistema di polvere fresca Gema
- Polvere direttamente dal contenitore polvere opzionale
- Trasporto di precisione dall'OptiSpeeder agli applicatori
- Trasportare nuovamente la polvere di recupero nel sistema o nel contenitore di destinazione
- Controllo del livello polvere tramite sensore di livello pompa

### Pulizia

- Pulizia automatica interna dei tubi d'aspirazione, dei dispositivi di trasporto della polvere, dei tubi polvere e delle pistole
- Riciclo della polvere recuperata

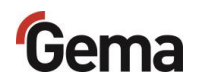

 Circolazione della polvere sigillata, la polvere non sfugge durante il processo di verniciatura e di pulizia. Ciò impedisce la perdita di polvere ed il posto di lavoro, nonché l'ambiente circostante, rimarranno gradevolmente puliti

#### Controllo

 Nessun sistema proprio di aspirazione dell'aria: il centro di gestione polvere non è dotato di un sistema proprio di aspirazione dell'aria e viene quindi connesso direttamente a un filtro

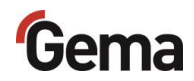

## **OptiControl (CM41)**

L'OptiCenter All-in-One viene utilizzato tramite il touchscreen da 7" dell'unità di controllo OptiControl integrata.

Tutte le procedure di comando necessarie sono attivate tramite il touchscreen.

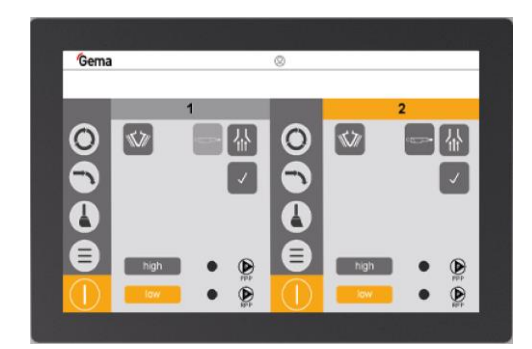

Fig. 6: Unità di controllo/di comando

L'unità di controllo OptiControl dispone, tra le altre, delle seguenti funzioni:

- Interfaccia utente chiaramente strutturata
  - Funzionamento semplice del processo di verniciatura e cambio di colore
- Selezione della modalità di verniciatura
  - Operazione sequenziale con contenitori polvere
    OptiSpeeder gestiti separatamente per un rapido cambio di colore
  - Operazione in parallelo con due sorgenti di polvere indipendenti ma a funzionamento simultaneo
- Controllo del processo di verniciatura
  - Tempo di commutazione programmabile dalla modalità polvere fresca a quella di recupero
- Controllo per ridurre al minimo il consumo di polvere fresca
  - Verniciatura in modalità di recupero grazie a un'alimentazione supplementare controllata di polvere fresca
- Selezione dei programmi di pulizia
  - Programma di pulizia rapida o programma di pulizia con massimo recupero di polvere dal circuito polvere

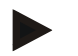

#### Ulteriori informazioni sul pannello di comando

Vedi capitolo "Touch Panel / Pannello di comando" a pagina 53.

## Pulsante di arresto di emergenza

Il pulsante di arresto di emergenza serve a spegnere manualmente l'OptiCenter in caso di pericolo. Il pulsante si innesta quando viene premuto e può essere sbloccato ruotandolo verso destra. Il pulsante rosso è posizionato su uno sfondo giallo. In questo modo è facilmente riconoscibile.

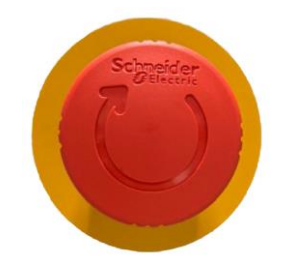

Fig. 7: Pulsante di arresto di emergenza

## Spie di stato

Le spie di stato dell'OptiCenter sono codificate per colori e indicano visivamente lo stato di funzionamento attuale della macchina.

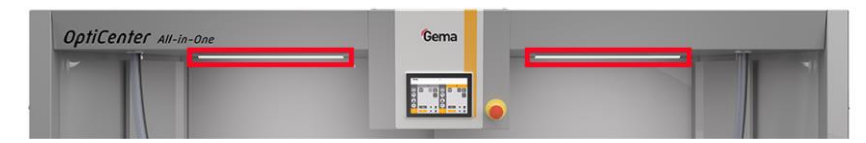

Fig. 8: Posizione di installazione delle spie di stato

### Significato dei colori

| Spia di stato | Funzione                                                                                            |
|---------------|----------------------------------------------------------------------------------------------------|
|               | <b>Bianco</b> : OptiCenter è in arresto/in standby e pronto per l'uso.                              |
|               | <b>Verde</b> : OptiCenter è in funzione e indica l'area di lavoro attiva.                           |
|               | <b>Blu</b> : OptiCenter è in modalità di pulizia e<br>indica la pulizia nell'area di lavoro attiva. |
|               | Rosso: OptiCenter è in modalità allarme e<br>indica un guasto o un errore.                          |

### ATTENZIONE

Fuoriuscita incontrollata della miscela polvere/aria.

Non aprire l'OptiSpeeder quando lo stato è "**blu**" (pulizia attiva).

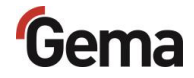

# Porta scorrevole per OptiSpray

Le porte scorrevoli (sinistra/destra) possono essere aperte in corrispondenza delle maniglie per garantire l'accesso alle pompe per applicazione (OptiSpray).

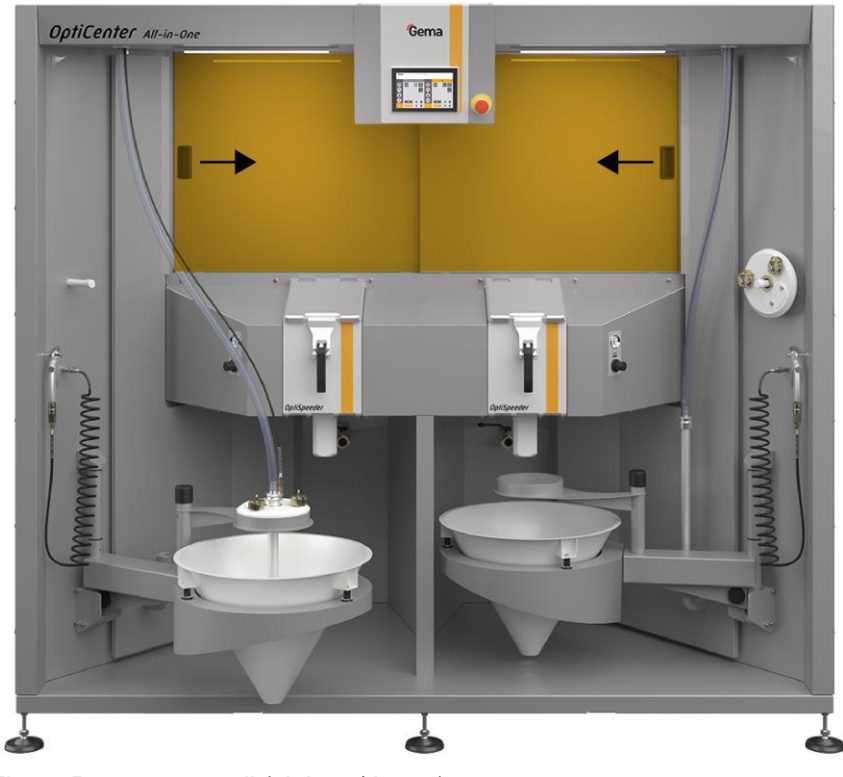

Fig. 9: Porte scorrevoli (sinistra/destra)

# Gema

## Ventilazione tecnica

La ventilazione tecnica è una misura di protezione contro l'inalazione involontaria di polvere di verniciatura.

Ciò avviene controllando e deviando i flussi d'aria e filtrando le particelle per garantire che l'operatore non sia esposto a concentrazioni nocive di polvere.

La ventilazione tecnica è inoltre dotata di una piastra per chiusura.

Questa permette all'operatore di aumentare l'afflusso di aria di scarico nell'area di lavoro inferiore dell'OptiCenter, se necessario, mentre l'afflusso di aria di scarico superiore è disattivato.

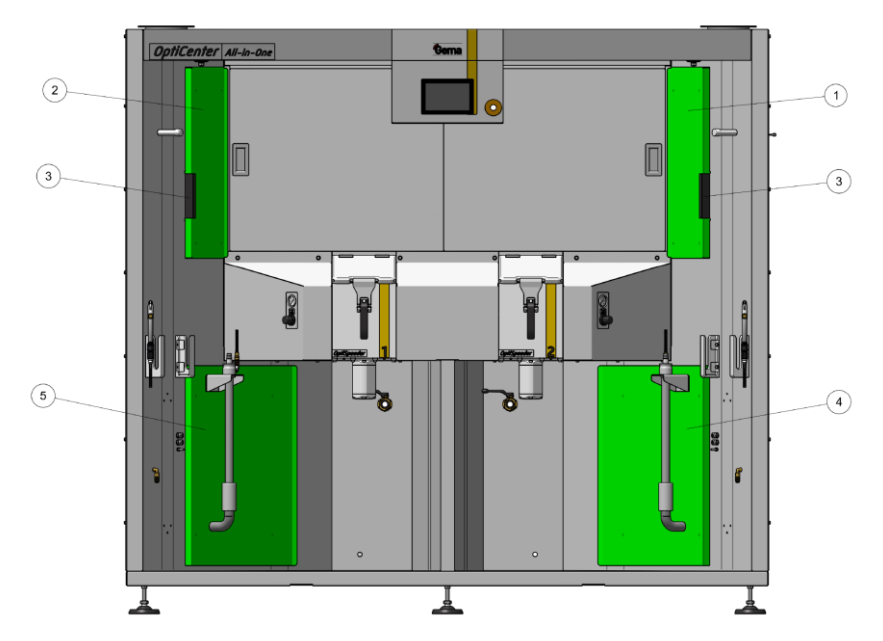

4

5

Fig. 10: Ventilazione tecnica

- 1 Cartello in alto a destra
- 2 Cartello in alto a sinistra
- 3 Piastra per chiusura

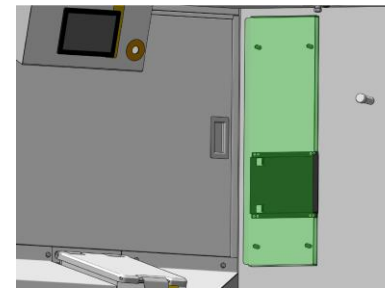

Cartello in basso a

Cartello in basso a

destra

sinistra

Piastra per chiusura chiusa

Piastra per chiusura aperta

| Stato  | Descrizione                                                                  |  |
|--------|------------------------------------------------------------------------------|--|
| Chiuso | Aumenta l'apporto di aria di scarico nell'area<br>inferiore dell'OptiCenter. |  |

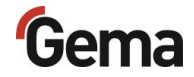

Aperto

Stessa alimentazione di aria di scarico nell'area inferiore e superiore dell'OptiCenter.

### Indicatore di fluidificazione OptiSpeeder

L'indicatore di fluidificazione consente di monitorare lo stato di fluidificazione della polvere nell'OptiSpeeder. Il regolatore di pressione serve a regolare il flusso di volume dell'aria di fluidificazione.

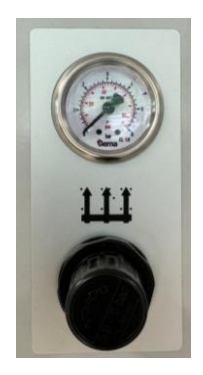

Fig. 11: Indicatore di fluidificazione OptiSpeeder

Se durante l'ispezione visiva della polvere nell'OptiSpeeder viene rilevata una preparazione insufficiente, è possibile regolare l'intensità della fluidificazione utilizzando il regolatore di pressione.

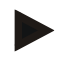

# Aprire il coperchio OptiSpeeder e controllare visivamente la fluidificazione.

 La polvere dovrebbe "bollire" leggermente, altrimenti regolare nuovamente il regolatore di pressione.

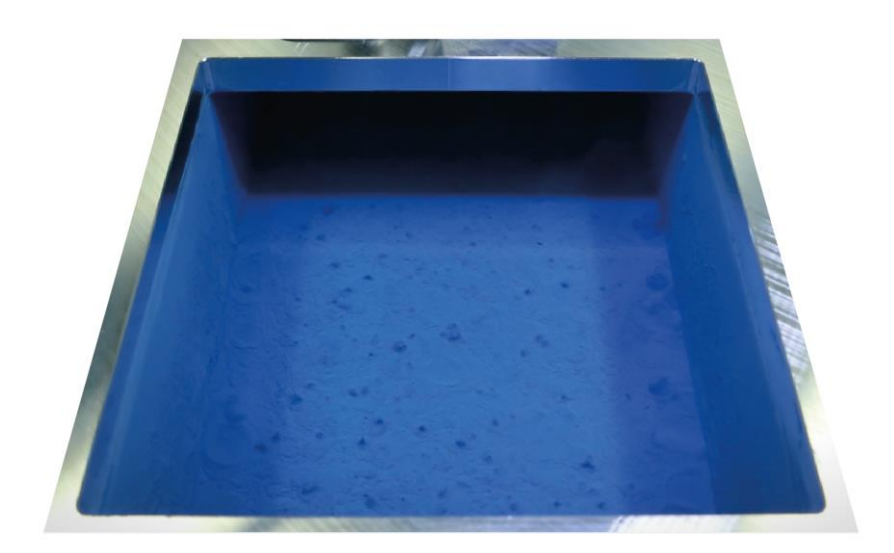

Fig. 12: Esempio - Fluidificazione ottimale della polvere nell'OptiSpeeder

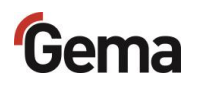

Controllare visivamente il livello di polvere.

 Il livello di riempimento nell'OptiSpeeder scende al di sotto del valore minimo --> Vedi capitolo "Rimedio guasti " a pagina 151.

### OptiSpeeder

L'OptiCenter All-in-One è dotato di DualSpeeder (2 contenitori polvere), che possono essere utilizzati in sequenza o in parallelo.

Il funzionamento con due OptiSpeeder indipendenti consente di passare rapidamente da un colore all'altro.

In questo modo un OptiSpeeder può essere riempito con il nuovo colore mentre l'OptiSpeeder attivo condiziona la polvere per l'applicazione.

Inoltre, l'OptiSpeeder può essere pulito in parallelo mentre il nuovo colore viene applicato in modalità di verniciatura senza recupero.

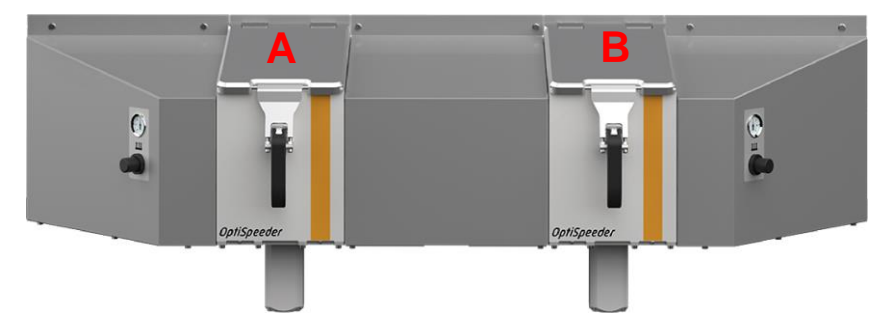

Fig. 13: OptiSpeeder A e B (DualSpeeder)

All'interno dell'OptiSpeeder sono presenti 2 uscite indipendenti per evitare la contaminazione incrociata e 2 sonde di livello per long batch e short batch.

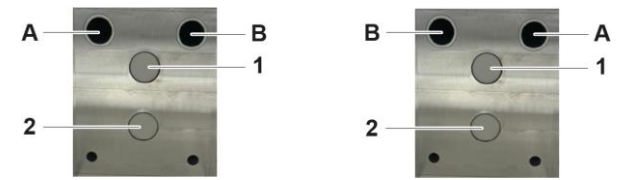

Fig. 14: OptiSpeeder - Vista interna

| Pos. | Denominazione                | Descrizione                                                                                                    |
|------|------------------------------|----------------------------------------------------------------------------------------------------|
| Α    | Uscita                       | In direzione del filtro di scarico:<br>Verniciatura senza recupero - la polvere<br>non può essere riutilizzata |
| В    | Uscita                       | In direzione della cabina:<br>Verniciatura con recupero - la polvere<br>può essere riutilizzata                |
| 1    | Sonda di livello in<br>alto  | Long Batch: per quantità di polvere<br>maggiori nell'OptiSpeeder                                               |
| 2    | Sonda di livello in<br>basso | Short Batch: per quantità di polvere minori nell'OptiSpeeder                                                   |

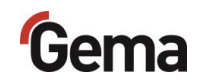

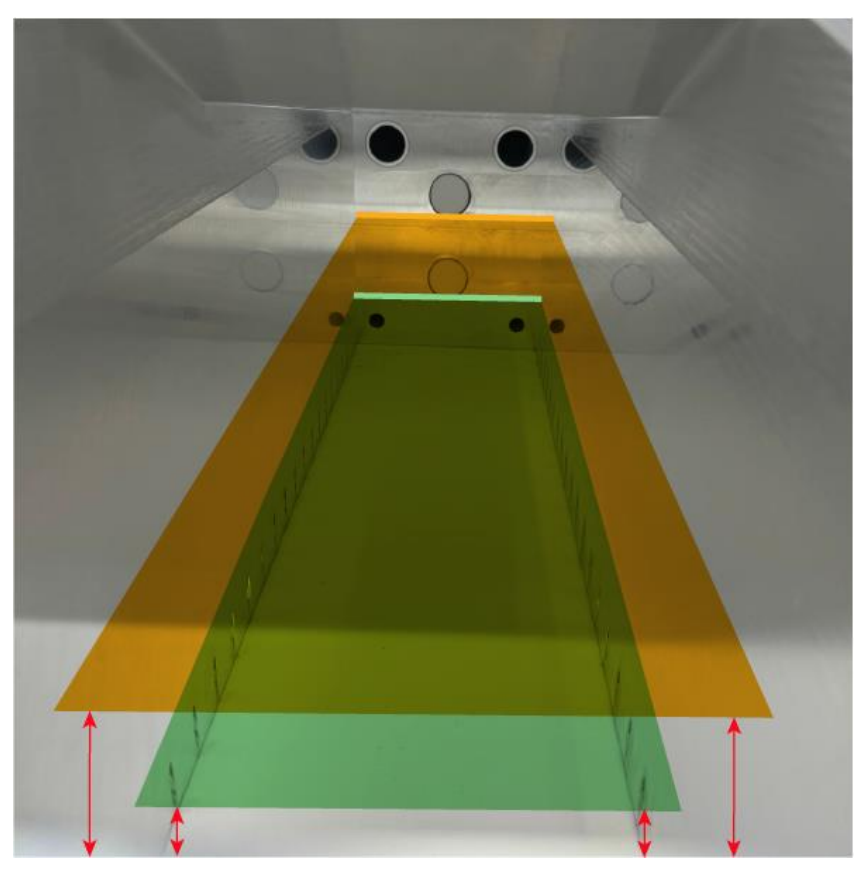

Fig. 15: Quantità di polvere nell'OptiSpeeder

| Posizione | Descrizione                                                                                                    |
|-----------|----------------------------------------------------------------------------------------------------|
|           | Colore corto:<br>- Volume di 7 l<br>- 3,5 kg di polvere<br>- Peso di riempimento allo stato fluido con densità =<br>0,5 [g/cm <sup>3</sup> ] |
|           | Colore lungo:<br>- Volume di 17 l<br>- 9 kg di polvere<br>- Peso di riempimento allo stato fluido con densità =<br>0,5 [g/cm <sup>3</sup> ]  |

L'OptiSpeeder offre le seguenti funzioni automatiche:

- Condizionamento e fluidificazione della polvere di verniciatura
- Svuotamento della polvere residua
- Pulizia mediante procedura Gema AirWave brevettata
- Monitoraggio e regolazione del livello di polvere
- Aspirazione/rimozione di particelle di polvere in sospensione libera e aria di fluidificazione
- Uscite separate per evitare la contaminazione incrociata

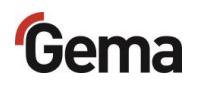

### Pistola ad aria

2 pistole ad aria compressa sono collegate all'OptiCenter e vengono utilizzate per la pulizia. Possono essere utilizzate per rimuovere efficacemente eventuali residui di polvere dalla lancia di aspirazione, dal coperchio, dal cono e dall'area di lavoro in generale.

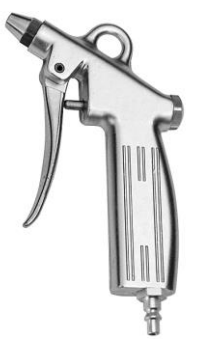

Fig. 16: Pistola ad aria (esempio)

Dotata di diverse aperture a ugello per proteggere l'utente e di un pacchetto di tubi antistatici.

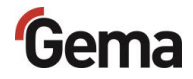

## Tubo di pulizia

Il tubo di pulizia serve per la pulizia di contenitore polvere del OptiCenter e il lavaggio della lancia di fluidificazione/aspirazione.

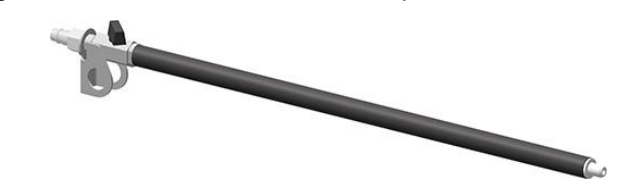

Fig. 17: Tubo di pulizia

- Portata dell'aria regolabile dalla valvola a sfera
- Può essere collegata al posto della pistola ad aria nell'OptiCenter

### Unità di fluidificazione/aspirazione

L'unità di fluidificazione/aspirazione serve a prelevare e trasportare la polvere dal contenitore (ad es. il sacco polvere nel cono) al sistema polvere.

La polvere viene messa in stato di fluidità da questa unità. Ciò si ottiene tramite un'alimentazione dosata di aria compressa nell'unità di fluidificazione/aspirazione. Di conseguenza, la polvere viene parzialmente fatta vorticare in prossimità dell'apertura di aspirazione. Questo stato è fondamentale per rimuovere la polvere in modo uniforme e affidabile.

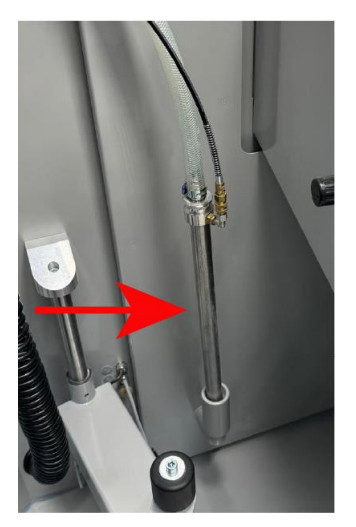

Fig. 18: Lancia di fluidificazione/aspirazione

- Trasporto polvere dai contenitori polvere
- Trasporto polvere dall'imbuto del sacco polvere
- Trasporto polvere dal carrello vibrante

## Imbuto del sacco polvere completo

L'imbuto del sacco polvere è progettato in modo tale da dirigere la polvere verso il centro. Ciò favorisce una distribuzione uniforme della polvere e ne facilita la fluidificazione.

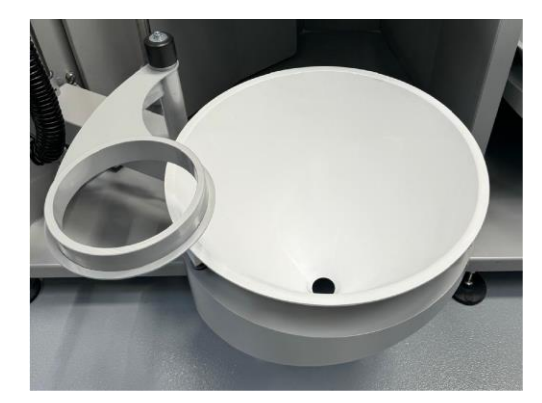

Fig. 19: Imbuto del sacco polvere completo

- Capienza fino a 25 kg
- Orientabile per un semplice svuotamento polvere
- Unità di fluidificazione/aspirazione
- Collegamento per pompa polvere fresca
- Collegamento per pompa recupero polvere

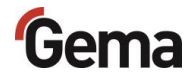

### Sistema di scambio

Il sistema di scambio consente di passare rapidamente da un contenitore polvere OptiSpeeder all'altro e di cambiare colore per il cambio di colore in un unico processo.

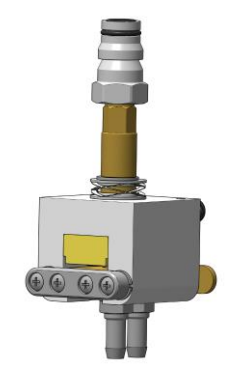

Fig. 20: Sistema di scambio

Inoltre, il sistema di scambio consente di azionare i gruppi di pistole in modo indipendente l'uno dall'altro nel rispettivo OptiSpeeder.

#### Avviso

I gruppi di pistole devono essere determinati in anticipo, poiché formano un'unità pneumatica (impostata in fabbrica).

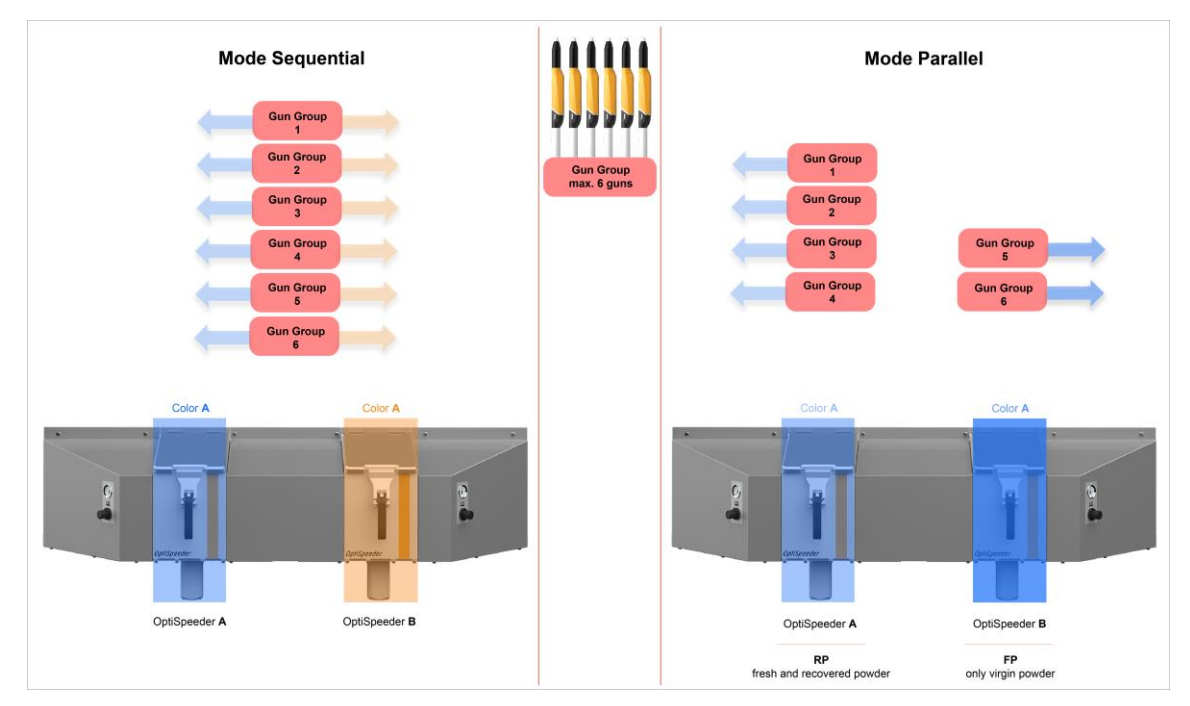

Fig. 21: Principio di funzionamento del gruppo di pistole

L'assegnazione dei gruppi di pistole ai rispettivi OptiSpeeder può essere selezionata nel menu di configurazione alla voce "Configura gruppo di pistole".

Vedi capitolo "Configurazione" a pagina 71.

# Gema

# Imbuto del sacco polvere con funzione di pesatura\*\*

Sotto il braccio oscillante è montata una cella di pesatura, che viene utilizzata per valutare il consumo locale di polvere (in kg) e può quindi essere impiegata per assegnare il consumo di polvere all'operazione di verniciatura.

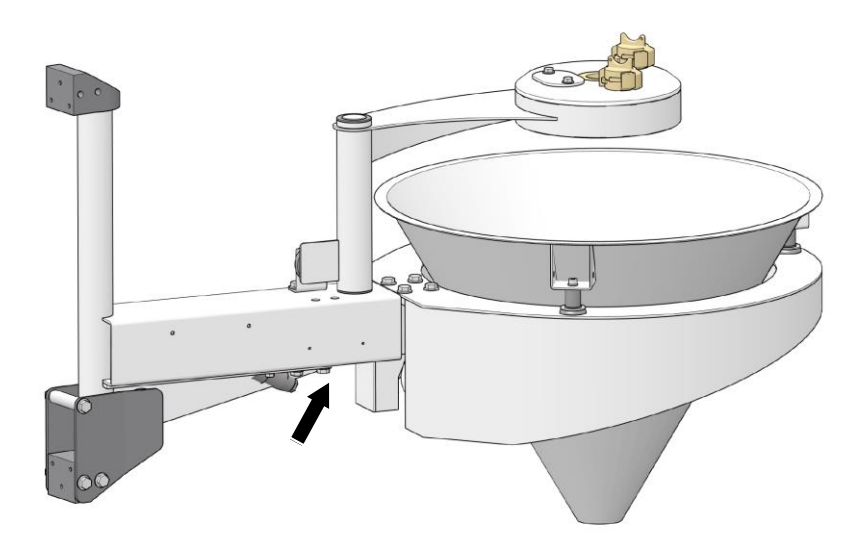

Fig. 22: Cono polvere con funzione di pesatura

- Capacità di carico di oltre 100 kg
- Orientabile per un semplice svuotamento polvere
- Unità di fluidificazione/aspirazione
- Collegamento per pompa polvere fresca
- Collegamento per pompa recupero polvere
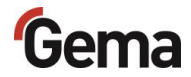

### Set AirMover\*\*

Il contenitore polvere può essere sfiatato utilizzando il set AirMover. In questo modo si evita la fuoriuscita della polvere dal contenitore.

Il collegamento del set AirMover è illustrato nello schema pneumatico.

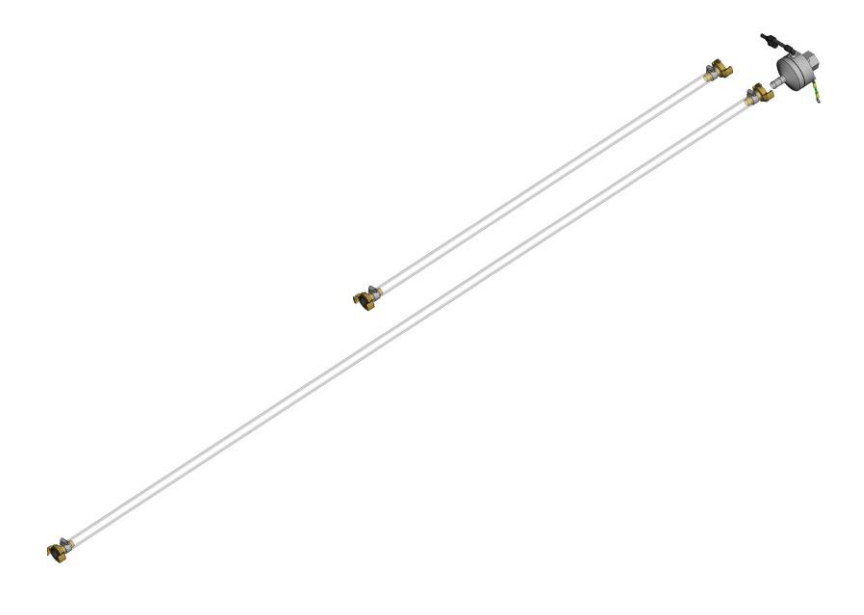

Fig. 23: Set Airmover

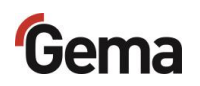

### Sonda di livello\*\*

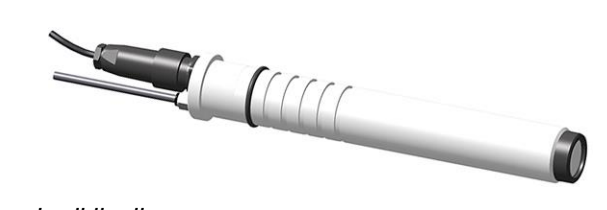

Fig. 24: Sonda di livello

- Per il rilevamento del livello nell'imbuto sacco polvere o nel contenitore polvere
- Regolazione dell'altezza
- Fluidificazione nel range di misurazione

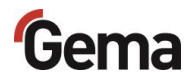

### Sistema di setacciatura a ultrasuoni US07\*\*

Il sistema di setacciatura a ultrasuoni US07 col corrispondente generatore di setacciatura ultrasonica è utilizzato per la setacciatura, supportata da ultrasuoni, di polvere di verniciatura. È utilizzato esclusivamente all'interno del contenitore polvere OptiSpeeder.

In aggiunta alla versione standard è disponibile una versione con un collegamento del coperchio del setaccio per l'alimentazione di polvere esterna.

Di fabbrica il sistema viene fornito con un setaccio con larghezza delle maglie di 250  $\mu$ m. Inoltre sono disponibili altre larghezze di maglia: 140  $\mu$ m, 200  $\mu$ m, 300  $\mu$ m, 500  $\mu$ m e 1180  $\mu$ m.

La configurazione e la scelta del setaccio hanno luogo sul TouchPanel.

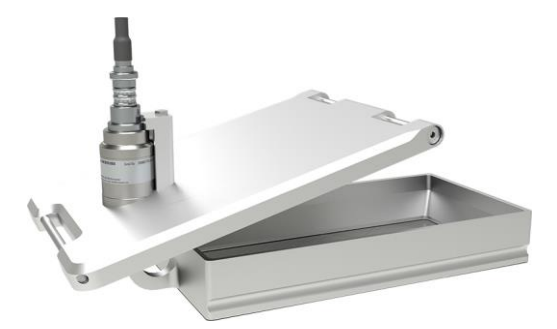

Fig. 25: Sistema di setacciatura a ultrasuoni

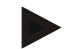

Per ulteriori informazioni, vedi anche le istruzioni per l'uso del sistema di setacciatura a ultrasuoni!

Vedi capitolo "Altri documenti applicabili" a pagina 9.

### Contenitore polvere\*\*

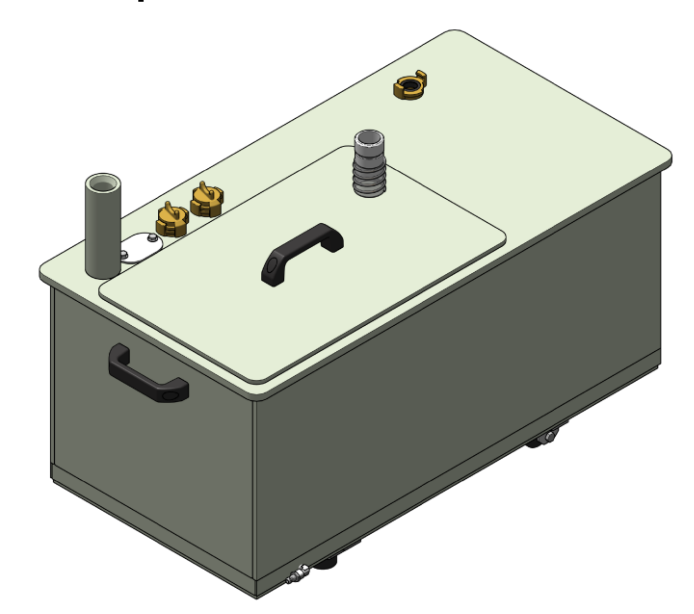

Fig. 26: Contenitore polvere (opzionale)

- Per quantitativi più grandi di una polvere
- Capienza 60 o 100 litri
- Punto di collegamento per lancia di fluidificazione/aspirazione
- Punto di collegamento per alimentazione di polvere esterna
- Punto di collegamento per la polvere di recupero
- Fluidifica, con collegamento per aerazione
- Adatto per polvere metallica
- In via opzionale con sensore di livello

In caso di utilizzo del contenitore polvere, l'areazione deve essere

allacciata al collegamento e il rubinetto sferico (**10**) deve essere aperto durante tutto il funzionamento.

Se non è presente alcun contenitore polvere, è necessario chiudere il rubinetto sferico.

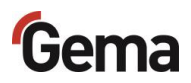

# Principio di funzionamento

### Circuito polvere "Spray to waste"

Per l'impiego tipico dell'OptiCenter (7), il sacco polvere viene posizionato nell'imbuto del sacco polvere (12). La polvere viene fluidificata per mezzo dell'unità di fluidificazione/aspirazione nel sacco e condotta all'OptiSpeeder (9). La polvere fluidificata viene aspirata dalle pompe per applicazione (4) e trasportata attraverso i tubi polvere verso le pistole/polverizzatori (8). La polvere che non aderisce agli oggetti viene recuperata per mezzo dell'aspirazione della cabina (1) e separata dall'aria nel ciclone (2).

La polvere separata viene convogliata direttamente nel contenitore residui (6).

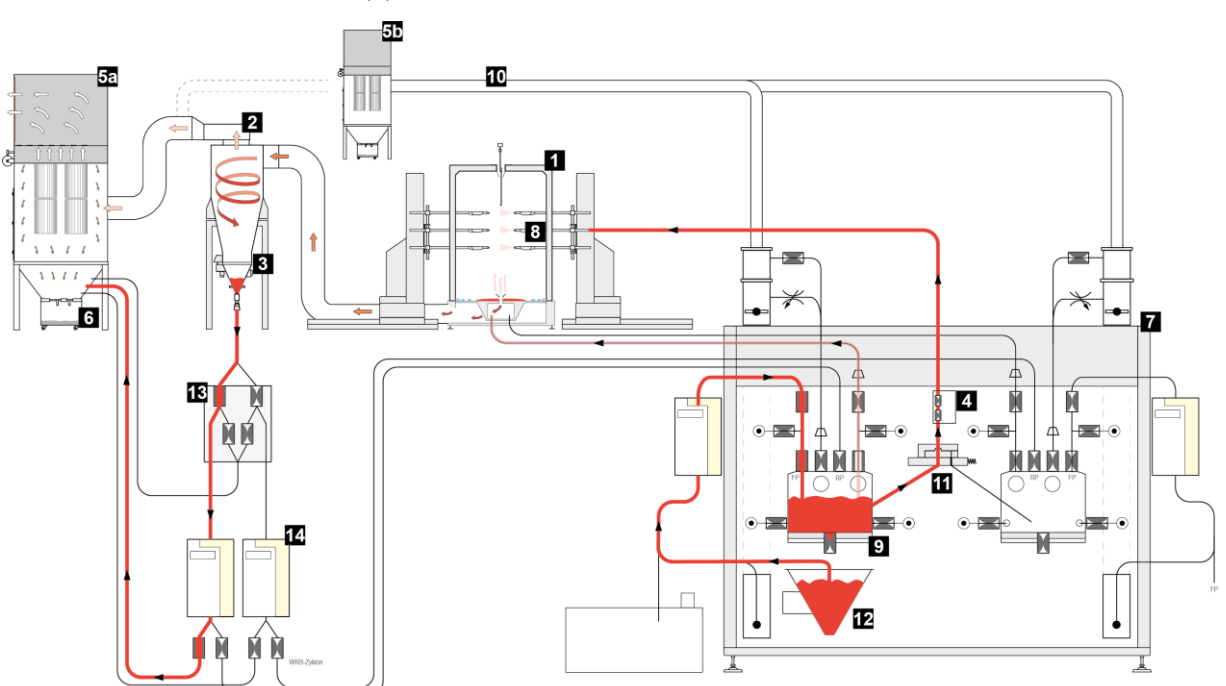

Fig. 27: Flusso polvere "Spray to waste"

- 1 Cabina
- 2 Ciclone
- 3 Setaccio
- 4 Pompa per applicazione OptiSpray
- 5 a Filtro finale
- 5b Filtro finale OC
- 6 Contenitore residui
- 7 OptiCenter

- 8 Pistole automatiche
- 9 OptiSpeeder
- 10 Conduttura d'aspirazione dell'aria
- 11 Sistema di scambio
- 12 Imbuto del sacco polvere
- 13 Ciclone sistema di scambio
- 14 Sistema di trasporto a tappi OptiFeed

Il resto della polvere non separata (la maggior parte sono particelle fini) finisce nel filtro finale (5). Il filtro finale separa la polvere dall'aria e la raccoglie in un contenitore residui (6), che è posizionato direttamente

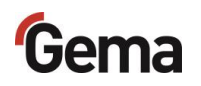

sotto gli elementi filtranti e che è facile da svuotare. Quindi, l'aria pulita lascia il filtro e viene reimmessa direttamente nell'ambiente di lavoro.

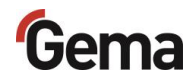

### Circuito polvere "Recycling"

Per l'impiego tipico dell'OptiCenter (7), il sacco polvere viene posizionato nell'imbuto del sacco polvere (12). La polvere viene fluidificata per mezzo dell'unità di fluidificazione/aspirazione nel sacco e condotta all'OptiSpeeder (9). La polvere fluidificata viene aspirata dalle pompe per applicazione (4) e trasportata attraverso i tubi polvere verso le pistole/polverizzatori (8). La polvere che non aderisce agli oggetti viene recuperata per mezzo dell'aspirazione della cabina (1) e separata dall'aria nel ciclone (2).

La polvere separata viene ripulita nel setaccio (**3**) e mossa per mezzo di un sistema di trasporto a tappi (**14**) all'OptiSpeeder (**9**), dove viene di nuovo preparata per la verniciatura.

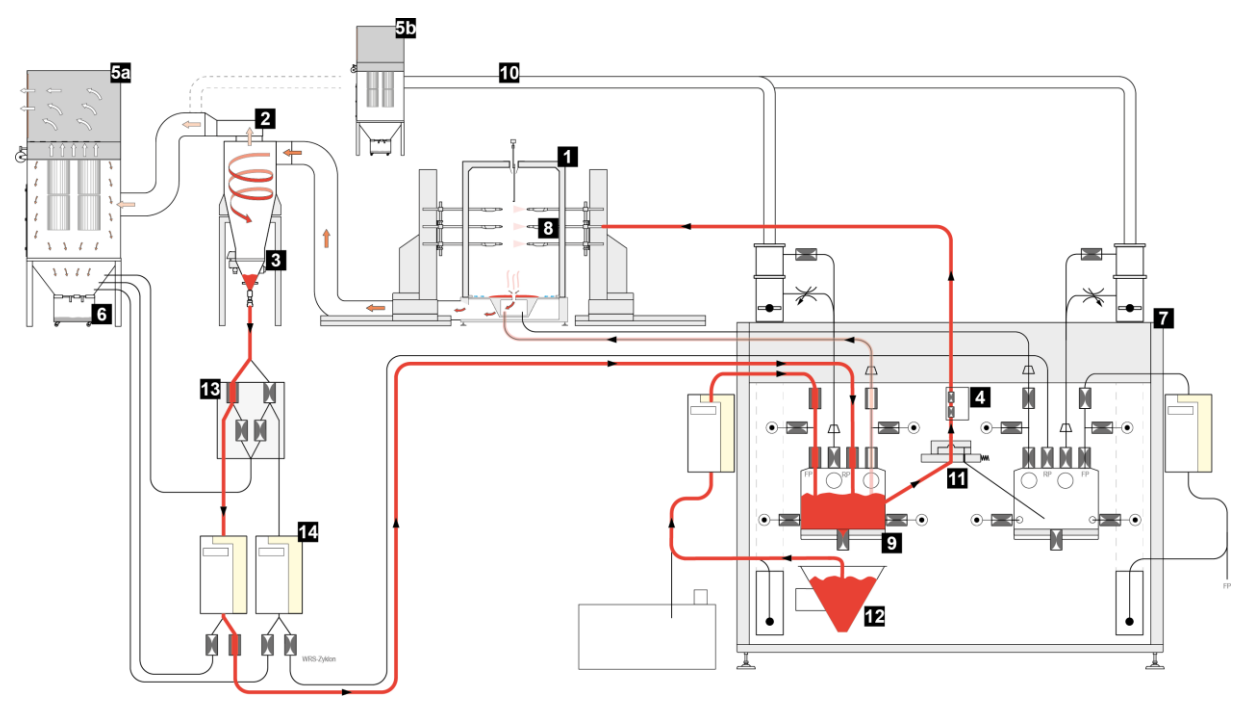

Fig. 28: Flusso di polvere "Recycling"

- 1 Cabina
- 2 Ciclone
- 3 Setaccio
- 4 Pompa per applicazione OptiSpray
- 5 a Filtro finale
- 5b Filtro finale OC
- 6 Contenitore residui
- 7 OptiCenter

- 8 Pistole automatiche
- 9 OptiSpeeder
- 10 Conduttura d'aspirazione dell'aria
- 11 Sistema di scambio
- 12 Imbuto del sacco polvere
- 13 Ciclone sistema di scambio
- 14 Sistema di trasporto a tappi OptiFeed

Il resto della polvere non separata (la maggior parte sono particelle fini) finisce nel filtro finale (5). Il filtro finale separa la polvere dall'aria e la raccoglie in un contenitore residui (6), che è posizionato direttamente sotto gli elementi filtranti e che è facile da svuotare. Quindi, l'aria pulita lascia il filtro e viene reimmessa direttamente nell'ambiente di lavoro.

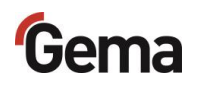

# Modalità di funzionamento

### Modalità - In sequenza

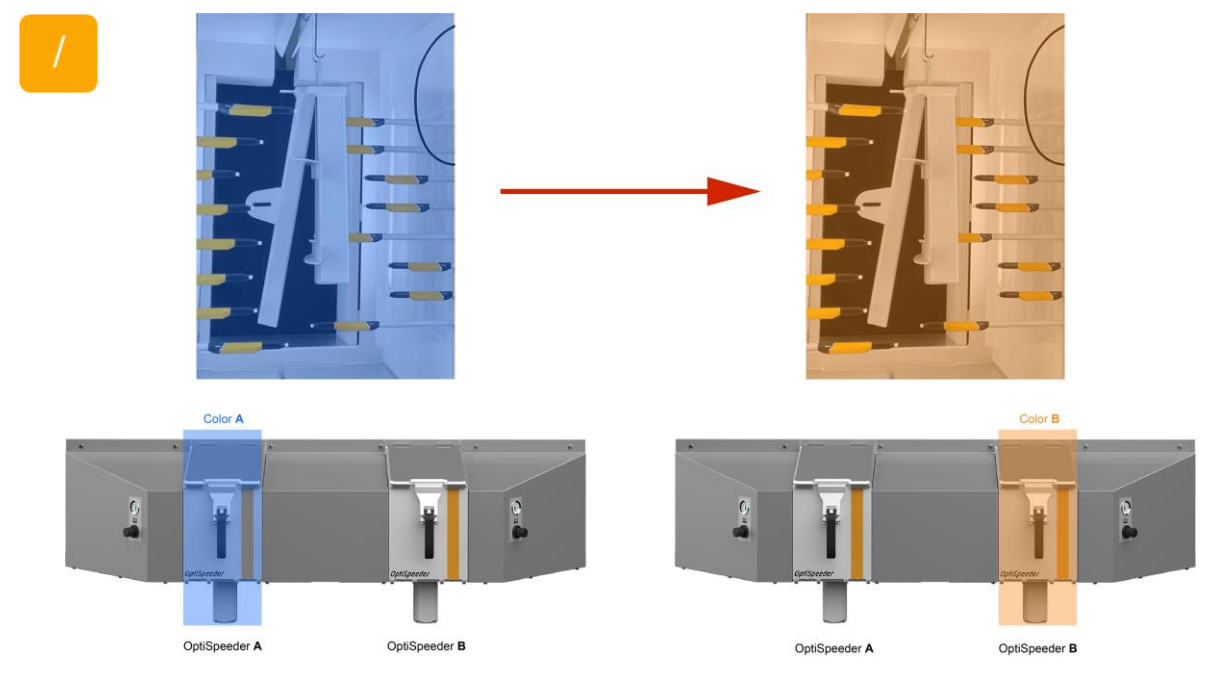

Fig. 29: Modalità in sequenza

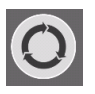

#### Verniciatura con recupero (spray)

- In questa modalità di verniciatura, la polvere viene recuperata. La polvere che non aderisce all'oggetto viene reimmessa nel circuito polvere.
- Passaggio automatico dalla modalità polvere fresca a quella di recupero dopo il cambio di colore

#### Utilizzo di questo tipo di verniciatura:

Verniciatura lunga con polvere uguale

Per aumentare la qualità di verniciatura dopo un cambio di colore, è possibile utilizzare la funzione "Cambio automatico da verniciatura senza recupero a Verniciatura con recupero".

La cabina deve essere pulita manualmente.

#### Verniciatura senza recupero (waste)

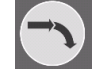

 In questa modalità di verniciatura, la polvere non viene recuperata. La polvere che non aderisce all'oggetto finisce direttamente tra i rifiuti

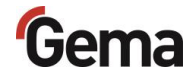

#### Utilizzo di questo tipo di verniciatura:

Rev. 00 11/24

In caso di esigenze di qualità di verniciatura elevate

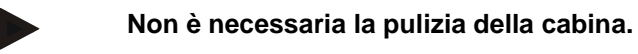

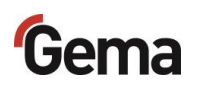

# 

Modalità - Parallela

*Fig. 30: FP* + *RP simultaneamente e indipendentemente* (*sinistra*) / *Sorgente di polvere ridondante* (*destra*)

#### Verniciatura con polvere fresca e di recupero

- 1. Uso della verniciatura con polvere fresca e di recupero:
  - In questo tipo di verniciatura, la polvere fresca e quella di recupero vengono lavorate contemporaneamente ma indipendentemente l'una dall'altra.
  - L'OptiSpeeder A viene riempito con polvere fresca e di recupero (FP+RP).
  - L'OptiSpeeder B è riempito esclusivamente con polvere fresca (FP).
- 2. Uso della verniciatura con diversi tipi di polvere:
  - In questo tipo di verniciatura è possibile utilizzare due tipi di polvere diversi. Ad esempio, con polvere appositamente regolata per ottimizzare il problema del bordo di punzonatura.
- 3. Uso della verniciatura con una sorgente di polvere ridondante:
  - In questo tipo di verniciatura si utilizzano polveri fresche e di recupero (FP+RP).
  - L'OptiSpeeder B costituisce la sorgente di polvere disponibile in modo ridondante.

L'assegnazione della sorgente di polvere viene controllata tramite il gruppo di pistole.

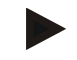

# L'assegnazione della sorgente di polvere viene controllata tramite il gruppo di pistole.

Vedi capitolo "Configurazione" a pagina 71.

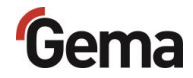

### Modalità - Pulizia

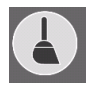

Questa modalità di funzionamento permette all'utente di selezionare in modo flessibile le modalità di pulizia e di eseguire le fasi di pulizia in modo automatico o manuale:

- Modalità di pulizia (waste): programma di pulizia rapida per cambi colore all'interno delle stesse tonalità e tra colori contrastanti.
- Modalità di pulizia (spray): programma di pulizia per cambi di colore all'interno della stessa tonalità o di tonalità adiacenti.

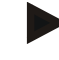

# Quanto più grande sarà l'esigenza in termini di qualità, tanto più grande sarà il dispendio di tempo per la pulizia.

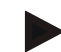

#### CONSIGLIO:

per ottenere risultati ottimali, è preferibile che il cambio di colore avvenga all'interno della stessa tonalità o in una tonalità adiacente.

La pulizia dei componenti è parzialmente automatizzata, alcuni devono tuttavia essere puliti manualmente.

La modalità **Pulizia** può essere selezionata a partire da tutte le modalità di verniciatura oppure in **Standby**.

#### Uso di questa modalità:

- Dopo l'avvio dell'impianto, se è richiesta un'altissima qualità con la prima applicazione di polvere
- Prima di ogni cambio colore
- Prima di ogni arresto dell'impianto

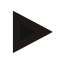

Durante la pulizia, nessun oggetto deve essere presente nella cabina così come nessun oggetto può esservi introdotto.

# Gema

# Descrizione dei parametri

# Avvio recupero dopo cambio di colore (waste/spray)

In modalità di verniciatura con recupero (spray), in caso di elevati requisiti di qualità dopo un cambio di colore, si deve trasportare la polvere recuperata prima nel filtro finale e dopo il termine del tempo impostato nell'OptiSpeeder.

Con il parametro 3442 viene impostato il cambio automatico da verniciatura senza recupero (waste) a verniciatura con recupero (spray).

In questo modo, tramite un distributore valvola a manicotto la polvere recuperata viene condotta al filtro finale durante la durata prefissata. Una volta trascorso il tempo impostato al Parametro 3442, la polvere recuperata viene condotta nuovamente nel circuito polvere.

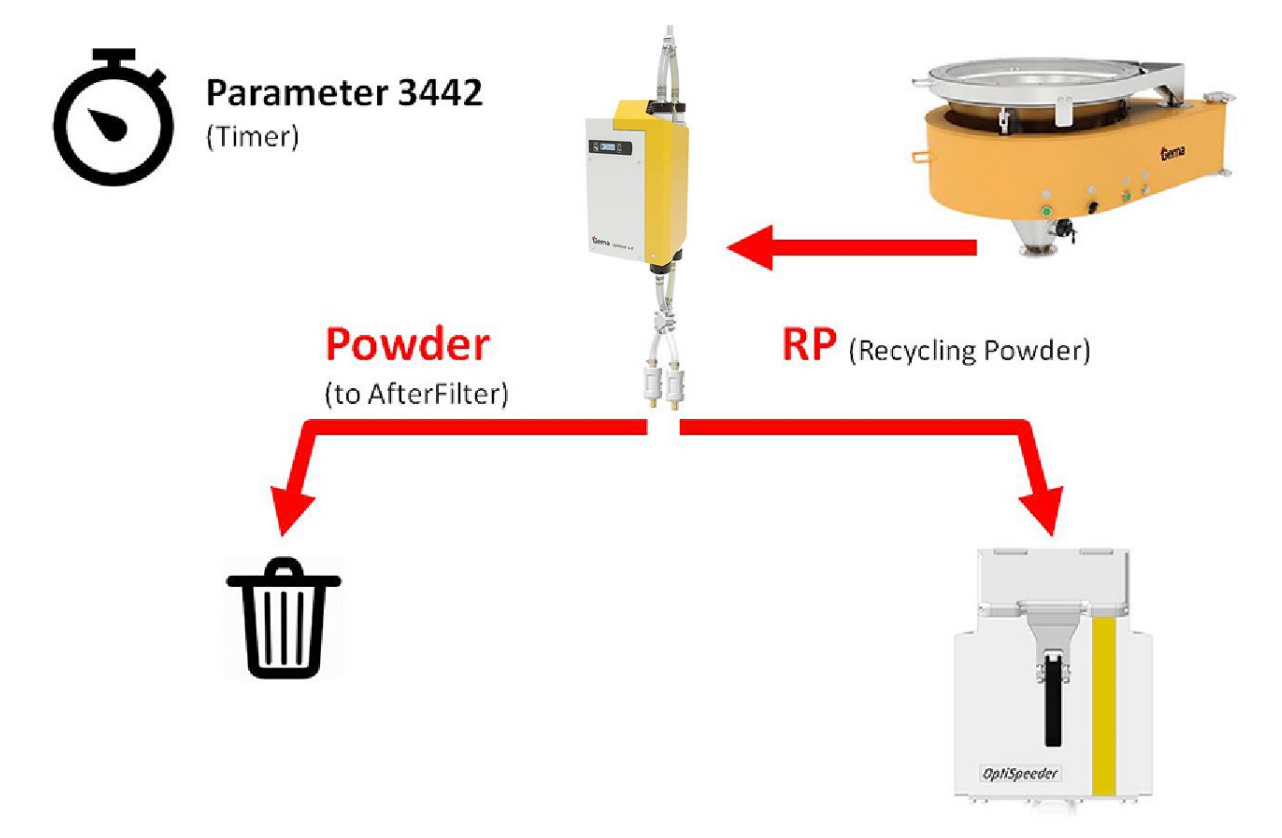

Fig. 31: Avvio recupero dopo cambio di colore [3442]

ll tempo può essere impostato nell'elenco dei parametri del menu Configurazione.

Vedi capitolo "Configurazione" a pagina 71.

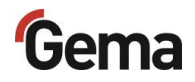

### Ritardo richiesta di polvere fresca

In modalità di verniciatura con recupero (spray), dopo il termine del tempo impostato, oltre alla polvere recuperata, nell'OptiSpeeder viene trasportata anche la polvere fresca, finché non si raggiunge nuovamente il livello di polvere impostato con il parametro 3440.

Per evitare un accumulo nell'unità di raccolta polvere (nel ciclone), l'alimentazione di polvere viene ritardata tramite il Parametro 3460. In questo modo viene recuperata prima la polvere dall'unità di raccolta polvere, prima che la polvere fresca venga inserita nel circuito polvere. Una volta trascorso il ritardo, l'OptiSpeeder viene riempito allo stesso tempo con la polvere fresca e di recupero fino a raggiungere il livello di polvere.

Il sistema di verniciatura è impostato correttamente quando l'unità di raccolta polvere (nel ciclone) non si accumula.

Questa deve essere impostata con il parametro 3460

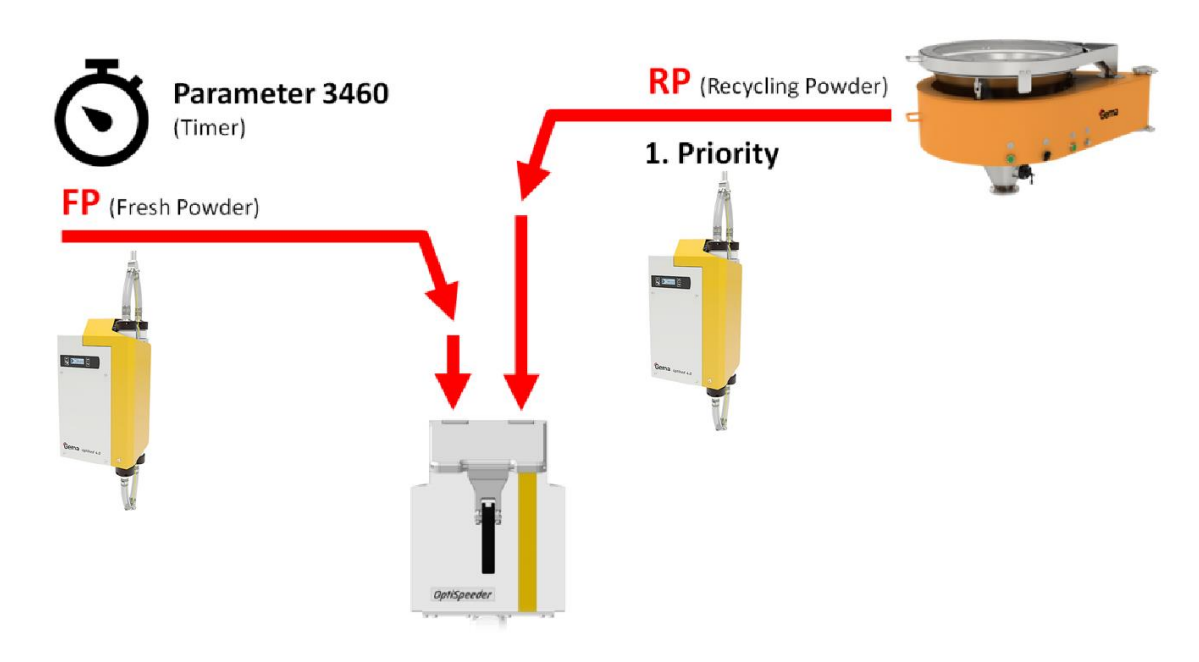

Fig. 32: Ritardo richiesta di polvere fresca [3460]

Il tempo di ritardo può essere impostato nell'elenco dei parametri del menu Configurazione.

Vedi capitolo "Configurazione" a pagina 71.

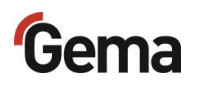

### Rapporto polvere fresca/polvere di recupero

In caso di lotti di produzione grandi con lo stesso colore, la polvere metallica o di effetti può causare cambi di tonalità del colore, se meno del 50% della polvere aderisce all'oggetto.

La parte di polvere di recupero (RP) aumenta costantemente, la polvere circola più volte nel circuito polvere e le particelle fini vengono rimosse mediante il sistema di separazione.

Le particelle fini influiscono sulla tonalità di colore. Per mantenere la tonalità di colore, si deve rimuovere una determinata quantità di polvere di recupero (invecchiata) dal circuito.

Mediante l'aggiunta controllata di polvere fresca (FP) viene ristabilito il rapporto tra RP e FP. Un rapporto stabile consente buoni risultati di verniciatura in caso di grandi lotti di produzione.

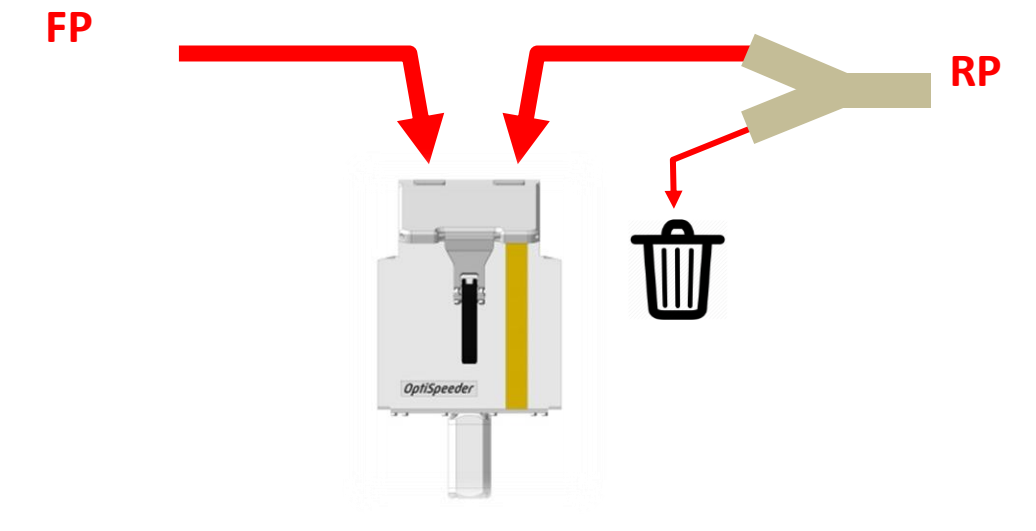

Fig. 33: Rapporto recupero/polvere fresca [3470]

I clienti con elevati requisiti sui risultati di verniciatura con grandi lotti di produzione, l'OptiCenter offre la possibilità di controllare questo rapporto con il parametro 3470.

| Valore impostato                                                             | 100% | 60% | 0%   |
|------------------------------------------------------------------------------|------|-----|------|
| Percentuale di polvere che viene recuperata                                  | 100% | 60% | 0%   |
| Percentuale di polvere prelevata dal sistema e sostituita con polvere fresca | 0%   | 40% | 100% |

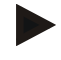

Il grado di efficacia della prima applicazione più elevato possibile stabilizza la tonalità di colore in caso di grandi lotti di produzione dello stesso colore.

Per poterlo raggiungere, si consiglia quanto segue:

- Uso di un controllo spacco
- Sospensione oggetto densa, ottimizzata

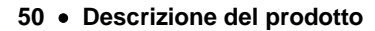

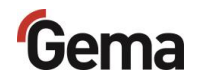

 Dispositivi di applicazione impostati e sottoposti a manutenzione corretta

Il rapporto tra polvere fresca e polvere di recupero può essere impostato nell'elenco dei parametri del menu di configurazione. Vedi capitolo "Configurazione" a pagina 71.

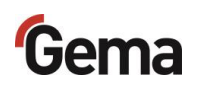

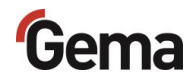

# **Touch Panel / Pannello di comando**

## **Caratteristiche tipiche**

- Verniciatura a polvere in 2 modi operativi
- Pulizia nella modalità Pulizia
- Gestione utenti e lingua
- Gestione configurazione e dati parametrici
- Gestione allarmi
- Funzionalità diagnostiche
- Registrazione dati operativi
- Salvataggio dei dati operativi su schede SD
- Scambio di dati con unità di controllo impianto sovraordinate (opzionale)
- Display da 7,0" con simboli
- Schermo a colori TFT con funzione touchscreen
- Tecnologia CAN bus
- Versione multilingue

# Dati tecnici

### Sistema

| Touch Panel     |                       |
|-----------------|-----------------------|
| Processore      | ARM Cortex-A9 800 MHz |
| Memoria interna | 512 MB RAM, 1 GB SLC  |
| Memoria residua | 128 kB                |

### Dati elettrici

| Touch Panel                                    |                                                                |
|------------------------------------------------|----------------------------------------------------------------|
| Tensione nominale                              | 24 VDC SELV, bassa tensione di sicurezza                       |
| Gamma di tensione                              | 24 VDC secondo la norma DIN 19240<br>19,2 - 30,0 VDC effettiva |
| Protezione contro le<br>inversioni di polarità | sì                                                             |
| Protezione                                     | sì (fusibile interno non accessibile)                          |
| Separazione di potenziale                      | no                                                             |
| Corrente assorbita                             | mass. 21,6 W/24 VDC                                            |
| Corrente di entrata max.                       | 1 A <sup>2</sup> s                                             |

### Dimensioni

| Touch Panel           |                   |
|-----------------------|-------------------|
| Dimensioni meccaniche | 196 x 135 x 51 mm |
| Finestra              | 183 x 122 mm      |

### Display

| Touch Panel                   |                                                  |
|-------------------------------|--------------------------------------------------|
| Tecnologia                    | Projected Capacitive Touch (PCT)                 |
| Diagonale dello schermo       | 7,0"                                             |
| Risoluzione                   | 1024 x 600 Pixel (WXGA)                          |
| Numero colori                 | ≈ 16,7 milioni (profondità del colore 24<br>Bit) |
| Superficie di visualizzazione | 154 x 90 mm                                      |
| Uso                           | Multifinger Touch                                |
| Pannello frontale             | antiriflesso, antigraffio                        |

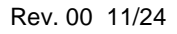

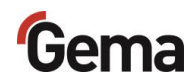

### Collegamenti

| •            |                                                                           |
|--------------|---------------------------------------------------------------------------|
| Touch Panel  |                                                                           |
| Ethernet 1   | Scatola di giunzione RJ-45, 8 poli, 2<br>LED (CAT5e/6), LAN1, 10/100 Mbps |
| Ethernet 2   | Scatola di giunzione RJ-45, 8 poli, 2<br>LED (CAT5e/6), LAN1, 10/100 Mbps |
| Host USB     | USB 2.0, non isolato galvanicamente, presa di tipo A, Full power (500 mA) |
| USB Device   | USB 2.0, non isolato galvanicamente, presa di tipo B                      |
| COM1         | RS-232, non isolato galvanicamente, presa SUB-D a 9 poli                  |
| COM2         | RS-485, non isolato galvanicamente, presa SUB-D a 9 poli                  |
| CAN          | CAN1, non isolato galvanicamente, presa SUB-D a 9 poli                    |
| SD Card Slot | SDSC o SDHC in base alla specifica<br>SDA 2.0                             |

### Condizioni ambientali

| Touch Panel                           |                                                                                        |
|---------------------------------------|----------------------------------------------------------------------------------------|
| Clima                                 | 10-40 °C, 10-95% umidità relativa, senza condensazione                                 |
| Vibrazione / Urto / Test di<br>caduta | Vibrazione – IEC 60068-2-6<br>Urto – IEC 60068-2-27<br>Test di caduta – IEC 60068-2-31 |

### Targhetta identificativa

A scopo identificativo un'apposita targhetta è applicata sul retro dell'apparecchio. La targhetta contiene, tra l'altro, le seguenti informazioni:

- Denominazione del tipo
- Versione
- Alimentazione elettrica richiesta
- N. di serie
- Disposizione interfacce ed elementi funzionali

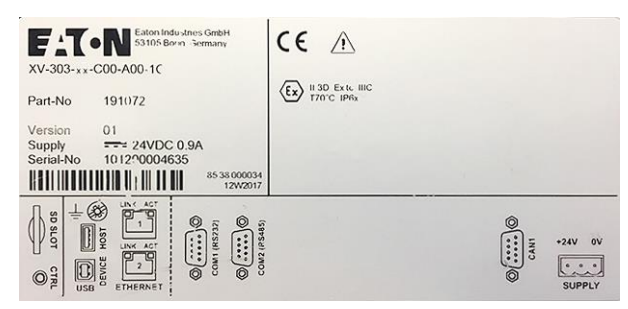

Fig. 34: Targhetta identificativa

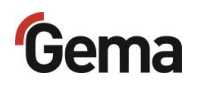

# Struttura e funzione

### Elementi funzionali e di visualizzazione

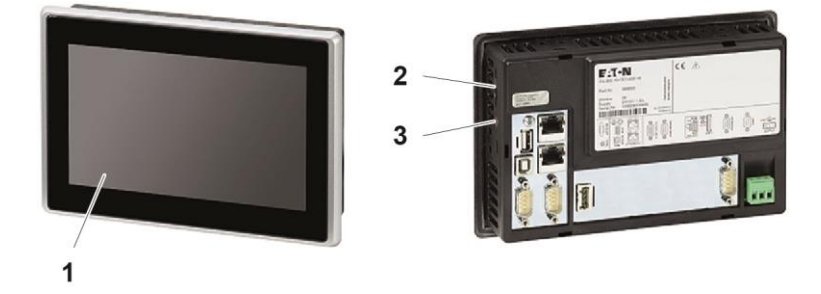

Fig. 35: Lato anteriore e posteriore

|   | Indicazione              | Descrizione                                                                                                    |
|---|--------------------------|----------------------------------------------------------------------------------------------------|
| 1 | Display, touch<br>sensor | Visualizzazione di elementi funzionali e di visualizzazione                                                                                    |
|   |                          | Registrazione dell'azionamento degli<br>elementi funzionali raffigurati sul display.<br>Il comando avviene toccando l'elemento<br>con le dita. |
| 2 | Slot per schede<br>SD    | Fessura in cui inserire la scheda SD                                                                                                    |
| 3 | Tasto CTRL               | Termina il programma di visualizzazione                                                                                                    |

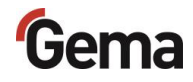

### Collegamenti ed interfacce

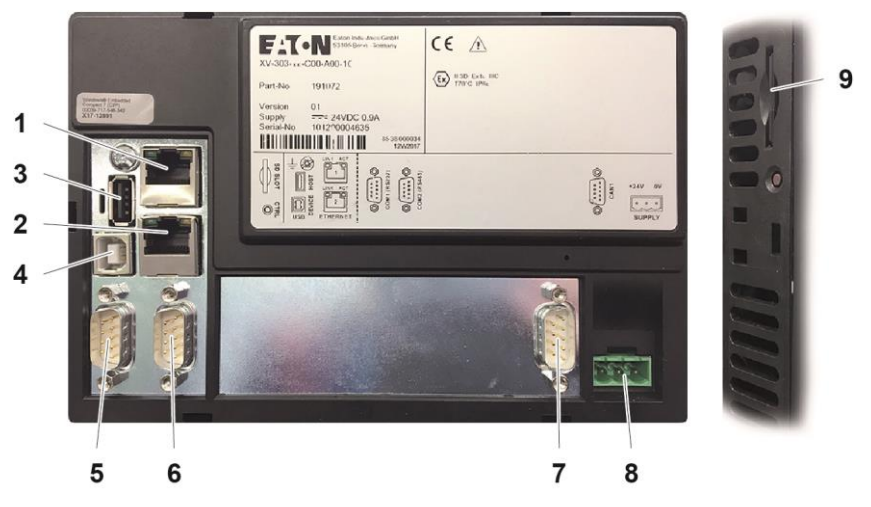

Fig. 36: Collegamenti

|   | Collegamento               | Descrizione                                                               |
|---|----------------------------|---------------------------------------------------------------------------|
| 1 | Ethernet 1                 | Scatola di giunzione RJ-45, 8 poli, 2 LED<br>(CAT5e/6), LAN1, 10/100 Mbps |
| 2 | Ethernet 2                 | Scatola di giunzione RJ-45, 8 poli, 2 LED<br>(CAT5e/6), LAN1, 10/100 Mbps |
| 3 | Host USB                   | USB 2.0, non isolato galvanicamente, presa di tipo A, Full power (500 mA) |
| 4 | USB Device                 | USB 2.0, non isolato galvanicamente, presa di tipo B                      |
| 5 | COM1                       | RS-232, non isolato galvanicamente, presa SUB-D a 9 poli                  |
| 6 | COM2                       | RS-485, non isolato galvanicamente, presa SUB-D a 9 poli                  |
| 7 | CAN                        | CAN1, non isolato galvanicamente, presa<br>SUB-D a 9 poli                 |
| 8 | Alimentazione<br>elettrica | Connettori a spina MSTB, a 3 poli                                         |
| 9 | Slot per schede<br>SD      | SDSC o SDHC in base alla specifica SDA 2.0                                |

## Scheda SD

La scheda SD contiene il sistema operativo vero e proprio e tutte le importanti informazioni sull'applicazione. Per il corretto funzionamento del pannello, la scheda deve essere inserita prima della fase di avvio dell'impianto.

La fessura di inserimento della scheda SD si trova di lato al pannello di comando.

#### ATTENZIONE

#### Perdita dei dati

Un calo di tensione o la rimozione della scheda SD mentre è in corso l'operazione di scrittura sulla stessa può causare la perdita dei dati o la sua distruzione.

- Inserire la scheda SD nel pannello di comando soltanto in condizioni prive di tensione.
- Evitare di scrivere sulle schede SD in caso di cali di tensione.
- Rimuovere la scheda SD soltanto con il pannello di comando privo di tensione.
- Prima di spegnerlo, assicurarsi che nessun software scriva sulla scheda SD.

### Inserimento della scheda SD

Le schede SD sono protette contro l'inserimento sbagliato.

- 1. Inserire la scheda senza usare la forza.
- 2. Premere la scheda SD nell'apposita fessura fino al suo innesto.

### **Rimozione della scheda SD**

- 1. Premere la scheda SD nell'apposita fessura fino a battuta.
- 2. Estrarre la scheda SD dalla fessura.
- 3. Per la sua protezione, riporla nella confezione utilizzata per il trasporto.

### Scheda SD - Salvataggio dei dati

I contenuti della scheda SD possono essere salvati su un altro dispositivo in modo da poterli copiare in caso di danni alla scheda o perdita dei dati. Per ulteriori informazioni, fare riferimento al manuale d'uso della scheda SD.

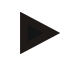

Alcuni sistemi operativi non visualizzano singoli file. Spesso ciò accade con il file "autoexec.bat".

- Quando si copiano i dati, accertarsi che tutti i dati siano visualizzati e che vengano copiati.
- In caso di dubbi, contattare il servizio IT interno.

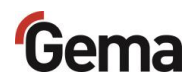

# CAN bus

### Aspetti generali

L'unità di controllo dell'impianto è un sistema CAN master. che, insieme alle utenze CAN Slave, forma la rete.

Il cablaggio e la topologia della rete CAN vengono predefiniti dallo schema elettrico.

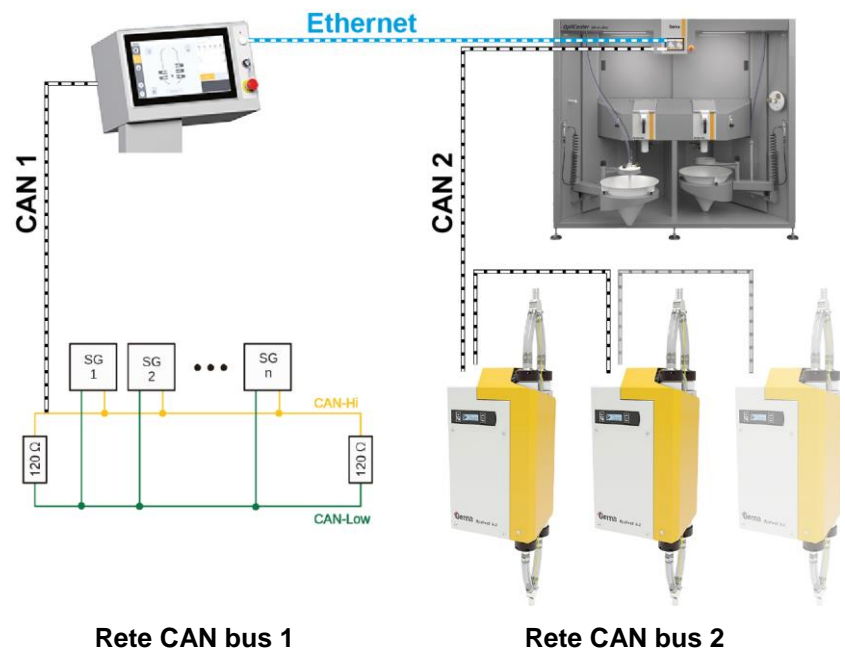

Fig. 37: Integrazione nell'impianto con CAN bus

## Livelli di utenza ed accesso

Non è necessario che l'utente esegua l'accesso per mettere in funzione l'OptiCenter con le funzioni di base.

L'unità di controllo dell'impianto offre la possibilità di stabilire i diritti di accesso dei diversi utenti. L'accesso avviene soltanto dopo aver inserito la password corrispondente. Determinate funzioni sono disponibili in base al livello di utenza definito in precedenza.

Il software dispone di default di 5 livelli di utenza predefiniti da Gema:

- Livello di utenza 0 (Admin)
- Livello di utenza 1 (Gema Service)
- Livello di utenza 2 (user 1)
- Livello di utenza 3 (user 2)
- Livello di utenza 4 (user 3)

La programmazione di questi livelli di utenza è fissa e non può essere modificata.

Le funzioni disponibili in base al livello di utenza sono spiegate qui di seguito.

| Utente                                                                  | Admin              | Gema<br>Service | user 1          | user 2   | user 3  |
|-------------------------------------------------------------------------|--------------------|-----------------|-----------------|----------|---------|
| Livello di utenza                                                       | 0                  | 1               | 2               | 3        | 4       |
| Gruppo di utenti                                                        | Amminis<br>tratore | Service         | Supervis<br>ore | Operator | Painter |
| II pannello può essere utilizzato senza<br>limitazioni                  | •                  | -               | -               | -        | -       |
| Livello per il personale specializzato<br>Gema                          | •                  | •               | _               | -        | -       |
| Possibilità di configurazione                                           | •                  | -               | -               | -        | -       |
| I parametri dell'impianto possono essere modificati                     | •                  | •               | •               | -        | -       |
| Se nessun utente è collegato sul pannello, ne viene bloccato l'utilizzo | _                  | _               | _               | _        | _       |
| Diagnosi possibile                                                      | •                  | •               | _               | _        | _       |

### Funzioni disponibili in base al livello di utenza

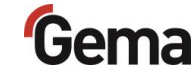

# Struttura del menu

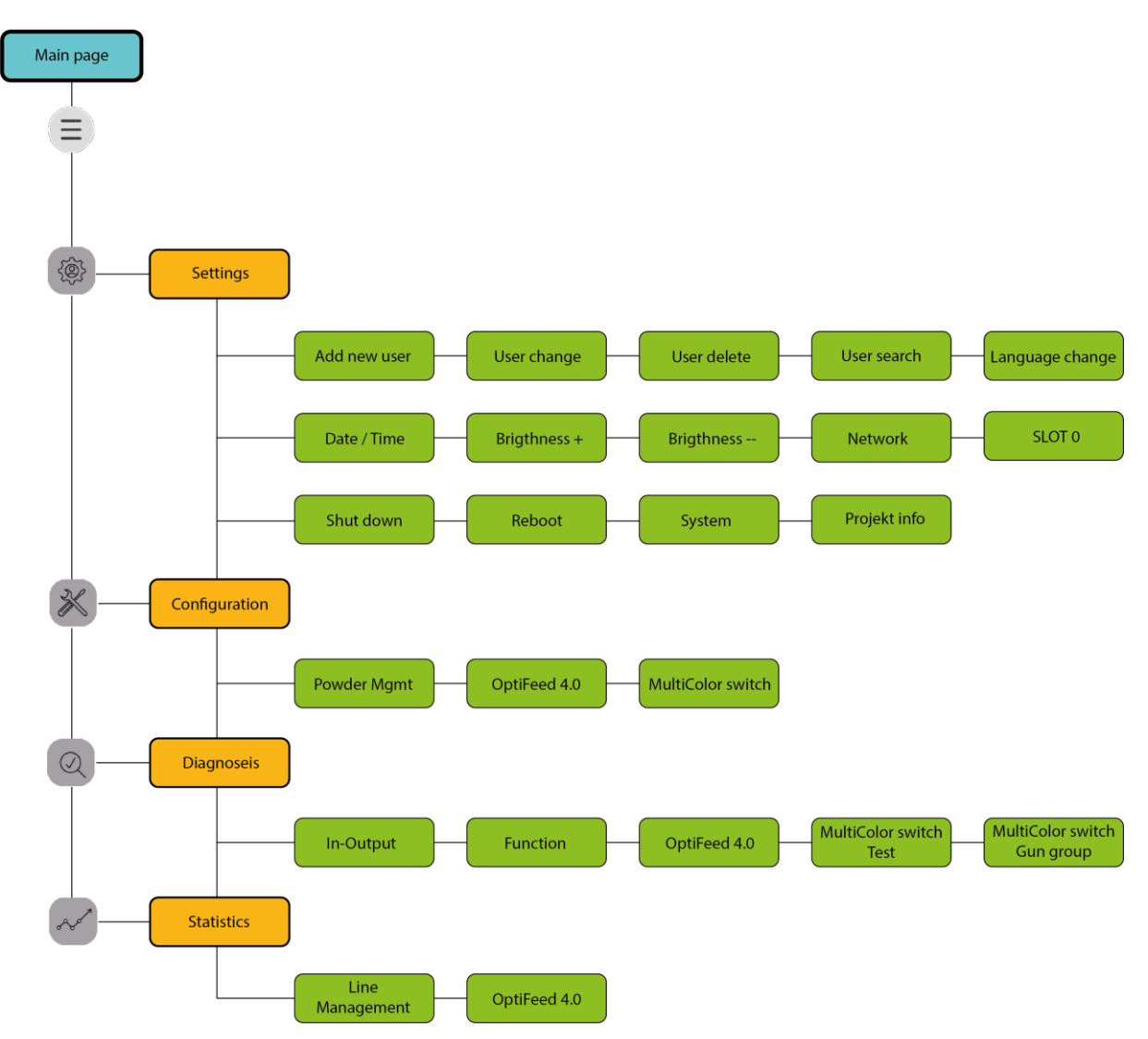

Fig. 38: Struttura del menu

| Livello    | Denominazione                                | Rimedio                                                                                                    |
|------------|----------------------------------------------|----------------------------------------------------------------------------------------------------|
| 1. Livello | Pagina principale                            | Questo livello rappresenta l'area di lavoro principale. Qui vengono eseguiti i processi di verniciatura e pulizia. |
| 2. Livello | Barra di<br>navigazione                      | La barra di navigazione consente di accedere ai livelli di<br>impostazione e di informazione.                      |
| 3. Livello | Livelli di<br>impostazione e<br>informazione | In questi livelli è possibile effettuare le impostazioni e visualizzare le informazioni.                           |

# Gema

### Simboli

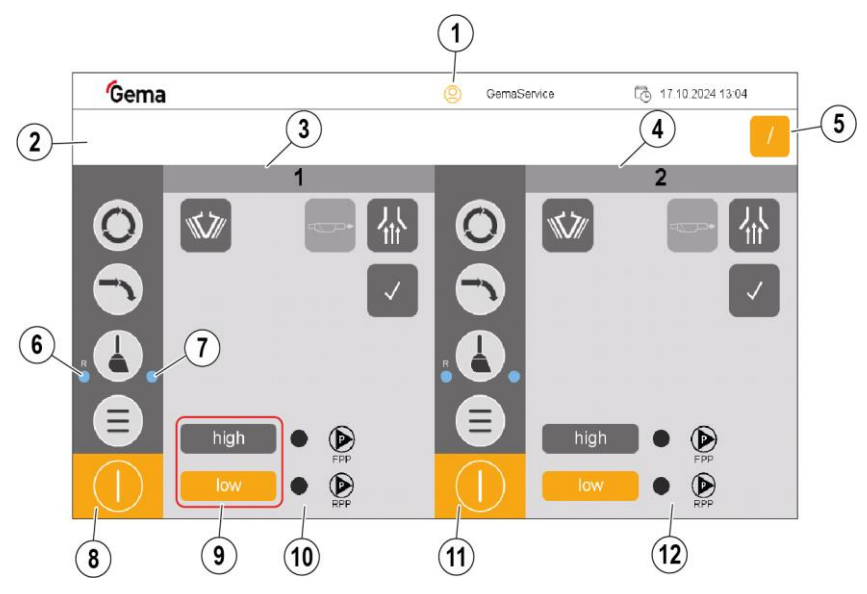

Fig. 39: Simboli

- 1 Barra di status log-in
- 2 Area di visualizzazione dei messaggi
- 3 Area di lavoro a sinistra (arancione = attivo)
- 4 Area di lavoro a destra (grigio = **inattivo**)
- 5 Passaggio rapido dalla modalità "In sequenza" alla modalità "Parallela".
- 6 Con recupero: Componenti puliti per trasporto della polvere
  - OptiSpeeder
  - Tubi polvere
  - Pompe (applicazione e trasporto di grandi volumi)
  - Pulizia del ciclone completata
- 7 Senza recupero: Componenti puliti per trasporto della polvere
  - OptiSpeeder
  - Tubi polvere
  - > Pompe (applicazione e trasporto di grandi volumi)
- 8 Barra di navigazione (area di lavoro sinistra)
- Sonda di livello OptiSpeeder:
   high: Rilevamento di grandi quantità di polvere nell'OptiSpeeder
   low: Rilevamento di piccole quantità di polvere nell'OptiSpeeder
- 10 Barra in funzione della modalità (area di lavoro sinistra)
- 11 Barra di navigazione (area di lavoro destra)
- 12 Barra in funzione della modalità (area di lavoro destra)

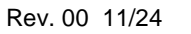

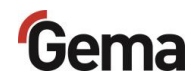

### Stati colore

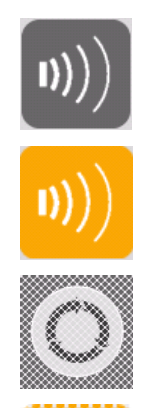

= presente, ma non attivo

Sfondo arancione = stato attivo

Sfondo grigio

Sfondo grigio (ombreggiato) = funzione bloccata

Sfondo arancione (ombreggiato) = funzione bloccata

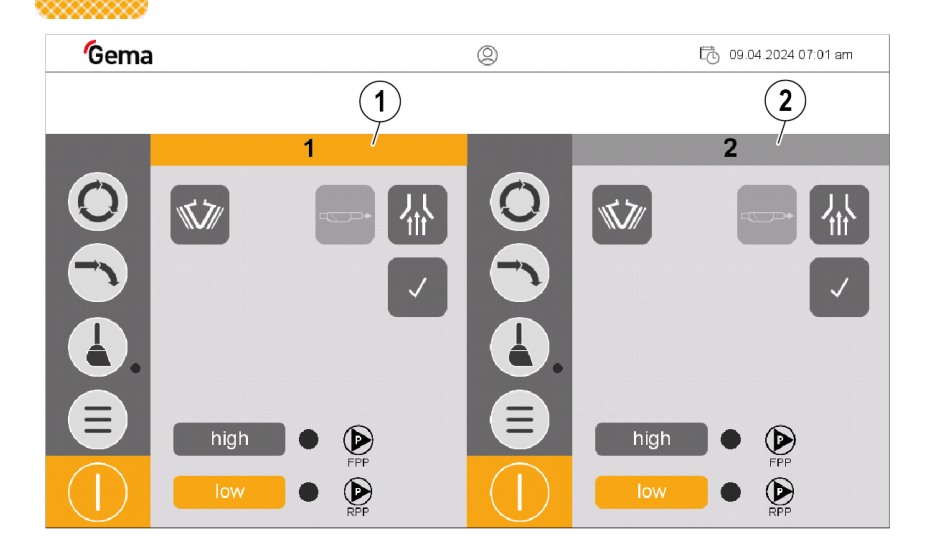

- 1 Sfondo arancione = area di lavoro attiva
- 2 Sfondo grigio = area di lavoro inattiva

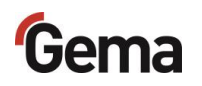

### Tasti funzione

### ATTENZIONE

Superficie touch sensibile.

#### Gli oggetti appuntiti o affilati possono danneggiare lo schermo.

- Non utilizzare oggetti appuntiti o taglienti (ad es. coltelli).
- Toccare la superficie touch solo con le dita o con una touch pen.
- Nel caso in cui si indossino dei guanti, è necessario che siano puliti. Non devono essere contaminati da polvere abrasiva o da particelle appuntite.

I tasti funzione sono distribuiti sul quadro di comando.

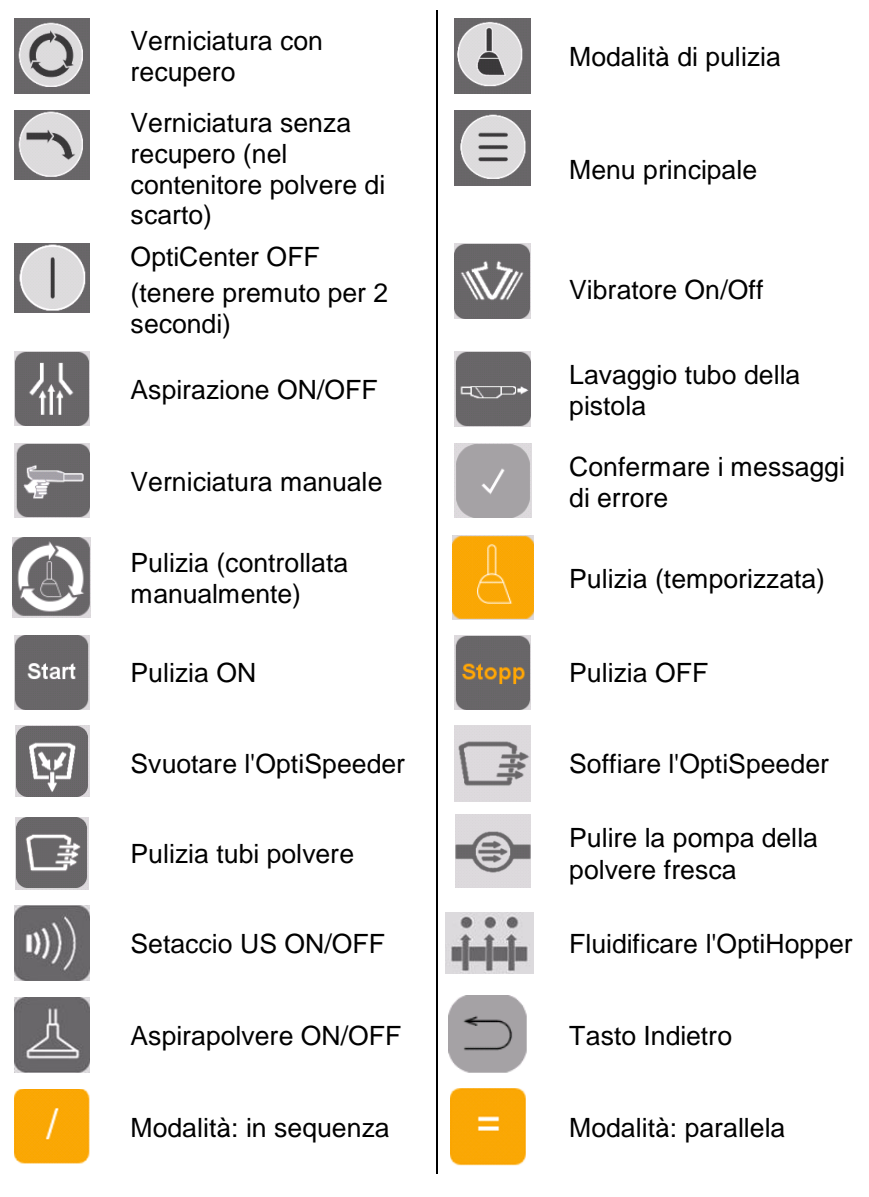

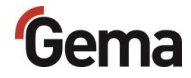

## Diagnostica

L'accesso alla diagnosi può essere limitato o bloccato a seconda dell'autorizzazione utente.

 Vedi capitolo "Funzioni disponibili in base al livello di utenza" a pagina 60.

### Ingressi/uscite

Tutti gli ingressi, le uscite e le valvole sono etichettati e corrispondono alle denominazioni dello schema pneumatico. Tutti gli ingressi e le uscite assegnati possono essere attivati e disattivati a questo livello.

- 1. Premere il tasto
- 2. Premere il tasto

3.

|                  | 2 2 2 |                    |
|------------------|-------|--------------------|
| Premere il tasto |       | (ingressi/uscite). |

- Viene visualizzata la pagina seguente:

nnn

| Gema<br>Eingang |         |      |      | Q    | ť    | 05.09.2024 08:30 |      |      |      |
|-----------------|---------|------|------|------|------|------------------|------|------|------|
| - 11            | Eingang | 10.0 | 11.0 | 12.0 | 13.0 | 14.0             | 15.0 | 16.0 | 17.0 |
|                 |         | 10.1 | 11.1 | 12.1 | 13.1 | 14.1             | 15.1 | 16.1 | 17.1 |
|                 |         | 10.2 | 11.2 | 12.2 | 13.2 | 14.2             | 15.2 | 16.2 | 17.2 |
| Diagnose        | Aus     | 10.3 | 11.3 | 12.3 | 13.3 | 14.3             | 15.3 | 16.3 | 17.3 |
|                 |         | 10.4 | 11.4 | 12.4 | 13.4 | 14.4             | 15.4 | 16.4 | 17.4 |
|                 |         | 10.5 | 11.5 | 12.5 | 13.5 | 14.5             | 15.5 | 16.5 | 17.5 |
|                 |         | 10.6 | 11.6 | 12.6 | 13.6 | 14.6             | 15.7 | 16.6 | 17.6 |
|                 |         | 10.7 | 11.7 | 12.7 | 13.7 | 14.7             | 15.7 | 16.7 | 17.7 |
| 5               |         |      |      |      |      |                  |      |      |      |

Fig. 40: Ingressi

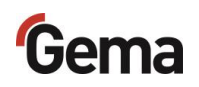

- 4. Premere il tasto ►
  - Viene visualizzata la pagina seguente:

| Gema     |         |      |      | 0    | )    |      | t    | . 05.09.2 | 024 09:27 |
|----------|---------|------|------|------|------|------|------|-----------|-----------|
|          | Ausgang | Q0.0 | Q1.0 | Q2.0 | Q3.0 | Q4.0 | Q5.0 | Q6.0      | Q7.0      |
|          |         | Q0.1 | Q1.1 | Q2.1 | Q3.1 | Q4.1 | Q5.1 | Q6.1      | Q7.1      |
|          |         | Q0.2 | Q1.2 | Q2.2 | Q3.2 | Q4.2 | Q5.2 | Q6.2      | Q7.2      |
| Diagnose | Aus     | Q0.3 | Q1.3 | Q2.3 | Q3.3 | Q4.3 | Q5.3 | Q6.3      | Q7.3      |
|          | Aus     | Q0.4 | Q1.4 | Q2.4 | Q3.4 | Q4.4 | Q5.4 | Q6.4      | Q7.4      |
|          |         | Q0.5 | Q1.5 | Q2.5 | Q3.5 | Q4.5 | Q5.5 | Q6.5      | Q7.5      |
|          |         | Q0.6 | Q1.6 | Q2.6 | Q3.6 | Q4.6 | Q5.6 | Q6.6      | Q7.6      |
|          |         | Q0.7 | Q1.7 | Q2.7 | Q3.7 | Q4.7 | Q5.7 | Q6.7      | Q7.7      |
|          |         |      |      |      |      |      |      |           |           |

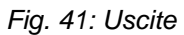

- 5. Premere il tasto ►
  - Viene visualizzata la pagina seguente:

| Gen      | na                       |      |       | Q     | )     |      | l     | 05.09.2 | 024 09:28 |
|----------|--------------------------|------|-------|-------|-------|------|-------|---------|-----------|
| 'Gem     | ETHERCAT<br>VALVE ISLAND | VI 1 | VI 9  | VI 17 | VI 25 | VI 1 | VI 9  | VI 17   | VI 25     |
|          |                          |      | VI 10 | VI 18 | VI 26 |      | VI 10 | VI 18   | VI 26     |
| Diagnass |                          | VI 3 | VI.11 | VI 19 | VI 27 | VI 3 | VI 11 | VI 19   | VI 27     |
| Diagnose | Aus                      | VI 4 | VI 12 | VI 20 | VI 28 | VI 4 | VI 12 | VI 20   | VI 28     |
|          | Aus                      | VI 5 | VI 13 | VI 21 | VI 29 | VI 5 | VI 13 | VI 21   | VI 29     |
|          |                          | VI 6 | VI 14 | VI 22 | VI 30 | VI 6 | VI 14 | VI 22   | VI 30     |
|          |                          | VI 7 | VI 15 | VI 23 | VI 31 | VI 7 | VI 15 | VI 23   | VI 31     |
|          |                          | VI 8 | VI 16 | VI 24 | VI 32 | VI 8 | VI 16 | VI 24   | VI 32     |
|          | •                        |      |       |       |       |      |       |         |           |

Fig. 42: Unità di valvole

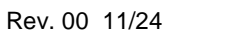

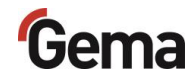

### Controllo di procedura

La modalità di funzionamento attiva viene visualizzata in modo schematico e il processo può essere seguito in tempo reale.

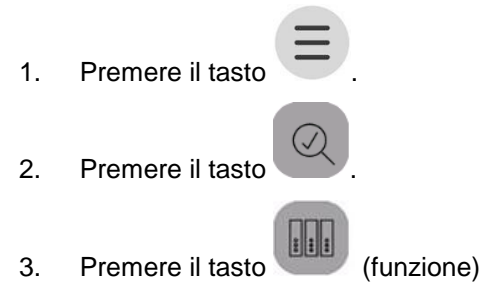

- Viene visualizzata la pagina seguente:

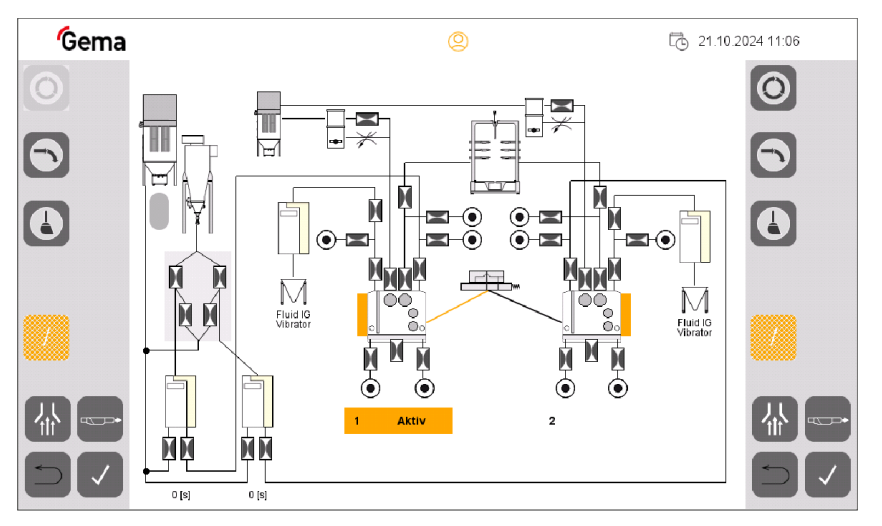

Fig. 43: Rappresentazione del processo

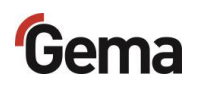

### Test del funzionamento del sistema di scambio

Attivando il riquadro "**Test**", è possibile verificare la funzionalità dei sistemi di scambio utilizzando gli altri riquadri visualizzati.

#### ATTENZIONE

#### Possibile formazione di polvere!

#### Durante il test è possibile che si formi polvere.

• Indossare un equipaggiamento protettivo adeguato, ad es. occhiali protettivi e mascherina.

#### ATTENZIONE

#### Sovrapressione nell'OptiSpeeder!

La sovrappressione può verificarsi solo se le valvole sono posizionate in modo errato o se c'è un guasto nel sistema di controllo.

- Rimuovere il coperchio e verificare la presenza di polvere all'interno. Osservare le misure di protezione!
- 1. Premere il tasto
- 2. Premere il tasto
- 3. Premere il tasto (test del sistema di scambio)
  - Viene visualizzata la pagina seguente:

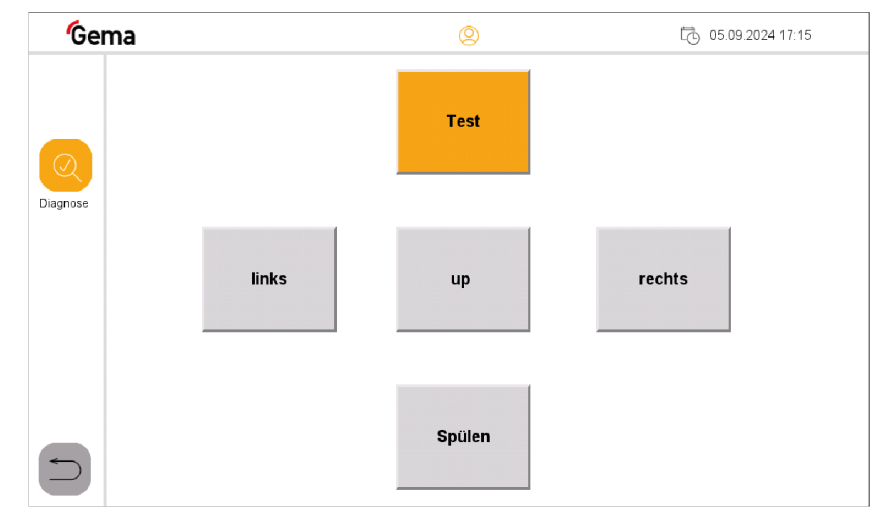

Fig. 44: Test del funzionamento del sistema di scambio

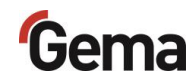

| Riquadro      | Funzione                                                                                                    |
|---------------|----------------------------------------------------------------------------------------------------|
| Test          | Attivazione del test di funzionamento.                                                                                                    |
| a<br>sinistra | <ul> <li>Movimento verso sinistra (la posizione finale della piastra di ottone è a filo)</li> <li>Aspirazione della polvere dall'OptiSpeeder A</li> <li>Risciacquo del percorso di aspirazione nell'OptiSpeeder B</li> </ul>                                                                               |
| up            | Attivazione del sollevamento dei sistemi di scambio per<br>il movimento senza usura                                                                                                    |
| a destra      | <ul> <li>Movimento verso destra (la posizione finale della piastra di ottone è anteriore)</li> <li>Aspirazione della polvere dall'OptiSpeeder B</li> <li>Risciacquo del percorso di aspirazione nell'OptiSpeeder A</li> </ul>                                                                              |
| Lavaggio      | <ul> <li>Attivazione del lavaggio del tubo di aspirazione</li> <li>Posizione a sinistra del sistema di scambio = lavaggio<br/>del percorso di aspirazione verso OptiSpeeder B</li> <li>Posizione a destra del sistema di scambio = lavaggio<br/>del percorso di aspirazione verso OptiSpeeder B</li> </ul> |

### Controllo dello stato del gruppo di pistole

Premere il tasto .
 Premere il tasto .
 Premere il tasto .
 Premere il tasto .

- Viene visualizzata la pagina seguente:

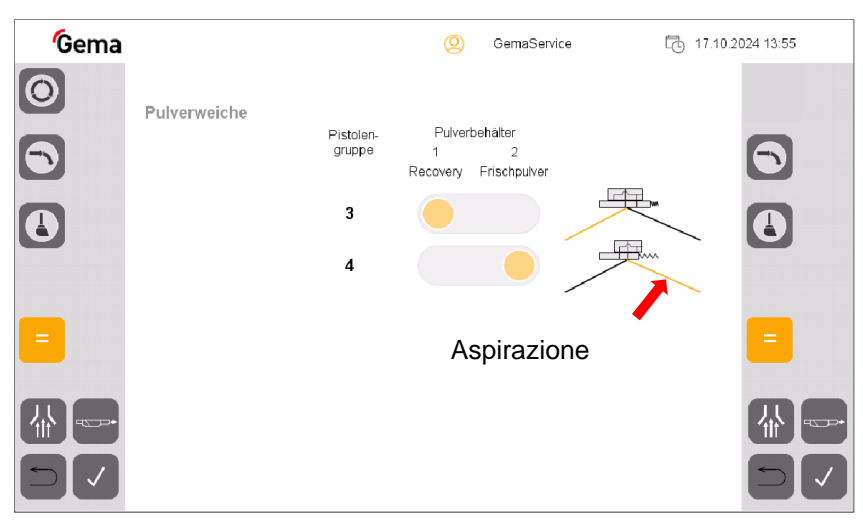

Fig. 45: Controllo dello stato del gruppo di pistole

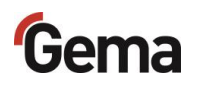

# Statistica

### Ore operative

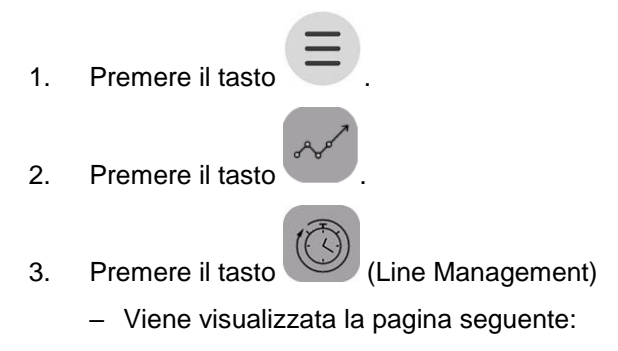

| Gem       | าล                        | 2       | 05.09.2024 17:47 |
|-----------|---------------------------|---------|------------------|
|           | Betriebsstunden           |         |                  |
| Statistik | Beschichten Total         | 2:33 h  |                  |
|           | Beschichten Rückgewinnung | 0:24 h  |                  |
|           | Beschichten Abfall        | 2:09 h  |                  |
|           | Mode Reinigung            | 14:28 h |                  |
|           | Anzahl Farbwechsel        | 17      |                  |
|           | Anzahl Quetscher Zyklen   | 21      |                  |
|           |                           |         |                  |
|           |                           |         |                  |
|           |                           |         |                  |
| $\square$ |                           |         |                  |

Fig. 46: Ore operative

| Verniciatura totale          | L'utilizzo produttivo dell'impianto/tempo di verniciatura                              |
|------------------------------|----------------------------------------------------------------------------------------|
| Verniciatura<br>recupero     | Tempo di produzione sommato in modalità<br>Verniciatura con recupero (spray)           |
| Verniciatura residui         | Tempo di produzione sommato in modalità<br>Verniciatura senza recupero (waste)         |
| Modalità Pulizia             | Tempo di produzione sommato in modalità<br><b>Pulizia</b>                              |
| Numero di cambi<br>colore    | Numero dei cambi colore                                                                |
| Numero di cicli<br>manicotto | Numero di accensioni e spegnimenti della valvola a manicotto durante il funzionamento. |

# Configurazione

### Configurazione e parametrizzazione

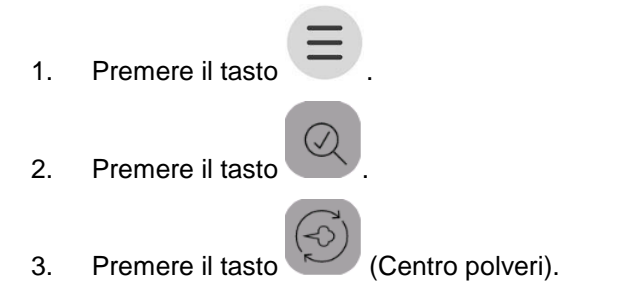

- Viene visualizzata la pagina seguente:

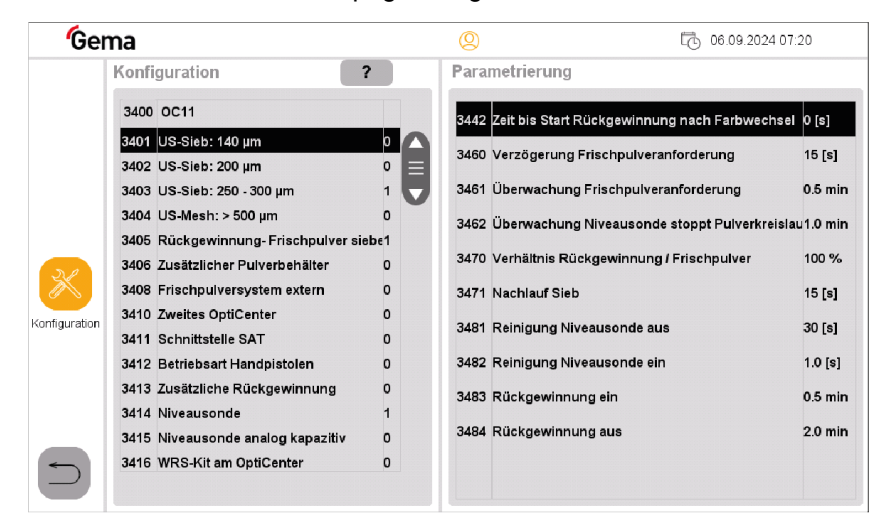

Fig. 47: Configurazione - Parametrizzazione

- 4. Utilizzare il tasto 🛡 per scorrere l'elenco (configurazione).
- 5. Premere la configurazione o la parametrizzazione desiderata.
  - Configurazione: Attivare/disattivare
  - Parametrizzazione: Effettuare le impostazioni

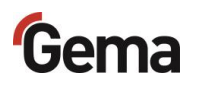

### Assegnazione del gruppo di pistole

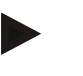

#### Avviso

L'etichettatura individuale sul display (ad esempio, da A-01 a A-06) corrisponde all'etichettatura (adesivo) di ogni singola pompa OptiSpray.

- Premere il tasto
   Premere il tasto
   Premere il tasto
   (sistema di scambio).
  - Viene visualizzata la pagina seguente:

| Gema          |                                     | (                                              | Q GemaService |      | e    | L 17.10.2024 13:42 |      |      |  |
|---------------|-------------------------------------|------------------------------------------------|---------------|------|------|--------------------|------|------|--|
|               | Pulverweiche<br>Pistolen-<br>gruppe | Pulverbehälter<br>1 2<br>Recovery Frischpulver |               |      |      |                    |      |      |  |
| 52            |                                     |                                                |               |      |      |                    |      |      |  |
| Configuration | 3                                   |                                                | A-01          | A-02 | A-03 | A-04               | A-05 | A-06 |  |
|               | 4                                   |                                                | B-01          | B-02 | B-03 | B-04               | B-05 | B-06 |  |
|               |                                     |                                                |               |      |      |                    |      |      |  |
|               |                                     |                                                |               |      |      |                    |      |      |  |

Fig. 48: Assegnazione del gruppo di pistole (esempio)
#### Impostazioni In base al diritto dell'utente, singole funzioni e regolazioni possono non essere accessibili e quindi bloccate. Vedi capitolo "Funzioni disponibili in base al livello di utenza" a \_ pagina 60. Premere il tasto 1. 2. Premere il tasto - Viene visualizzata la pagina seguente: Gema 2 6.09.2024 07:45 0 œ 0 8 ~ Statistik Löschen Sprache Neu Ändern Q -Ò R Ū, Diagnose Datum / Zeit Helligkeit Helligkeit Netzwerk X \_\_\_\_\_\_ onfiguration SLOT 0 (Einstellungen Beenden Projekt-informatio Neustart System

Fig. 49: Impostazioni

| E possibila affettuara la seguenti impostazio   |             |
|-------------------------------------------------|-------------|
| Ε πρεειριία αποπτιστα ια εαριταρτί ιπηρρείο για | <b>.</b> :. |
|                                                 | 11.         |
|                                                 |             |

| Simbolo          | Impostazione                                |
|------------------|---------------------------------------------|
|                  | Creare un utente                            |
| C.               | Cambiare password                           |
| Ø                | Cancellare utente                           |
| Ø                | Ricerca utenti                              |
| Ē                | Impostazione di data/ora                    |
| -<br>-<br>-<br>- | Aumento della luminosità del TouchPanel     |
| Ņ                | Diminuzione della luminosità del TouchPanel |

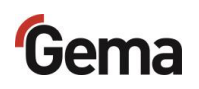

| Simbolo    | Impostazione                                                                                 |
|------------|----------------------------------------------------------------------------------------------|
| 品          | Proprietà della rete                                                                         |
| -4-        | Può essere solo attivato o disattivato.                                                      |
|            | <b>Terminare:</b> Spegne il TouchPanel<br><b>Sistema:</b> Opzioni di impostazione aggiuntive |
| $\bigcirc$ | Riavviare l'unità OptiControl                                                                |
|            | Visualizzazione delle informazioni di sistema (versione software)                            |
|            | Modifica della lingua                                                                        |

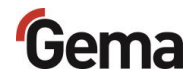

## **Gestione utenti**

### Visualizzazione di stato

Lo stato di log-in viene visualizzato nella barra corrispondente:

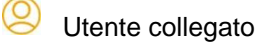

Outente scollegato

## Log-in

L'utente può eseguire l'accesso come segue:

 premendo sul simbolo della barra di stato di log-in <sup>Q</sup>, se in precedenza un altro utente si è scollegato.

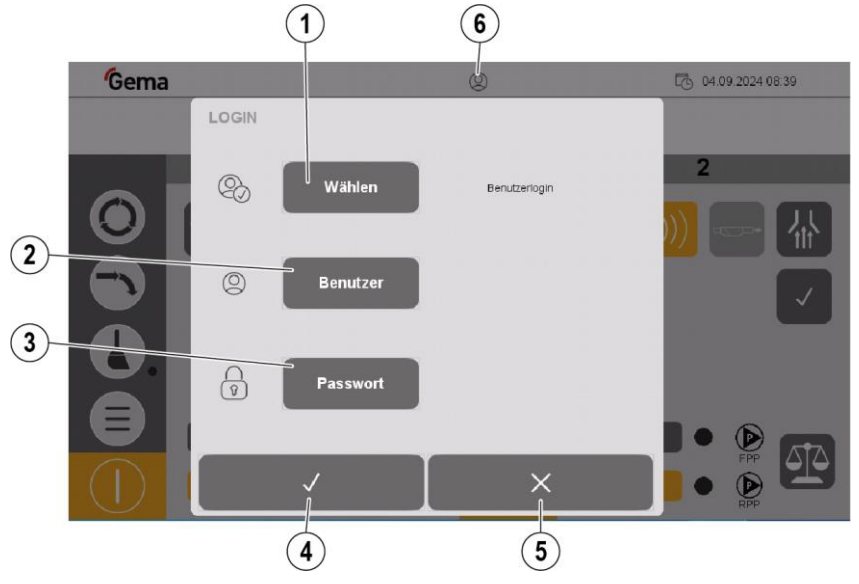

Fig. 50: Log-in

- 1 Eseguire l'accesso mediante la selezione dell'utente
- 2 Eseguire l'accesso immettendo il nome utente
- 3 Immissione della password utente
- 4 Confermare
- 5 Annullare
- 6 Stato di log-in:

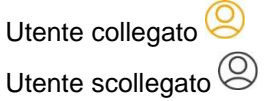

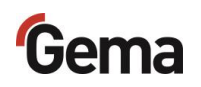

#### Procedura di log-in

1. Premere il tasto Seleziona

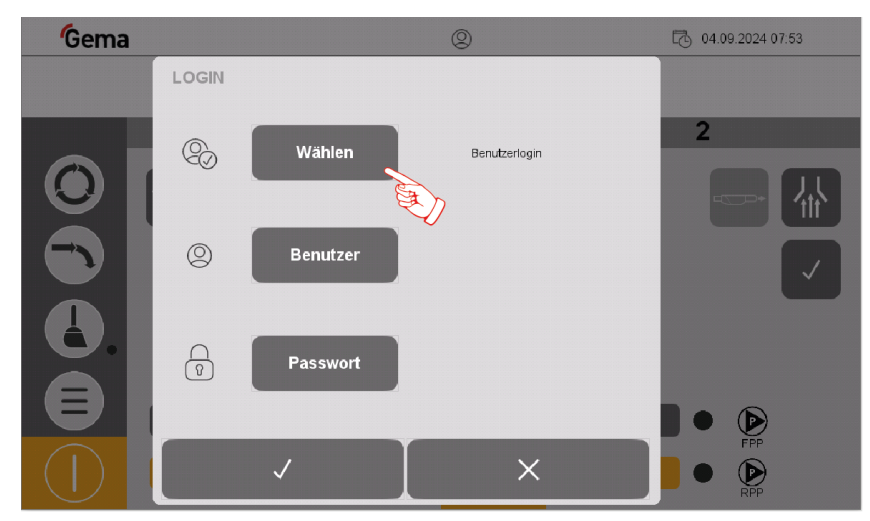

Fig. 51: Log-in - pagina principale (accesso non eseguito)

2. Selezionare il profilo utente desiderato e confermare con il tasto

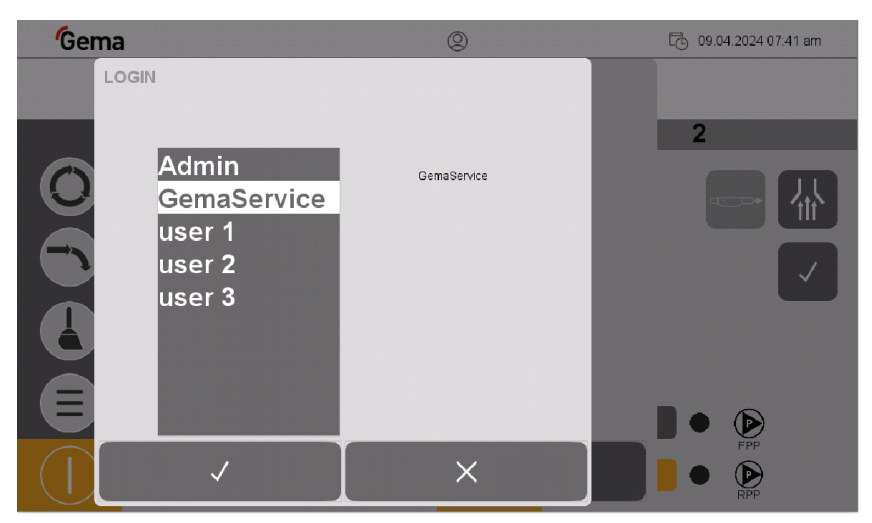

Fig. 52: Log-in - selezione utente

In alternativa l'utente può immettere direttamente il proprio nome, premendo sul tasto **Utente**.

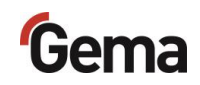

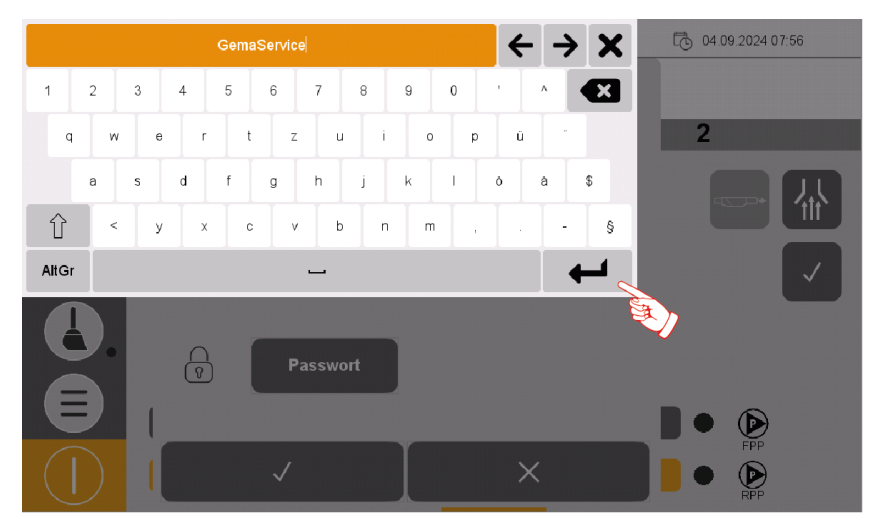

Fig. 53: Log-in - immissione utente

- 3. Inserire il nome utente e confermare con ENTER.
- 4. Premere il tasto Password.

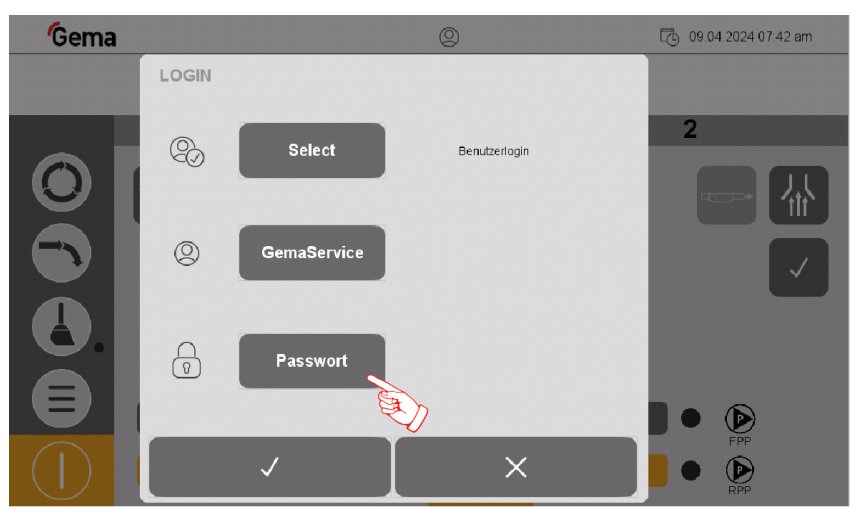

Fig. 54: Log-in - Password

5. Inserire la password e confermare con ENTER

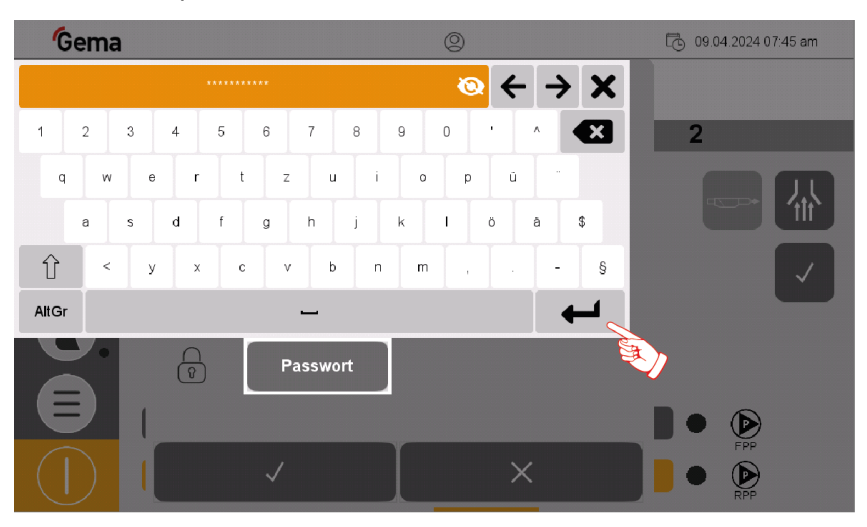

Fig. 55: Log-in - immissione password

### 6. Premere il tasto 🗸

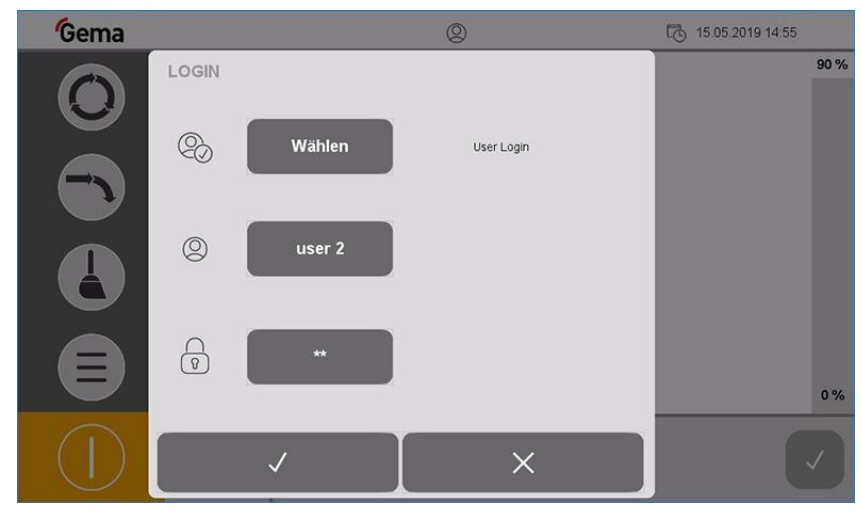

| Fia  | 56  | l oa-in | _ | Conferma |
|------|-----|---------|---|----------|
| riy. | 50. | LUY-III | - | Comernia |

- Viene visualizzata la maschera seguente:

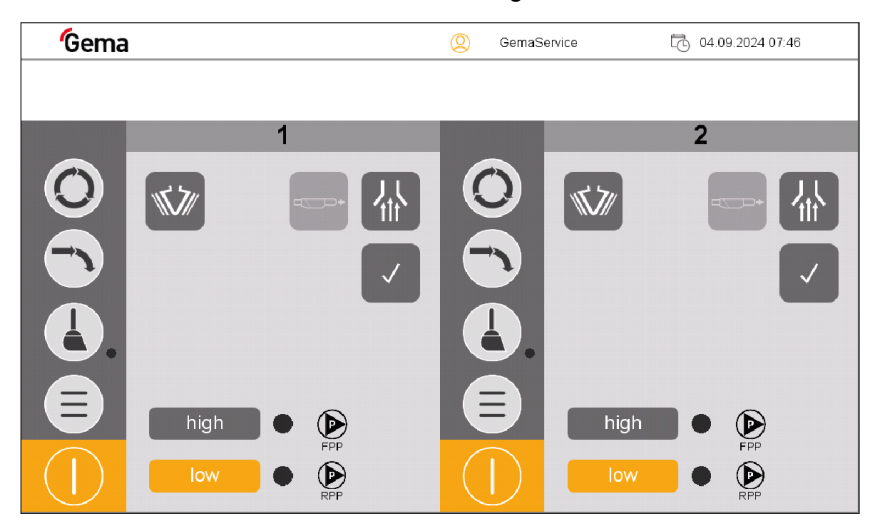

Fig. 57: Log-in - pagina principale (accesso eseguito)

### Log-out

L'utente può disconnettersi in due modi diversi:

- spegnendo l'impianto (Vedi capitolo "Spegnimento dell'OptiCenter (dopo ogni giorno di lavoro)" a pagina 146.)
- - L'utente viene disconnesso

#### **Cambio utente**

Il cambio utente avviene attraverso la disconnessione e la successiva connessione.

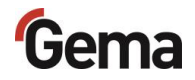

#### **Profilo utente**

In base al diritto dell'utente, singole funzioni e regolazioni

possono non essere accessibili e quindi bloccate.
Vedi capitolo "Funzioni disponibili in base al livello di utenza" a

pagina 60.

#### Creare un utente

1.

- Premere il tasto
  - Viene visualizzata la pagina seguente:

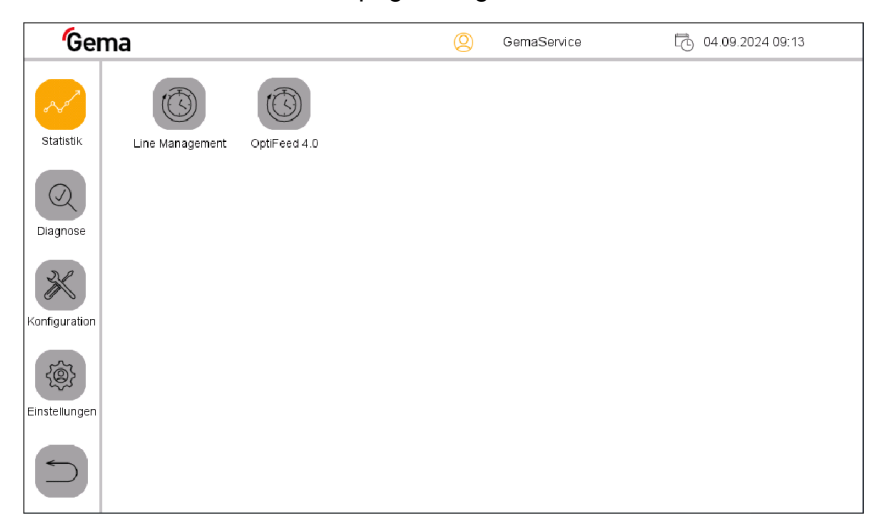

Fig. 58: Creare un utente

- 2. Premere il tasto
  - Viene visualizzata la pagina seguente:

| <b>G</b> em   | а            |            |                    | (Q) GemaSer         | vice    | 04.09.2024 09:14 |
|---------------|--------------|------------|--------------------|---------------------|---------|------------------|
| Statistik     | Neu          | Åndern     | Löschen            | Suchen              | Sprache |                  |
| Diagnose      | Datum / Zeit | Helligkeit | -Ò,-<br>Helligkeit | Netzwerk            |         |                  |
| Konfiguration | SLOT 0       |            |                    |                     |         |                  |
| Einstellungen | Beenden      | Neustart   | System             | Projekt-Information |         |                  |
|               |              |            |                    |                     |         |                  |

Fig. 59: Impostazioni

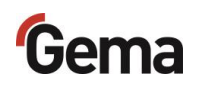

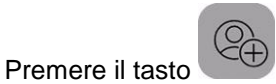

- Viene visualizzata la pagina seguente:

| Ger                                         | ma                                                      | 0               | GemaService | 04.09.2024 09:16 |
|---------------------------------------------|---------------------------------------------------------|-----------------|-------------|------------------|
| Statistik<br>Q<br>Diagnose<br>Konfiguration | NEUER BENUTZER<br>Benutzer<br>Gruppen<br>Neues Passwort | Berutzerionto e | rstelen     |                  |
| Einstellungen                               | Passwort bestätigen<br>✓                                |                 |             |                  |

Fig. 60: Nuovo utente

3.

- 4. Premere il tasto "Utente"
  - Si apre una tastiera con cui è possibile inserire il nome per il nuovo utente.

| Gema          |          |        |       | Q GemaServic            | e Ę   | 9 04.09.2024 09:17 |
|---------------|----------|--------|-------|-------------------------|-------|--------------------|
| NEUER         | BENUTZEI |        |       |                         |       |                    |
| Statistik     | Ber      | nutzer |       | Benutzerkonto erstellen |       |                    |
| Diagnose      |          |        | opera | tor1                    | ÷     | $\rightarrow$ X    |
| DR            | 1 2      | 3      | 4 5   | 6 7 8 9                 | 0 '   | ^                  |
| Konfiguration | q        | w e    | r t   | z u i                   | o p ú | ·                  |
|               | а        | s      | d f   | g h j k                 | I õ   | a \$               |
| Einstellungen | Û        | < у    | x c   | v b n                   | m , . | - §                |
|               | AltGr    |        |       | -                       |       | $\leftarrow$       |
|               | ~        |        |       | X                       |       | <b>S</b>           |

Fig. 61: Nome utente

- 5. Inserire il nome utente
- 6. Premere il tasto ENTER per confermare

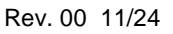

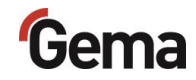

#### 7. Premere il tasto "Gruppi"

- Si apre una schermata di dialogo corrispondente.

| Gei           | ma                      |                                                       | Operator_LVL_3 |   |  |
|---------------|-------------------------|-------------------------------------------------------|----------------|---|--|
| Statistik     | NEUER BENUTZER Benutzer | * Operator_LVL_3<br>Service_LVL_1<br>Supervisor_LVL_2 |                |   |  |
| Diagnose      | Gruppen                 |                                                       |                |   |  |
| Einstellungen | Passwort bestätigen     |                                                       | ~              | ¥ |  |
|               |                         | ~                                                     | -              | × |  |

Fig. 62: Selezione del gruppo

- 8. Dall'elenco dei gruppi di utenti disponibili assegnare il nuovo utente al gruppo utenti desiderato:
  - Con i simboli delle frecce (<<, <, >, >>) selezionare il gruppo desiderato.
  - Premere il tasto con segno di spunta: il gruppo selezionato viene evidenziato con un \*
  - Premere il tasto ENTER per confermare
- 9. Premere il tasto "Nuova password"
  - Si apre una tastiera con cui è possibile inserire una password per il nuovo utente.

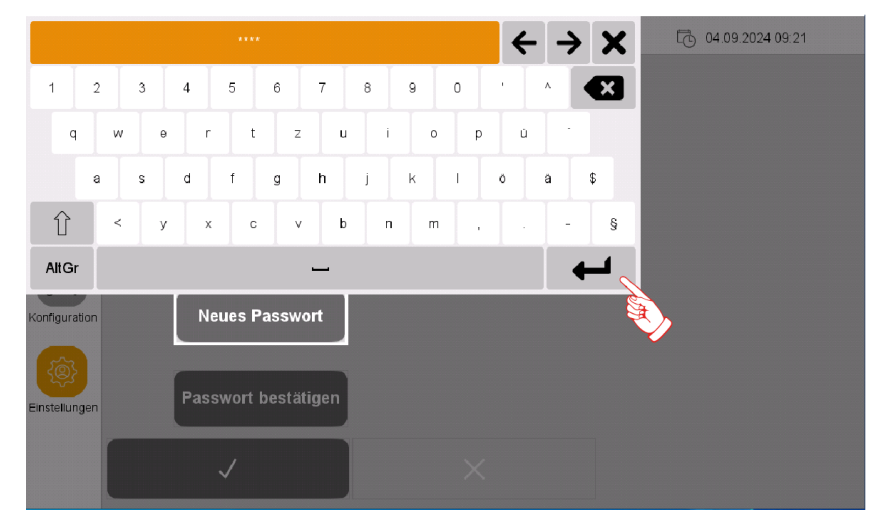

Fig. 63: Generazione di una nuova password

- 10. Inserire la password
- 11. Premere il tasto ENTER per confermare

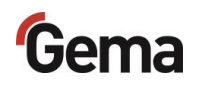

- 12. Premere il tasto "Confermare password".
  - Si apre una tastiera con cui deve essere inserita nuovamente la password per il nuovo utente.

| Ger           | na    |       |      |      |      |    |   |   |   | ( | 9 |   | Gen | naSe | ervio | e |   |   |   |   | 3 0 | 4.09 | .202 | 4 10:0 | 01 |  |
|---------------|-------|-------|------|------|------|----|---|---|---|---|---|---|-----|------|-------|---|---|---|---|---|-----|------|------|--------|----|--|
|               | NEUER | BENUT | ZER  |      |      |    |   |   |   |   |   |   |     |      |       |   |   |   |   |   |     |      |      |        |    |  |
| Statistik     |       |       |      |      |      |    |   |   |   |   |   |   |     |      |       |   |   |   |   | 6 | -   | ᢣ    | >    | ۲      |    |  |
| Statistik     |       | 1     | 2    | 3    |      | 4  | 5 |   | 6 |   | 7 | T | 8   | Γ    | 9     | Γ | 0 | T | • |   | ٨   | •    | Œ    |        |    |  |
| Diagnose      |       | q     |      | w    | e    |    | r | t |   | z |   | u |     | i    |       | o |   | p |   | ü |     |      |      |        |    |  |
| 22            |       |       | а    | s    |      | d  | f |   | g |   | h |   | j   |      | k     |   | I |   | ö |   | ä   |      | \$   |        |    |  |
| Konfiguration |       | Û     |      | <    | У    |    | x | с |   | ٧ |   | b |     | п    |       | m |   |   |   |   |     | -    | 5    |        |    |  |
|               |       | AltG  |      |      |      |    |   |   |   |   |   |   |     |      |       |   |   |   |   |   |     | 4    | _    |        |    |  |
| Einstellungen |       | Passv | vort | best | ätig | en |   |   |   |   |   |   |     |      |       |   |   |   |   |   |     |      |      |        |    |  |
|               |       | ,     | /    |      |      |    |   |   |   |   | × |   |     |      |       |   |   |   |   |   |     |      |      |        |    |  |

Fig. 64: Conferma della nuova password

- 13. Premere il tasto ENTER per confermare
- 14. Premere il tasto V.

A questo punto il nuovo utente compare nell'elenco degli utenti disponibili e può essere cancellato o modificato in qualsiasi momento.

#### Cancellare utente

- 1. Premere il tasto
  - Viene visualizzata la pagina seguente:

| Gem           | าล              |              | <u> </u> | GemaService | 04.09.2024 09:13 |
|---------------|-----------------|--------------|----------|-------------|------------------|
| Statistik     | Line Management | OptiFeed 4.0 |          |             |                  |
| Diagnose      |                 |              |          |             |                  |
| Konfiguration |                 |              |          |             |                  |
| Einstellungen |                 |              |          |             |                  |
|               |                 |              |          |             |                  |

Fig. 65: Barra di navigazione

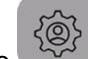

- 2. Premere il tasto
  - Viene visualizzata la pagina seguente:

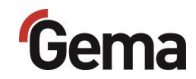

| Gema          |              |            |                    | 🙁 GemaSer           | vice    | 04.09.2024 09:14 |
|---------------|--------------|------------|--------------------|---------------------|---------|------------------|
| Statistik     | Neu          | Ändern     | Löschen            | Suchen              | Sprache |                  |
| Diagnose      | Datum / Zeit | Helligkeit | ·ઌૣૻ<br>Helligkeit | Netzwerk            |         |                  |
| Konfiguration | SLOT 0       |            |                    |                     |         |                  |
| Einstellungen | Beenden      | Neustart   | System             | Projekt-Information |         |                  |
|               |              |            |                    |                     |         |                  |

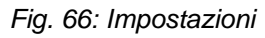

- 3. Premere il tasto
  - Viene visualizzata la pagina seguente:

| Gei                   | ma          |              | (Q) user 1            | L 10.09.2024 13:46 |
|-----------------------|-------------|--------------|-----------------------|--------------------|
| Statistik<br>Olagnose | LOGIN<br>©Ø | Benutzer<br> | Benutzerkonto löschen |                    |
| Einstellungen         |             | ✓            | ×                     |                    |

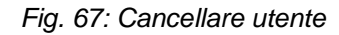

- 4. Premere il tasto "Utente".
  - Si apre una tastiera con cui è possibile inserire il nome utente da cancellare.

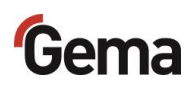

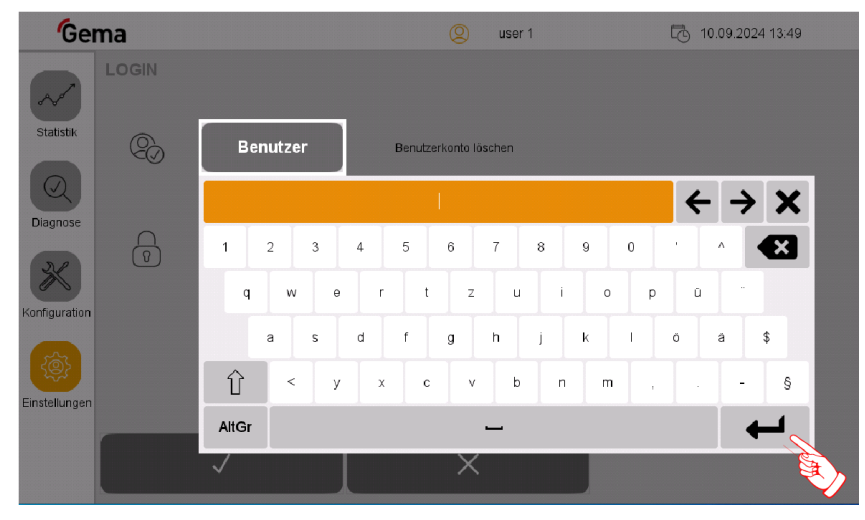

Fig. 68: Ricerca utenti

- 5. Inserire il nome utente da cancellare.
- 6. Premere il tasto ENTER per confermare.

OPPURE

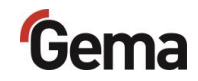

- 7. Premere il tasto
  - Si apre una schermata di dialogo corrispondente.

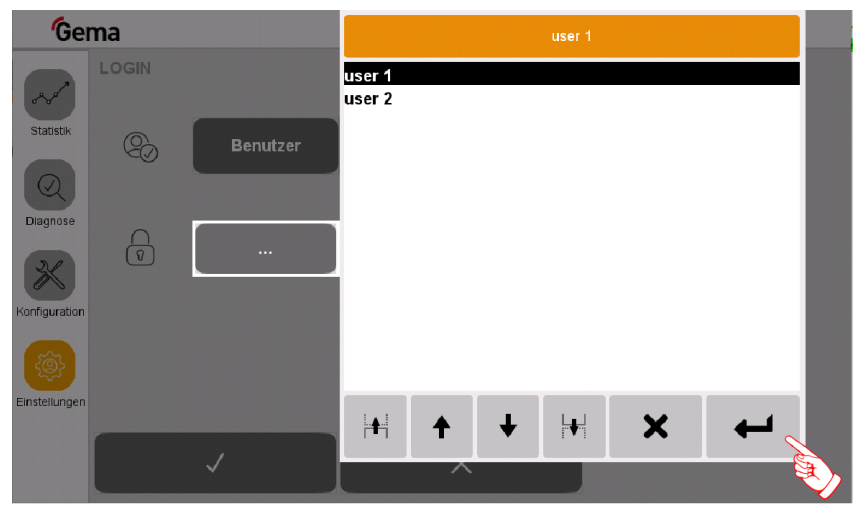

Fig. 69: Selezione dell'utente

- 8. Con i simboli delle frecce (<<, <, >, >>) selezionare l'utente da cancellare.
- 9. Premere il tasto ENTER per confermare
- 10. Premere il tasto V.
  - Viene visualizzata la pagina seguente:

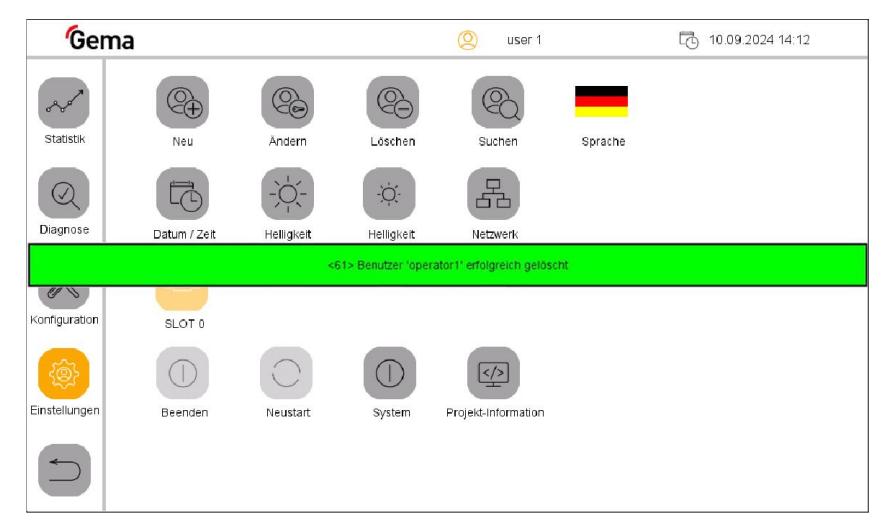

Fig. 70: Utente cancellato correttamente

#### Modificare la password utente

- 1. Premere il tasto
  - Viene visualizzata la pagina seguente:

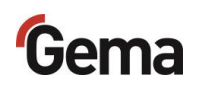

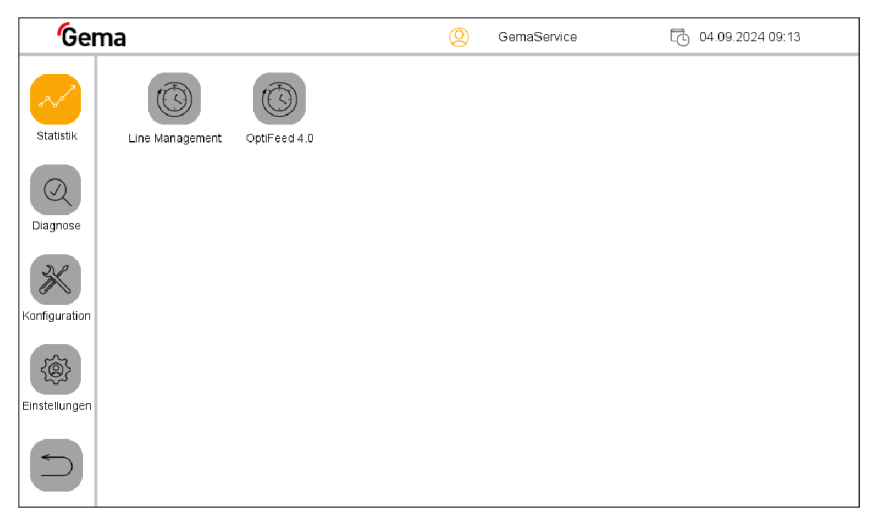

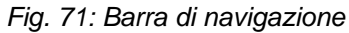

- 2. Premere il tasto
  - Viene visualizzata la pagina seguente:

20

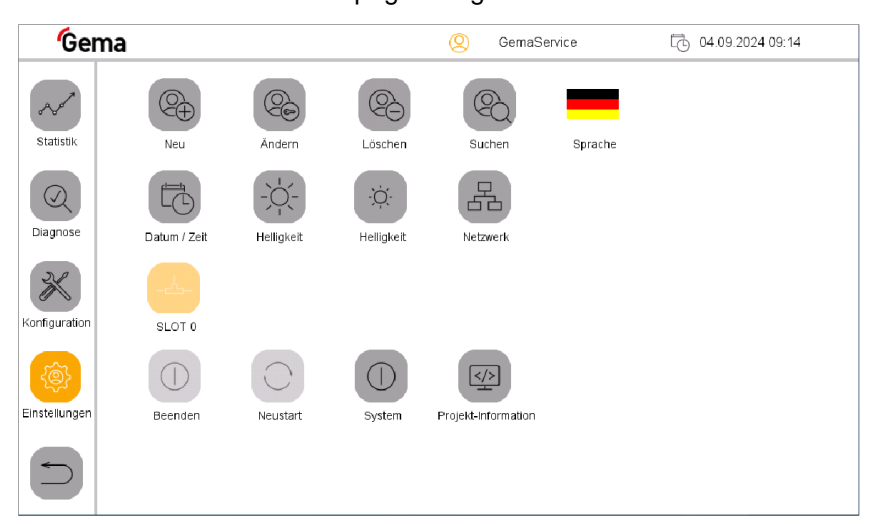

Fig. 72: Impostazioni

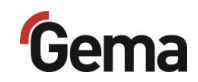

- 3. Premere il tasto
  - Viene visualizzata la pagina seguente:

| Gema                                                                                                    | (Q) GemaService     | 04.09.2024 11:18 |
|----------------------------------------------------------------------------------------------------|---------------------|------------------|
| PASSWORT ANDERN       Statistik       Imaginose       Diagnose       Imaginose       Imaginose< | PW andern (eigenes) |                  |
|                                                                                                    | ×                   |                  |

Fig. 73: Cambiare password

- 4. Premere il tasto "Password".
  - Si apre una tastiera con cui è possibile inserire la password utilizzata per ultima.

| Gei           | ma       |              |       |     | Q Ge                | maService | 04.9 | 09.2024 11:21   |
|---------------|----------|--------------|-------|-----|---------------------|-----------|------|-----------------|
| ~             | PASSWORT | ANDER        | N     |     |                     |           |      |                 |
| Statistik     | P        | Pas          | swort | F   | PW åndern (eigenes) |           |      |                 |
| Diagnose      |          |              |       |     |                     |           | ÷    | $\rightarrow$ X |
| *             |          | 1            | 2 3   | 4   | 5 6 7               | 8 9       | 0    |                 |
| Konfiguration |          | q            | a 5   | d I | f a h               | i k       | p u  | a \$            |
| (ĝ)           |          | 介            | < -   | / x | c v                 | b n m     |      | - 5             |
| Einstellungen |          | AltGr        |       |     | L L L               |           |      | <b>~</b>        |
|               |          | $\checkmark$ |       |     | ×                   |           |      |                 |

Fig. 74: Inserimento della vecchia password

- 5. Inserire la password utilizzata per ultima.
- 6. Premere il tasto ENTER per confermare.
- 7. Premere il tasto "Nuova password".
  - Si apre una tastiera.
- 8. Inserire la nuova password.
- 9. Premere il tasto ENTER per confermare.
- 10. Premere il tasto "Confermare password".
  - Si apre una tastiera con cui reinserire la nuova password.
- 11. Premere il tasto ENTER per confermare.
- 12. Premere il tasto .

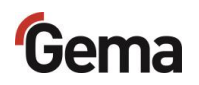

#### Ricerca utenti

1.

Questa funzione permette di visualizzare tutti gli utenti che sono stati creati e sono attivi.

- Premere il tasto
- Viene visualizzata la pagina seguente:

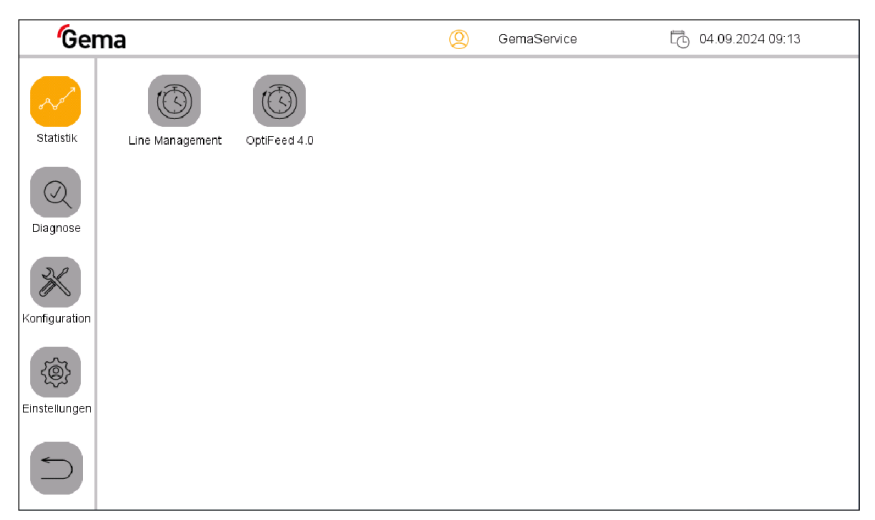

Fig. 75: Barra di navigazione

- 2. Premere il tasto
  - Viene visualizzata la pagina seguente:

| Gen           | na           |            |                    | (2) GemaSe          | rvice   | 04.09.2024 09:14 |
|---------------|--------------|------------|--------------------|---------------------|---------|------------------|
| Statistik     | Neu          | Ändern     | Löschen            | Suchen              | Sprache |                  |
| Diagnose      | Datum / Zeit | Helligkeit | -Ò,-<br>Helligkeit | Netzwerk            |         |                  |
| Konfiguration | SLOT 0       |            |                    |                     |         |                  |
| Einstellungen | Beenden      | Neustart   | System             | Projekt-Information |         |                  |
|               |              |            |                    |                     |         |                  |

Fig. 76: Impostazioni

- 3. Premere il tasto
  - Viene visualizzata la pagina seguente:

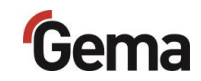

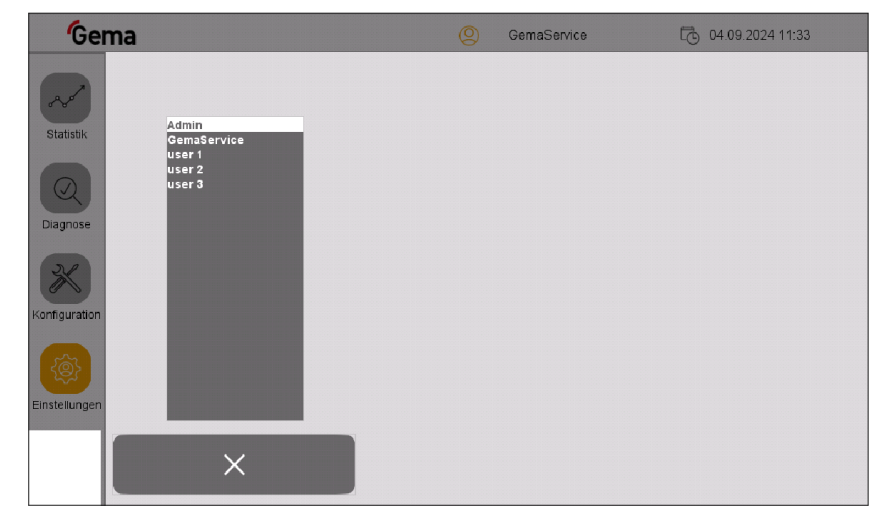

Fig. 77: Ricerca utenti

#### Lingua utente

La lingua utente rappresenta un componente del profilo utente e, all'occorrenza, può essere modificata in una delle lingue preinstallate.

Ad ogni accesso la lingua selezionata viene caricata.

1. Premere il tasto

Viene visualizzata la pagina seguente:

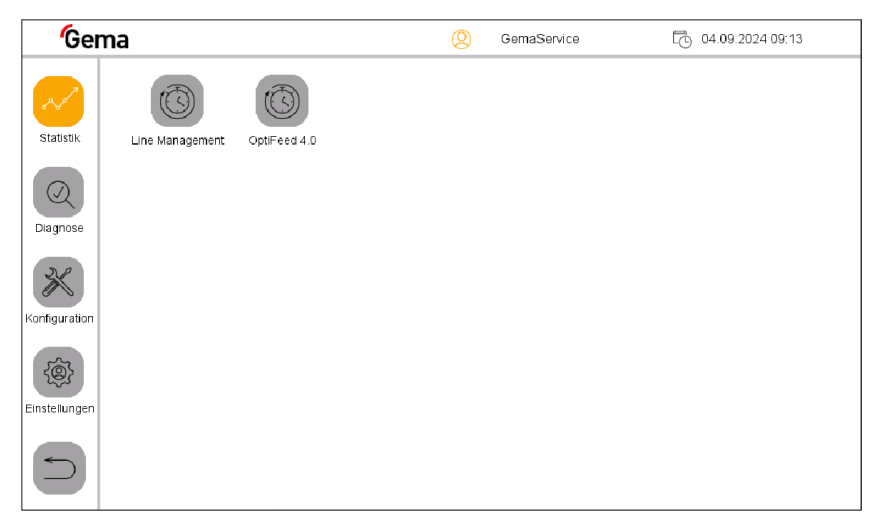

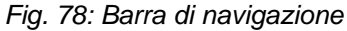

- 2. Premere il tasto
  - Viene visualizzata la pagina seguente:

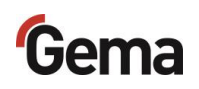

| Gema          | 1            |            |                   | 🙁 GemaSer           | vice 🔂 04.09.2024 09:14 |
|---------------|--------------|------------|-------------------|---------------------|-------------------------|
| Statistik     | Neu          | Åndern     | Löschen           | Suchen              | Sprache                 |
| Diagnose      | Datum / Zeit | Helligkeit | -Ò-<br>Helligkeit | Netzwerk            | E>                      |
| Konfiguration | SLOT 0       |            |                   |                     |                         |
| Einstellungen | Beenden      | Neustart   | System            | Projekt-Information |                         |
|               |              |            |                   |                     |                         |

Fig. 79: Selezione della lingua

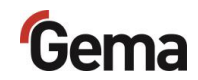

#### 3. Premere il tasto LINGUA.

- Viene visualizzata la pagina seguente:

| Gema    | Q Ge | emaService | 04.09.2024 11:41 |
|---------|------|------------|------------------|
| Sprache |      |            |                  |
|         |      |            |                  |
|         |      | # +        | -                |
|         |      |            |                  |
|         | C*   |            | Þ                |
|         |      |            |                  |
|         |      |            |                  |

Fig. 80: Modifica della lingua

- 4. Selezionare la lingua desiderata
  - La modifica viene eseguita subito e l'unità di controllo passa alla pagina precedente

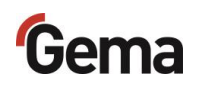

## Richiesta della versione software

- Premere il tasto
   Premere il tasto
   (2)
   Premere il tasto
   (3)
- 3. Premere il tasto
  - La pagina seguente viene visualizzata con la versione del software attuale:

| Gem        | a               |                             | 🙁 user 1                    | 10.09.2024 14:50 |
|------------|-----------------|-----------------------------|-----------------------------|------------------|
|            | Projekt-Informa | tion                        |                             |                  |
|            | INFORMATION     | OC67891011_1.10.954_3.5.19  |                             | Autor Fo         |
|            | Steuerung       | OC06 OC07 OC08 OC09 OC10    | 0 OC11                      |                  |
|            | SW-Version      | 1.10.953                    |                             |                  |
|            | Beschreibung    |                             |                             |                  |
|            |                 |                             |                             |                  |
|            |                 |                             |                             |                  |
|            |                 |                             |                             |                  |
|            | Galileo Version | 10 6 9 (46603)              | Hardwareversion             | 2.1              |
| (Q)        | Galiet teams    |                             | Rotrickerstom Varian        | 2.0.1 (2050)     |
| Einstellun | Projektname     | OC67891011 Gallieo 1.10.952 | Betriebssystem-version      | 3.9.1 (2650)     |
|            | Zeit und Datum  | 23.08.24 08:56.48           | Flashmemory: Grösse         | 15549952         |
| $\square$  | Serienummer     | 101500005254                | Flashmemory:<br>ungebraucht | 15382112         |

Fig. 81: Info progetto

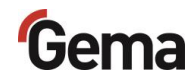

## Montaggio / collegamento

## Installazione

Il centro di gestione polvere viene impiegato come parte degli impianti di verniciatura a polvere.

Tutti gli interventi ed i lavori di installazione devono essere compiuti nel rispetto dei regolamenti di sicurezza locali!

#### ATTENZIONE

#### Temperatura ambiente troppo elevata

 OptiCenter può essere installato soltanto nei luoghi dove la temperatura ambiente è compresa fra +10 °C e +40 °C, ovvero in nessun caso in prossimità di fonti di calore (forni o simili) o di fonti elettromagnetiche (armadio elettrico o simili).

## Messa a terra del centro di gestione polvere

#### A PERICOLO

#### Messa a terra mancante o difettosa

Una connessione a terra imperfetta o assente può provocare pericolo per l'operatore.

- Mettere a terra tutte le parti metalliche dell'OptiCenter secondo le normative generali locali.
- ► Verificare regolarmente la messa a terra.

Per la compensazione del potenziale è stato previsto un apposito punto di collegamento sul retro dell'OptiCenter.

## Gema

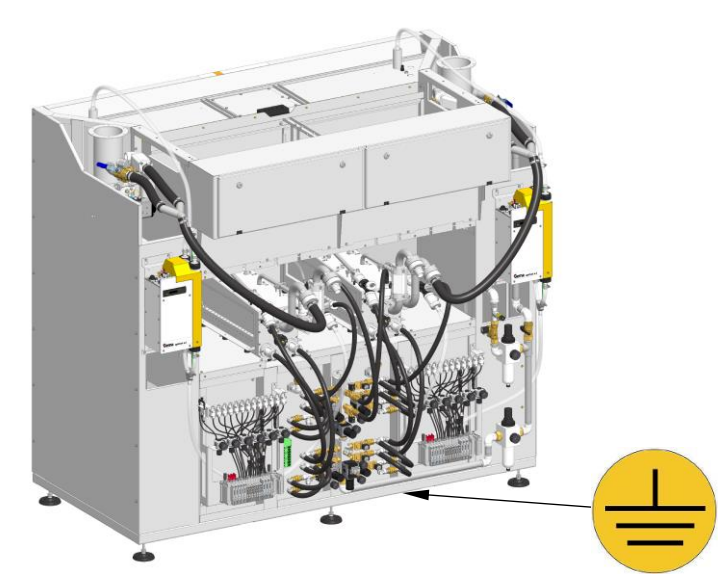

Fig. 82: Collegamento compensazione del potenziale

## Alimentazione dell'aria compressa

L'aria compressa deve essere priva di olio e acqua!

L'OptiCenter richiede un collegamento ad una rete di aria compressa sufficientemente dimensionata.

Per ottenere un funzionamento ottimale si deve regolare la pressione in ingresso a **6 bar** tramite il regolatore principale della pressione.

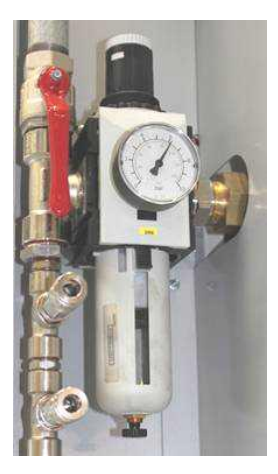

Fig. 83: Alimentazione dell'aria compressa

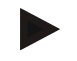

Gli altri regolatori di pressione del sistema vengono preimpostati di fabbrica secondo lo schema pneumatico.

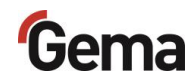

## Messa in funzione

## Preparazione per la messa in funzione

### Condizioni generali

Durante la messa in funzione è necessario rispettare le seguenti condizioni quadro, che influenzano il trasporto della polvere:

- Tipo di posa del flessibile
- Lunghezza e dislivello della distanza di aspirazione
- Lunghezza della distanza di trasporto
- l'alimentazione dell'aria compressa e dell'energia elettrica sono garantite
- preparazione e qualità della polvere

#### Aspetti generali

Il rispetto delle seguenti condizioni conduce ad una messa in funzione con successo:

- L'OptiCenter funziona con tutti i tipi di polvere che possono essere fluidificati. Se la polvere per esempio è umida o contaminata con altri materiali, allora il trasporto può essere influenzato negativamente o non funziona affatto
- Al punto di aspirazione, una fluidificazione omogenea deve essere garantita, di modo che non si possono formare canali d'aria (crateri)
- Il tubo di collegamento tra l'AirMover e la cabina deve essere il più corto possibile. Da 7 m si deve installare un AirMover aggiuntivo.

## Scheda SD

La scheda SD contiene il sistema operativo vero e proprio e tutte le importanti informazioni sull'applicazione. Per il corretto funzionamento del

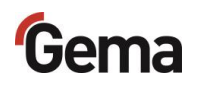

pannello, la scheda deve essere inserita prima della fase di avvio dell'impianto.

La fessura di inserimento della scheda SD si trova di lato al pannello di comando.

#### ATTENZIONE

#### Perdita dei dati

Un calo di tensione o la rimozione della scheda SD mentre è in corso l'operazione di scrittura sulla stessa può causare la perdita dei dati o la sua distruzione.

- Inserire la scheda SD nel pannello di comando soltanto in condizioni prive di tensione.
- Evitare di scrivere sulle schede SD in caso di cali di tensione.
- Rimuovere la scheda SD soltanto con il pannello di comando privo di tensione.
- Prima di spegnerlo, assicurarsi che nessun software scriva sulla scheda SD.

#### Inserimento della scheda SD

Le schede SD sono protette contro l'inserimento sbagliato.

- 1. Inserire la scheda senza usare la forza.
- 2. Premere la scheda SD nell'apposita fessura fino al suo innesto.

### Rimozione della scheda SD

- 1. Premere la scheda SD nell'apposita fessura fino a battuta.
- 2. Estrarre la scheda SD dalla fessura.
- 3. Per la sua protezione, riporla nella confezione utilizzata per il trasporto.

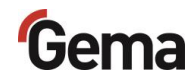

## **Funzionamento / operazione**

## Uso

Prestare attenzione nel manipolare la polvere!

#### AVVERTENZA

#### Pulizia con aria compressa!

Lesione degli occhi e del corpo a causa dell'aria compressa e delle parti scagliate.

- ► Indossare protezioni per gli occhi.
- ▶ NON rivolgere il getto di aria compressa su persone.
- NON rivolgere il getto di aria compressa su oggetti liberi.

#### **A** CAUTELA

Lesioni all'udito a causa di forte esposizione sonora

Durante la fase di pulizia, il livello di rumore può superare per un breve tempo il valore di 95 db(A); una prolungata esposizione può causare danni all'apparato uditivo.

- Se non è necessario, non sostare in prossimità dell'OptiCenter!
- È obbligatorio utilizzare i dispositivi di protezione individuale (come le cuffie secondo la normativa EN 352-1)!

#### **A** CAUTELA

Grande formazione di polvere possibile!

Se per le operazioni di pulizia del prodotto, non si indossa una mascherina per polveri o se non è della classe di filtraggio richiesta, il pulviscolo della polvere di verniciatura sollevata può causare disturbi respiratori.

- Per tutti i lavori di pulizia, avviare il sistema di evacuazione dell'aria!
- È obbligatorio utilizzare i dispositivi di protezione individuale (come le cuffie secondo la normativa EN 352-1)!

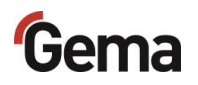

La pulizia richiede molta aria!

Assicurarsi che siano sempre disponibili 6 bar!

#### ATTENZIONE

Se il coperchio dell'OptiSpeeder non è posizionato correttamente, può fuoriuscire della polvere.

- Verificare che il coperchio sia posizionato correttamente
- Controllare che la chiusura sia agganciata correttamente. La tensione di chiusura è stata regolata in fabbrica e non può essere modificata in nessun caso!

#### ATTENZIONE

#### Danneggiamento della fasciatura del setaccio

In caso di utilizzo di un setaccio a ultrasuoni\*\* la fasciatura del setaccio viene danneggiata durante la pulizia!

 L'OptiSpeeder deve essere pulito solo col coperchio originale applicato SENZA setaccio US.

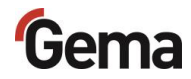

## Avvio dell'OptiCenter

1. Ruotare l'interruttore principale in **posizione ON**.

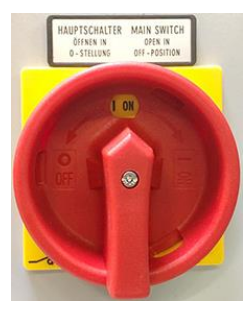

2. Ruotare l'interruttore a chiave del CM40 su 1 (ritorna automaticamente).

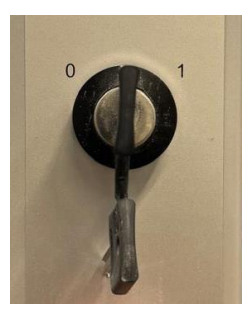

- La spia di attivazione si accende
- L'unità di controllo dell'impianto avvia il sistema operativo, il controllo PLC ed il software di controllo fino alla pagina principale
- 3. Selezionare la modalità desiderata (manuale o automatica) sul CM40.
- 4. Premere l'icona nella barra di stato di accesso <sup>O</sup> per accedere con nome utente e password.

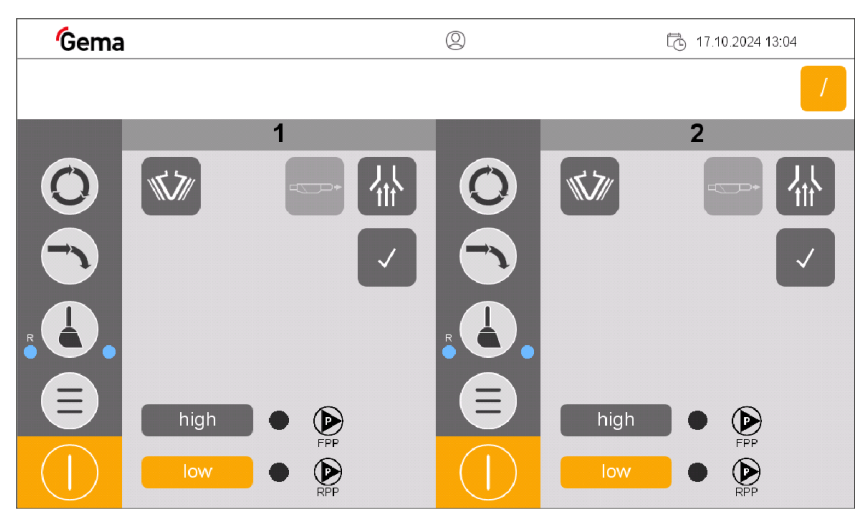

Fig. 84: Pagina principale (accesso non eseguito)

Non è necessario che l'utente esegua l'accesso per mettere in funzione l'OptiCenter con le funzioni di base.

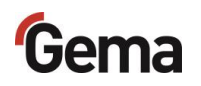

 Ulteriori informazioni sulla procedura di log-in Vedi capitolo "Login" a pagina 75.

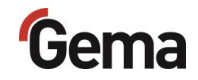

# Verniciatura con recupero (spray) - Modalità in sequenza

## Panoramica dello stato neutro di OptiControl (CM41)

Nello stato neutro, l'operatore può decidere liberamente da quale area di lavoro (OptiSpeeder A o B) iniziare.

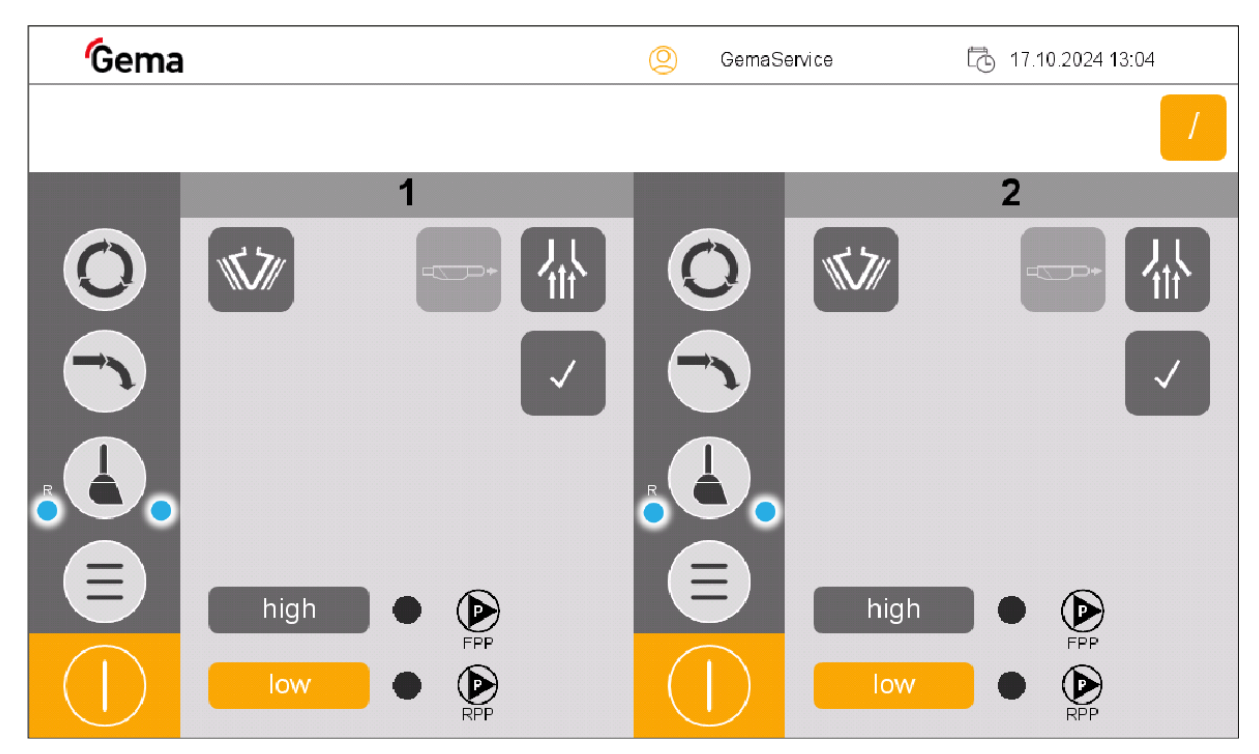

Fig. 85: Stato neutro in modalità "In sequenza" - pronto per l'uso

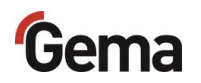

### Preparazione della polvere

1. Attivare l'aspirazione

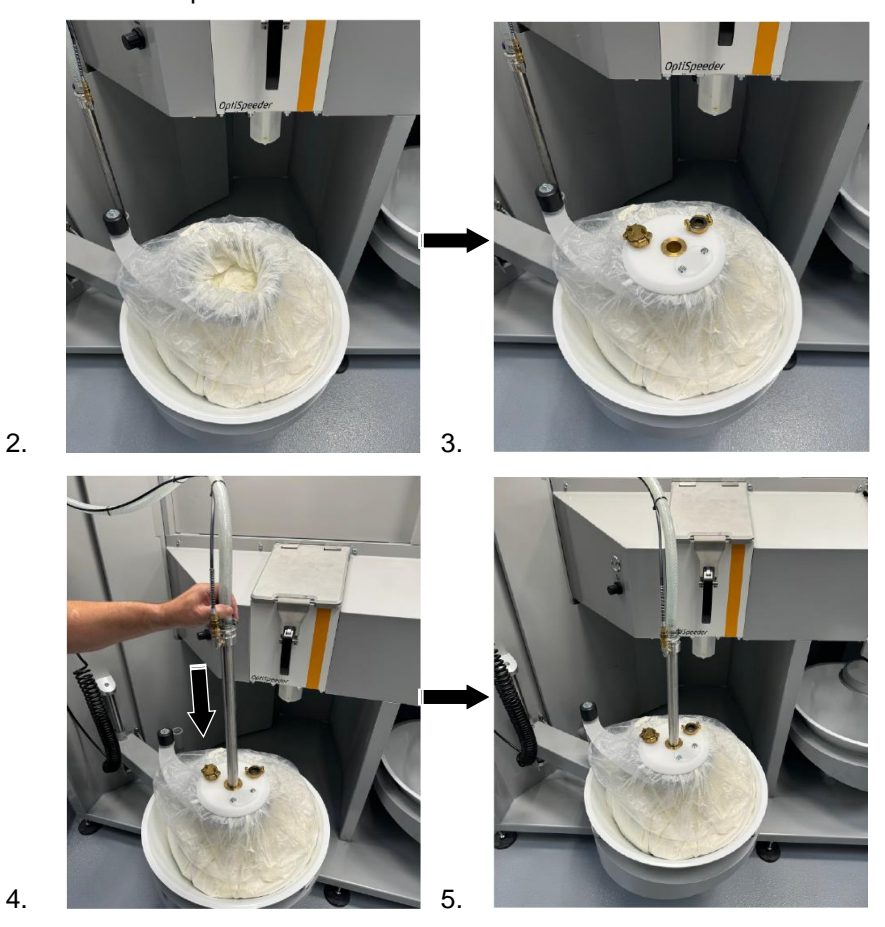

- 6. Se è già stato configurato un setaccio US\*\*, installare e chiudere il coperchio OptiSpeeder con la corrispondente larghezza delle maglie.
  - In caso di più larghezze di maglie, compare la schermata per la selezione della larghezza delle maglie selezionata

#### ATTENZIONE

Surriscaldamento del setaccio US\*\*

Il setaccio US può rompersi, se nel menu di configurazione è già stato configurato e non viene installato nell'OptiSpeeder (funzionamento a secco).

► Installare il setaccio US nell'OptiSpeeder

#### ATTENZIONE

Intasamento del setaccio US\*\*

Il setaccio US può intasarsi, se nel menu di configurazione non è stato configurato e viene installato nell'OptiSpeeder (funzionamento senza o con capacità di setacciatura troppo bassa).

- Parametrizzare correttamente il setaccio US
- 102 Funzionamento / operazione

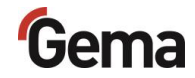

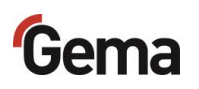

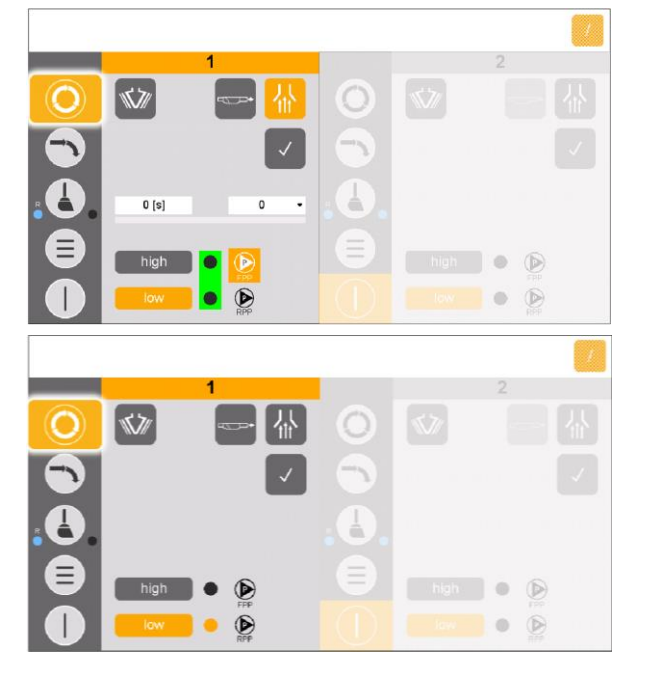

## Avvio della verniciatura (spray)

- 1. Riempire l'OptiSpeeder A (a sinistra).
  - La fluidificazione dell'unità di aspirazione si avvia
  - Il vibratore si avvia e funziona a intervalli
  - Il setaccio US\*\* si avvia (se presente)
  - L'OptiSpeeder viene colmato fino al raggiungimento del livello di riempimento.
  - La vibrazione si spegne
- 2. Ora è possibile verniciare.

Se compare un messaggio di errore, risolvere l'errore e confermare il messaggio di errore, affinché sia possibile proseguire con il processo di verniciatura.

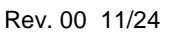

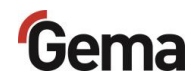

## Cambio colore (spray)

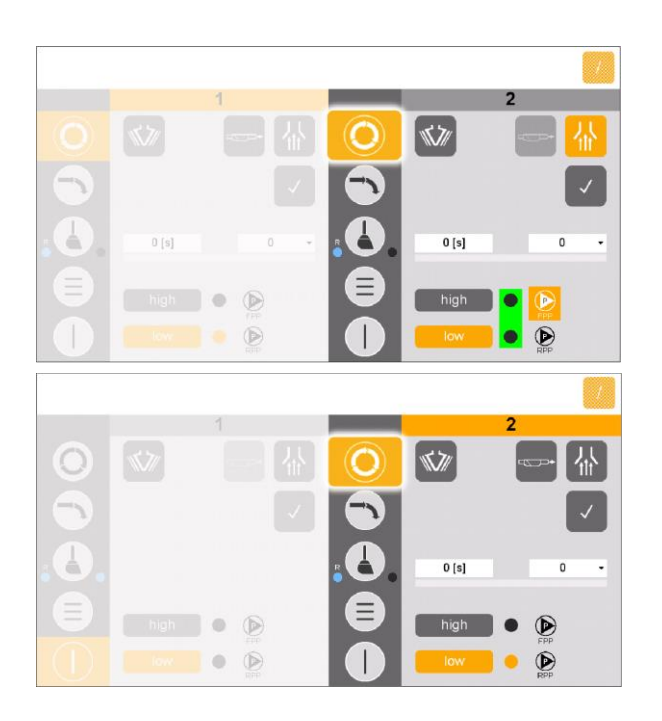

- Preparare la polvere nell'area di lavoro di destra (inattiva) --> Vedi capitolo "Preparazione della polvere" a pagina 102.
- Pulire l'area di lavoro attiva in parallelo --> Vedi capitolo "Processo di pulizia (spray) -Modalità in sequenza" a pagina 121.
- 3. Riempire l'OptiSpeeder B (a destra).
  - La fluidificazione della lancia d'aspirazione si avvia
  - Il vibratore si avvia e funziona a intervalli
  - Il setaccio US\*\* si avvia (se presente)
  - L'OptiSpeeder viene colmato fino al raggiungimento del livello di riempimento.
  - La vibrazione si spegne
- 4. Dopo la pulizia, la seconda area di lavoro è attiva e può essere avviata la verniciatura.

# Verniciatura senza recupero (waste) - Modalità in sequenza

## Panoramica dello stato neutro di OptiControl (CM41)

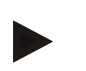

Nello stato neutro, l'operatore può decidere liberamente da quale area di lavoro (OptiSpeeder A o B) iniziare.

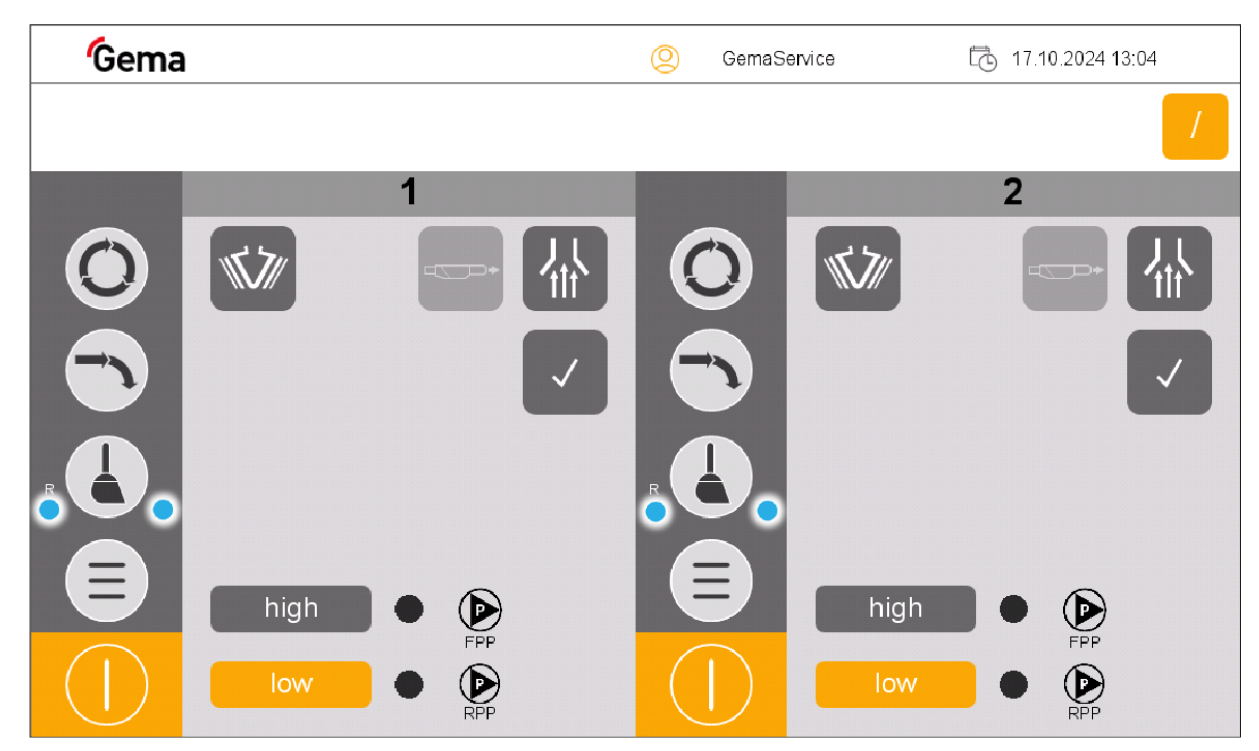

Fig. 86: Stato neutro in modalità "In sequenza" - pronto per l'uso

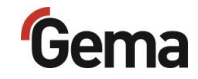

## Preparazione della polvere

2. Attivare l'aspirazione

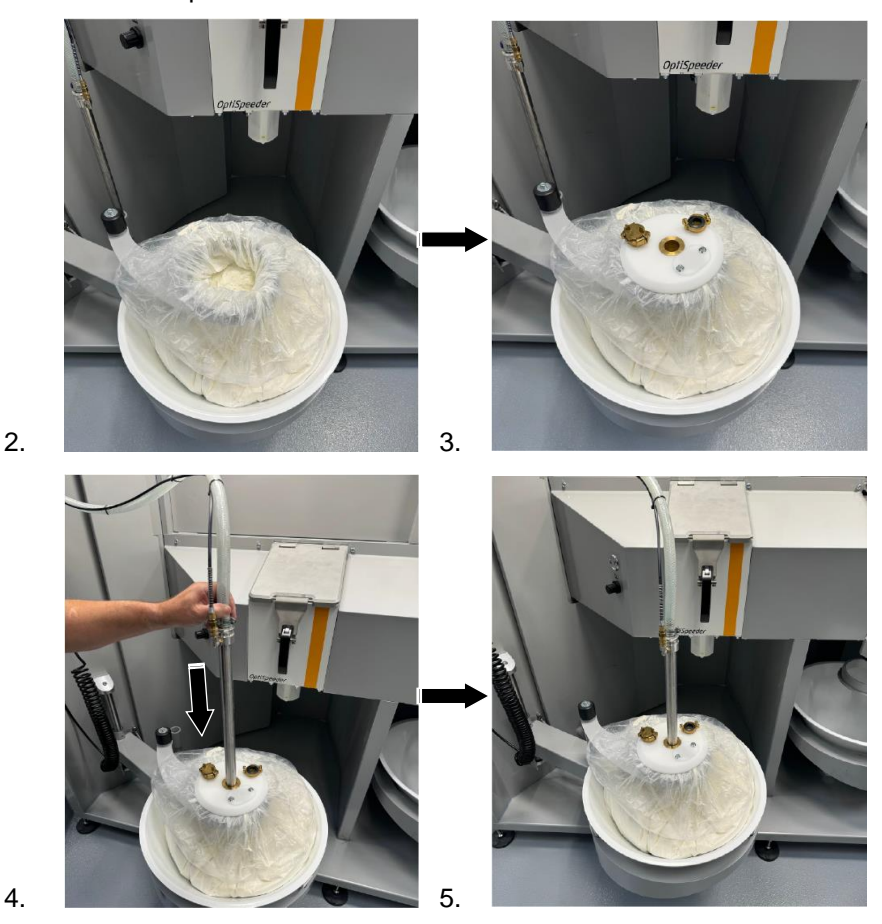

- Se è già stato configurato un setaccio US\*\*, installare e chiudere il coperchio OptiSpeeder con la corrispondente larghezza delle maglie.
  - In caso di più larghezze di maglie, compare la schermata per la selezione della larghezza delle maglie selezionata

#### ATTENZIONE

Surriscaldamento del setaccio US\*\*

Il setaccio US può rompersi, se nel menu di configurazione è già stato configurato e non viene installato nell'OptiSpeeder (funzionamento a secco).

Installare il setaccio US nell'OptiSpeeder

#### ATTENZIONE

Intasamento del setaccio US\*\*

Il setaccio US può intasarsi, se nel menu di configurazione non è stato configurato e viene installato nell'OptiSpeeder (funzionamento senza o con capacità di setacciatura troppo bassa).

► Parametrizzare correttamente il setaccio US

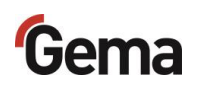
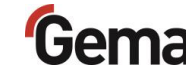

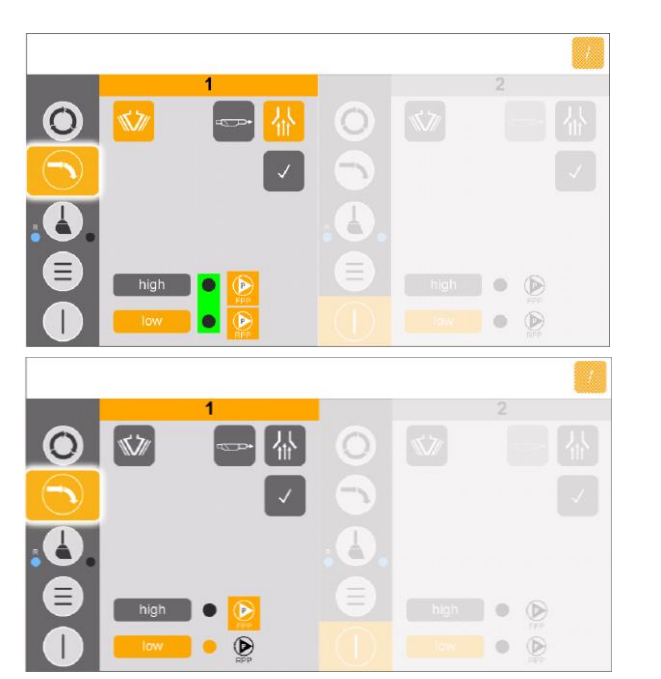

### Avvio della verniciatura (waste)

- 1. Riempire l'OptiSpeeder A (a sinistra).
  - La fluidificazione della lancia d'aspirazione si avvia
  - Il vibratore si avvia e funziona a intervalli
  - Il setaccio US\*\* si avvia (se presente)
  - L'OptiSpeeder viene colmato fino al raggiungimento del livello di riempimento.
  - La vibrazione si spegne
- 2. Ora è possibile verniciare.

Se compare un messaggio di errore, risolvere l'errore e confermare il messaggio di errore, affinché sia possibile proseguire con il processo di verniciatura.

## Gema

### Cambio colore (waste)

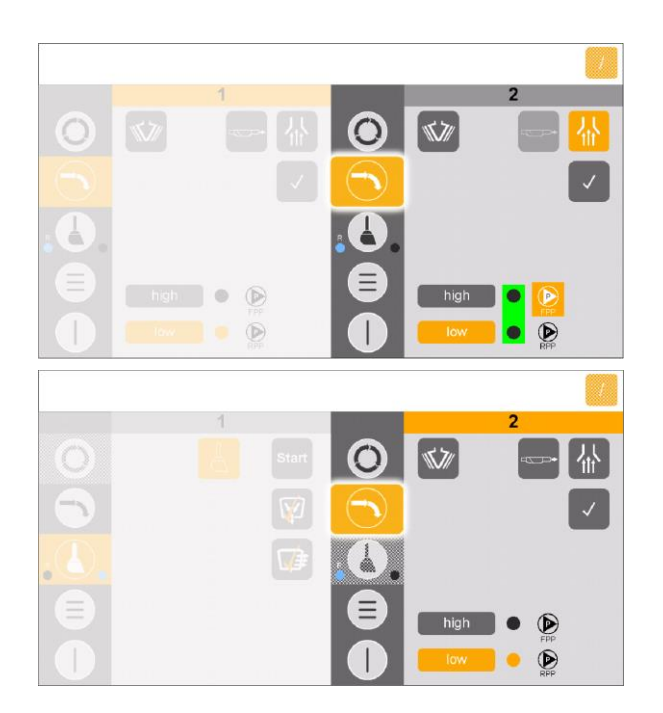

- Preparare la polvere nell'area di lavoro di destra (inattiva) --> Vedi capitolo "Preparazione della polvere" a pagina 107.
- Pulire l'area di lavoro attiva in parallelo --> Vedi capitolo "Processo di pulizia (waste) -Modalità in sequenza" a pagina 118.
- 3. Riempire l'OptiSpeeder B (a destra).
  - La fluidificazione della lancia d'aspirazione si avvia
  - Il vibratore si avvia e funziona a intervalli
  - Il setaccio US\*\* si avvia (se presente)
  - L'OptiSpeeder viene colmato fino al raggiungimento del livello di riempimento.
  - La vibrazione si spegne
- 4. Dopo la pulizia, la seconda area di lavoro è attiva e può essere avviata la verniciatura.

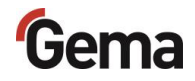

# Passaggio rapido dalla modalità In sequenza alla modalità Parallela

La funzione di passaggio rapido funziona in modalità standby solo se tutte le operazioni di pulizia in entrambe le aree di lavoro sono state completate.

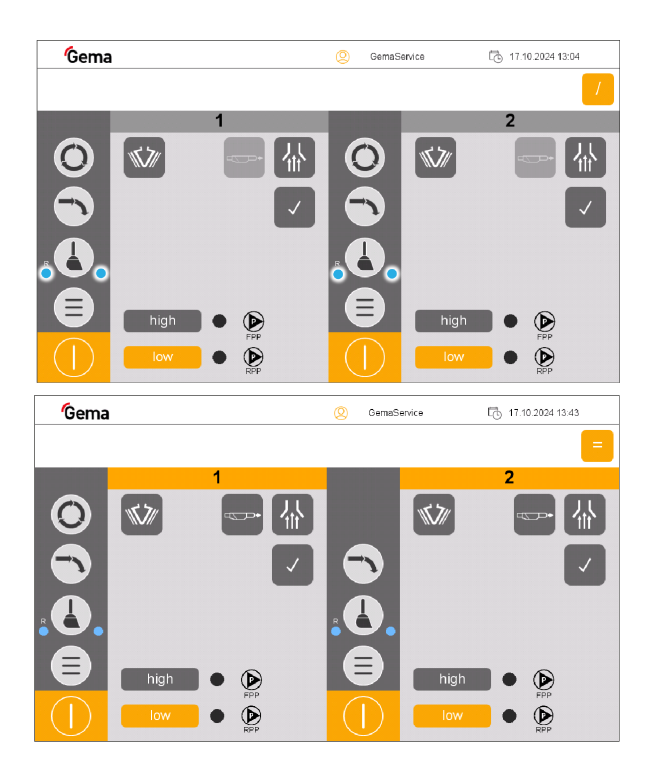

1. Toccare il tasto

- 2. Passaggio automatico alla modalità parallela.
  - Il simbolo
    parallela
  - Il passaggio alla modalità parallela è stato completato

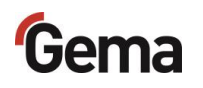

### Verniciatura - Modalità parallela

## Panoramica dello stato neutro di OptiControl (CM41)- Modalità parallela

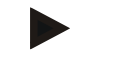

- Nello stato neutro, l'operatore può decidere liberamente:
- 1. Verniciatura in parallelo con e senza recupero
- 2. Verniciatura in parallelo senza recupero

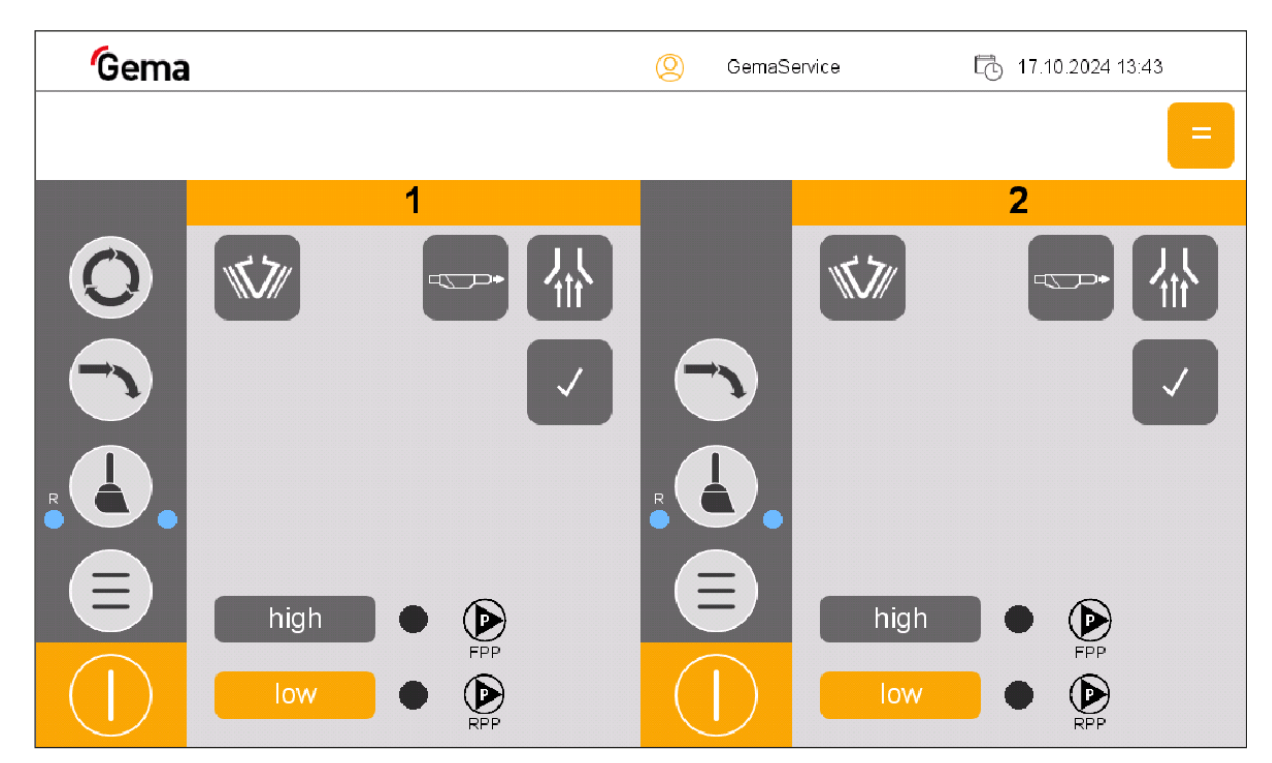

Fig. 87: Stato neutro in modalità "In sequenza" - pronto per l'uso

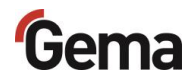

### Avvio della verniciatura (spray/waste)

La verniciatura avviene contemporaneamente in entrambe le aree di lavoro. La seguente descrizione illustra la verniciatura con recupero spray (area di lavoro a sinistra) e la verniciatura senza recupero waste (area di lavoro a destra).

- Preparare la polvere in entrambe le aree di lavoro --> Vedi capitolo "Preparazione della polvere" a pagina 102.
  - OptiSpeeder A
  - OptiSpeeder B
- 2. Riempire l'OptiSpeeder A (a sinistra) con recupero.
  - La fluidificazione della lancia d'aspirazione si avvia
  - Il vibratore si avvia e funziona a intervalli
  - Il setaccio US\*\* si avvia (se presente)
  - L'OptiSpeeder viene colmato fino al raggiungimento del livello di riempimento.
  - La vibrazione si spegne
- 3. L'OptiSpeeder B (a destra) viene riempito in parallelo senza recupero.
  - La fluidificazione della lancia d'aspirazione si avvia
  - Il vibratore si avvia e funziona a intervalli
  - Il setaccio US\*\* si avvia (se presente)
  - L'OptiSpeeder viene colmato fino al raggiungimento del livello di riempimento.
  - La vibrazione si spegne
- 4. La verniciatura può ora avvenire in parallelo.
  - OptiSpeeder A (a sinistra) = verniciatura con recupero
  - OptiSpeeder B (a destra) = verniciatura senza recupero

Se compare un messaggio di errore, risolvere l'errore e confermare il messaggio di errore, affinché sia possibile proseguire con il processo di verniciatura.

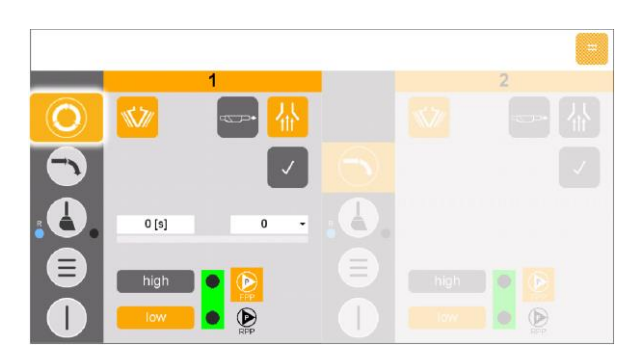

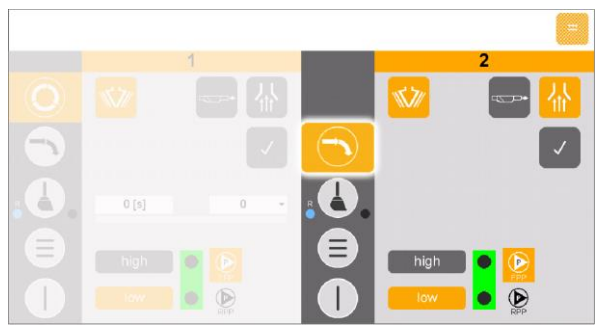

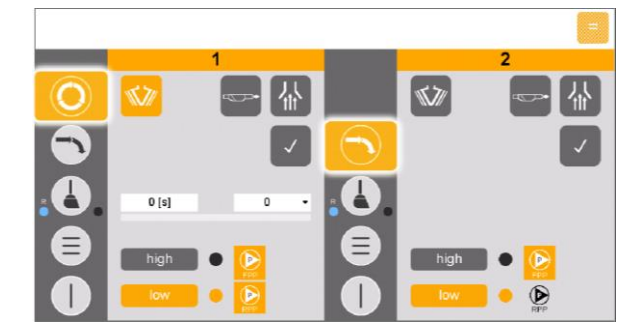

### Scelta del setaccio

Se il cliente impiega più di un setaccio, sul TouchPanel OptiCenter è visualizzata una maschera di selezione con le larghezze delle maglie da selezionare.

Sono però visualizzate solo le larghezze delle maglie che sono anche state configurate.

-Vedi capitolo "Descrizione dei parametri" a pagina 48.

- 1. Premere il tasto
- 2. Premere il tasto
  - Viene visualizzata la pagina seguente:

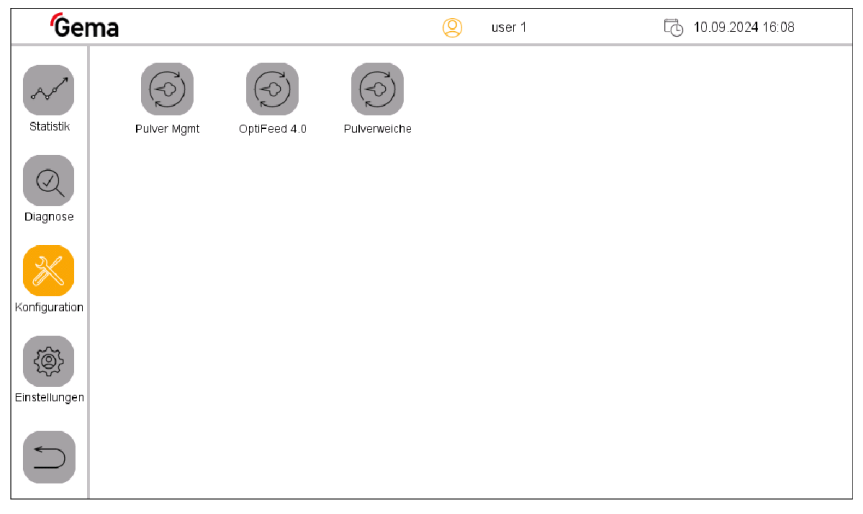

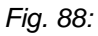

- 3. Premere il tasto (Centro polveri).
  - Viene visualizzata la pagina seguente:

| <b>G</b> ema  |                                   |   | 2 | user 1         | 10.09.2024 16:13                         |                             |             |  |
|---------------|-----------------------------------|---|---|----------------|------------------------------------------|-----------------------------|-------------|--|
|               | Konfiguration ?                   |   |   | Parametrierung |                                          |                             |             |  |
| Konfiguration | 3400 OC11                         |   |   | 3442           | Zeit bis Start Rück                      | kgewinnung nach Farbwechse  | el 0 [s]    |  |
|               | 3401 US-Sieb: 140 μm              | 0 |   | 2460           | Verzägenung Erie                         | ob nu lu o ron ford or un a | 15 [a]      |  |
|               | 3402 US-Sieb: 200 µm              | 0 |   | 5400           | verzogerung Fils                         | chpulveraniorderung         | 10 [8]      |  |
|               | 3403 US-Sieb: 250 - 300 µm        | 0 |   | 3461           | Überwachung Fri                          | schpulveranforderung        | 0.5 min     |  |
|               | 3404 US-Mesh: > 500 μm            | 0 | - | 3462           | Überwachung Niveausonde stoppt Pulverkre |                             | islau10 min |  |
|               | 3406 Zusätzlicher Pulverbehälter  | 0 |   |                |                                          |                             |             |  |
|               | 3408 Frischpulversystem extern    | 0 |   | 3470           | Verhältnis Rückg                         | ewinnung / Frischpulver     | 100 %       |  |
|               | 3410 Zweites OptiCenter           | 0 |   | 3481           | Reinigung Niveau                         | isonde aus                  | 30 [s]      |  |
|               | 3411 Schnittstelle SAT            | 0 |   |                |                                          |                             |             |  |
|               | 3412 Betriebsart Handpistolen     | 0 |   | 3482           | Reinigung Niveau                         | isonde ein                  | 1.0 [s]     |  |
|               | 3413 Zusätzliche Rückgewinnung    | 0 |   | 3483           | Rückgewinnung                            | ein                         | 0.5 min     |  |
|               | 3414 Niveausonde                  | 1 |   | 3484           | Rückgewinnung                            |                             | 2.0 min     |  |
|               | 3415 Niveausonde analog kapazitiv | 0 |   | 0404           | Ruckgewinnung                            |                             | 2.0 1111    |  |
|               | 3416 WRS-Kit am OptiCenter        | 0 |   |                |                                          |                             |             |  |
|               | 3420 OptiCenter für Retrofit      | 0 |   |                |                                          |                             |             |  |

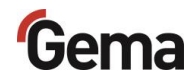

#### Fig. 89:

4. Selezionare la dimensione della maglia configurata e attivare con **ON**.

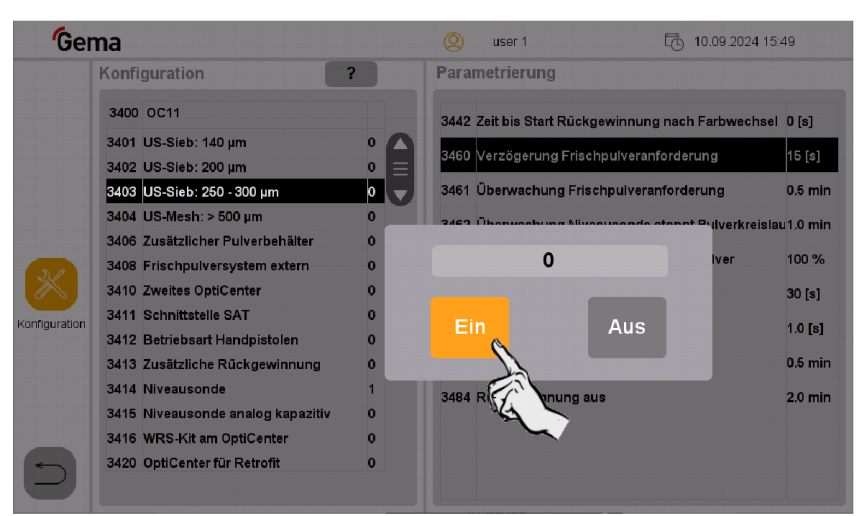

Fig. 90: Selezione del setaccio

4. Premere due volte in successione il tasto indietro

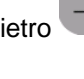

- 4. Salvare la configurazione con
  - La larghezza delle maglie selezionata resta attiva fino a una nuova attivazione dell'impianto.

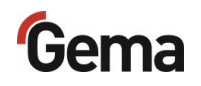

### Sostituzione del sacco polvere

- 1. Controllare visivamente il livello della polvere nell'imbuto.
- 2. Tenere pronto il sacco pieno.
- 3. Attivare l'aspirazione <sup>1</sup>, se non è già attivata.

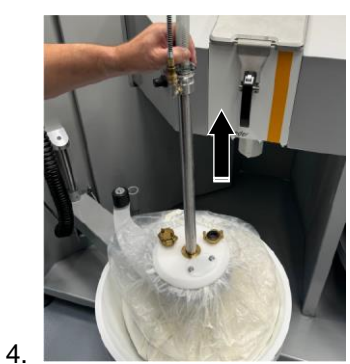

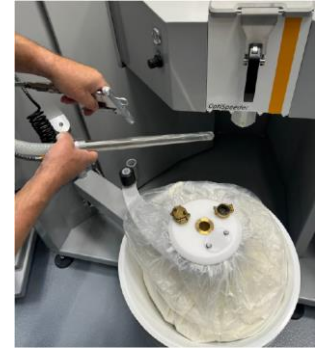

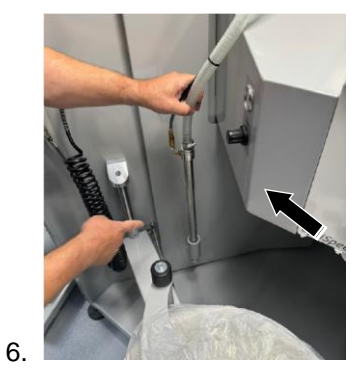

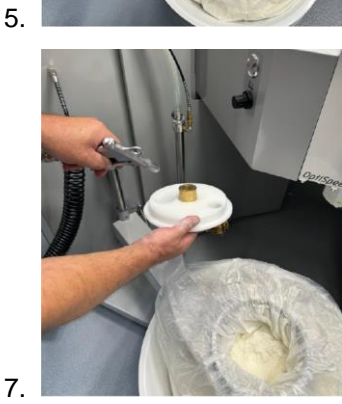

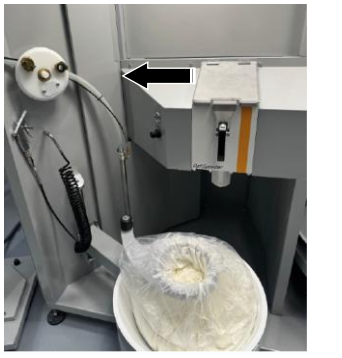

8.

10.

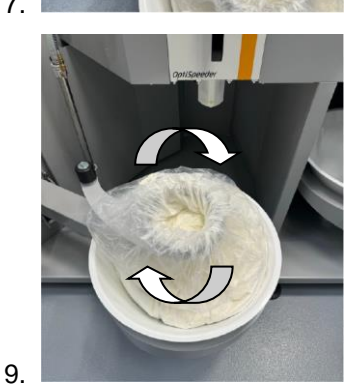

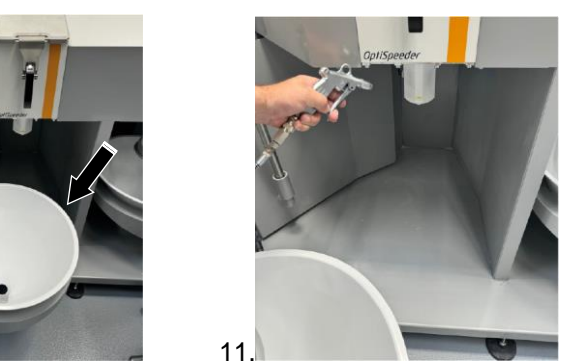

12. Svuotare il sacco polvere utilizzato con la polvere residua, eventualmente smaltirlo correttamente fra i rifiuti.

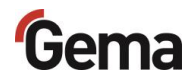

13. Inserire il nuovo sacco polvere in ordine inverso.

### Interruzioni di lavoro o pause di verniciatura

2.

Se il processo di verniciatura viene interrotto a lungo, è necessario mettere l'impianto in modalità di risparmio energetico.

1. Controllare se la verniciatura degli oggetti è terminata

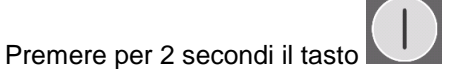

- la videata Verniciatura viene chiusa e si ritorna alla maschera principale
- Il controllo del livello è spento
- La vibrazione si spegne

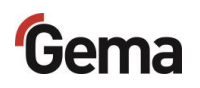

### Pulizia

## Processo di pulizia (waste) - Modalità in sequenza

Il processo di pulizia avviene sempre nell'area di lavoro attiva. Questo processo di pulizia descrive il processo di pulizia nell'area di lavoro 1 (standard).

Il processo di pulizia può essere interrotto in qualsiasi momento

premendo sul tasto di arresto

In caso di necessità ogni singola fase 🥨 / 야 può essere ripetuta premendo ancora il tasto corrispondente.

- Viene eseguita solo la fase di pulizia selezionata.

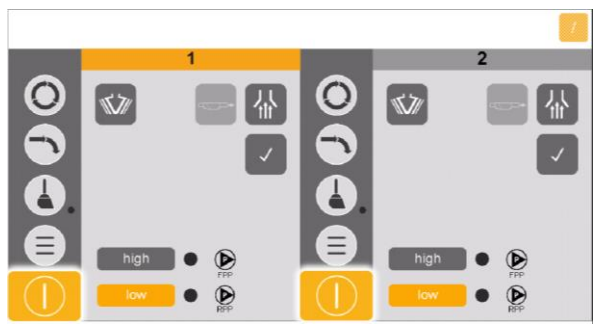

- 1. Terminare la verniciatura.
- 2. Tenere premuto il tasto per 2 secondi per uscire dalla modalità caricamento.
- 3. Posizionare il sacco polvere al centro dell'OptiSpeeder.

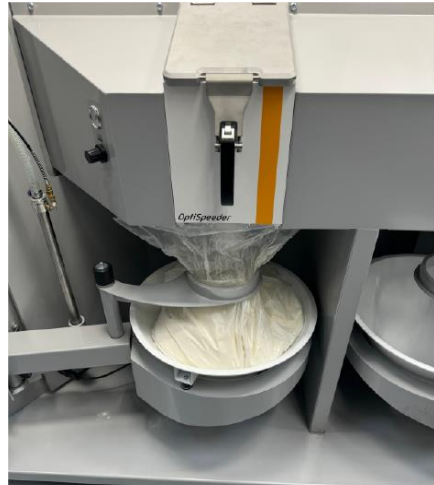

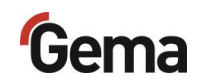

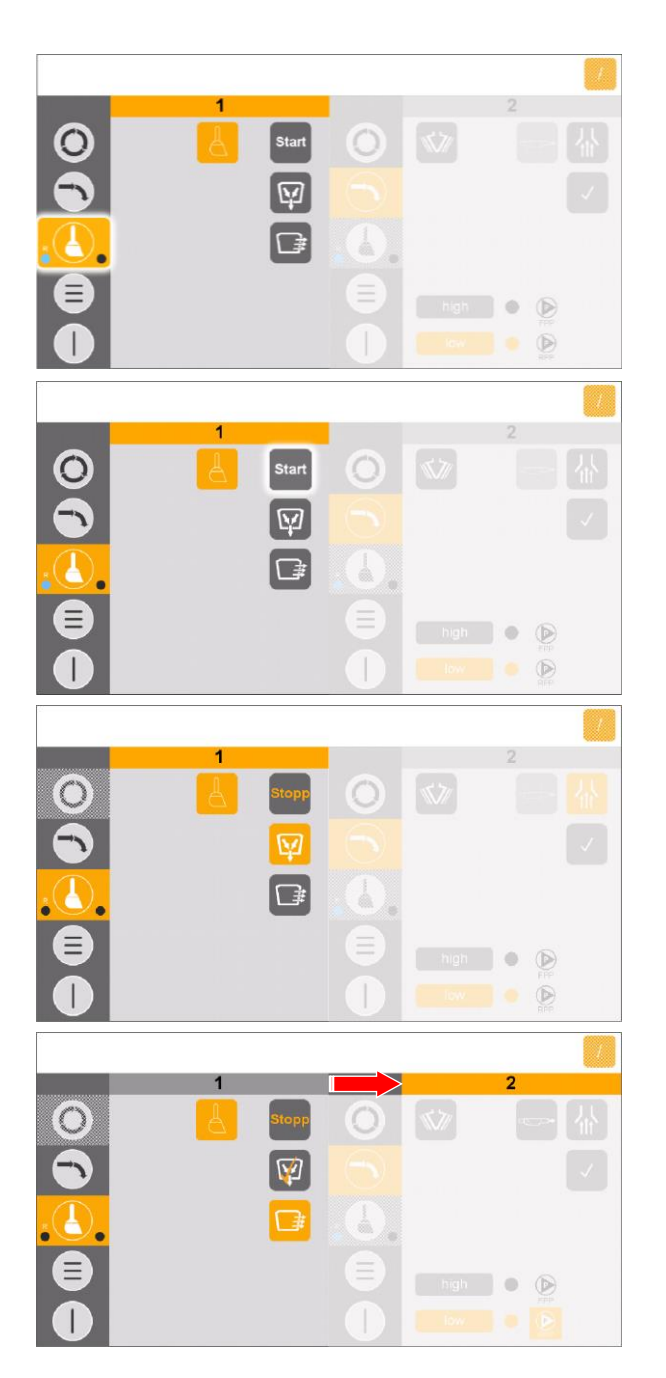

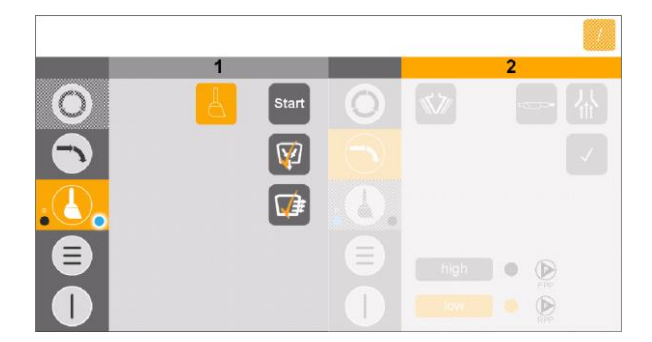

4. Attivare la pulizia.

- 5. Avviare la pulizia.
  - Il processo di pulizia viene eseguito automaticamente.
- 6. Fase del processo 1:
  - La valvola a manicotto sotto all'OptiSpeeder A si apre e la polvere passa dall'OptiSpeeder A al sacco polvere.
  - La fase del processo è conclusa quando

Y

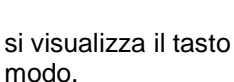

- alizza il tasto 🔛 in questo
- 7. Fase del processo 2:
  - L'OptiSpeeder viene pulito, la polvere viene trasportata dall'OptiSpeeder nella cabina.
  - I tubi polvere vengono puliti, la polvere viene trasportata nella cabina.
  - La polvere viene trasportata dalla cabina ai rifiuti.
  - La procedura è conclusa quando il

simbolo Viene indicato.

- In questa fase del processo, le aree di lavoro attive vengono modificate.
- 8. Fase del processo 3:
  - Il processo di pulizia "spray to waste" è completo e viene segnalato con un punto blu
- 9. Per eseguire la pulizia completa (compreso il riciclaggio), proseguire con la pulizia del ciclone.
- 10. Pulire il ciclone.
  - Vedi capitolo "Pulizia del ciclone" a pagina 136.

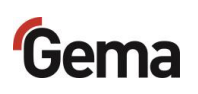

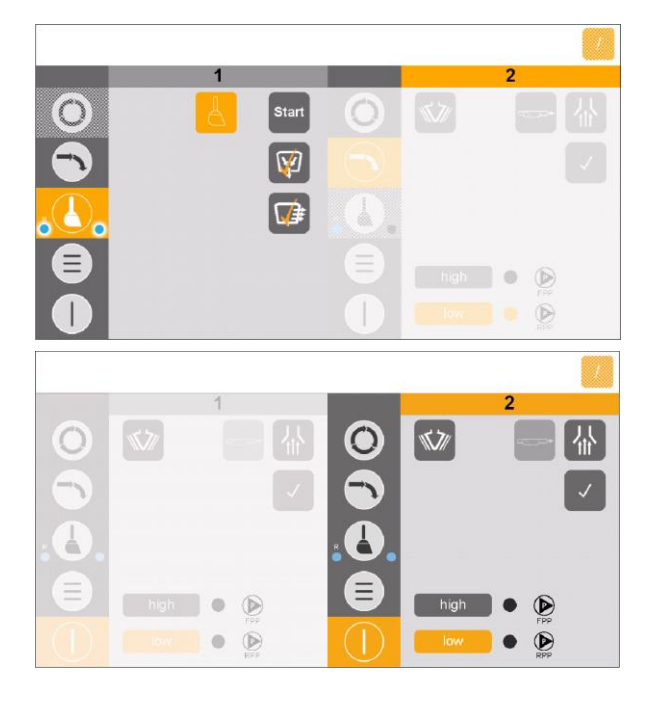

11. La pulizia è completa ed è segnalata da due punti blu

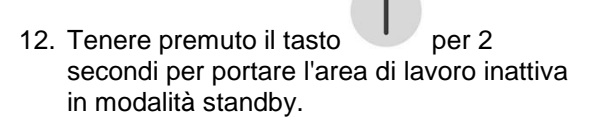

13. La verniciatura può ora essere eseguita nell'area di lavoro attiva.

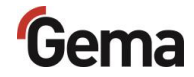

## Processo di pulizia (spray) - Modalità in sequenza

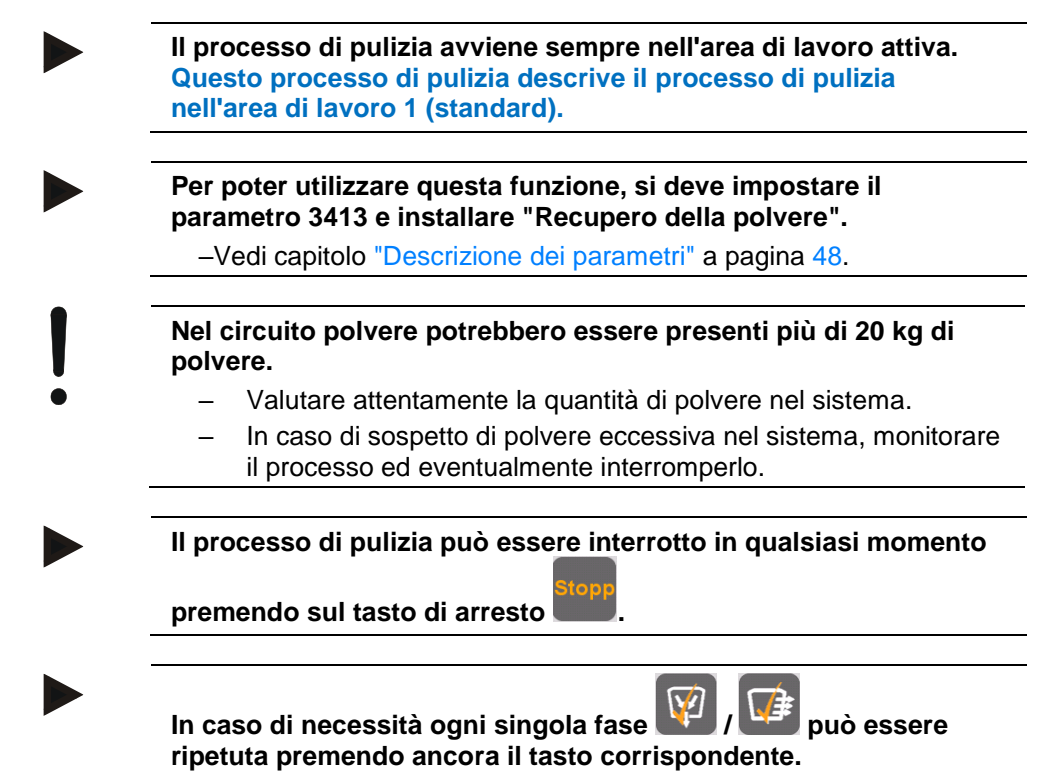

Viene eseguita solo la fase di pulizia selezionata.

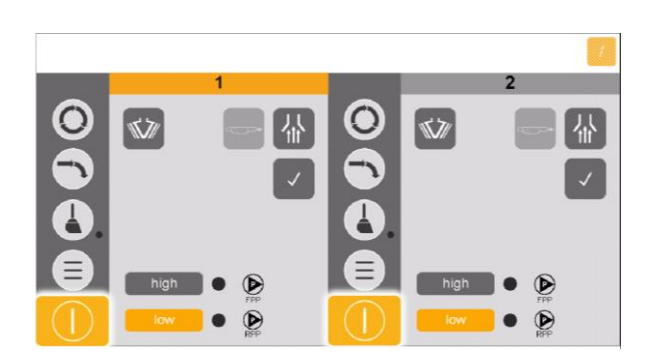

- 1. Terminare la verniciatura.
- 2. Tenere premuto il tasto per 2 secondi per uscire dalla modalità caricamento.

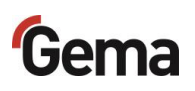

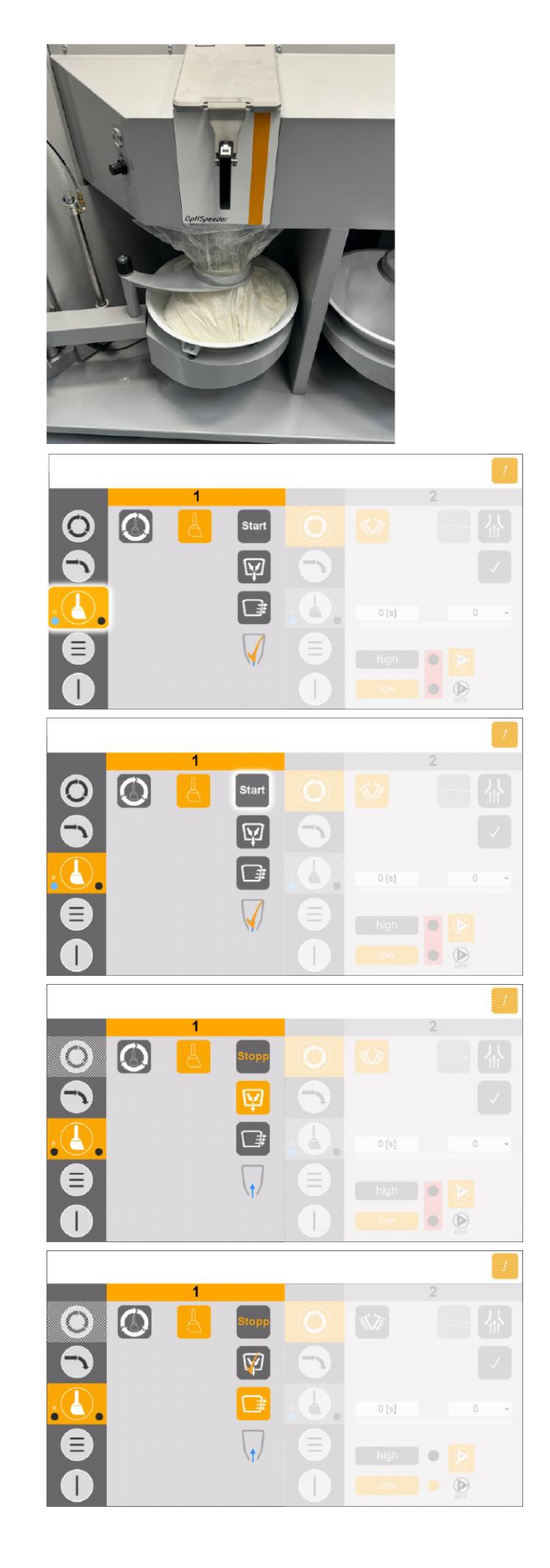

3. Posizionare il sacco polvere al centro dell'OptiSpeeder.

4. Attivare la pulizia.

- 5. Avviare la pulizia.
  - Il processo di pulizia viene eseguito automaticamente.
  - Scarico e pulizia si avviano automaticamente.
- 6. Fase del processo 1:
  - La valvola a manicotto sotto all'OptiSpeeder si apre e la polvere passa dall'OptiSpeeder al sacco polvere.

 La fase del processo è conclusa quando si visualizza il tasto in questo

modo.

- 7. Fase del processo 2:
  - L'OptiSpeeder viene pulito, la polvere viene trasportata dall'OptiSpeeder nella cabina.
  - La polvere viene trasportata dalla cabina nel sacco polvere.
  - La procedura è conclusa quando il

simbolo 💴 viene indicato.

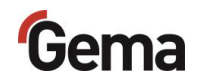

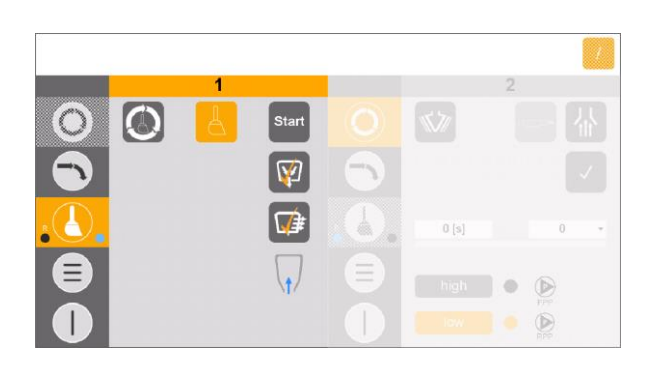

- 8. Fase del processo 3:
  - I tubi polvere vengono puliti, la polvere viene trasportata nella cabina.
  - La polvere viene trasportata dalla cabina nel sacco polvere tramite ciclone.
  - Viene pulita la pompa della polvere fresca.
- 9. Controllare visivamente l'interno di OptiSpeeder, pulire con pistola ad aria compressa e/o il tubo di pulizia, se necessario.
- 10. Pulire l'OptiCenter e la cabina.
- 11. Pulire il ciclone.
  - Vedi capitolo "Pulizia del ciclone" a pagina 136.
- 12. La pulizia è completa ed è segnalata da

due punti blu 🏊

- 13. Tenere premuto il tasto per 2 secondi per portare l'area di lavoro inattiva in modalità standby.
- 14. La verniciatura può ora essere eseguita nell'area di lavoro attiva.
- 15. Conservare la polvere correttamente.

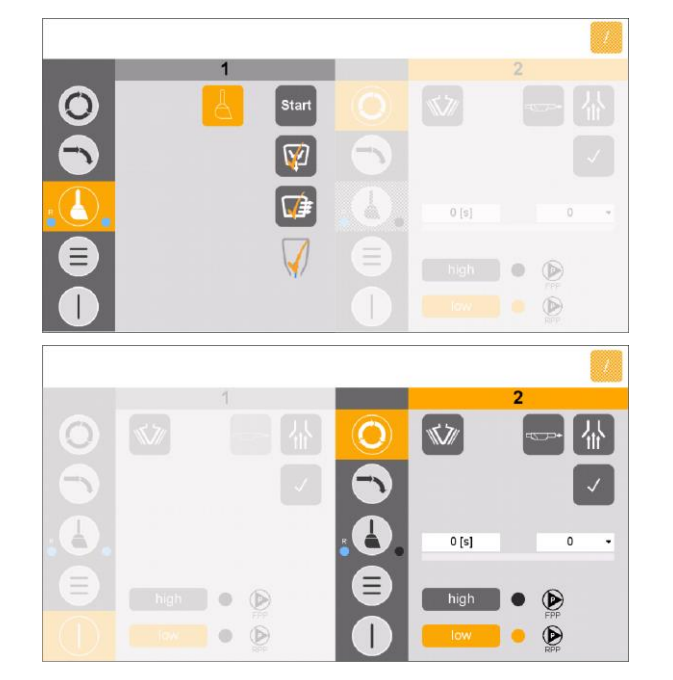

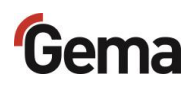

Processo di pulizia spray (comandato manualmente) – Modalità in sequenza

Il processo di pulizia avviene sempre nell'area di lavoro attiva. Questo processo di pulizia descrive il processo di pulizia nell'area di lavoro 1 (standard).

L'operatore controlla questo processo di pulizia con l'obiettivo di ottenere il massimo recupero o raccolta della polvere.

Nel circuito polvere potrebbero essere presenti più di 20 kg di polvere.

- Valutare attentamente la quantità di polvere nel sistema.
  - In caso di sospetto di polvere eccessiva nel sistema, monitorare il processo ed eventualmente interromperlo.

Con il processo di pulizia a controllo manuale, l'operatore deve

interrompere manualmente il processo di pulizia 🔛 (raccolta della polvere).

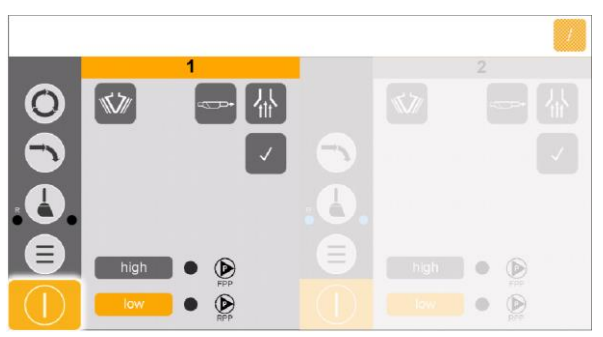

- 1. Terminare la verniciatura.
- 2. Tenere premuto il tasto per 2 secondi per uscire dalla **modalità** caricamento.
- 3. Posizionare il sacco polvere al centro dell'OptiSpeeder.

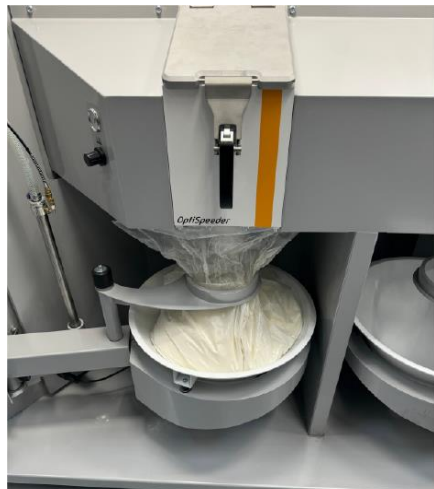

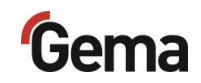

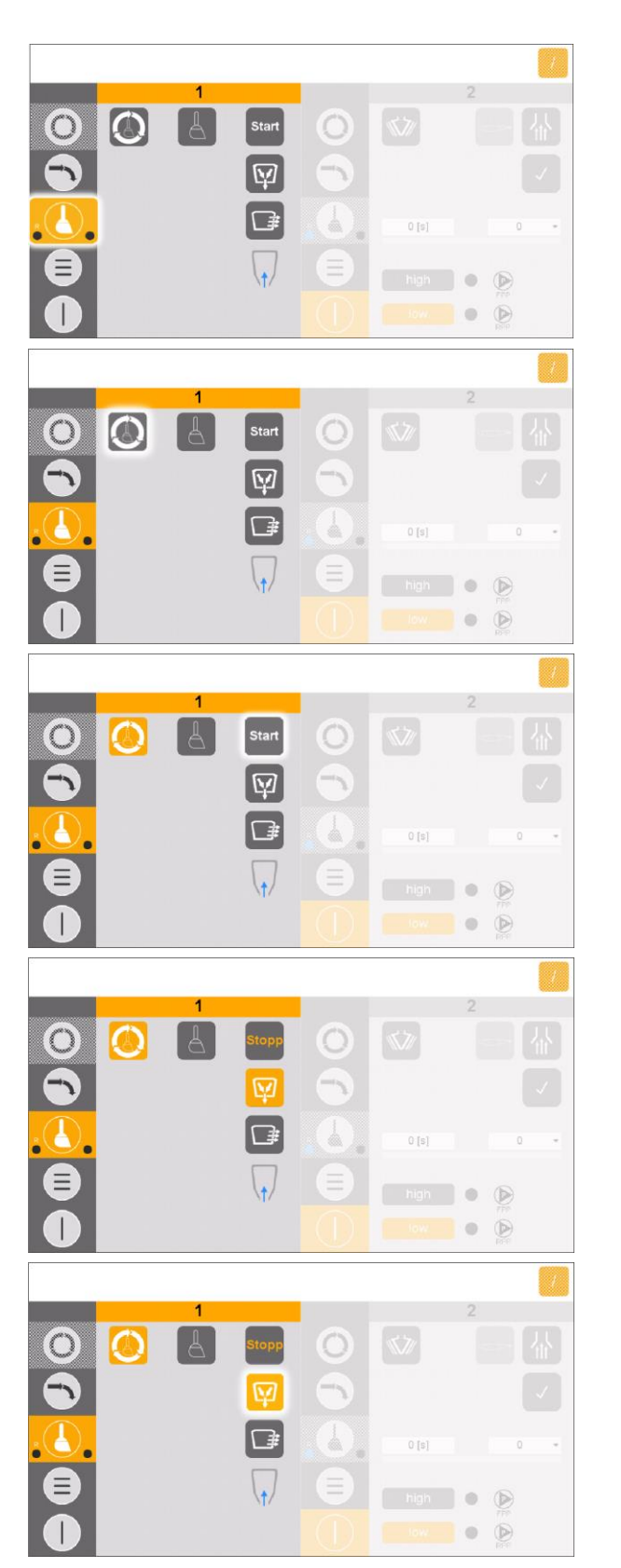

4. Attivare la pulizia.

5. Attivare la pulizia controllata manualmente.

- 6. Avviare la pulizia.
  - Il processo di pulizia viene eseguito automaticamente.

- 7. Fase del processo 1:
  - La polvere viene raccolta.
  - La valvola a manicotto sotto all'OptiSpeeder A si apre e la polvere passa dall'OptiSpeeder A al sacco polvere.
  - La fase del processo viene eseguita ininterrottamente finché l'operatore non la interrompe manualmente.
- 8. Arrestare la fase del processo 1.

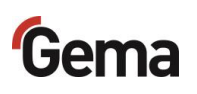

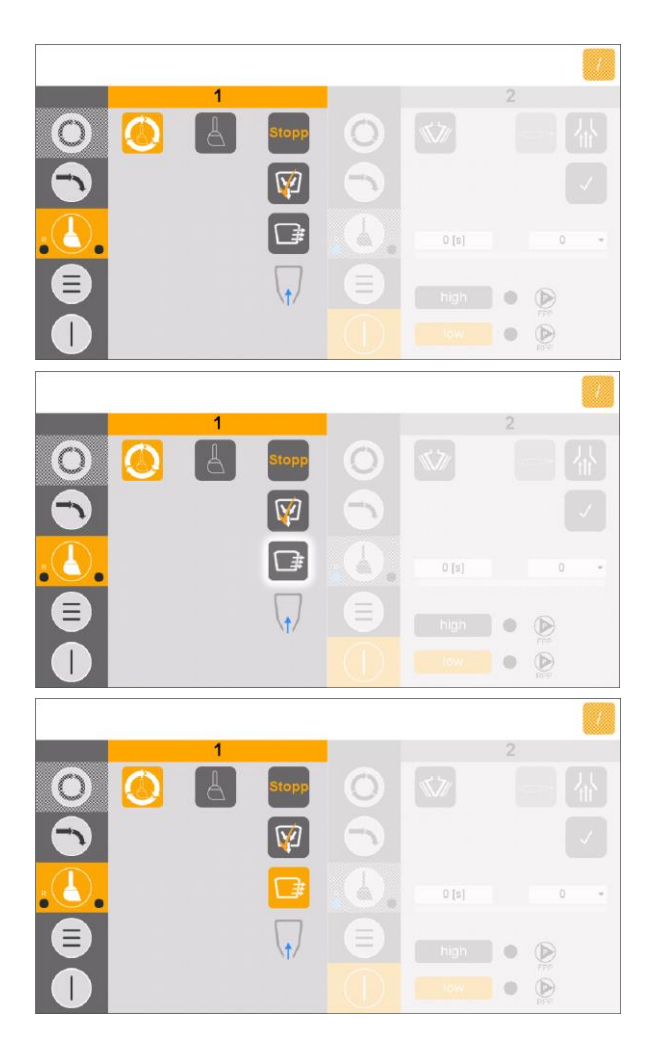

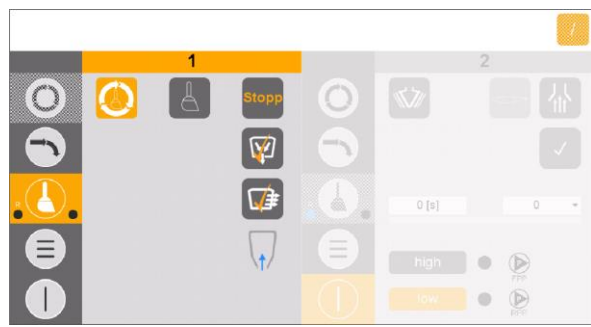

9. La procedura è conclusa e viene

visualizzato il simbolo

10. Avviare la fase del processo 2.

- 11. Fase del processo 2:
  - L'OptiSpeeder viene pulito, la polvere viene trasportata dall'OptiSpeeder nella cabina.
  - La polvere viene trasportata dalla cabina nel sacco polvere.
  - Questa fase del processo si conclude automaticamente.
  - La procedura è conclusa quando il simbolo viene indicato.
- 12. Fase del processo 3:
  - I tubi polvere vengono puliti, la polvere viene trasportata nella cabina.
  - La polvere viene trasportata dalla cabina nel sacco polvere tramite ciclone.
  - Viene pulita la pompa della polvere fresca.
- Controllare visivamente l'interno di OptiSpeeder, pulire con pistola ad aria compressa e/o il tubo di pulizia, se necessario.
- 14. Pulire l'OptiCenter e la cabina.
- 15. Pulire il ciclone.Vedi capitolo "Pulizia del ciclone" a pagina 136.
- 16. La pulizia è completa ed è segnalata da

due punti blu 🌕

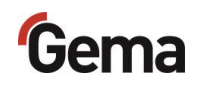

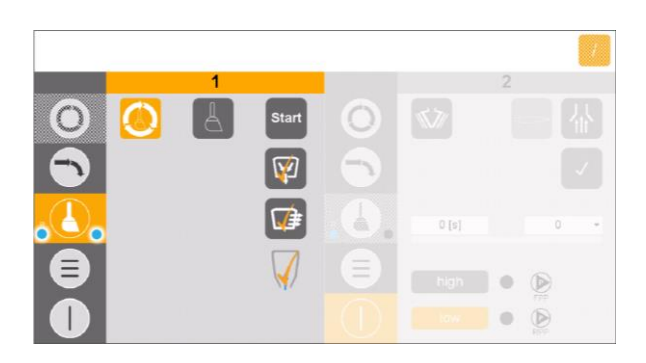

17. Tenere premuto il tasto per 2 secondi per portare l'area di lavoro inattiva in modalità standby.

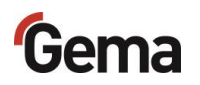

## Processo di pulizia (spray/waste) - Modalità parallela

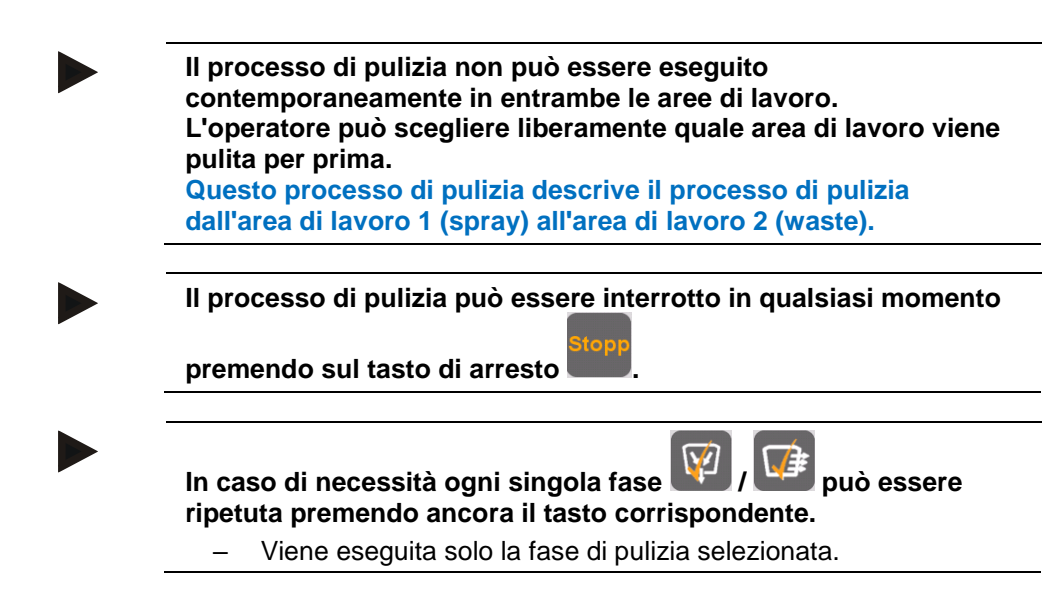

### Processo di pulizia spray (area di lavoro 1)

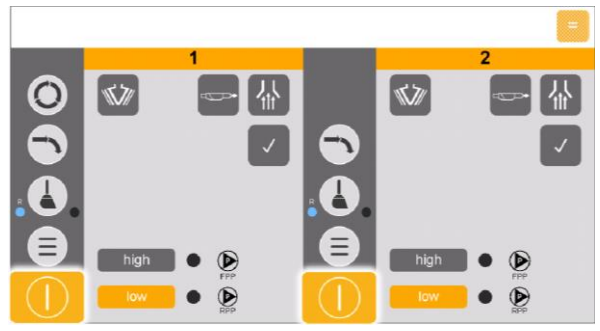

- 1. Terminare la verniciatura.
- 2. Tenere premuto il tasto per 2 secondi per uscire dalla **modalità** caricamento.
- 3. Posizionare il sacco polvere al centro dell'OptiSpeeder.

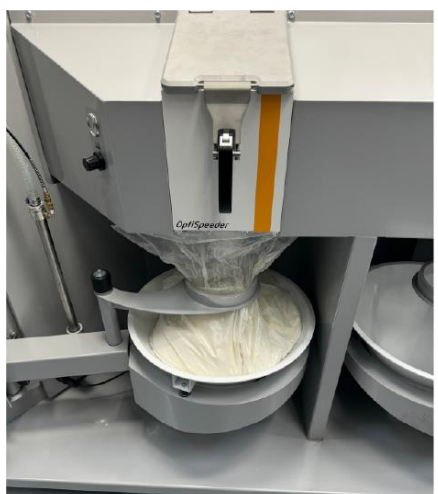

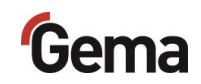

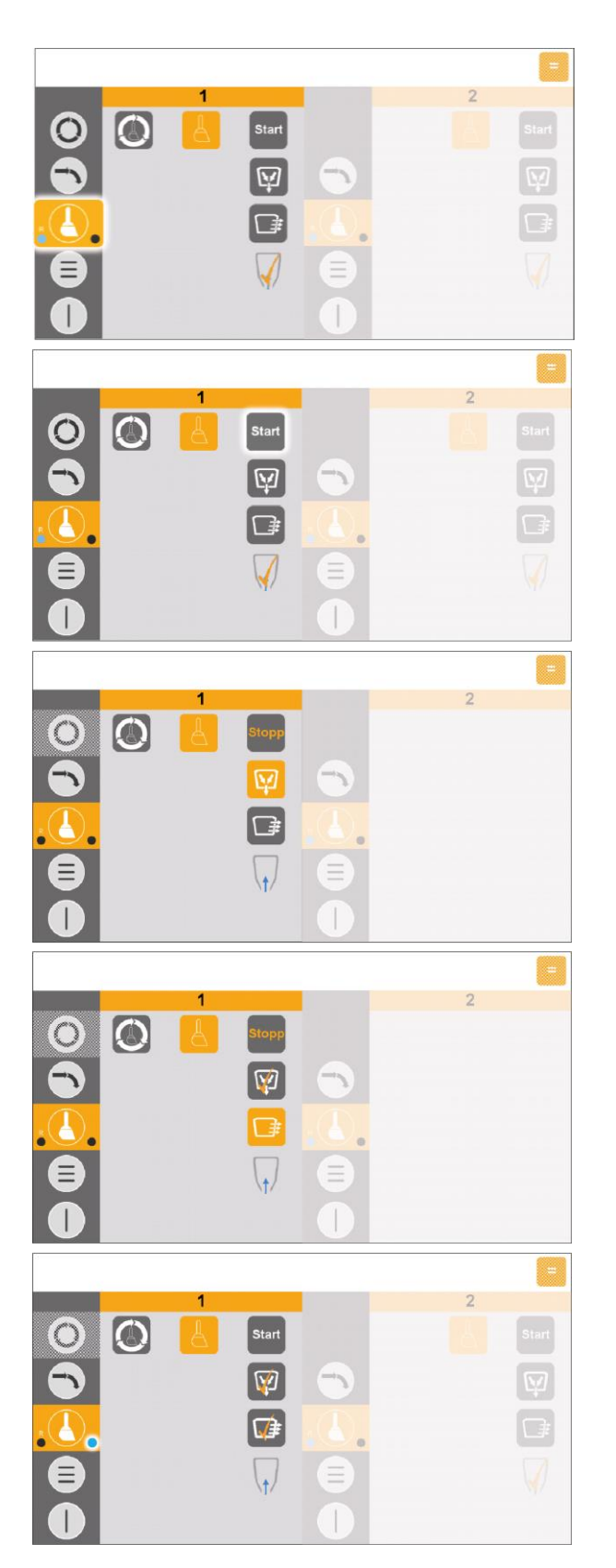

4. Attivare la pulizia.

- 5. Avviare la pulizia.
  - Il processo di pulizia viene eseguito automaticamente.

- 6. Fase del processo 1:
  - La valvola a manicotto sotto all'OptiSpeeder A si apre e la polvere passa dall'OptiSpeeder A al sacco polvere.
  - La fase del processo è conclusa quando

in questo

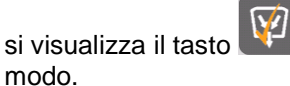

- 7. Fase del processo 2:
  - L'OptiSpeeder viene pulito, la polvere viene trasportata dall'OptiSpeeder nella cabina.
  - La polvere viene trasportata dalla cabina nel sacco polvere.
  - La procedura è conclusa quando il

simbolo viene indicato.

- 8. Fase del processo 3:
  - I tubi polvere vengono puliti, la polvere viene trasportata nella cabina.
  - La polvere viene trasportata dalla cabina nel sacco polvere tramite ciclone.
  - Viene pulita la pompa della polvere fresca.
  - Il processo di pulizia "spray to waste" è completo e viene segnalato con un punto blu
- Controllare visivamente l'interno di OptiSpeeder, pulire con pistola ad aria compressa e/o il tubo di pulizia, se necessario.
- 10. Pulire l'OptiCenter e la cabina.

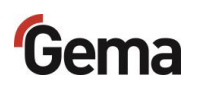

|            |            |   |          |        |   | = |
|------------|------------|---|----------|--------|---|---|
|            |            | 1 |          |        | 2 |   |
| $\bigcirc$ | $\bigcirc$ | 8 | Start    |        |   |   |
|            |            |   | Ŵ        | •      |   |   |
| <u>.</u>   |            |   | <b>*</b> | . (.). |   |   |
| ₿          |            |   |          |        |   |   |
| 0          |            |   |          | 0      |   |   |

- 11. Pulire il ciclone.
  - Vedi capitolo "Pulizia del ciclone" a pagina 136.
- 12. La pulizia è completa ed è segnalata da due punti blu
- 13. Tenere premuto il tasto per 2 secondi per portare l'area di lavoro inattiva in modalità standby.

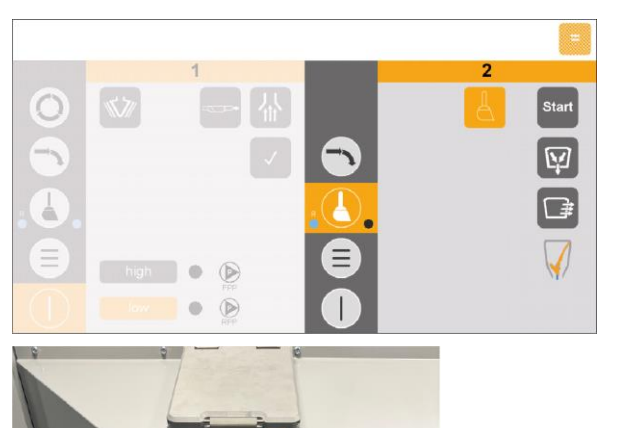

#### Processo di pulizia waste (area di lavoro 2)

1. Passare all'area di lavoro 2.

2. Posizionare il sacco polvere al centro dell'OptiSpeeder.

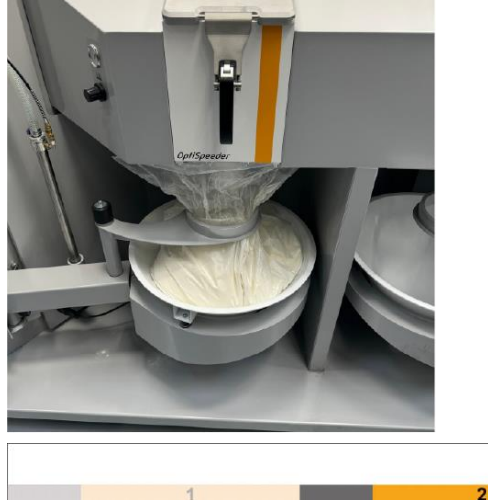

3. Attivare la pulizia.

¥

high 🕒 🕑

• •

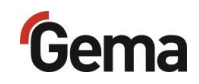

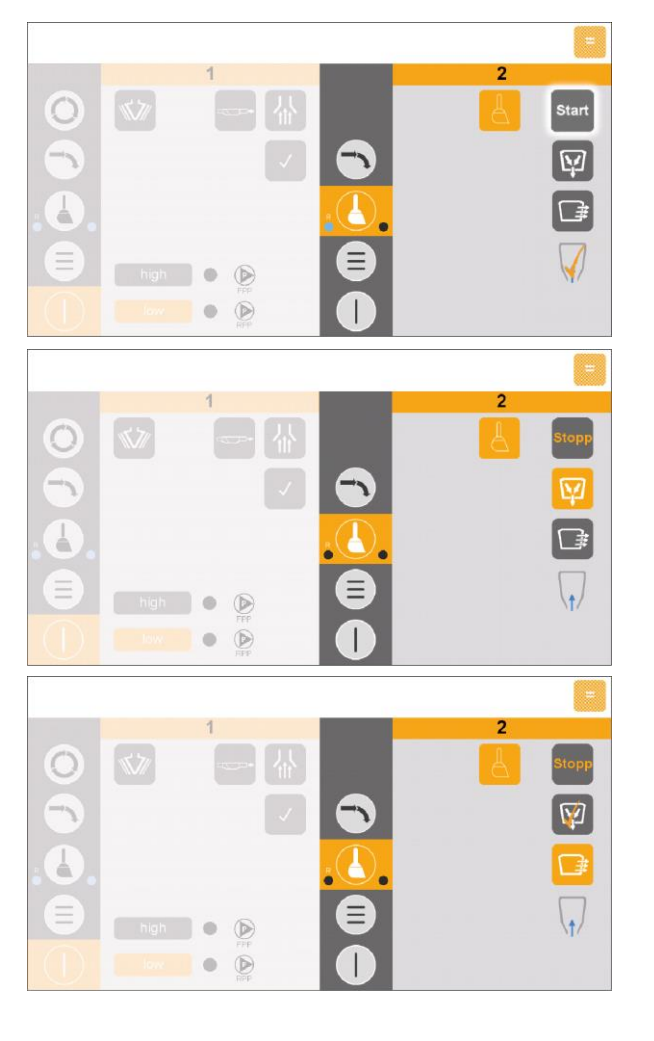

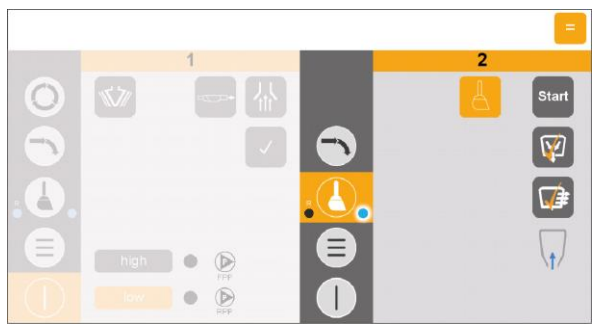

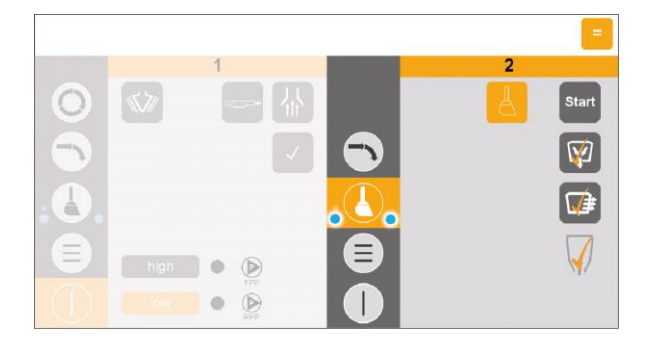

- 4. Avviare la pulizia.
  - Il processo di pulizia viene eseguito automaticamente.

- 5. Fase del processo 1:
  - La valvola a manicotto sotto all'OptiSpeeder A si apre e la polvere passa dall'OptiSpeeder A al sacco polvere.
  - La fase del processo è conclusa quando

si visualizza il tasto Win questo modo.

- 6. Fase del processo 2:
  - L'OptiSpeeder viene pulito, la polvere viene trasportata dall'OptiSpeeder nella cabina.
  - I tubi polvere vengono puliti, la polvere viene trasportata nella cabina.
  - La polvere viene trasportata dalla cabina ai rifiuti.
  - La procedura è conclusa quando il simbolo
    viene indicato.
- 7. Fase del processo 3:
  - Il processo di pulizia "spray to waste" è completo e viene segnalato con un punto blu
- 8. Per eseguire la pulizia completa (compreso il riciclaggio), proseguire con la pulizia del ciclone.
- 9. Pulire il ciclone.
  - Vedi capitolo "Pulizia del ciclone" a pagina 136.
- 10. La pulizia è completa ed è segnalata da

due punti blu 🔥

11. Tenere premuto il tasto per 2 secondi per portare l'area di lavoro inattiva in modalità standby.

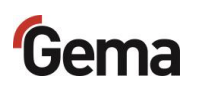

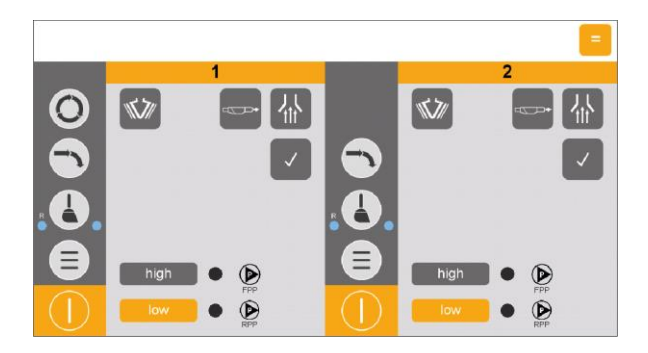

12. OptiCenter è in modalità standby.

Processo di pulizia spray (comandato manualmente) – Modalità parallela

Il processo di pulizia avviene nell'area di lavoro con il tipo di verniciatura "spray" (con recupero). Questo processo di pulizia descrive il processo di pulizia nell'area di lavoro 1 (standard).

L'operatore controlla questo processo di pulizia con l'obiettivo di ottenere il massimo recupero o raccolta della polvere.

Nel circuito polvere potrebbero essere presenti più di 20 kg di polvere.

- Valutare attentamente la quantità di polvere nel sistema.
- In caso di sospetto di polvere eccessiva nel sistema, monitorare il processo ed eventualmente interromperlo.

Con il processo di pulizia a controllo manuale, l'operatore deve

interrompere manualmente il processo di pulizia 🔛 (raccolta della polvere).

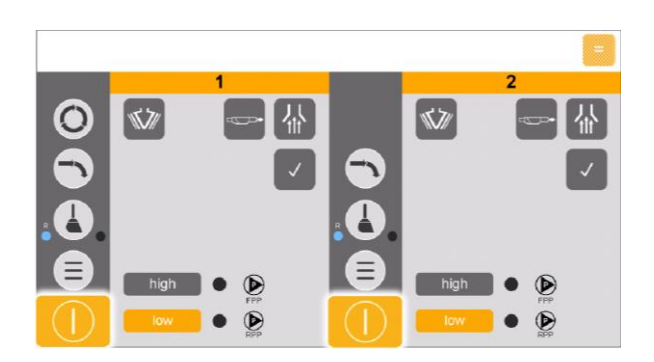

- 1. Terminare la verniciatura.
- 2. Tenere premuto il tasto per 2 secondi per uscire dalla **modalità** caricamento.

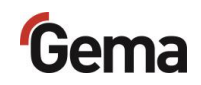

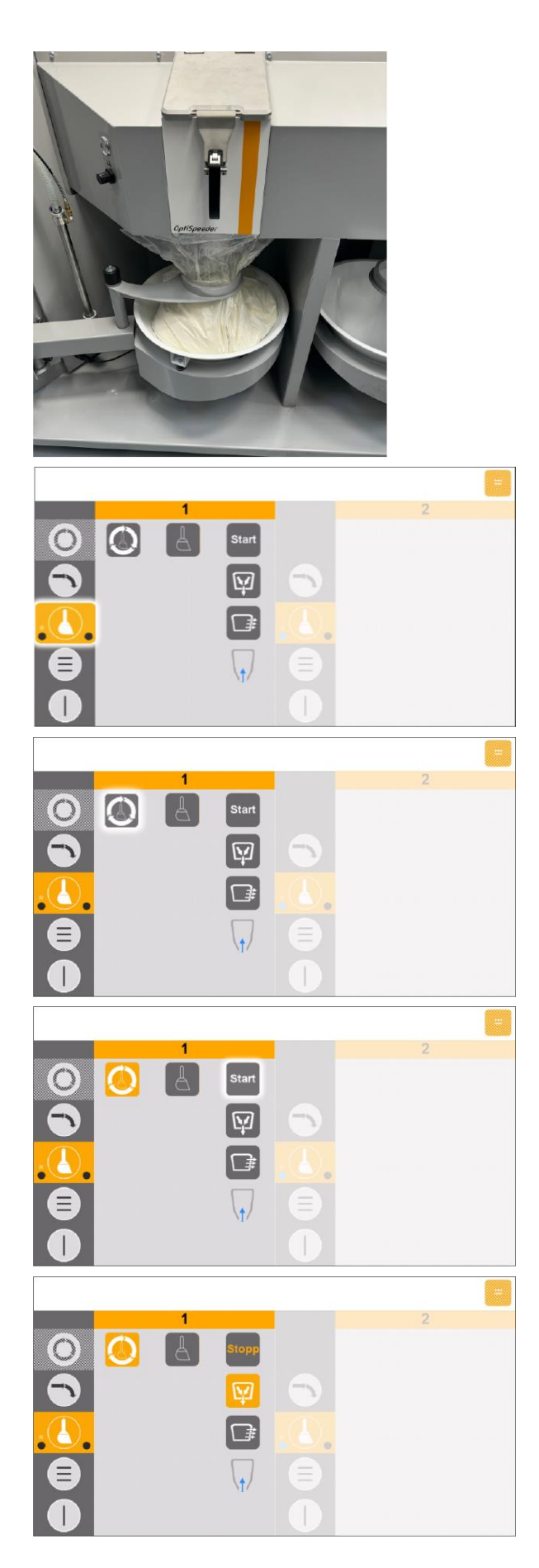

3. Posizionare il sacco polvere al centro dell'OptiSpeeder.

4. Attivare la pulizia.

5. Attivare la pulizia controllata manualmente.

- 6. Avviare la pulizia.
  - Il processo di pulizia viene eseguito automaticamente.
- 7. Fase del processo 1:
  - La polvere viene raccolta.
  - La valvola a manicotto sotto all'OptiSpeeder A si apre e la polvere passa dall'OptiSpeeder A al sacco polvere.
  - La fase del processo viene eseguita ininterrottamente finché l'operatore non la interrompe manualmente.

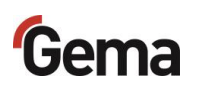

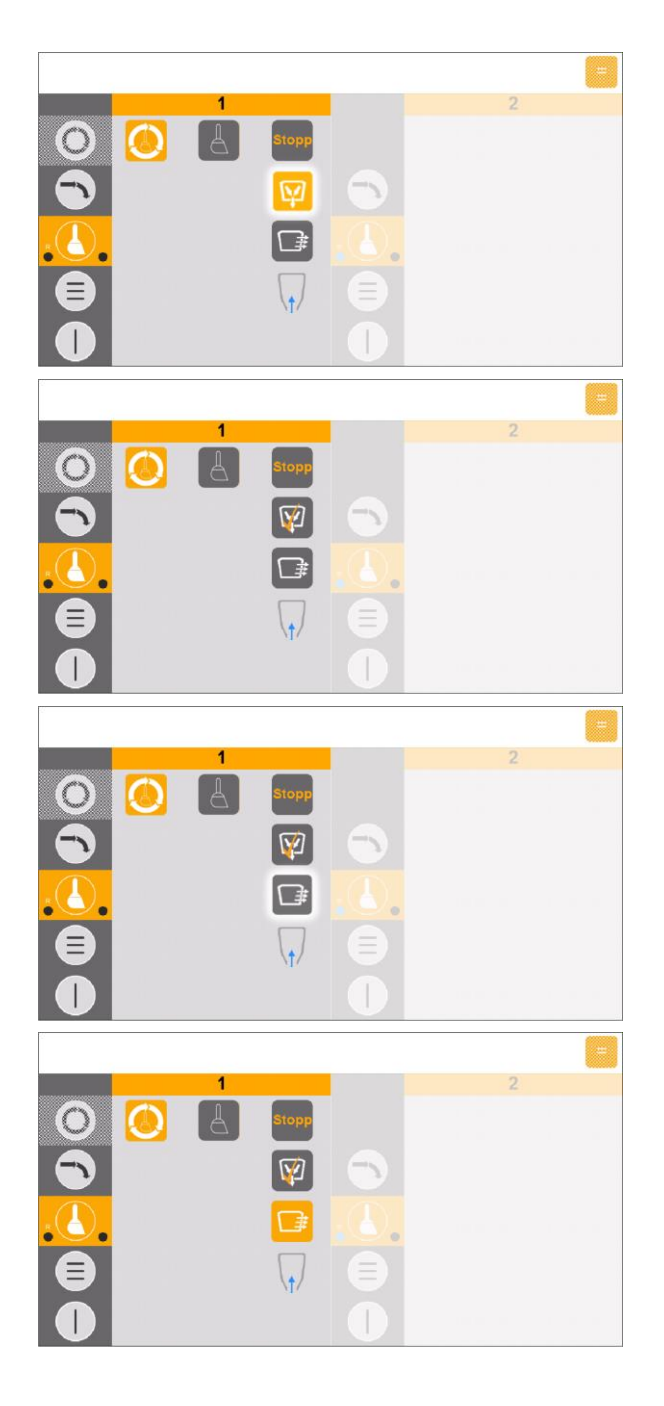

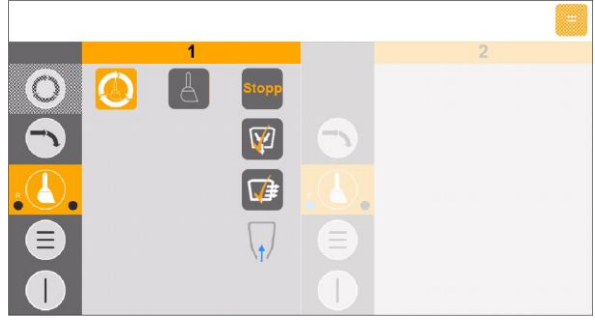

8. Arrestare la fase del processo 1.

9. La procedura è conclusa e viene

visualizzato il simbolo

10. Avviare la fase del processo 2.

- 11. Fase del processo 2:
  - L'OptiSpeeder viene pulito, la polvere viene trasportata dall'OptiSpeeder nella cabina.
  - La polvere viene trasportata dalla cabina nel sacco polvere.
  - Questa fase del processo si conclude automaticamente.
  - La procedura è conclusa quando il

simbolo wiene indicato.

- 12. Fase del processo 3:
  - I tubi polvere vengono puliti, la polvere viene trasportata nella cabina.
  - La polvere viene trasportata dalla cabina nel sacco polvere tramite ciclone.
  - Viene pulita la pompa della polvere fresca.
- Controllare visivamente l'interno di OptiSpeeder, pulire con pistola ad aria compressa e/o il tubo di pulizia, se necessario.
- 14. Pulire l'OptiCenter e la cabina.

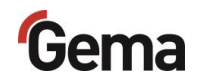

- 15. Pulire il ciclone.
  - Vedi capitolo "Pulizia del ciclone" a pagina 136.
- 16. La pulizia è completa ed è segnalata da

due punti blu 600.

17. Tenere premuto il tasto per 2 secondi per portare l'area di lavoro inattiva in modalità standby.

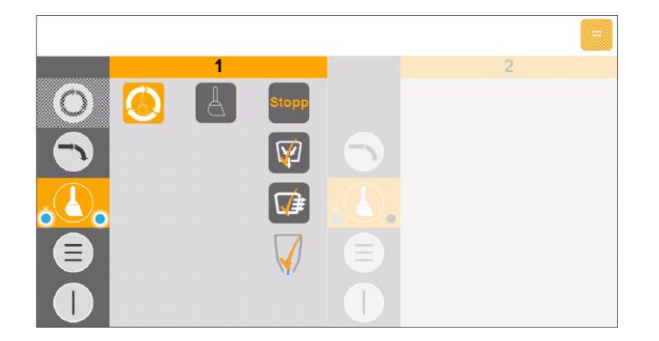

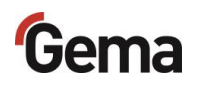

### Pulizia del ciclone

### ATTENZIONE

#### Danneggiamento del setaccio

Durante il risciacquo del tubo di trasporto è possibile danneggiare il setaccio.

• Girare completamente il setaccio durante questa fase di pulizia.

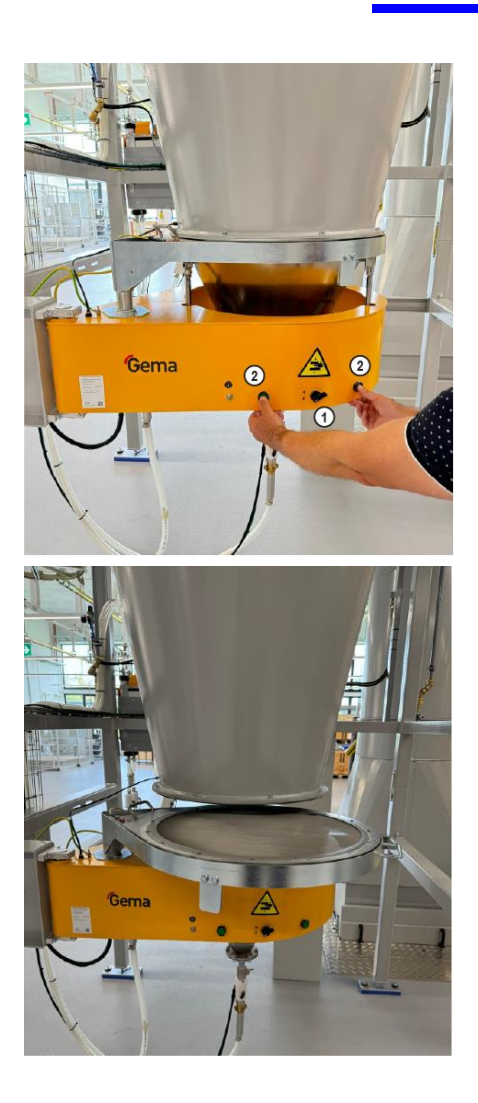

- 16. Aprire il ciclone.
- 17. Ruotare l'interruttore (1) verso il basso e premere contemporaneamente entrambi i pulsanti (2).
  - Il ciclone si abbassa.

18. Girare lentamente il setaccio e pulirlo al contempo per mezzo della pistola ad aria.

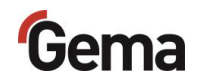

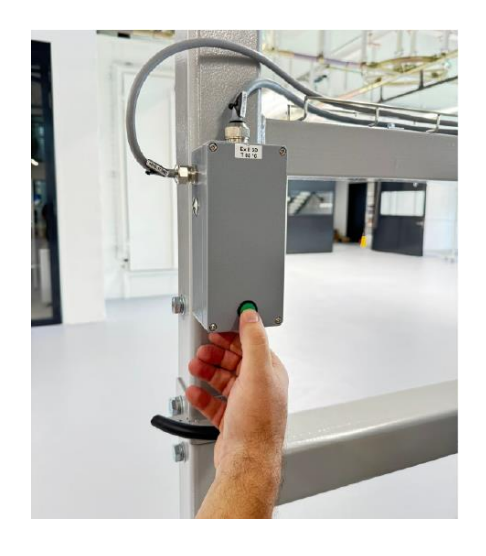

- 19. Premere il pulsante sul ciclone.
  - La procedura di pulizia si avvia.
  - Il tubo viene spurgato per mezzo di impulsi da OptiCenter al ciclone.
- 20. Girare lentamente l'imbuto del ciclone e pulirlo al contempo con la pistola ad aria.
- 21. Premere nuovamente il pulsante sul ciclone.
  - Il processo di pulizia si conclude.
- 22. Pulire l'interno del ciclone con la lancia.
- 23. Riconnettere il setaccio e l'imbuto al ciclone.

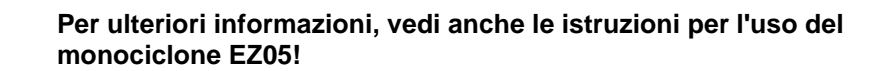

Vedi capitolo "Altri documenti applicabili" a pagina 9.

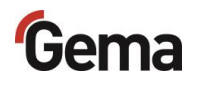

### **Batch management**

Il batch management serve a registrare la polvere consumata, suddivisa in base ai lotti di produzione. I dati di consumo rilevati vengono aggiornati continuamente e infine elaborati in forma tabellare in MagicControl 4.0 (CM40).

### Tasti funzione

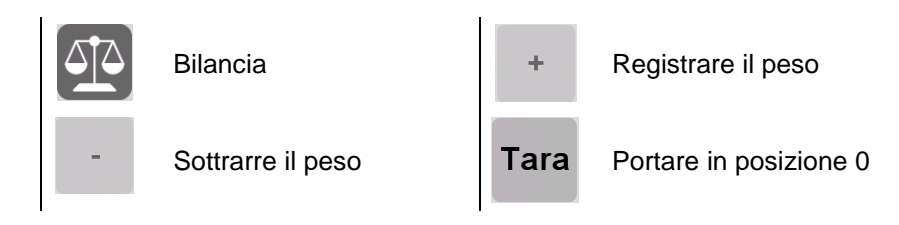

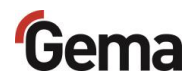

### Attivazione della bilancia in OptiControl (CM41)

#### Presupposto:

3.

- Le informazioni immesse per il rispettivo lotto vengono inserite nella schermata di immissione di MagicControl 4.0 (CM40).
- La gestione dei lotti viene avviata in MagicControl (CM40).

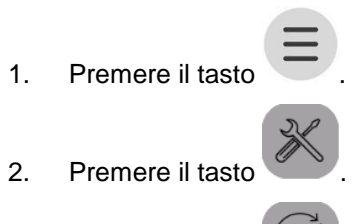

- Premere il tasto (Centro polveri).
  - Viene visualizzata la pagina seguente:

| Gema                                             |                                                                 |                                 | <b>Q</b>                                                            | 6.09.2024 07:20                 |                             |
|--------------------------------------------------|-----------------------------------------------------------------|---------------------------------|---------------------------------------------------------------------|---------------------------------|-----------------------------|
|                                                  | Konfiguration                                                   | ?                               | Parametrierung                                                      |                                 |                             |
|                                                  | 3400 OC11                                                       |                                 | 3442 Zeit bis Start F                                               | Rückgewinnung nach Farbwech     | sel 0 [s]                   |
| Konfiguration                                    | 3401 US-Sieb: 140 µm                                            |                                 | 3460 Verzögerung                                                    | Frischpulveranforderung         | 15 [s]                      |
|                                                  | 3402 US-Sieb: 200 μm<br>3403 US-Sieb: 250 - 300 μm              | 1                               | 3461 Überwachung                                                    | g Frischpulveranforderung       | 0.5 min<br>rkreislau1.0 min |
|                                                  | 3404 US-Mesh: > 500 µm<br>3405 Bückgewinnung-Friechnulver si    | 0<br>iebe1                      | 3462 Überwachung                                                    | g Niveausonde stoppt Pulverkrei |                             |
|                                                  | 3406 Zusätzlicher Pulverbehälter                                | 0<br>0<br>0<br>0<br>0<br>0<br>1 | 3470 Verhältnis Rückg<br>3471 Nachlauf Sieb<br>3481 Reinigung Nivea | ckgewinnung / Frischpulver      | 100 %                       |
|                                                  | 3408 Frischpulversystem extern<br>3410 Zweites OptiCenter       |                                 |                                                                     | ,                               | 15 [s]                      |
|                                                  | 3411 Schnittstelle SAT                                          |                                 |                                                                     | veausonde aus                   | 30 [s]                      |
|                                                  | 3412 Betriebsart Handpistolen<br>3413 Zusätzliche Rückgewinnung |                                 | 3482 Reinigung Niv                                                  | /eausonde ein                   | 1.0 [s]                     |
|                                                  | 3414 Niveausonde                                                |                                 | 3483 Rückgewinnur                                                   | ing ein                         | 0.5 min                     |
|                                                  | 3415 Niveausonde analog kapazitiv                               | 0                               | 3484 Rückgewinnu                                                    | ing aus                         | 2.0 min                     |
| $\left[ \begin{array}{c} \\ \end{array} \right]$ | 3416 WRS-Rit am OptiCenter                                      | U                               |                                                                     |                                 |                             |

Fig. 91: Configurazione - Parametrizzazione

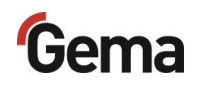

- 4. Utilizzare il tasto per scorrere l'elenco (configurazione) fino al parametro "Bilancia".
- 5. Toccare la bilancia (3425).
  - Viene visualizzata la pagina seguente:

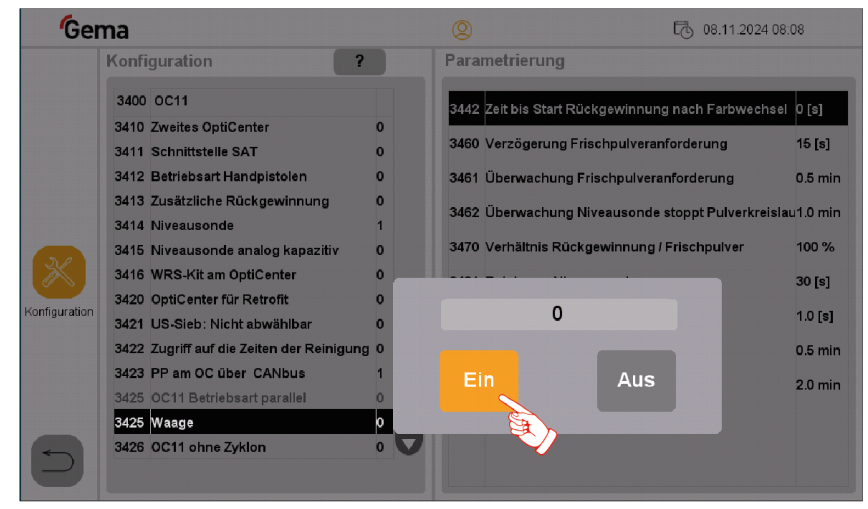

Fig. 92: Attivazione della bilancia

- 5. Toccare il tasto
- 6. Toccare il tasto due volte in successione.
  - Viene visualizzata la pagina seguente:

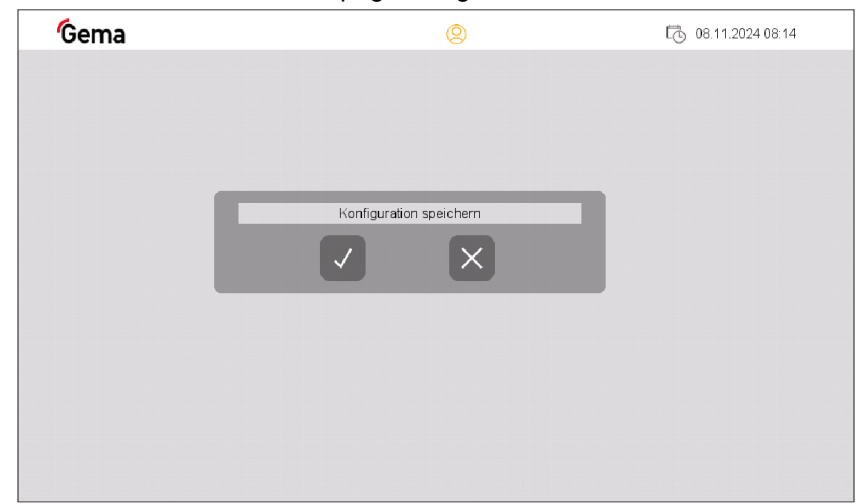

Fig. 93: Salvare configurazione

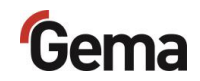

7. Salvare la selezione con il tasto

#### - Viene visualizzata la pagina seguente:

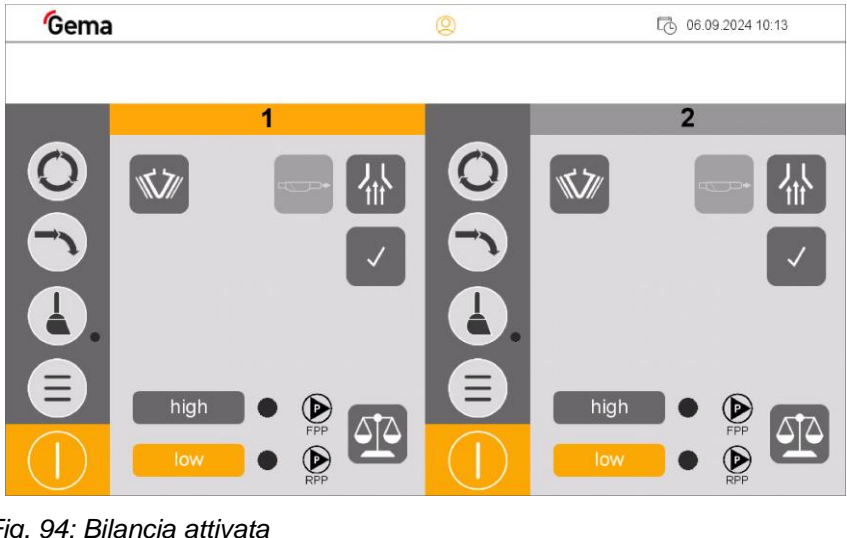

Fig. 94: Bilancia attivata

appare sulla schermata principale. - Il simbolo

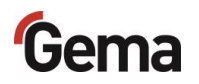

### Registrazione della quantità di polvere

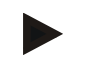

Il peso delle quantità di polvere viene rilevato nell'area di lavoro attiva.

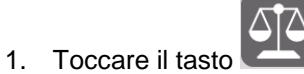

- Viene visualizzata la pagina seguente:

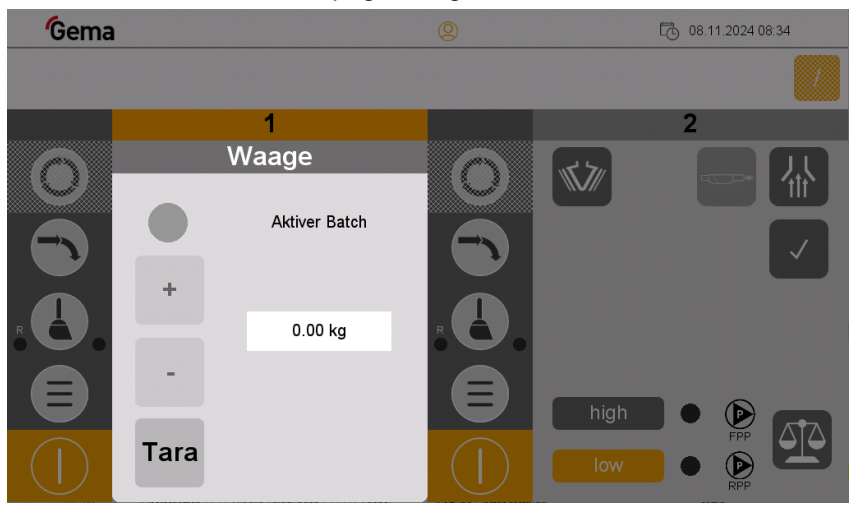

Fig. 95: Modalità bilancia area di lavoro 1

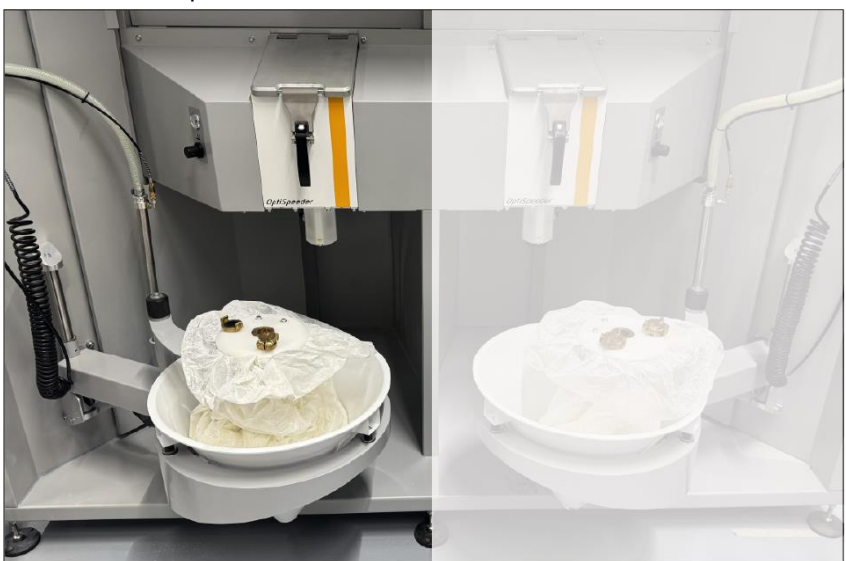

2. Collocare la polvere fresca nel cono.

Fig. 96: Collocazione di polvere fresca area di lavoro 1

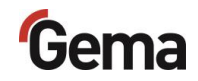

- 3. Registrare il peso con il tasto
  - La quantità di polvere del lotto corrente viene aggiunta nella funzione di batch management.
  - Questa fase può avvenire una sola volta oppure a ogni aggiunta di polvere fresca.
- 4. Posizionare la polvere fresca nell'area di lavoro inattiva.

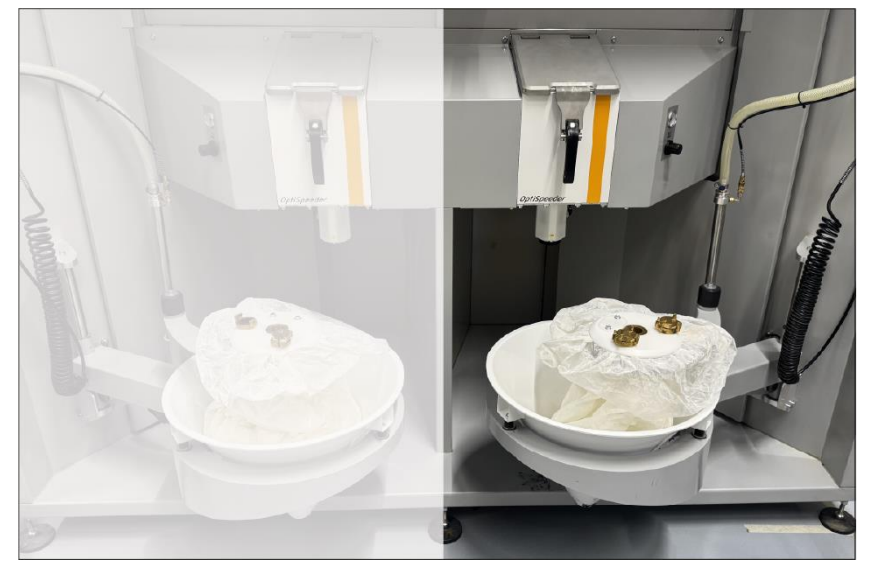

Fig. 97: Collocazione di polvere fresca area di lavoro 2

- 5. Toccare il tasto nell'area di lavoro inattiva in CM41.

- Viene visualizzata la pagina seguente:

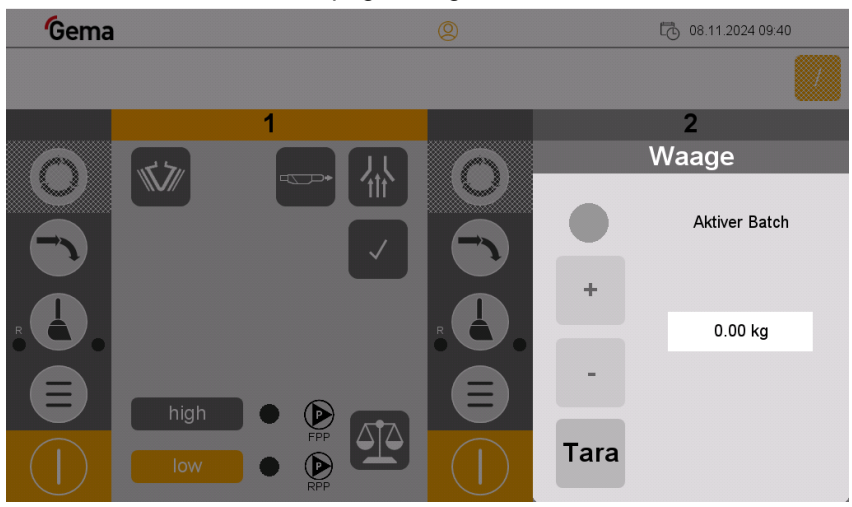

Fig. 98: Modalità bilancia area di lavoro 2

- 6. Toccare il tasto
  - Il peso della quantità di polvere è preregistrato in MagicControl 4.0 (CM40).
- 7. Tornare alla bilancia nell'area di lavoro attiva.

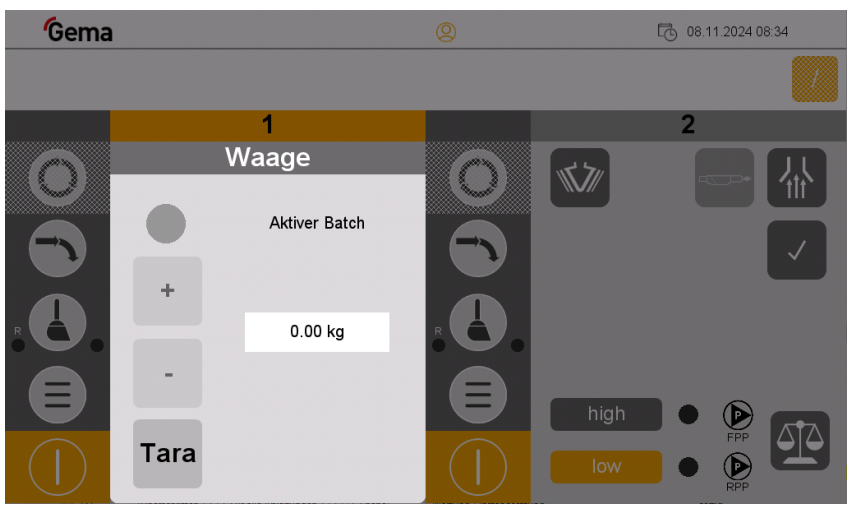

Fig. 99: Modalità bilancia area di lavoro 1

- 8. Pulire l'area di lavoro attiva.
  - A seconda del tipo di verniciatura, eseguire la pulizia appropriata per passare alla successiva area di lavoro inattiva:
    - Vedi capitolo "Processo di pulizia (waste) Modalità in sequenza" a pagina 118.
    - Vedi capitolo "Processo di pulizia (spray) Modalità in sequenza" a pagina 121.
- 9. Dopo la pulizia, pesare la polvere rimanente o recuperata e sottrarla

dalla registrazione del lotto corrente utilizzando il tasto

- 10. Interrompere il lotto corrente in MagicControl 4.0 (CM41).
- 11. Immettere le informazioni per il nuovo lotto nella schermata di immissione di MagicControl 4.0 (CM40).
- 12. Premere Avvio in MagicControl 4.0 (CM40).
  - Il peso preinserito della quantità di polvere viene trasferito al nuovo lotto.
- 13. Utilizzare il tasto per registrare il peso delle nuove quantità di polvere fresca.
  - La quantità di polvere del lotto corrente viene aggiunta nella funzione di batch management.
  - Questa fase può avvenire una sola volta oppure a ogni aggiunta di polvere fresca.
- 14. Per un nuovo lotto, iniziare dalla fase 5 ai fini della preregistrazione.
- 15. I lotti registrati vengono visualizzati nella pagina di panoramica di MagicControl 4.0 (CM40).
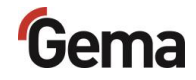

|                    | Stop                |            | Active batch |          | Object     | Notice     | Color code | Powder<br>consumption |
|--------------------|---------------------|------------|--------------|----------|------------|------------|------------|-----------------------|
| 0.02.2019 07:19:23 | 20.02.2019 07:19:44 | 00:00:21   | 4321         | batch102 | sholves    | 100 pieces | RAL 7035   | 96 kg                 |
| 3.02.2019 07:16:23 | 13.02.2019 07:17:24 | 00:01:01   | 1234         | batch 55 | shelves    | 100 piece  | RAL 7035   | 70 kg                 |
| 1.02.2019 11:58:42 | 11.02.2019 11:58:50 | 80:00:08   | 1234         | Batch 45 | Shelves    | 104 paces  | RAL 7035   | 41 kg                 |
| 1.02.2019 11:56:04 | 11.02.2019 11:58:16 | 00:02:12   | 1234         | Batch 45 | Shelves    | 104 pieces | RAL 7035   | 0 kg                  |
| 8.02.2019 14:10:56 | 08.02.2019 14:13:26 | 00:02:30   | 54321        | Batch 1  | Shelves    | 100 pieces | RAL 7033   | 44 kg                 |
| 7.02.2019 14:49:07 | 07.02.2019 14:49:46 | 00:00:39   | 0123456709   | AXEL     | Shelves    | 100 pieces | RAL 7033   | 60 kg                 |
| 7.02.2019 14:48:28 | 07.02.2019 14:48:42 | 00:00:14   | 0123456789   | AXEL     | Shelves    | 100 pieces | RAL 7033   | 0 kg                  |
| 7.02.2019 08:17:46 | 07.02.2019 09:17:47 | 00:00:01   | 0123456709   | AXEL.    | Shelves    | 100 pieces | RAL 7033   | 0 kg                  |
| 7.02.2019 08:17:46 | 00:00:02            | 0123456789 | AXEL         | Shelves  | 100 pieces | RAL 7033   | olg        |                       |
| 7.02.2019 08:17:44 | 07.02.2019 08:17:44 | 00:00:00   | 0123456789   | AXEL.    | Shelves    | 100 paces  | RAL 7033   | 0 kg                  |
| 7.02.2019 08:15:17 | 07.02.2019 09:17:42 | 00:02:25   | 0123456709   | AVEL.    | Shelves    | 100 pieces | RAL 7033   | 0 kg                  |
| 6.02.2019 08:15:44 | 06.02.2019 08:15:56 | 00:00:12   | 0123456789   | AXEL.    | Shelves    | 100 pieces | RAL 7033   | 140 kg                |
|                    |                     |            |              |          |            |            |            |                       |
|                    |                     |            |              |          |            |            |            |                       |

Fig. 100: elenco cronologico dei lotti prodotti

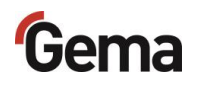

# Spegnimento dell'OptiCenter (dopo ogni giorno di lavoro)

Per la messa fuori servizio si deve procedere come segue:

- 1. Controllare se la verniciatura degli oggetti è terminata.
- 2. Tenere premuto per 2 secondi il tasto
  - la schermata Verniciatura viene chiusa e si ritorna alla maschera principale
  - Il controllo del livello è spento
  - La vibrazione si spegne
- 3. Pulire l'OptiCenter.
- 4. Girare l'interruttore a chiave del CM40 su 0.

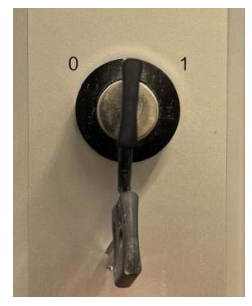

5. Ruotare l'interruttore principale in **posizione OFF**.

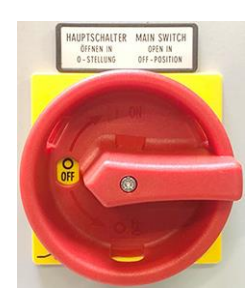

L'illuminazione interna si spegne

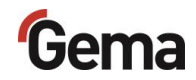

## Manutenzione / Riparazione

#### ATTENZIONE Modifiche arbitrarie Tutte le modifiche arbitrarie al prodotto sono vietate per ragioni di sicurezza ed escludono una qualsiasi responsabilità del costruttore per gli eventuali danni che ne conseguono! Le manutenzioni e le pulizie regolari e accurate aumentano la durata di vita del prodotto e garantiscono un costante livello di qualità nel tempo! Le parti che devono essere sostituite durante i lavori di manutenzione sono disponibili come parti di ricambio. Queste parti si trovano nella lista delle parti di ricambio corrispondente! CAUTELA Tutte le modifiche arbitrarie al prodotto sono vietate per ragioni di sicurezza ed escludono una qualsiasi responsabilità del costruttore per gli eventuali danni che ne conseguono! Le manutenzioni e le pulizie regolari e accurate aumentano la durata di vita del prodotto e garantiscono un costante livello di qualità nel tempo! Le parti che devono essere sostituite durante i lavori di manutenzione sono disponibili come parti di ricambio. Vedi capitolo "Elenco parti di ricambio" a pagina 161.

### Aspetti generali

Il prodotto è progettato in modo tale da necessitare solo una manutenzione minima.

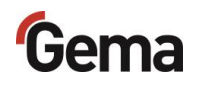

### Manutenzione dell'OptiCenter

#### Piano di manutenzione

I seguenti componenti o moduli sottostanno ad un piano di manutenzione:

|    | Componente                                                                 | Attività                                     | Mezzo<br>ausiliario | Intervallo         |
|----|----------------------------------------------------------------------------|----------------------------------------------|---------------------|--------------------|
| 1  | Componenti pneumatici, valvola a manicotto                                 | verificare la presenza di<br>rumori insoliti | _                   | 1 x ogni<br>giorno |
| 2  | Pareti laterali, camera interna                                            | controllare e pulire i residui di polvere    | Pistola ad<br>aria  | 1 x ogni<br>giorno |
| 3  | l'iniettore ad anello (Airmover)                                           | Pulire                                       | Diluente            | 1 x al mese        |
| 4  | Piastra fluidificatrice<br>nell'OptiSpeeder                                | controllo funzionale visivo                  | _                   | 1 x all'anno       |
| 5  | Tubi a manicotto in tutte le<br>valvole a manicotto NW15                   | sostituire                                   | _                   | 1 x all'anno       |
| 6  | Piastra fluidificazione sensore<br>di livello                              | sostituire                                   | _                   | 1 x all'anno       |
| 7  | Elemento filtrante valvola di<br>ritegno iniettori                         | sostituire                                   | _                   | 1 x all'anno       |
| 8  | Tubi e valvole                                                             | verificare                                   | -                   | 1 x all'anno       |
| 9  | Collegamenti elettrici a morsetto e a vite                                 | verificare il posizionamento                 | -                   | 1 x all'anno       |
| 10 | Tubo a manicotto nella valvola<br>a manicotto (svuotamento<br>OptiSpeeder) | sostituire                                   | _                   | ogni 2 anni        |

### Gli intervalli indicati si basano su un funzionamento di 8 ore al giorno.

La durata utile dei componenti dipende dalla durata di funzionamento, dalla qualità della polvere e dalla qualità dell'alimentazione d'aria.

#### Verificare la presenza di rumori insoliti

Durante l'esercizio della macchina, verificare la presenza di rumori insoliti. Non appena si verifica una produzione insolita di rumori, fermare immediatamente la macchina. Verificare i componenti della fonte di rumore.

Se non è rilevabile una causa unica, prendere contatto con il servizio clienti di Gema.

#### Manutenzione del pannello di comando

Il pannello di controllo non necessita di manutenzione. I seguenti lavori possono tuttavia essere necessari:

pulizia dello schermo se sporco.

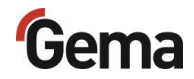

 ricalibratura dello schermo capacitivo se non reagisce più correttamente al contatto.

#### Schermo sensibile al tatto

Se sporco:

#### ATTENZIONE

### Oggetti appuntiti e taglienti o liquidi corrosivi possono danneggiare lo schermo

Per la pulizia dello schermo

- Non utilizzare oggetti appuntiti o taglienti (ad es. coltelli).
- Non utilizzare detergenti e solventi aggressivi o graffianti.
- Impedire che i liquidi penetrino nel pannello di controllo (rischio di cortocircuito) o che lo stesso venga danneggiato.
- ▶ Pulire le superfici touch con un panno pulito, morbido e umido.

#### Batteria

La batteria installata in aiuto all'orologio in tempo reale non necessita di manutenzione ed è progettata per riserve di tempo in condizioni prive di tensione nel rispetto delle condizioni ambientali tipiche di 10 anni a 25 °C (77 °F).

#### Parti soggette a usura

Le parti soggette a usura che verranno sostituite durante la manutenzione sono disponibili singolarmente (vedere elenco parti di ricambio).

### **Controllo periodico**

Il controllo periodico comprende la verifica di tutti i cavi di collegamento ed i tubi.

Non appena si rilevano danni ai cavi o ai tubi, le parti corrispondenti devono essere sostituite immediatamente.

Tutte le spine devono essere strette.

### Interventi di riparazione

In caso di malfunzionamenti o di guasti è necessario far controllare e riparare il prodotto da uno dei punti assistenza autorizzati da Gema. La riparazione può essere eseguita solo da personale specializzato.

Un intervento non appropriato può causare pericoli gravi per gli utenti o l'impianto ed eventuali danni fanno decadere la garanzia!

#### Riparazioni

Per le riparazioni siete pregati di rivolgervi al supporto tecnico di Gema.

#### ATTENZIONE

Distruzione del pannello di comando

Il pannello di comando può essere aperto esclusivamente dal costruttore o da un centro da questi autorizzato.

 Azionare il pannello di comando soltanto con la custodia completamente chiusa.

Per il trasporto utilizzare un imballaggio idoneo.

#### Scheda SD - Salvataggio dei dati

I contenuti della scheda SD possono essere salvati su un altro dispositivo in modo da poterli copiare in caso di danni alla scheda o perdita dei dati. Per ulteriori informazioni, fare riferimento al manuale d'uso della scheda SD.

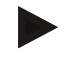

Alcuni sistemi operativi non visualizzano singoli file. Spesso ciò accade con il file "autoexec.bat".

- Quando si copiano i dati, accertarsi che tutti i dati siano visualizzati e che vengano copiati.
- In caso di dubbi, contattare il servizio IT interno.

Inserimento della scheda SD: Vedi capitolo "Scheda SD" a pagina 58.

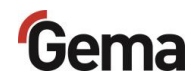

## Rimedio guasti

### Messaggi di guasto

In caso di guasti al centro di gestione polvere, sul display viene visualizzato un messaggio di guasto in rosso.

- 1 Cabina non pronta
- 2 Nessuna autorizzazione alla pulizia, assi X non in posizione di pulizia
- 3 Setaccio in errore o disattivato
- 4 Mancanza polvere
- 5 Mancanza polvere fresca
- 6 Circuito polvere interrotto
- 7 Sensore di livello non rileva polvere

Le cause dei guasti devono essere rimosse completamente prima di poter proseguire (vedi anche le istruzione per la ricerca dei guasti).

Se il guasto è stato corretto, il display ritorna alla maschera iniziale.

## Ricerca guasti

| Guasto                                                                               | Causa                                                                                  | Rimedio                                                                                                    |
|--------------------------------------------------------------------------------------|----------------------------------------------------------------------------------------|----------------------------------------------------------------------------------------------------|
| Nessuna aspirazione<br>nell'OptiCenter                                               | Selezione errata della modalità<br>di funzionamento                                    | Selezionare la modalità di<br>funzionamento corretta                                                           |
|                                                                                      | Valvola corrispondente<br>nell'isola di valvole difettosa o<br>sporca                  | Controllare il funzionamento<br>dall'apposita uscita (vedi anche<br>"Schema pneumatico"), event.<br>sostituire |
|                                                                                      | La valvola dell'aria di scarico<br>non si sposta                                       | Controllare il funzionamento o<br>sostituire                                                                   |
| Nessun funzionamento<br>AirMover nell'OptiSpeeder                                    | Iniettore ad anello intasato o sporco                                                  | Pulire                                                                                                    |
|                                                                                      | Valvola corrispondente<br>nell'isola di valvole difettosa o<br>sporca                  | Controllare il funzionamento<br>dall'apposita uscita (vedi anche<br>"Schema pneumatico"), event.<br>sostituire |
| Funzionamento AirMover<br>troppo basso<br>nell'OptiSpeeder in modalità<br>di pulizia | Valvola corrispondente<br>nell'isola di valvole non si attiva:<br>– difettosa o sporca | Controllare il funzionamento<br>dall'apposita uscita (vedi anche<br>"Schema pneumatico"), event.<br>sostituire |
| Fluidificazione assente o<br>insufficiente nell'OptiSpeeder                          | Regolatore aria compressa non correttamente impostato                                  | Impostare la pressione corretta                                                                                |
|                                                                                      | Valvola corrispondente<br>nell'isola di valvole difettosa o<br>sporca                  | Controllare il funzionamento<br>dall'apposita uscita (vedi anche<br>"Schema pneumatico"), event.<br>sostituire |
|                                                                                      | Regolatore dell'aria compressa sporco o difettoso                                      | pulire, event. sostituire                                                                                      |
|                                                                                      | Piastra di fluidificazione intasata                                                    | Sostituire                                                                                                    |
| Residui di polvere nella<br>pompa della polvere fresca<br>dopo la pulizia            | Valvola corrispondente<br>nell'isola di valvole difettosa o<br>sporca                  | Controllare il funzionamento<br>dall'apposita uscita (vedi anche<br>"Schema pneumatico"), event.<br>sostituire |
|                                                                                      | Valvola(e) a manicotto<br>difettosa(e) (lato posteriore OC)                            | Sostituire il tubo a manicotto                                                                                 |
| Residui di polvere nella<br>pompa di recupero dopo la<br>pulizia                     | Valvola corrispondente<br>nell'isola di valvole difettosa o<br>sporca                  | Controllare il funzionamento<br>dall'apposita uscita (vedi anche<br>"Schema pneumatico"), event.<br>sostituire |
|                                                                                      | Valvola(e) a manicotto<br>difettosa(e) (lato posteriore OC)                            | Sostituire il tubo a manicotto                                                                                 |
|                                                                                      | Valvola a manicotto difettosa<br>(monociclone)                                         | Sostituire il tubo a manicotto                                                                                 |
| Pulizia assente o troppo<br>bassa dei tubi polvere                                   | Valvola corrispondente<br>nell'isola di valvole difettosa o<br>sporca                  | Controllare il funzionamento<br>dall'apposita uscita (vedi anche<br>"Schema pneumatico"), event.<br>sostituire |

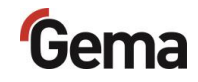

| Guasto                                                                    | Causa                                                                                                    | Rimedio                                                                                                    |
|---------------------------------------------------------------------------|----------------------------------------------------------------------------------------------------|----------------------------------------------------------------------------------------------------|
| Svuotamento insufficiente<br>dell'OptiSpeeder durante la<br>pulizia       | Valvola corrispondente<br>nell'isola di valvole difettosa o<br>sporca                                                                                                    | Controllare il funzionamento<br>dall'apposita uscita (vedi anche<br>"Schema pneumatico"), event.<br>sostituire                                                                                                    |
|                                                                           | Valvola a manicotto difettosa                                                                                                    | Sostituire il tubo a manicotto                                                                                                    |
| Guasto completo<br>dell'espulsione polvere in<br>modalità di verniciatura | <ul> <li>Piastra fluidificazione sensore<br/>di livello sporca: <ul> <li>Regolatore di pressione<br/>difettoso o regolato<br/>incorrettamente</li> <li>Valvola di riduzione sul<br/>sensore di livello<br/>difettosa o impostata<br/>incorrettamente</li> </ul> </li> </ul> | Impostare la pressione corretta                                                                                                    |
|                                                                           | Funzione Booster opzionale<br>non presente                                                                                                    | Controllare il funzionamento<br>dall'apposita uscita (vedi anche<br>"Schema pneumatico"), event.<br>sostituire<br>Pulire o sostituire la<br>corrispondente elettrovalvola                                                                                                    |
| La polvere fuoriesce<br>dall'OptiSpeeder durante la                       | Guarnizione del coperchio<br>difettosa o assente                                                                                                    | installare o sostituire                                                                                                    |
| pulizia                                                                   | Superficie di tenuta<br>danneggiata                                                                                                    | levigare o riparare con collante<br>liquido per metalli                                                                                                    |
|                                                                           | Funzionamento AirMover<br>assente o troppo basso                                                                                                    | vedi sopra                                                                                                    |
|                                                                           |                                                                                                    |                                                                                                    |
| Nessun trasporto della                                                    | OptiSpeeder vuoto:                                                                                                    |                                                                                                    |
| polvere dall <sup>'</sup> OptiSpeeder                                     | sedimentazione di polvere sul<br>sensore di livello                                                                                                    | Aprire il pannello di<br>manutenzione ed il panello<br>frontale:<br>– Pulire il sensore<br>– Regolare la sensibilità<br>del sensore<br>– Controllare la<br>fluidificazione del<br>sensore e, se<br>necessario, aumentare<br>la pressione di<br>fluidificazione<br>– togliere il tubo aria di<br>fluidificazione e<br>controllarlo |
|                                                                           | Sensore di livello guasto                                                                                                    | Sostituire                                                                                                    |
|                                                                           | Cavo guasto                                                                                                    | Sostituire                                                                                                    |
| Vibratore difettoso                                                       | Si attiva la protezione motore<br>Q6                                                                                                    | Rimuovere il piccolo pannello<br>di manutenzione e premere il<br>contattore. In caso di nuovo<br>intervento, mettersi in contatto<br>con un centro di servizio Gema                                                                                                    |
|                                                                           | Vibratore difettoso                                                                                                    | Sostituire                                                                                                    |

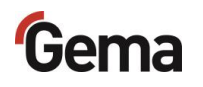

| Guasto                                             | Causa                                                                                          | Rimedio                                                                                                    |
|----------------------------------------------------|------------------------------------------------------------------------------------------------|----------------------------------------------------------------------------------------------------|
|                                                    | Rottura del cavo                                                                               | Sostituire                                                                                                    |
| Problema di trasporto<br>pompa di recupero polvere | La pompa polvere non<br>funziona in modo corretto                                              |                                                                                                    |
|                                                    | <ul> <li>Pompa difettosa</li> </ul>                                                            | <ul> <li>vedi manuale d'uso<br/>corrispondente<br/>OptiFeed PP</li> </ul>                                                 |
|                                                    | <ul> <li>Tubo intasato</li> </ul>                                                              | Controllare il sistema di<br>recupero della polvere                                                                       |
|                                                    |                                                                                                | <ul> <li>Controllare il sensore di<br/>livello (vedere sopra)</li> </ul>                                                  |
|                                                    |                                                                                                | <ul> <li>Controllare che l'imbuto<br/>del ciclone non presenti<br/>crateri di polvere</li> </ul>                          |
|                                                    |                                                                                                | <ul> <li>Mettersi in contatto con<br/>il servizio di assistenza<br/>Gema</li> </ul>                                       |
| Sovrapressione pompa di                            | Pompa polvere viene fermata                                                                    |                                                                                                    |
| recupero polvere                                   | <ul> <li>Tubo intasato o<br/>connesso male</li> </ul>                                          | Controllare il sistema di<br>recupero o collegarlo<br>correttamente                                                       |
|                                                    | <ul> <li>Sensore sovrapressione<br/>della pompa polvere<br/>OptiFeed PP difettoso</li> </ul>   | Sostituire (vedi manuale d'uso corrispondente OptiFeed PP)                                                                |
| Interruzione batteria di valvole                   | Salvavita (F7) intervenuto, il controllo va in standby                                         | Controllare l'alimentatore 24<br>VDC (G4)                                                                                 |
|                                                    |                                                                                                | Controllare il salvavita e<br>verificare che tutti i 4 LED<br>siano accesi in verde                                       |
|                                                    |                                                                                                | <ul> <li>Se uno o più LED sono<br/>accesi, resettare il<br/>canale corrispondente,<br/>eventualmente riavviare</li> </ul> |
| Fusibile Fxx difettoso                             | Fusibile (1 AT) nel modulo<br>WAGO A1 difettoso, il<br>comando va in standby                   | Sostituire il fusibile o mettersi<br>in contatto con un centro di<br>servizio Gema                                        |
| Avvertimento polvere nell'OptiSpeeder              | Avvertimento polvere, lampada d'allarme attivata                                               | Controllare il sacco polvere,<br>altrimenti mancanza di polvere                                                           |
| Mancanza di polvere<br>nell'OptiSpeeder            | Sacco polvere vuoto,<br>trasportatore a catena viene<br>fermato, lampada d'allarme<br>attivata | Cambiare il sacco polvere                                                                                                 |
| Guasto CAN bus                                     | Nessuna comunicazione con<br>CM40/CM41                                                         | Avviare il controllo superiore<br>CM40/CM41                                                                               |
|                                                    | Cliente CAN bus difettoso                                                                      | Mettersi in contatto con il<br>servizio di assistenza Gema                                                                |

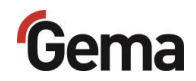

## Messa fuori servizio / stoccaggio

### Messa fuori servizio

- 1. Terminare la verniciatura
- 2. Spegnere l'unità di controllo

Le impostazioni per alta tensione, portata polvere e aria di lavaggio elettrodo rimangono memorizzate.

#### Se non si usa il gruppo per parecchi giorni

- 1. Estrarre la spina di rete
- 2. Pulire pistole, componenti per il trasporto della polvere (vedere il manuale di istruzioni corrispondente)
- 3. Interrompere l'alimentazione di aria compressa

### Condizioni di conservazione

#### Durata della conservazione

La durata della conservazione è illimitata se si rispettano le condizioni fisiche per i componenti metallici e l'elettronica. I componenti in elastomero incorporati (manicotto della valvola, guarnizioni dell'O-ring, ecc.) possono invece diventare fragili con il tempo e lacerarsi con nuovi carichi.

#### Tipologia di conservazione

Per motivi di sicurezza il prodotto deve essere conservato in verticale.

#### Spazio necessario

Lo spazio necessario corrisponde alle dimensioni dei componenti più l'imballaggio.

La capacità di portata del pavimento deve essere pari a min. 500 kg/m<sup>2</sup>.

Per quanto riguarda la distanza dai dispositivi vicini non esiste alcuna richiesta specifica

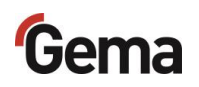

#### **Condizioni fisiche**

La conservazione deve avvenire all'interno di edifici asciutti e a temperature comprese fra +5 e +40 °C. Preferibilmente asciutti, freschi e oscurati.

Non esporre all'irraggiamento solare diretto.

#### Segnalazioni di pericolo

Con una conservazione a regola d'arte non sussiste alcun pericolo né per le persone, né per l'ambiente.

### Manutenzione durante lo stoccaggio

#### Piano di manutenzione

Non è necessario alcun piano di manutenzione.

#### Lavori di manutenzione

In caso di conservazione prolungata, controlli visivi periodici.

## Conservazione e trasporto del pannello di comando

#### ATTENZIONE

#### Luce UV

I materiali sintetici sotto l'effetto della luce UV seccano. Questo invecchiamento artificiale riduce la durata del pannello di comando.

Proteggere il pannello di comando dai raggi diretti del sole e da altre fonti di raggi UV.

#### ATTENZIONE

#### Rischio di cortocircuito

In caso di oscillazioni climatiche (temperatura ambiente o umidità dell'aria), l'umidità può depositarsi sul pannello di comando o al suo interno. Fintanto che il pannello di comando è umido, sussiste il rischio di cortocircuito.

- Non azionare mai il pannello di comando se umido.
- Se il pannello di comando è umido o era esposto ad oscillazioni climatiche, prima della messa in funzione, adattarlo alla temperatura ambiente.
- Non esporre il pannello di comando all'irradiazione diretta del calore rilasciato dai dispositivi di riscaldamento.

Per il trasporto e la conservazione del pannello di comando è necessario che le condizioni ambientali siano soddisfatte.

La temperatura ambientale massima per la conservazione e il trasporto non deve superare il valore specificato:

| Condizioni ambientali climatiche         |                                       |  |
|------------------------------------------|---------------------------------------|--|
| Pressione dell'aria<br>(funzionamento)   | 795 - 1080 hPa<br>max. 2000 m s. l.m. |  |
| Temperatura (in esercizio)               | +10 - +40 °C (+50 - +104 °F)          |  |
| Temperatura<br>(conservazione/trasporto) | -20 - + 60 °C (-4 - +140 °F)          |  |
| Temperatura dell'aria                    | Umidità relativa dell'aria 10 - 95%   |  |
| Condensazione                            | non condensante                       |  |

La struttura del pannello di comando è robusta, però i componenti installati sono sensibili a vibrazioni e/o urti troppo violenti.

Per questo motivo è necessario proteggere il pannello di comando da sollecitazioni meccaniche che esulano dall'utilizzo conforme alla destinazione d'uso.

Il pannello di comando può essere trasportato soltanto in un imballo adeguato e idoneo.

#### Prima della rimessa in funzione

Per la conservazione e il trasporto in condizioni climatiche rigide e con differenze di temperatura estreme è necessario prestare attenzione per evitare che l'umidità si depositi sull'apparecchio o al suo interno (condensa).

In caso di formazione di condensa, l'unità di controllo può essere accesa soltanto quando è completamente asciutta.

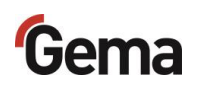

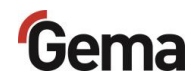

## **Smaltimento**

### Introduzione

#### Requisiti necessari per il personale operativo

Lo smaltimento del prodotto viene eseguito dal proprietario o dall'utilizzatore.

In caso di smaltimento di moduli non prodotti da Gema, è necessario osservare le indicazioni fornite nella relativa documentazione di terzi.

#### Indicazioni per lo smaltimento

Al termine della sua durata utile, il prodotto va smontato e smaltito a norma.

Per lo smaltimento vanno rispettate le leggi nazionali e regionali vigenti, le direttive e i regolamenti in materia ambientale!

#### Materiali

I materiali vanno suddivisi per tipologia e vanno consegnati nei punti di raccolta corrispondenti.

### Smontaggio del modulo

#### **AVVERTENZA**

#### Componenti in tensione

Morte per scossa elettrica in caso di contatto

- I componenti elettrici possono essere aperti solo da personale qualificato debitamente istruito e autorizzato
- Prestare attenzione ai segnali di sicurezza
- 1. Scollegare l'apparecchio dalla rete e staccare i cavi dell'alimentazione.
- 2. Rimuovere tutte le coperture del prodotto.

Il prodotto è pronto per essere smontato.

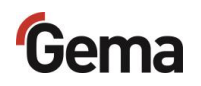

#### AVVERTIMENTO

Rischio di esplosione della batteria al litio

In caso di maneggiamento improprio, la batteria al litio installata nel pannello di comando è soggetta al rischio di esplosione.

Smaltire il pannello di comando come prescritto dalle norme.

Portare i materiali al centro locale di riciclaggio dei materiali. I pannelli di comando che non vengono più utilizzati devono essere smaltiti a regola d'arte secondo quanto previsto dalle norme locali vigenti.

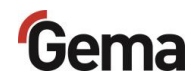

## Elenco parti di ricambio

### Ordine delle parti di ricambio

Per ordinare le parti di ricambio è necessario comunicare al fornitore i seguenti dati:

- Tipo e numero di matricola del proprio prodotto
- N. codice, quantitativo e descrizione di ogni parte di ricambio

#### Esempio:

- Tipo Centro di gestione polvere OptiCenter All-in-One OC11
   Numero di fabbricazione 1234 5678
- No. di codice 203 386, 1 pezzo, Morsetto Ø 18/15 mm

Quando si ordinano tubi e cavi bisogna indicare sempre la lunghezza necessaria. Gli articoli che si vendono al metro sono generalmente contrassegnati con il simbolo \*.

Tutte le parti di usura sono contrassegnate con il simbolo #.

Le dimensioni dei tubi flessibili di plastica sono indicate con diametro esterno e diametro interno:

#### Esempio:

Ø 8/6 mm, 8 mm diametro esterno/6 mm diametro interno

#### **AVVERTIMENTO**

Uso di parti di ricambio non originali Gema

In caso di uso di componenti non originali non viene garantita la protezione Ex. I danni eventuali fanno decadere qualsiasi rivendicazione di garanzia!

 È necessario sempre usare esclusivamente parti di ricambio originali Gema!

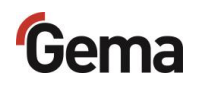

## **OptiCenter OC11**

| 1   | Touch Panel – 7", completo (vedi anche schema elettrico allegato)                                                                                                  | 1015525      |
|-----|----------------------------------------------------------------------------------------------------|--------------|
|     | Scheda SD – per la pos. 1 (non rappresentata)                                                                                                    | su richiesta |
| 2   | Unità di controllo della pistola OptiSpray (CG26-CP) – completa, vedere le relative istruzioni per l'uso (Vedi capitolo "Altri documenti applicabili" a pagina 9.) |              |
| 3   | Pneumatica – vedi elenco parti di ricambio corrispondente                                                                                                    |              |
| 4   | OptiSpeeder – vedi elenco parti di ricambio corrispondente                                                                                                    |              |
| 5,6 | Alimentazione polvere – vedi elenco parti di ricambio corrispondente                                                                                               |              |
| 7   | Regolatore di pressione di fluidificazione – completa                                                                                                    | 1012742      |

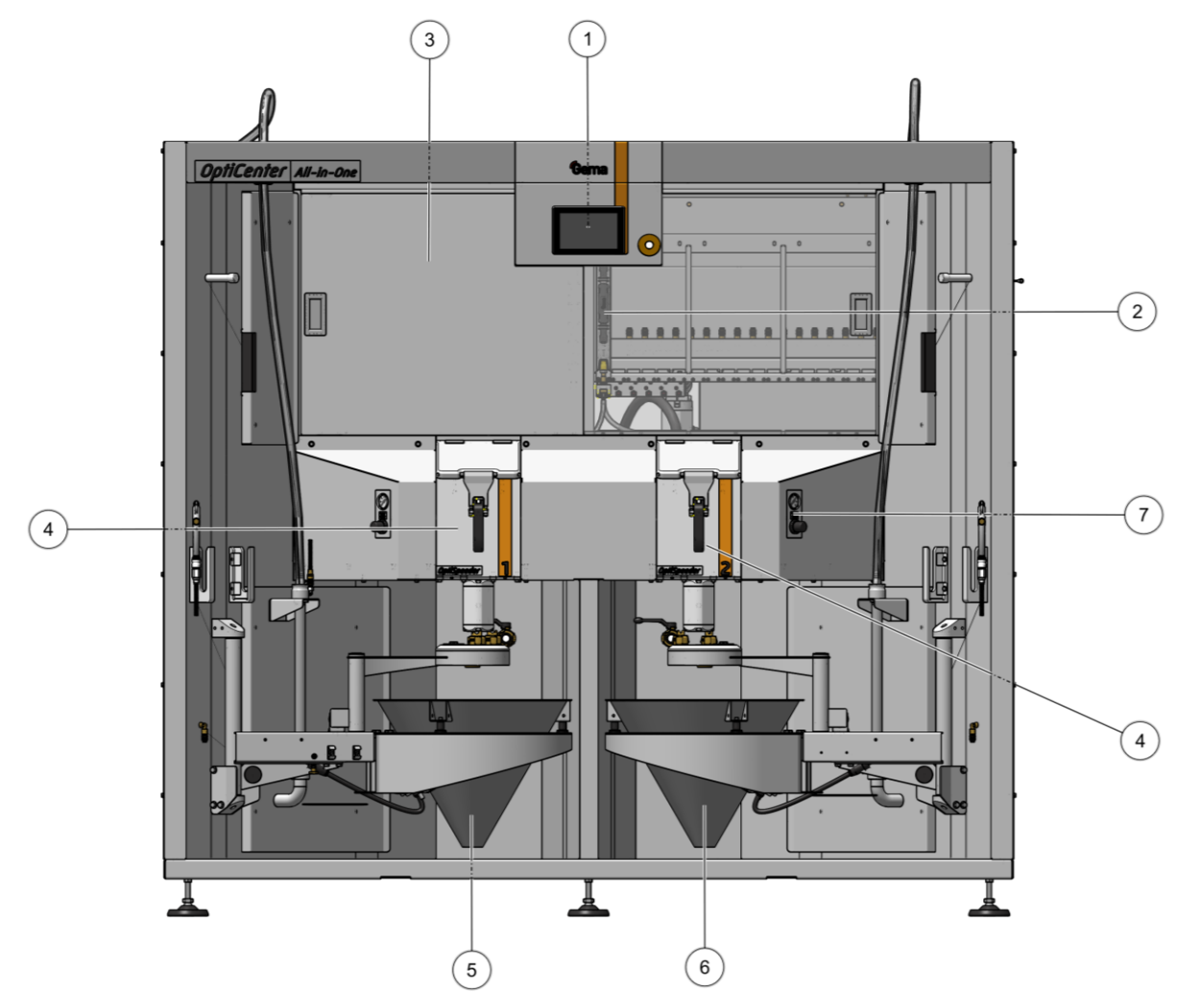

Fig. 101: OptiCenter OC11

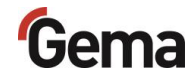

### Carrello del cono

| 1 | Cono                                                     | 1027181 |
|---|----------------------------------------------------------|---------|
| 2 | Ammortizzatori di gomma – Ø 20x25 mm, M6/21 mm (3 pezzi) | 237051  |
| 3 | Motore di vibrazione – 220-240 V                         | 1009981 |
| 4 | Spina del cavo 4 4 pin                                   | 206466  |
| 5 | Cella di carico**                                        | 1026567 |
| 6 | Bussola di guida                                         | 1005245 |
| 7 | Raccordo di chiusura GEKA                                | 1002405 |
| 8 | Connessione GEKA - 3/4"                                  | 254339  |
| 9 | Coperchio                                                | 1007177 |
|   |                                                          |         |

\*\* opzionale (carrello del cono con bilancia)

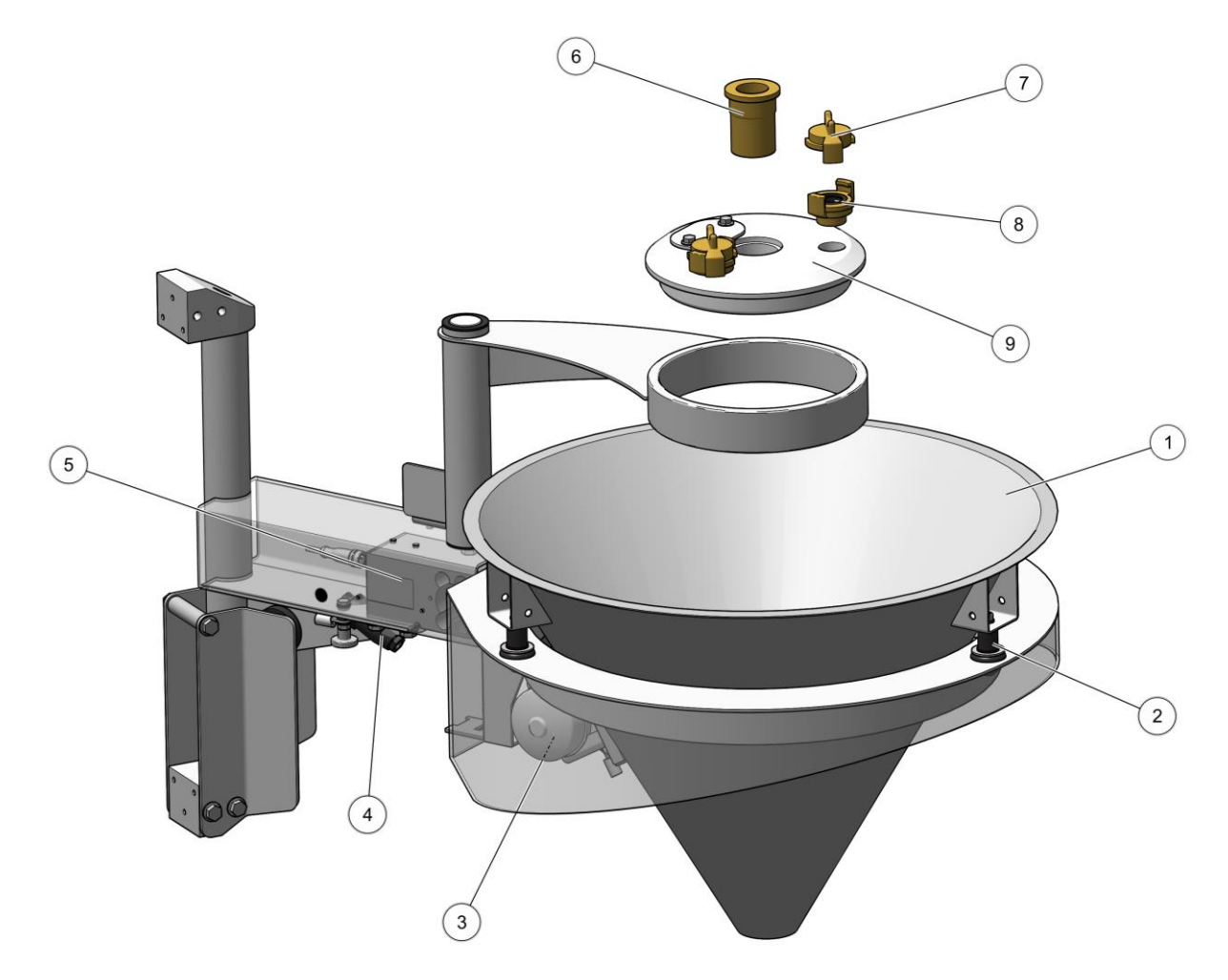

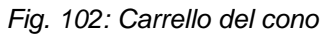

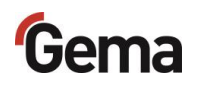

## Unità di fluidificazione/aspirazione

|   | Unità di fluidificazione-aspirazione – ø28 mm, completa | 1027638  |
|---|---------------------------------------------------------|----------|
| 1 | Presa – NW5,0-1/8"                                      | 200859   |
| 2 | Gomito – 1/8"-1/8"                                      | 253733   |
| 3 | Raccordo di passaggio – 1/8"-1/8"                       | 200930   |
| 4 | Apertura – ø0,3 mm                                      | 338303   |
| 5 | O-Ring – ø14x1.5 mm (2x)                                | 263486 # |
| 6 | O-Ring – ø22.1x1.6 mm (2x)                              | 233340 # |
| 7 | Pezzo di fondo                                          | 1005327  |
| 8 | Anello di fluidificazione                               | 1005330  |

# Parte di usura

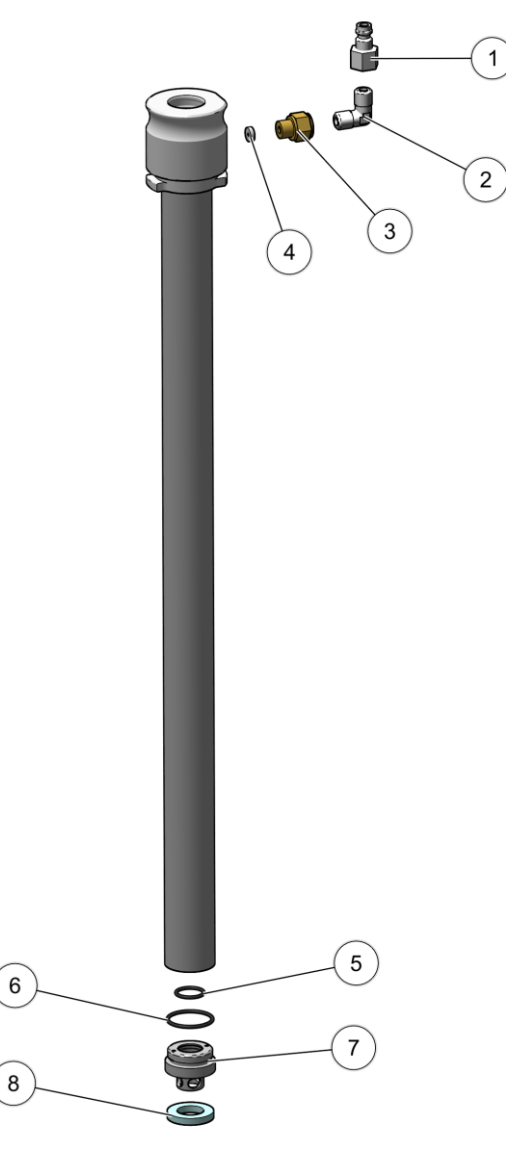

Fig. 103: Unità di fluidificazione-aspirazione

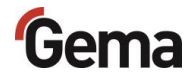

## OptiSpeeder – completo

| 1  | Parte Contenitore 36P – completa, vedi elenco parti di ricambio corrispondente          |         |
|----|-----------------------------------------------------------------------------------------|---------|
| 2  | Valvola a manicotto DN15 – completa                                                     | 1018025 |
| 3  | Vite – M4x35 mm                                                                         | 237965  |
| 4  | Parte Supporto dell'iniziatore – completa, vedi elenco parti di ricambio corrispondente |         |
| 5  | O-Ring – ø21x3 mm (4x)                                                                  | 214981  |
| 6  | Tappo OS                                                                                | 1026463 |
| 7  | Coperchio senza setaccio – completa, vedi elenco parti di ricambio<br>corrispondente    |         |
| 8  | Vite a testa cilindrica – M6x30 mm - 6kt                                                | 216445  |
| 9  | Chiusura - completa                                                                     | 1018036 |
| 10 | Vite a testa cilindrica – M6x20 mm - 6kt                                                | 216429  |
| 11 | Valvola a manicotto DN32 G 1¼"                                                          | 1007648 |
| 12 | Angolo di avvitamento G ¼"                                                              | 254029  |
| 13 | Vite a testa Brugola M6x10 mm – 6kt                                                     | 234931  |

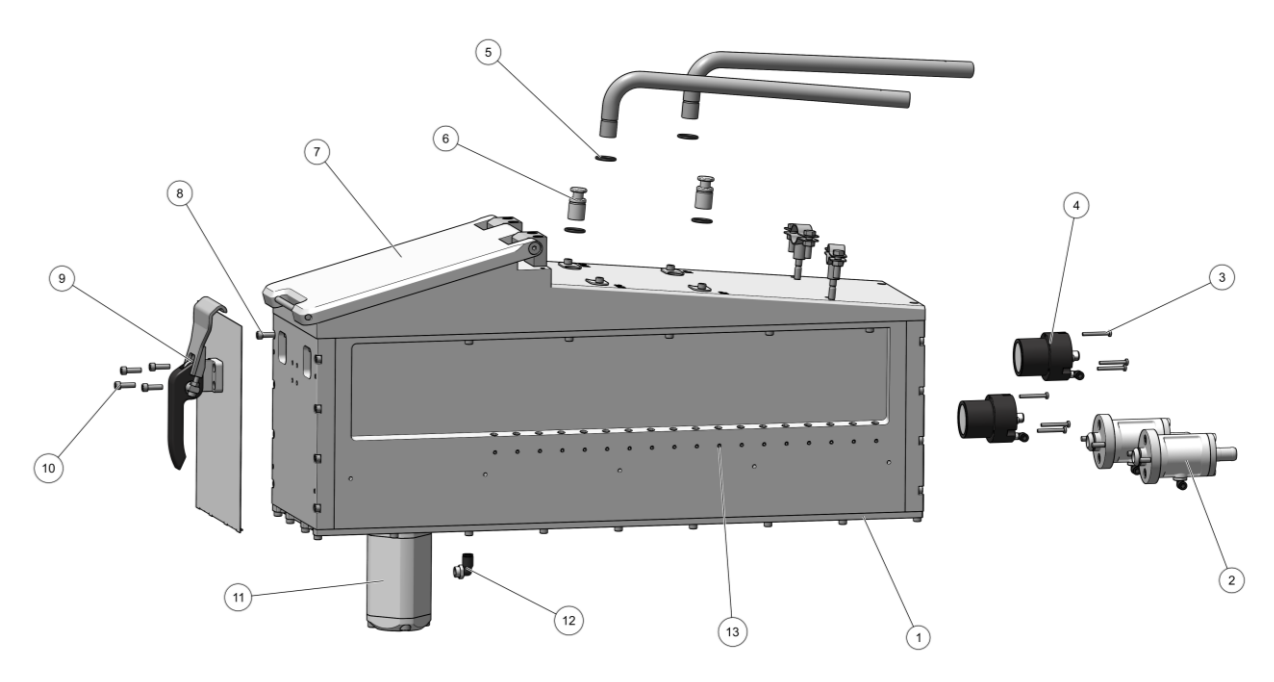

Fig. 104: OptiSpeeder – completo

## Contenitore – completo

| 1  | Piastra di fissaggio                            | 1024272   |
|----|-------------------------------------------------|-----------|
| 2  | Guarnizione piatta                              | 1024276   |
| 3  | Piastra di fluidificazione inferiore – completa | 1024273 # |
| 4  | O-Ring – ø40x3 mm (1x)                          | 225053 #  |
| 5  | Collegamento                                    | 1007571 # |
| 6  | O-Ring – ø33x3 mm (1x)                          | 244252 #  |
| 7  | Vite a testa cilindrica – M6x20 mm - 6kt        | 216429    |
| 8  | Telaio per guarnizioni piatte                   | 1024281   |
| 9  | Cerniera                                        | 1018024   |
| 10 | Vite a testa conica – M6x50 mm - 6kt            | 1002954   |
|    |                                                 |           |

# Parte di usura

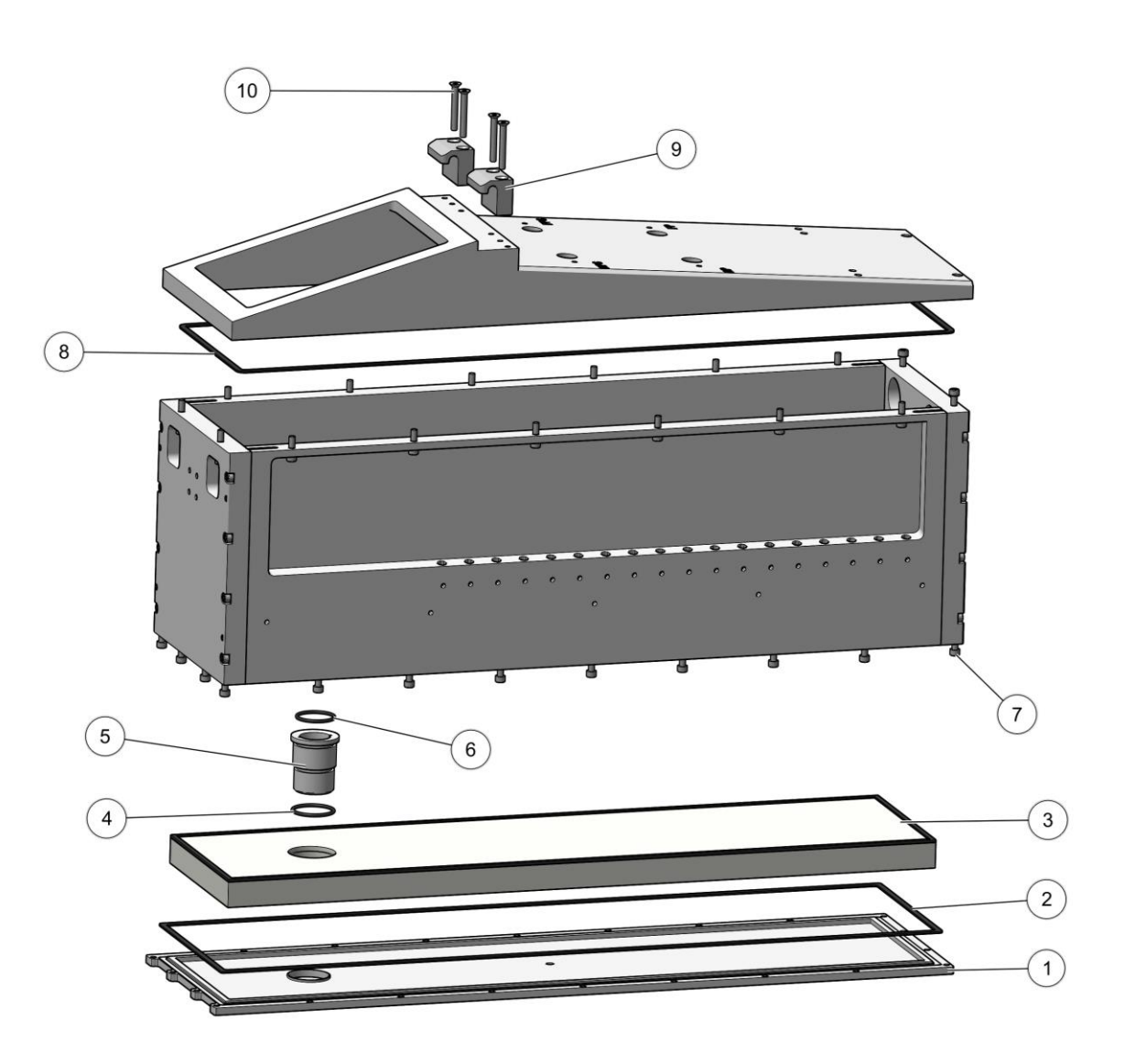

Fig. 105: Contenitore – completo

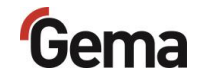

## Coperchio senza setaccio - completo

| 1 | Coperchio senza setaccio     |           |
|---|------------------------------|-----------|
| 2 | Guarnizione – 266.07x5.34 mm | 1018069 # |
|   | # Parte di usura             |           |
|   |                              | 1         |
|   |                              |           |
|   | 2                            |           |

Fig. 106: Coperchio senza setaccio - completo

### Supporto dell'iniziatore - completo

| 1 | Guarnizione piatta – ø47,5x1 mm    | 1007639 # |
|---|------------------------------------|-----------|
| 2 | Piastra fluidificatrice – ø44x4 mm | 1005646 # |
| 3 | Sostegno sensore                   | 1005644   |
| 4 | Collegamento aria iniziatore       | 1005544   |
| 5 | O-Ring – ø34x2 mm (1x)             | 1003151 # |
| 6 | Raccordo a gomito                  | 1009941   |
| 7 | Interruttore di prossimità PNP     | 1002436   |
| 8 | Vite – M5x12 mm                    | 239941    |
|   |                                    |           |

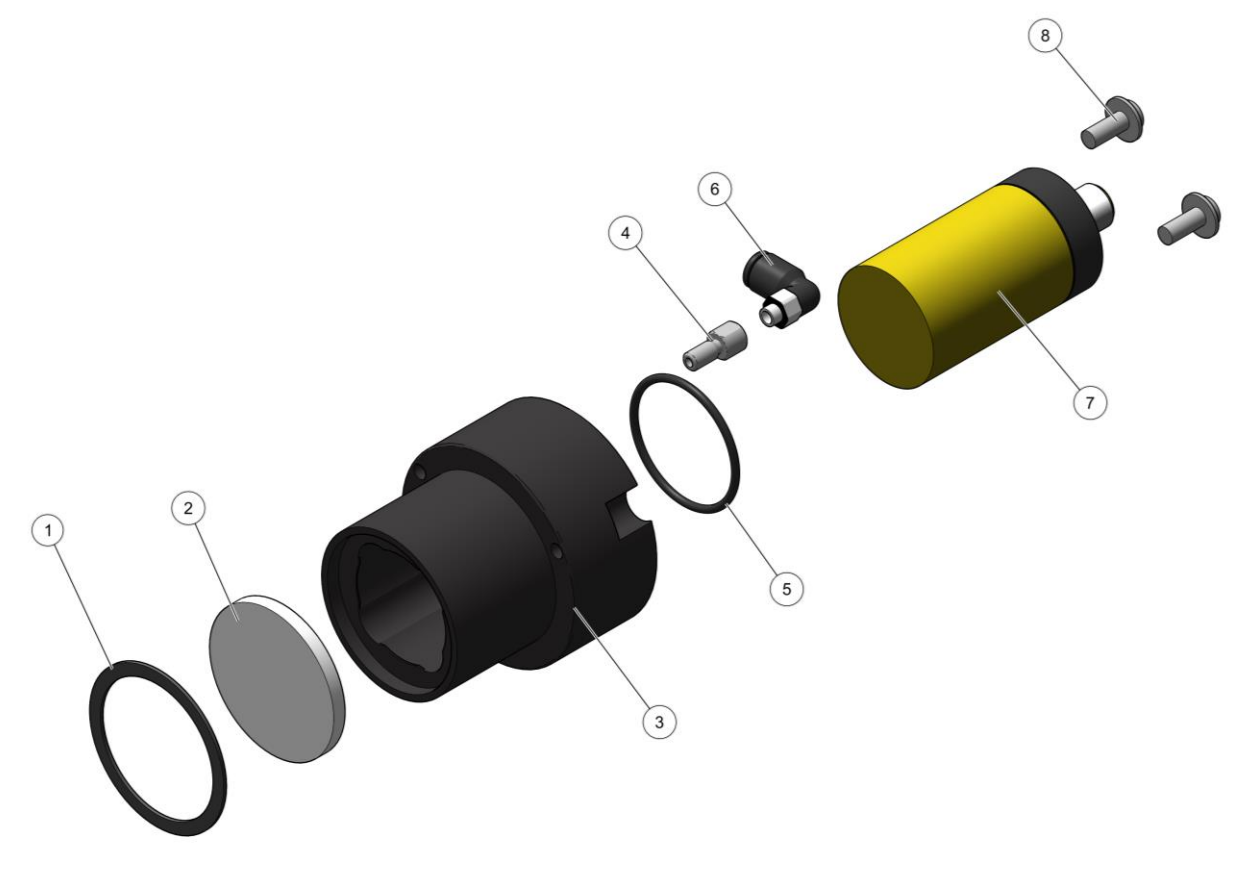

Fig. 107: Supporto dell'iniziatore - completo

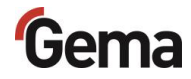

## **OptiCenter – Pneumatica**

| 1   | Valvola a farfalla – completa (incl. pos. 1,1)                                                               | 1006445 |
|-----|----------------------------------------------------------------------------------------------------|---------|
| 1,1 | Azionamento di rotazione pneumatico – completo                                                               | 1006444 |
| 2   | Aria di scarico Waste – completa, vedi elenco parti di ricambio corrispondente                               |         |
| 3   | Piastra valvola – completa, vedi elenco parti di ricambio corrispondente                                     |         |
| 4   | Distributore valvola a P – completo, vedere elenco parti di ricambio corrispondente                          |         |
| 5   | Distributore di aria compressa – completa, vedi elenco parti di ricambio corrispondente                      |         |
| 6   | Valvola a sfera – 1 "A/1 "I con leva manuale                                                                 | 1006065 |
| 7   | Pressostato – da 1 a 10 bar                                                                                  | 233757  |
| 8   | OptiFeed PP07) – vedi manuale d'uso corrispondente (Vedi capitolo "Altri documenti applicabili" a pagina 9.) |         |
| 9   | Aria di scarico Recovery – completa, vedi elenco parti di ricambio corrispondente                            |         |

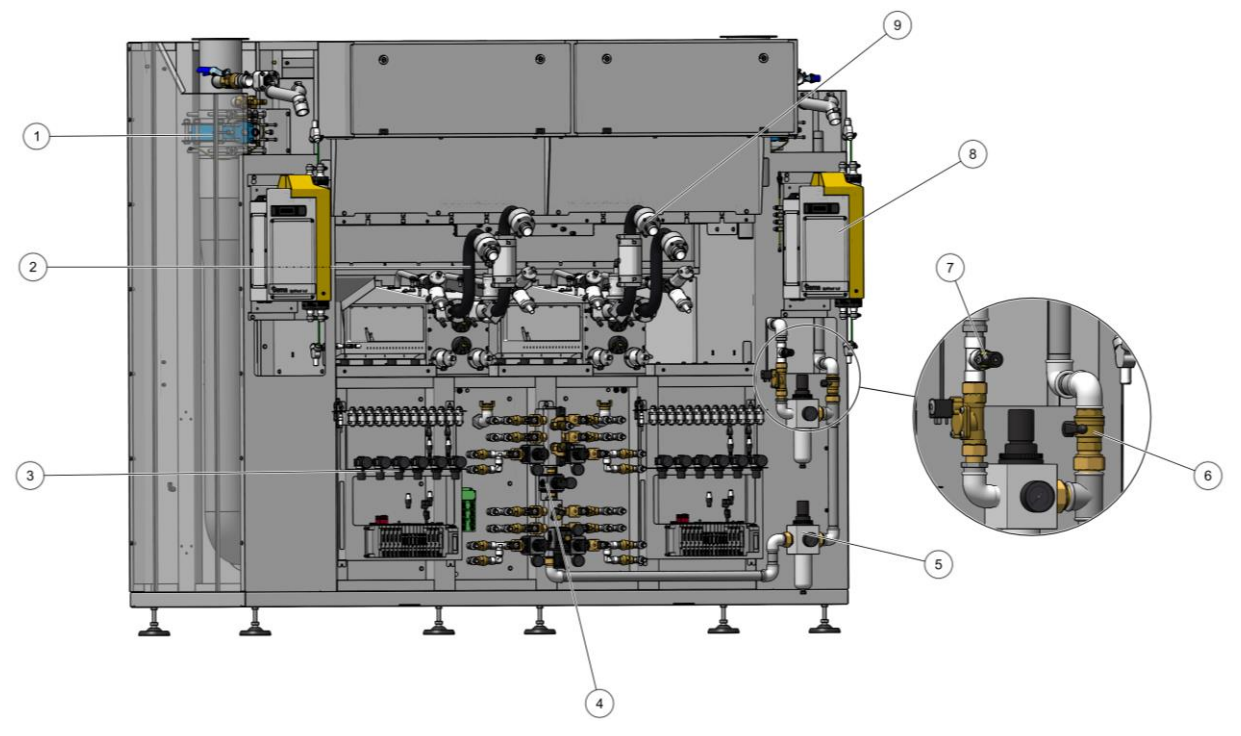

Fig. 108: OptiCenter – Pneumatica

## Aria di scarico Waste – completo

| 1  | Arco di scarico 60°                                                         | 1026437 |
|----|-----------------------------------------------------------------------------|---------|
| 2  | Presa DN32                                                                  | 1026430 |
| 3  | Manicotto di collegamento DN32                                              | 1026438 |
| 4  | Airmover NW40                                                               | 1008066 |
| 5  | O-Ring – ø36x2 mm (1x)                                                      | 252859  |
| 6  | O-Ring – ø37.77x2.62 mm (1x)                                                | 255319  |
| 7  | Vite a testa cilindrica M6x16 mm - 6kt                                      | 216410  |
| 8  | Vite a testa cilindrica M6x20 mm - 6kt                                      | 216429  |
| 9  | Angolo di avvitamento G¼                                                    | 254029  |
| 10 | Valvola a manicotto DN32 G1¼", vedi elenco parti di ricambio corrispondente |         |

# Parte di usura

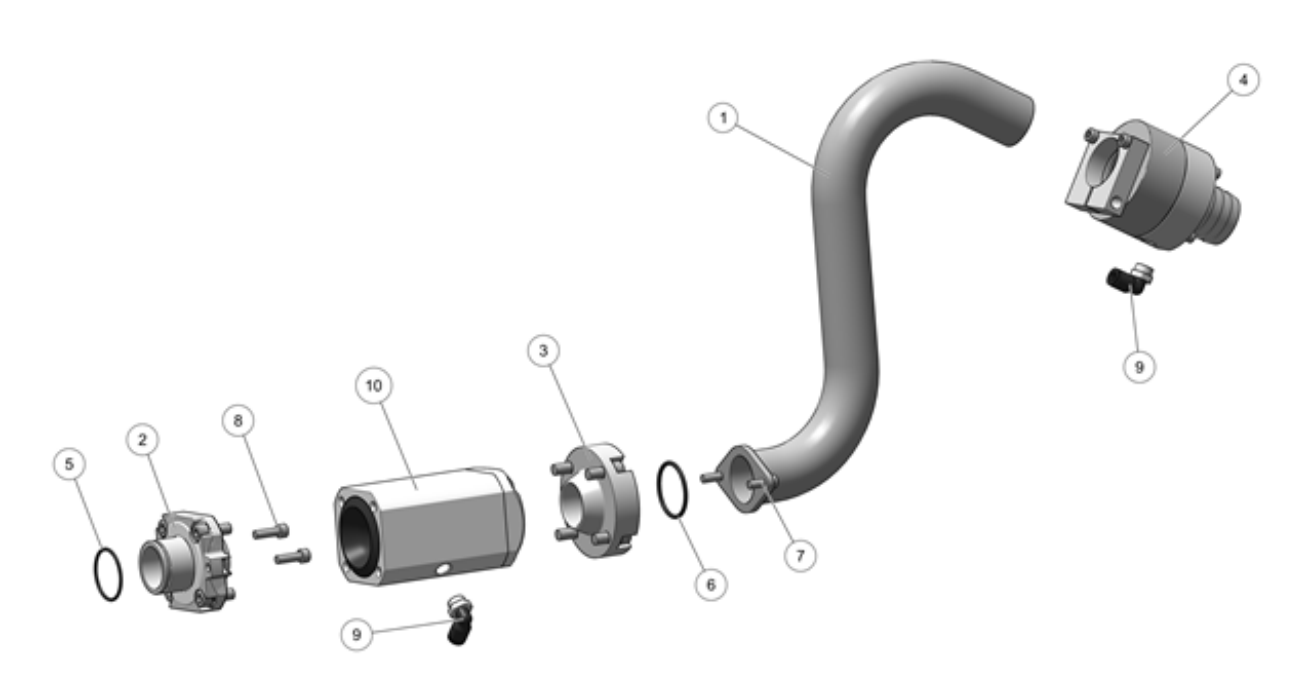

Fig. 109: Aria di scarico Waste - completo

### Aria di scarico Recovery – completo

| 1  | Arco di scarico 60° corta                                                           | 1026457 |
|----|-------------------------------------------------------------------------------------|---------|
| 2  | Arco di scarico 90° corta                                                           | 1026456 |
| 3  | Presa D32-OS                                                                        | 1026430 |
| 4  | Presa QV DN32                                                                       | 1026454 |
| 5  | Manicotto di lavaggio DN32                                                          | 1026453 |
| 6  | Parte di fissaggio                                                                  | 1007574 |
| 7  | Airmover NW40                                                                       | 1008066 |
| 8  | Valvola a manicotto DN15 – completo, vedere elenco parti di ricambio corrispondente |         |
| 9  | O-Ring ø36x2 mm (1x)                                                                | 252859  |
| 10 | O-Ring ø40x3 mm (3x)                                                                | 225053  |
| 11 | Vite a testa cilindrica M8x45 mm – 6kt                                              | 163923  |
| 12 | Vite a testa cilindrica M6x16 mm - 6kt                                              | 216410  |
| 13 | Vite a testa cilindrica M6x20 mm - 6kt                                              | 216429  |
| 14 | Vite a testa cilindrica M6x25 mm – 6kt                                              | 216437  |
| 15 | Angolo di avvitamento G¼                                                            | 254029  |
| 16 | Valvola a manicotto DN32 G 1¼", vedere elenco parti di ricambio corrispondente      |         |

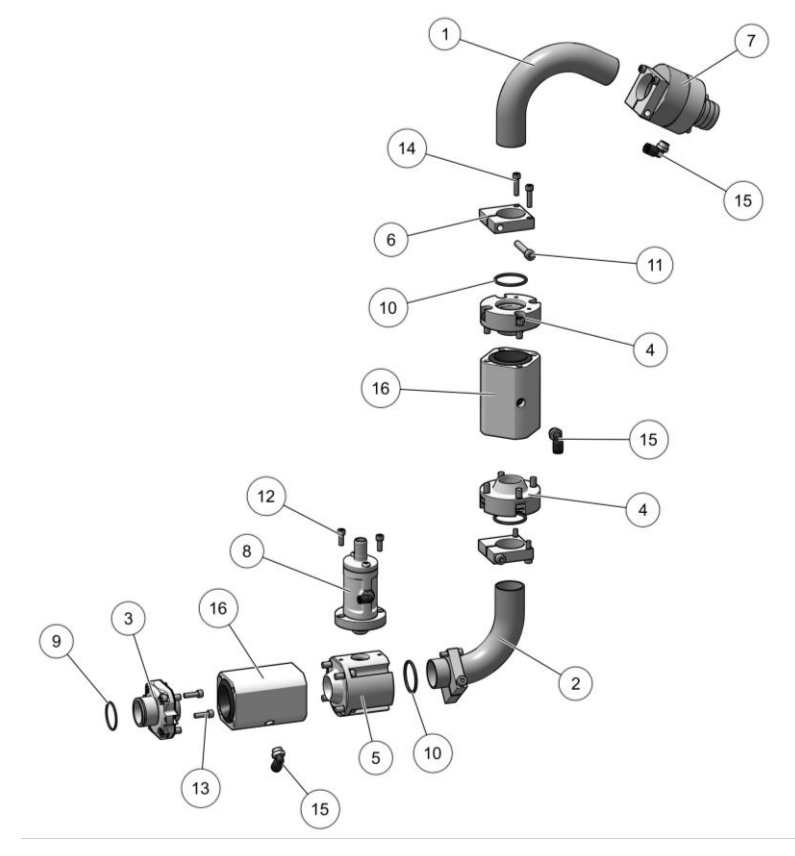

Fig. 110: Aria di scarico Recovery – completo

## Aria di scarico Airmover Waste – completo

| 1 | Tubo a Y                                                                          | 1012717 |
|---|-----------------------------------------------------------------------------------|---------|
| 2 | Bocchetta per tubo flessibile - G1 ¼                                              | 1012718 |
| 3 | Fascetta stringitubo – ø35x50 mm                                                  | 221376  |
| 4 | Valvola a farfalla - 1 ¼ - 1 ¼                                                    | 1022314 |
| 5 | Valvola a manicotto – DN32 completa, vedi elenco parti di ricambio corrispondente |         |
| 6 | Tubo polvere – ø40x48 mm                                                          | 1005371 |
|   |                                                                                   |         |

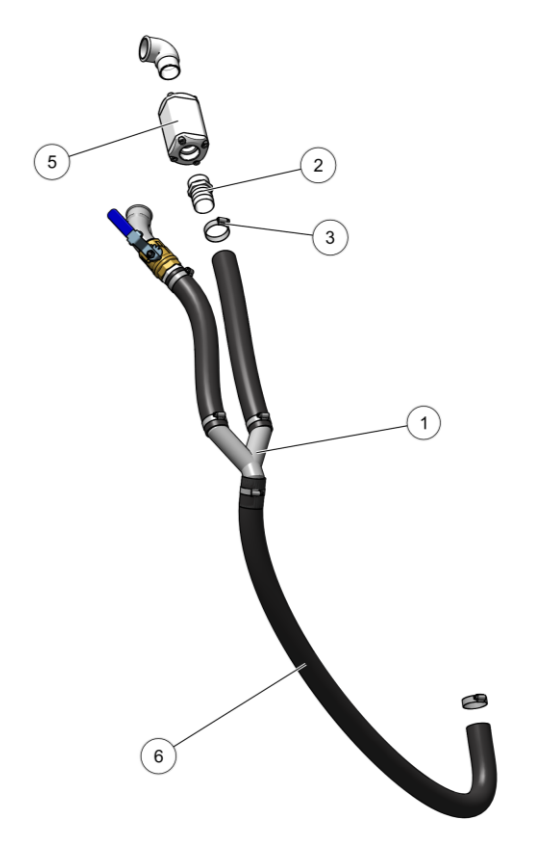

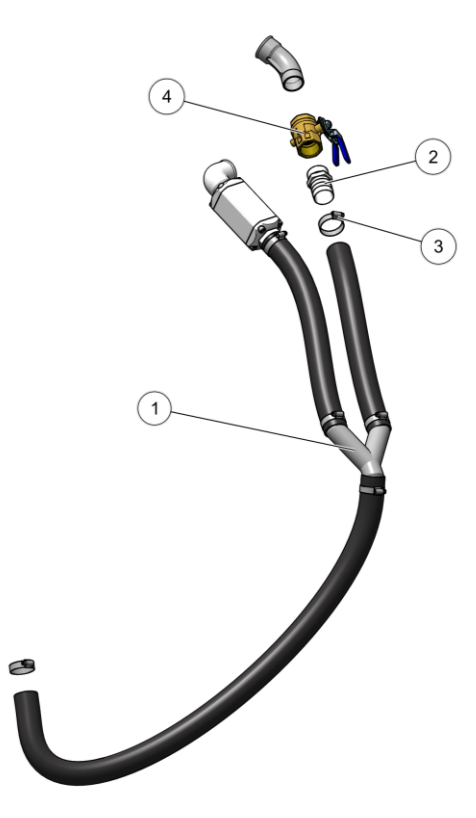

Fig. 111: Aria di scarico Airmover Waste – completo

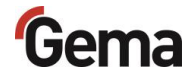

### Valvola a manicotto – completa

| Α | Valvola a manicotto DN15 – completa      | 1018025   |
|---|------------------------------------------|-----------|
| 1 | Coperchio del silenziatore DN15          | 1018027   |
| 2 | O-Ring – ø19x2 mm (1x)                   | 208264    |
| 3 | Vite – ø5x26 mm                          | 1006263   |
| 4 | Valvola a manicotto DN15                 | 1018044   |
| 5 | Manicotto di collegamento DN15           | 1018028   |
| В | Valvola a manicotto DN15 – preassemblata | 1018044   |
| 1 | Anello di zona a pressione DN15          | 1006262   |
| 2 | O-Ring – ø32x1.5 mm (2x)                 | 1006264   |
| 3 | Alloggiamento DN15                       | 1006260   |
| 4 | Manicotto DN15                           | 1006256 # |
| 5 | Angolo di avvitamento G¼                 | 265691    |
| С | Valvola a manicotto DN32 – completa      | 1007648   |
| 1 | Vite a testa cilindrica – M8x20 mm - 6kt | 216496    |
| 2 | Manicotto – NW32                         | 1007647 # |

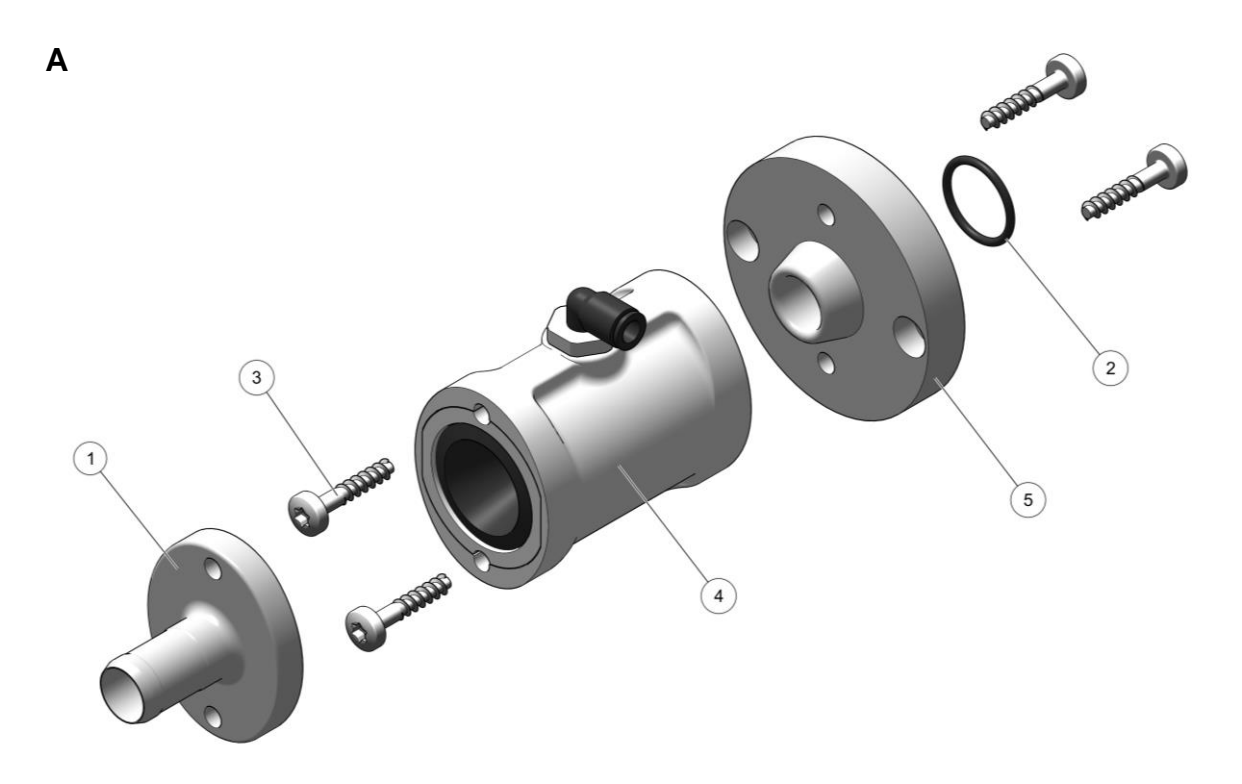

Fig. 112: Valvola a manicotto DN15 - completa

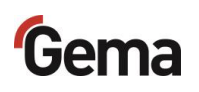

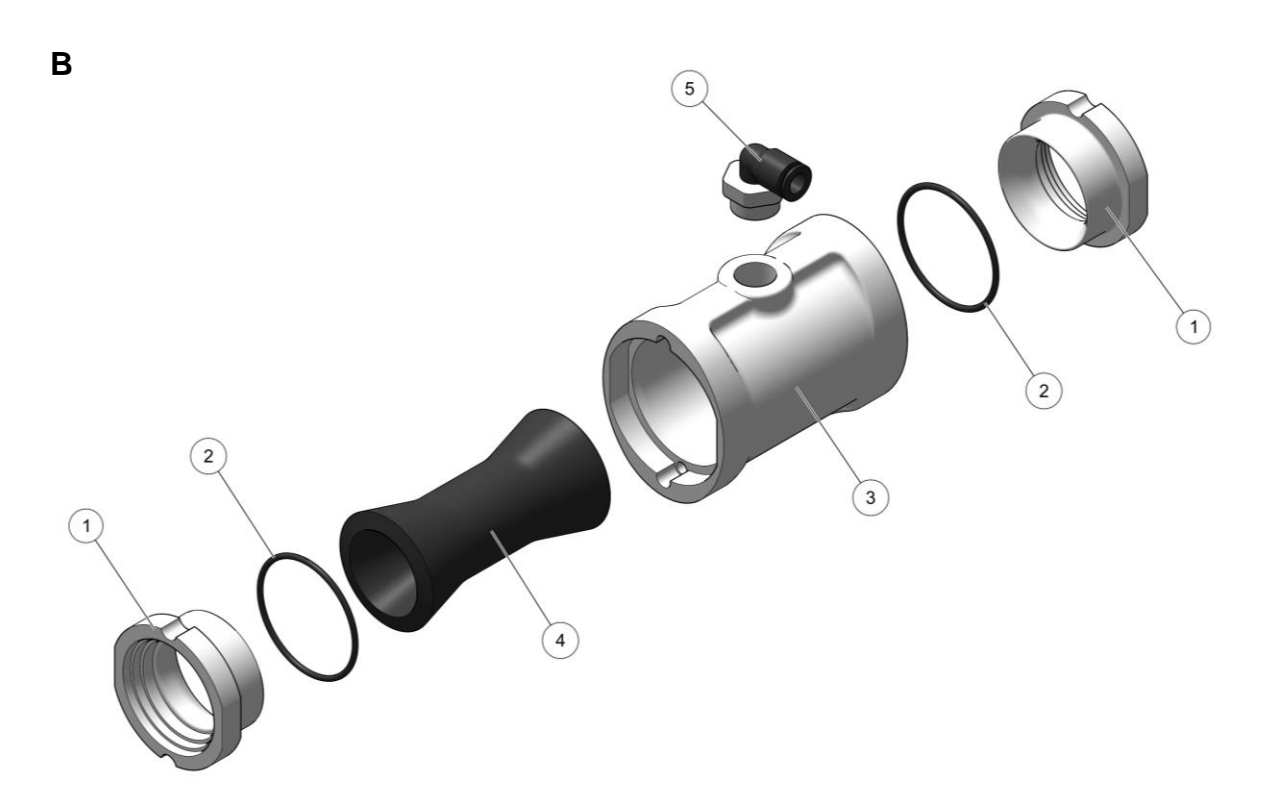

Fig. 113: Valvola a manicotto DN15 – preassemblata

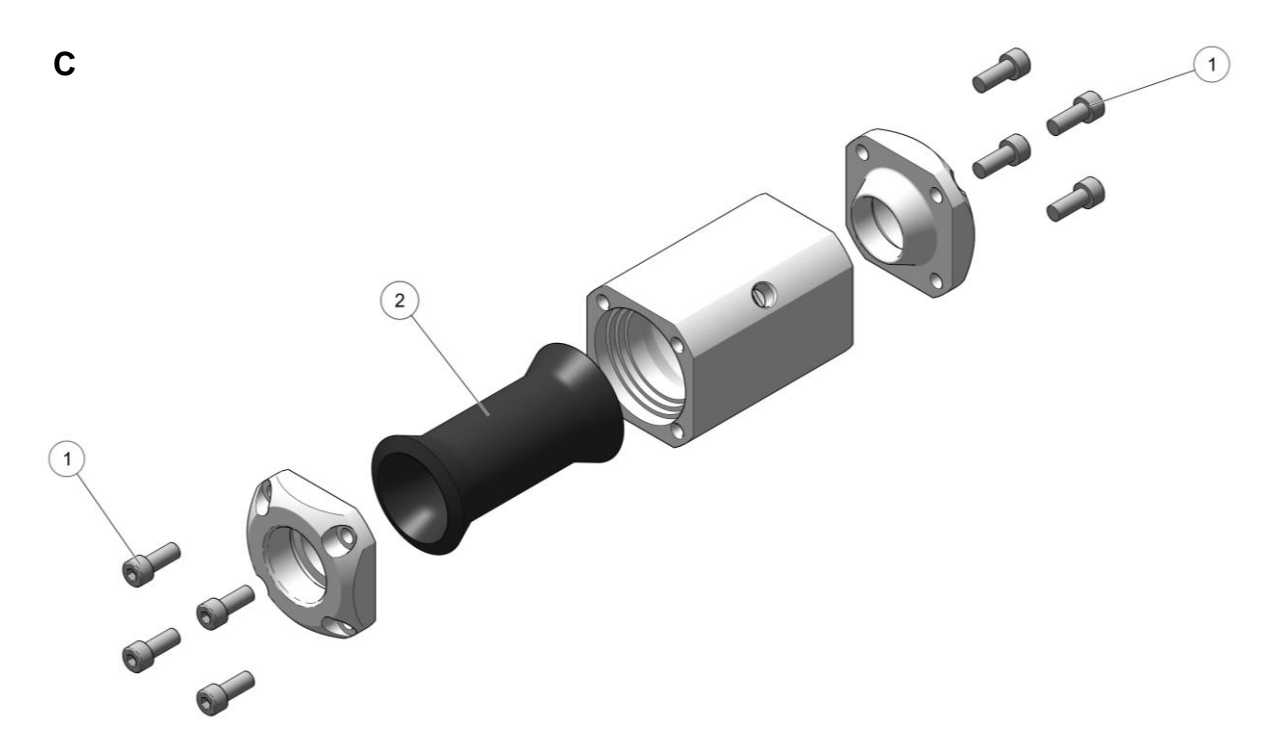

Fig. 114: Valvola a manicotto DN32 - completa

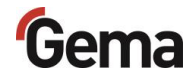

## Distributore di aria compressa

| 1 | Bobina della valvola - 24VDC               | 1005119 |
|---|--------------------------------------------|---------|
| 2 | Elettrovalvola – 3/4", NW18 senza bobina   | 1005121 |
| 3 | Manometro – 0 a 10 bar                     | 1010964 |
| 4 | Unità filtro di controllo – da 0,5 a 8 bar | 1006547 |

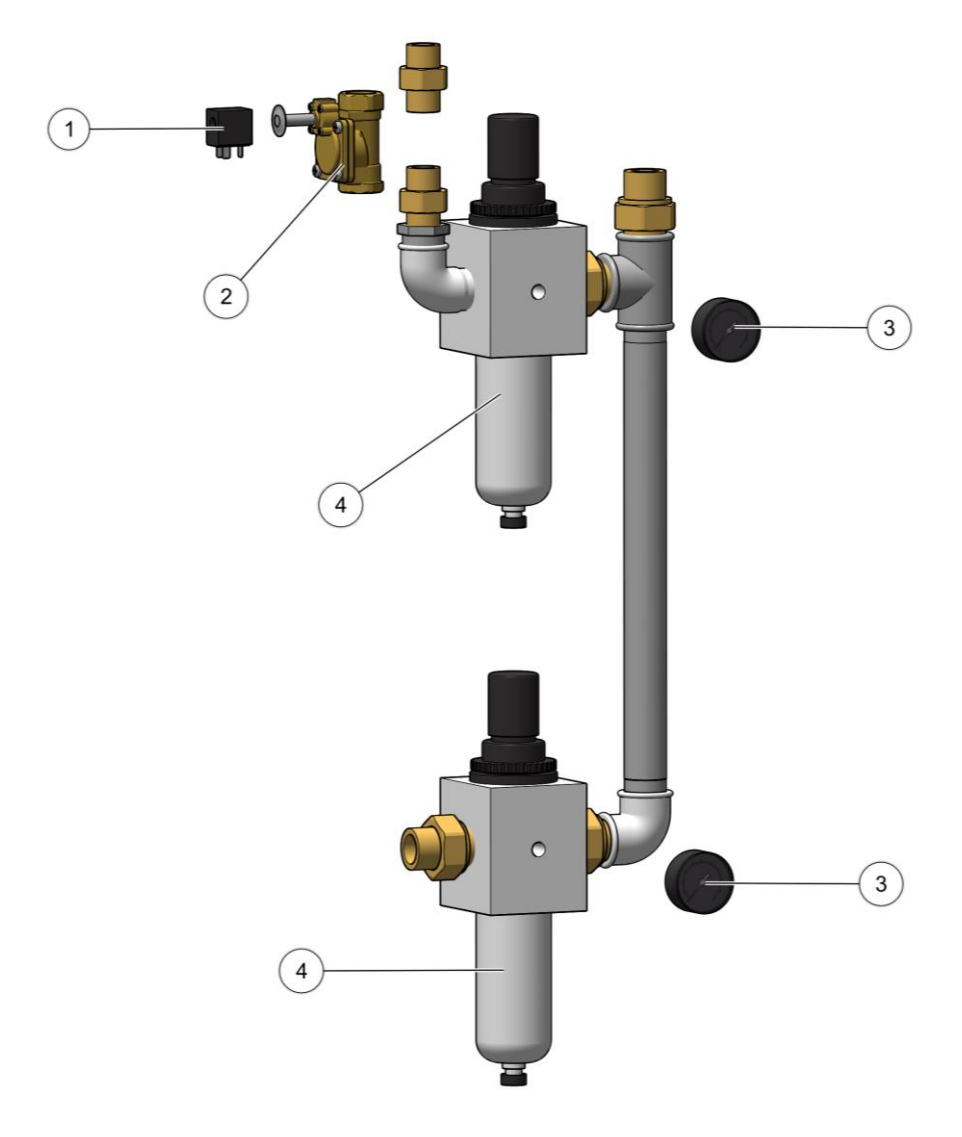

Fig. 115: Distributore di aria compressa

## Distributore aria per P – completo

| 1 | Collegamento tubo – ø17-1/2"             | 223069    |
|---|------------------------------------------|-----------|
| 2 | Gomito – 1/8"– 1/8"                      | 237604    |
| 3 | Raccordo a gomito – 1/2"                 | 1005493   |
| 4 | Raccordo di passaggio – 1/4"– 1/8"       | 1020052   |
| 5 | Bobina della valvola - 24VDC             | 1005119 # |
| 6 | Elettrovalvola – NW13,5 mm, senza bobina | 1005120   |
| 7 | Manometro – 0 a 10 bar                   | 259179    |
| 8 | Regolatore di pressione – 0,5 a 10 bar   | 259187    |

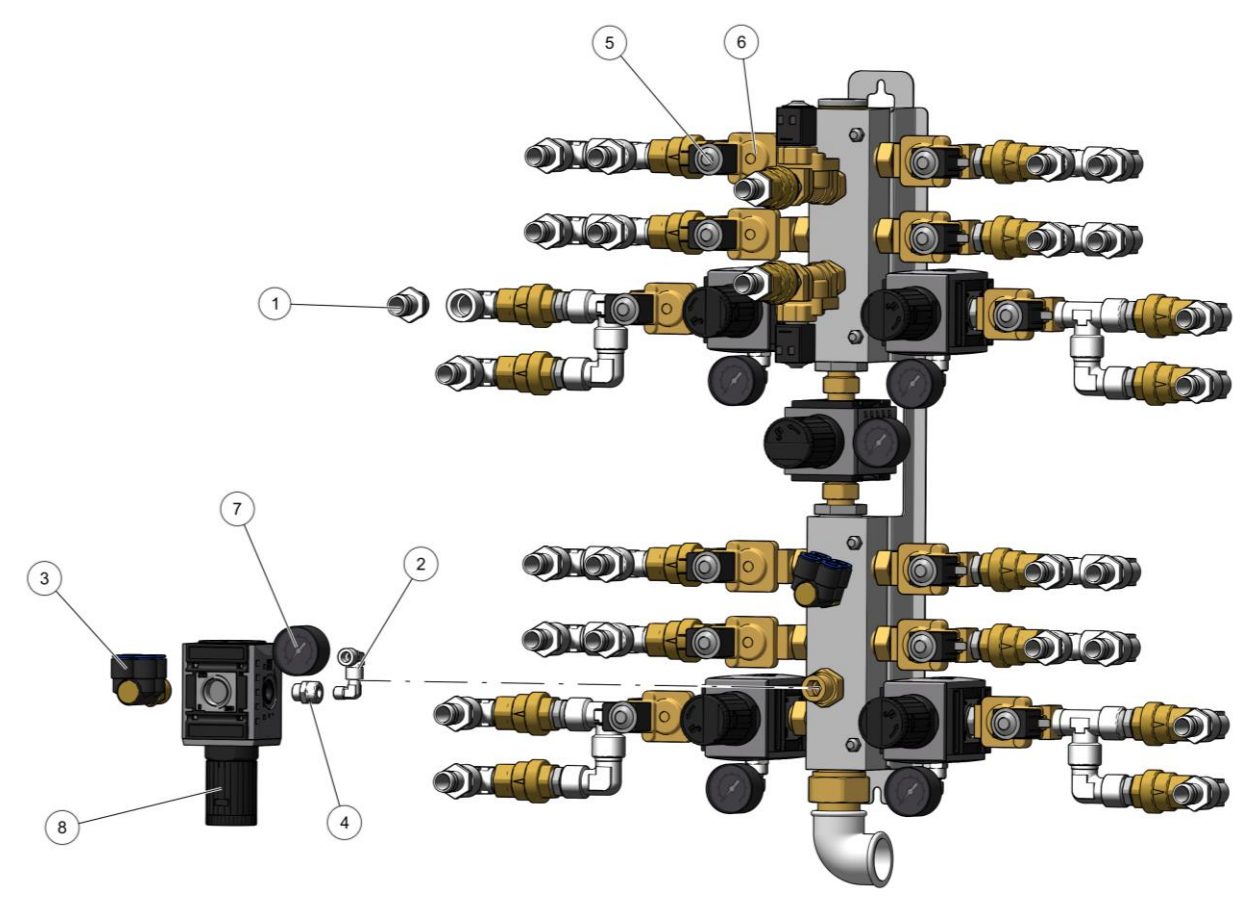

Fig. 116: Distributore aria per P – completo

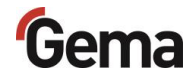

## Piastra valvola - completo

| 1 | Batteria di valvole – 16 vie                 | 1027640 |
|---|----------------------------------------------|---------|
| 2 | Vite a testa cilindrica – M4x12 mm - 6kt     | 216275  |
| 3 | Filtro a vuoto – In linea                    | 1019437 |
| 4 | Vite a testa cilindrica – M5x16 mm - 6kt     | 216356  |
| 5 | Valvola di non ritorno – ø08-ø08             | 1005575 |
| 6 | Manometro – 0 a 10 bar                       | 259179  |
| 7 | Valvola DR – 1/8I – 1/8A                     | 1002127 |
| 8 | Regolatore di pressione – 1/4", 0,5 a 10 bar | 264326  |

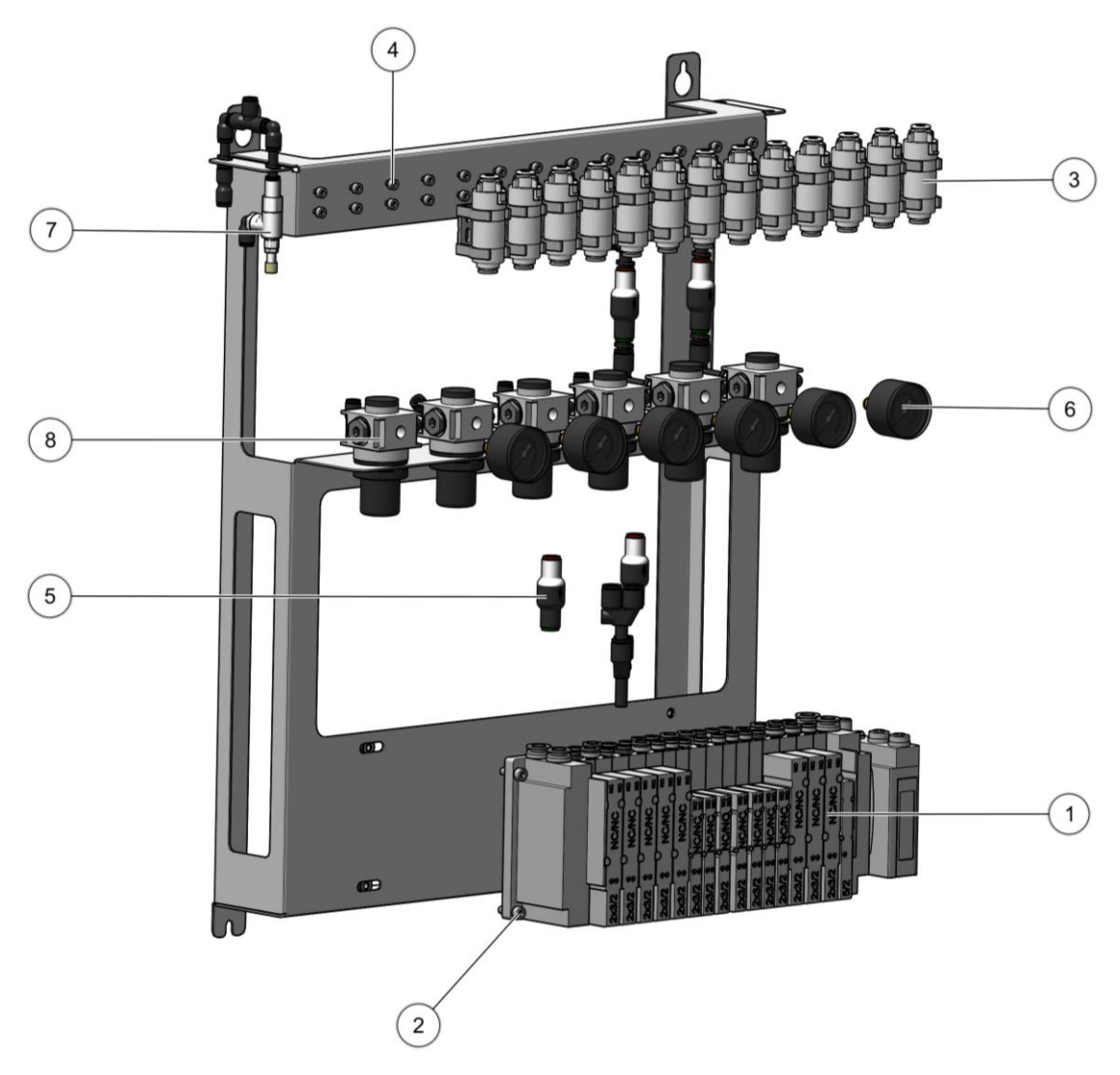

Fig. 117: Piastra valvola - completo

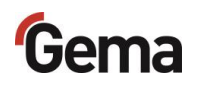

### Attrezzatura

| 1  | Tubo polvere – ø7/11.4, POE-80                                             | 1005097 # |
|----|----------------------------------------------------------------------------|-----------|
| 2  | Tubo di aspirazione – completo                                             | 1026426   |
| 3  | Tappo di aspirazione - completo                                            | 1027606   |
| 4  | MultiColor switch – completa, vedi elenco parti di ricambio corrispondente |           |
| 5  | Tubo di plastica – ø4/2.7SW, PA                                            | 1012710   |
| 6  | Tubo di plastica – ø6/4SW, PUR                                             | 103144    |
| 7  | Sostegno CG                                                                | 1024244   |
| 8  | Vite – M4x12 mm, 6rd                                                       | 1026412   |
| 9  | Vite – M5x12 mm, 6kt                                                       | 257052    |
| 10 | OptiSpray (CG26-CP) – completa, vedere le relative istruzioni per l'uso    |           |

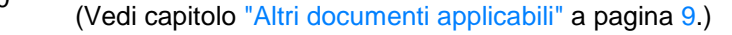

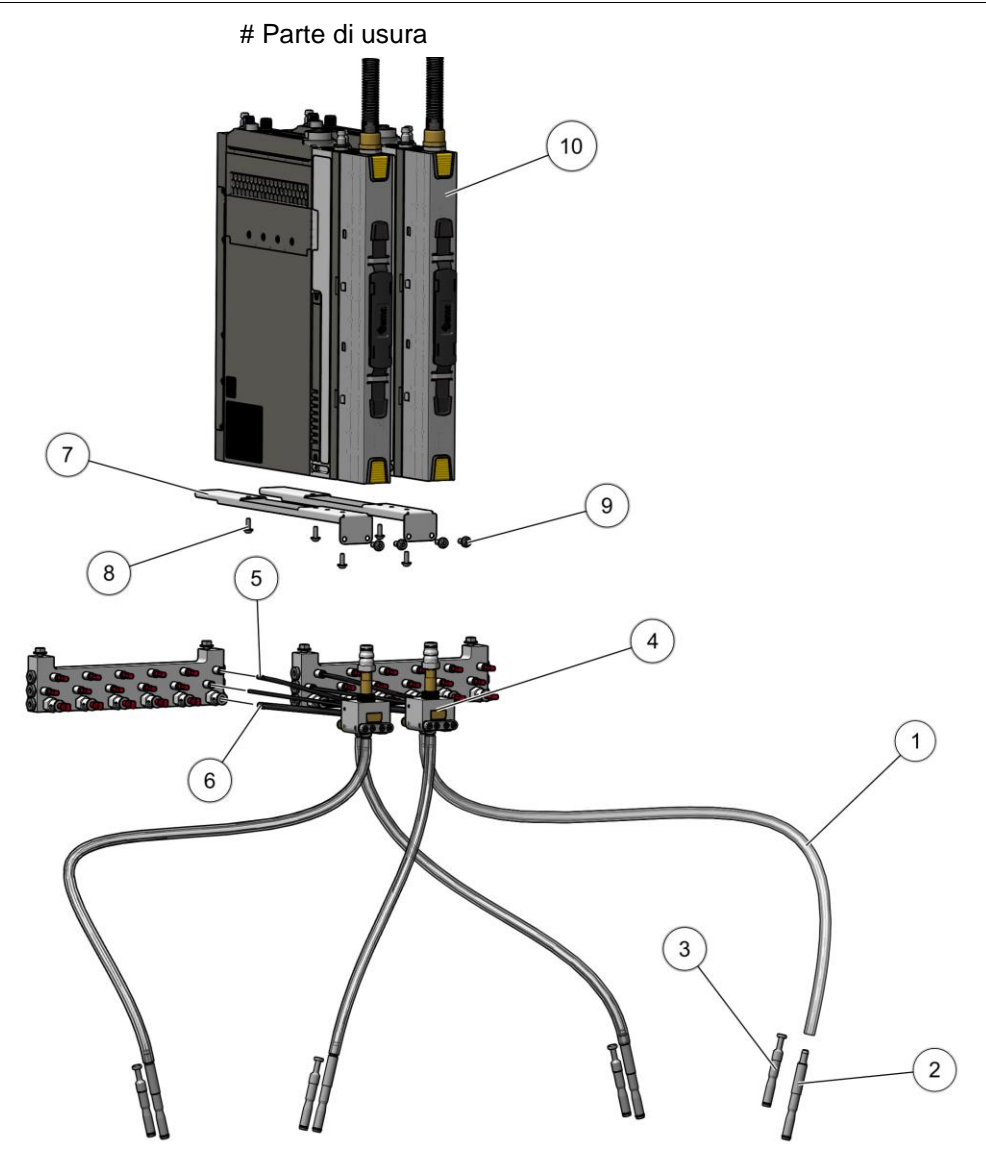

Fig. 118: Attrezzatura

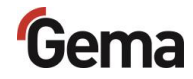

## MultiColor switch – completo

| 1 | Raccordo per tubo                             | 1025013   |
|---|-----------------------------------------------|-----------|
| 2 | Nipplo di collegamento CG26                   | 1025594   |
| 3 | O-Ring – ø5x1.5 mm, NBR70 (1x)                | 241334 #  |
| 4 | O-Ring – ø7x2 mm, NBR70 (1x)                  | 261904 #  |
| 5 | O-Ring – ø10x1.5 mm, NBR70 (1x)               | 1002588   |
| 6 | Nipplo a vite – ø4 mm                         | 1025674   |
| 7 | Nipplo a vite – ø6 mm                         | 1025007   |
| 8 | O-ring – ø4x2 mm, NBR70 (2x) (non illustrato) | 1004731 # |
| 9 | O-ring – ø5x2 mm, NBR70 (1x) (non illustrato) | 1024989 # |

# Parte di usura

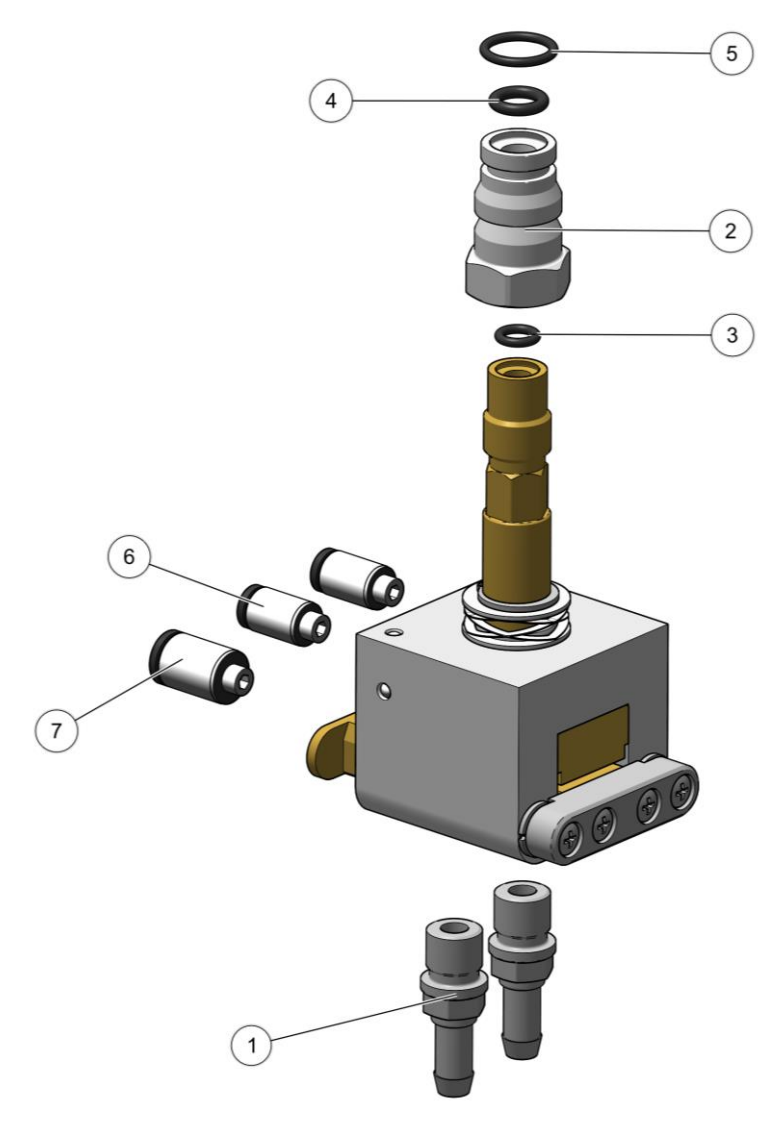

Fig. 119: MultiColor switch – completo

## **Contenitore polvere PH100**

|    | Contenitore polvere PH100-OC- completa | 1008303  |
|----|----------------------------------------|----------|
| 1  | Contenitore polvere PH100-OC           | 1008315  |
| 2  | Respingente in gomma                   | 1011496  |
| 3  | Rotella per carrello                   | 1011494  |
| 4  | Coperchio PH100                        | 1011497  |
| 5  | Coperchio – completo                   | 1011642  |
| 6  | Boccola                                | 1011499  |
| 7  | Coperchio sensore del livello          | 1007 178 |
| 8  | Raccordo di chiusura GEKA              | 1002405  |
| 9  | Connessione GEKA - 3/4"                | 254339   |
| 10 | Attacco per tubo flessibile – ø40 mm   | 1011492  |
| 11 | Tubo flessibile a spirale – ø40/47 mm  | 100048*  |
| 12 | Vite – M6x12 mm– 6kt                   | 244406   |
| 13 | Controdado – ø40x28xM8 mm              | 1008285  |
| 14 | Gomito – 1/8"-1/8"                     | 237604   |
| 15 | Presa – NW5-1/8"                       | 237272   |
| 16 | Piastra fluidificante PH100            | 1006017  |
| 17 | Profilo di gomma                       | 1007172* |
| 18 | Vite Allen a testa conica – M6x50 mm   | 1002954  |
| 19 | Manico                                 | 1006013  |
|    |                                        |          |

\* Indicare la lunghezza

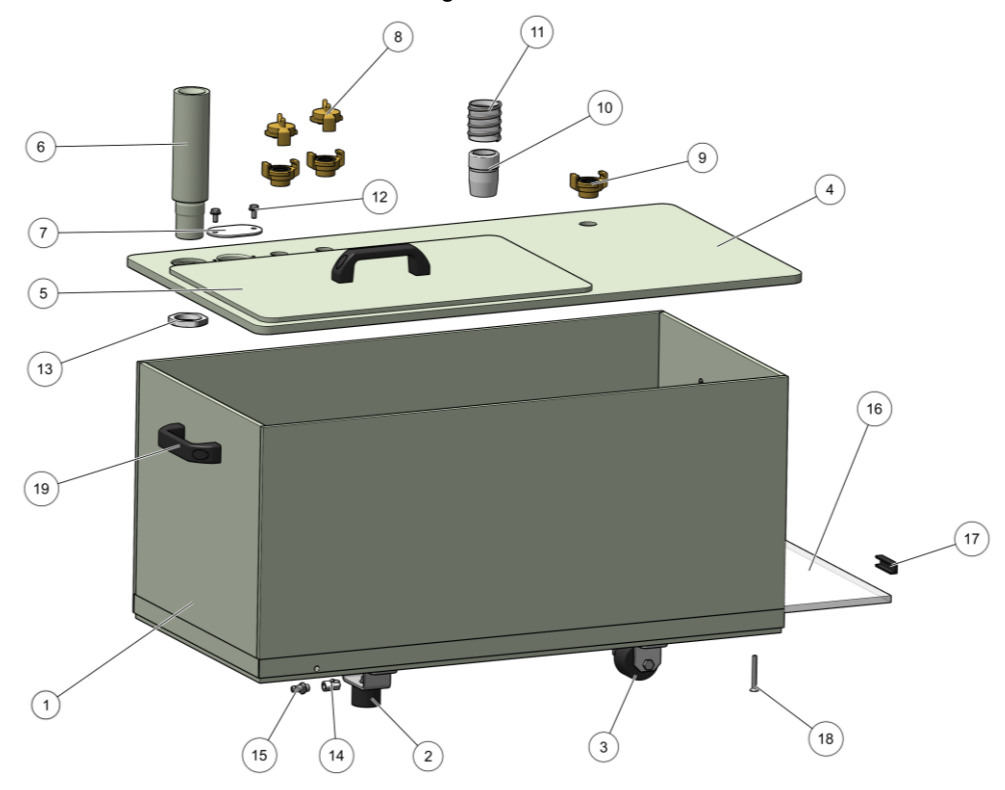

Fig. 120: Contenitore polvere PH100
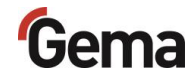

# **Contenitore polvere PH60**

|    | Contenitore polvere PH60-OC- completa | 1008 171 |
|----|---------------------------------------|----------|
| 1  | Contenitore polvere PH60-OC           | 1008 313 |
| 2  | Manico                                | 1006013  |
| 3  | Controdado – ø40x28xM8 mm             | 1008285  |
| 4  | Coperchio – completo                  | 1011642  |
| 5  | Coperchio sensore del livello         | 1007178  |
| 6  | Boccola                               | 1011499  |
| 7  | Vite – M6x12 mm– 6kt                  | 244406   |
| 8  | Raccordo di chiusura GEKA             | 1002405  |
| 9  | Connessione GEKA - 3/4"               | 254339   |
| 10 | Tubo flessibile a spirale – ø40/47 mm | 100048*  |
| 11 | Attacco per tubo flessibile – ø40 mm  | 1011492  |
| 12 | Coperchio PH60                        | 1011498  |
| 13 | Piastra fluidificatrice PH60-OC       | 1006012  |
| 14 | Profilo di gomma                      | 1007172* |
| 15 | Vite Allen a testa conica – M6x50 mm  | 1002954  |
| 16 | Gomito – 1/8"-1/8"                    | 237604   |
| 17 | Presa – NW5-1/8"                      | 237272   |

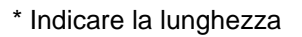

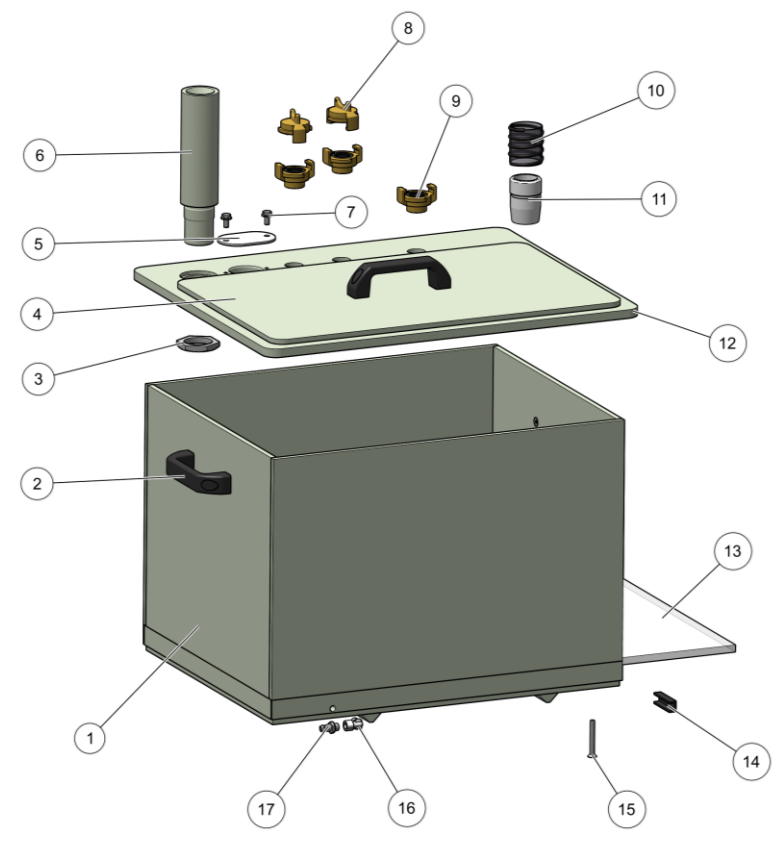

Fig. 121: Contenitore polvere PH60

# Sensore di livello LC01

| 1 | Sensore di livello LC01 – completo | 1006089  |
|---|------------------------------------|----------|
| 2 | O-Ring – ø38 x 4 mm (1x)           | 239151 # |
| 3 | Tubo di plastica – ø6/4SW, EVA AS  | 1001973* |
| 4 | Cavo di collegamento – completo    | 1009005  |
|   |                                    |          |

# Parte di usura

\* Indicare la lunghezza

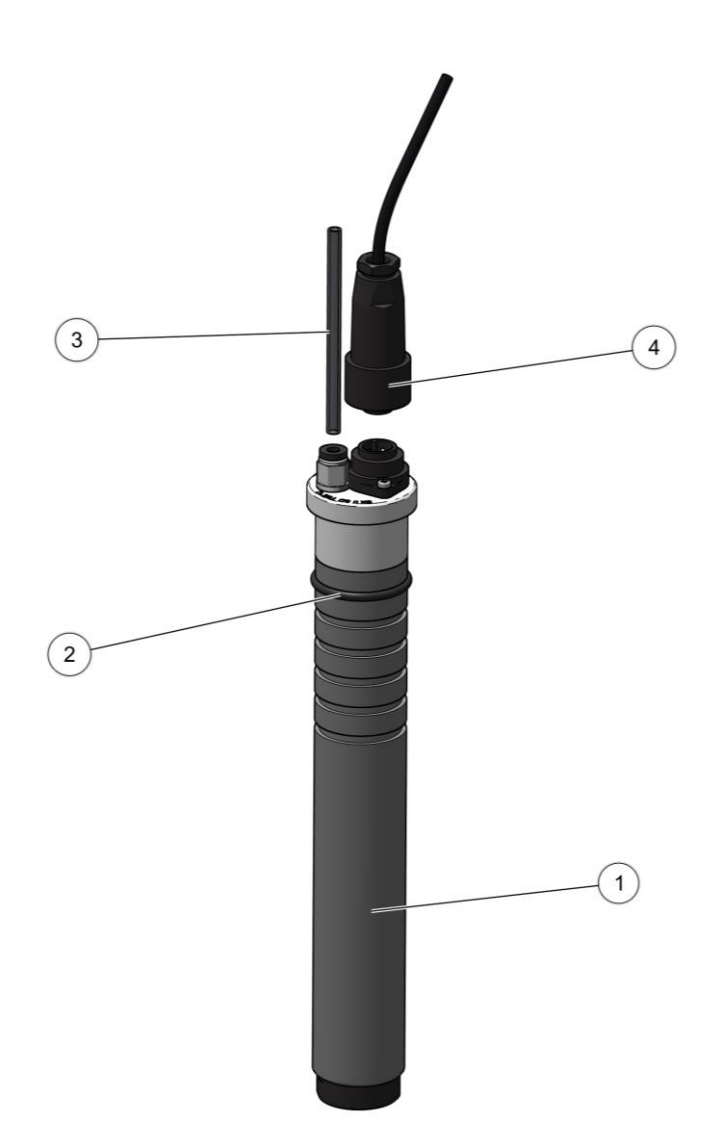

Fig. 122: Sensore di livello LC01

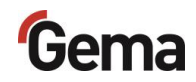

# Indice

# Α

| Altri documenti applicabili      | 9   |
|----------------------------------|-----|
| Avvertenze                       |     |
| specifiche del prodotto          | .14 |
| Avvertenze basilari di sicurezza | .13 |

# С

| Collegamenti        |     |
|---------------------|-----|
| Interfacce          | 57  |
| Collegamento        | 93  |
| Controllo periodico | 149 |

# D

| Dati pneumatici          | 19 |
|--------------------------|----|
| Dati tecnici             | 19 |
| Descrizione del prodotto | 17 |
| Dimensioni               | 20 |

## Е

| Elementi funzionali e di visualizzazione | 56  |
|------------------------------------------|-----|
| Elenco parti di ricambio                 | 161 |

# F

```
Funzionamento ......97
```

#### I

| Indicazioni per lo smaltimento    | .159 |
|-----------------------------------|------|
| Informazioni sul presente manuale | 10   |
| Installazione                     | 93   |
| Interventi di riparazione         | .150 |

#### L

| Livelli di utenza    |    |
|----------------------|----|
| Accesso              | 60 |
| Funzioni disponibili | 60 |

#### Μ

| Manutenzione                       | 147 |
|------------------------------------|-----|
| Manutenzione dell'OptiCenter       | 148 |
| Manutenzione durante lo stoccaggio | 156 |

#### Messa a terra

| Compensazione di potenziale | 93  |
|-----------------------------|-----|
| Messa fuori servizio        | 155 |
| Messa in funzione           | 95  |
| Montaggio                   | 93  |

### 0

| Operazione | 7 |
|------------|---|
|------------|---|

#### Ρ

| Pittogrammi                           | 10 |
|---------------------------------------|----|
| Preparazione per la messa in funzione | 95 |
| Presentazione dei contenuti           |    |
| Didascalie                            | 12 |
| Presentazione dei contenuti           | 12 |

#### Q

| Qualità dell'aria compre | sa 19 |
|--------------------------|-------|
|--------------------------|-------|

#### R

#### S

| Se non si usa il gruppo per parecchi giorni 15 | 55 |
|------------------------------------------------|----|
| Sicurezza                                      | 13 |
| Simboli di sicurezza                           | 10 |
| Smaltimento15                                  | 59 |
| Smontaggio del modulo15                        | 59 |
| Stoccaggio 15                                  | 55 |
| Struttura e funzione                           | 56 |

# т

| Targhetta identificativa | . 21, | 55 |
|--------------------------|-------|----|
| Trasporto                |       | 15 |
| Trasporto polvere        |       | 20 |

#### U

| Uso                                       | 97 |
|-------------------------------------------|----|
| Uso scorretto ragionevolmente prevedibile | 18 |

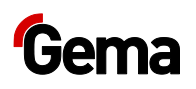

| Utilizzo conforme alla destinazione d'uso 17 | 7 |
|----------------------------------------------|---|
|----------------------------------------------|---|

### V

| Veduta d'insieme     | 22 |
|----------------------|----|
| Ventilazione tecnica | 20 |

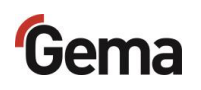